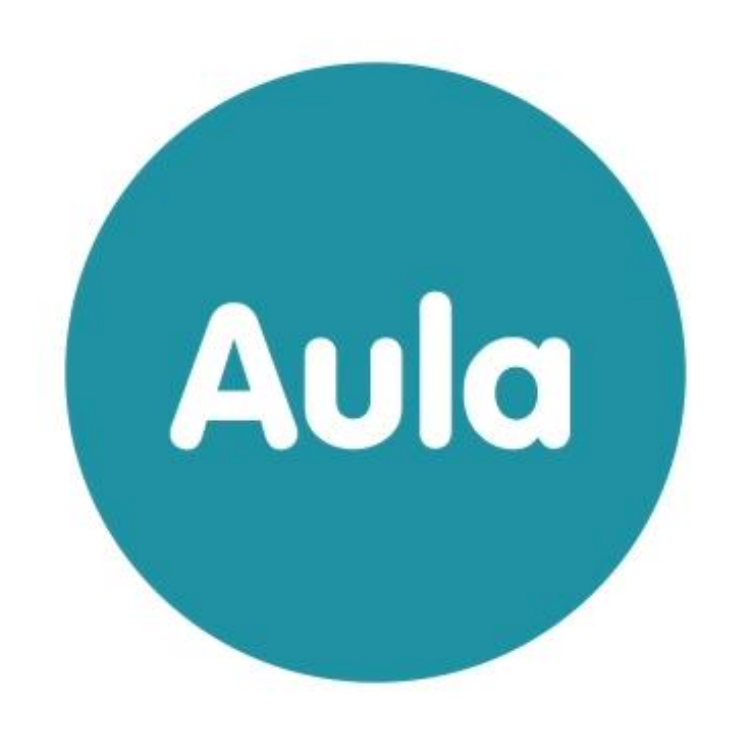

# BRUGERVEJLEDNING

Version 2.13

# Indhold

| 1 | HV     | AD ER AULA?                                  | 15              |
|---|--------|----------------------------------------------|-----------------|
| ~ |        |                                              | 40              |
| 2 |        | RODUKTION TIL BRUGERVEJLEDNINGEN             |                 |
|   | 2.1    | Brugervejieaningens opbygning                |                 |
| 3 | GEN    | IEREL NAVIGATION I AULA                      | 17              |
|   | 3.1    | Menu og moduler                              | 17              |
|   | 3.2    | Topbar                                       | 19              |
|   | 3.3    | Filtrering på institutionsniveau             | 20              |
|   | 3.4 0  | Gruppevælger                                 | 22              |
|   | 3.5    | Hjælpetekster                                | 23              |
|   | 3.6 I  | Login                                        | 23              |
|   | 3.7    | Sletteregler                                 | 24              |
|   | 3.8    | Filgængelighed                               | 24              |
|   | 3.9    | Navnebeskyttelse                             | 24              |
| 4 | МО     | DULER I AULA                                 | 26              |
|   | 4.1    | Overblik og opslag                           | 26              |
|   | 4.1.1  | Multifunktionsknap                           | 27              |
|   | 4.1.2  | Opret opslag                                 | 27              |
|   | 4.1.3  | Planlæg udgivelse af opslag                  | 31              |
|   | 4.1.4  | Filtrering på opslag                         | 32              |
|   | 4.1.5  | Slet og rediger opslag                       | 32              |
|   | 4.1.6  | Min dag                                      | 33              |
|   | 4.2 I  | Kalender                                     | 34              |
|   | 4.2.1  | Opret og rediger begivenhed                  | 34              |
|   | 4.2.2  | Opret Samtale                                | 43              |
|   | 4.2.3  | Filtrering på begivenheder                   | 49              |
|   | 4.2.4  | Abn kalender                                 |                 |
|   | 4.2.5  | Kalender med råderet                         | 50              |
|   | 4.2.6  | Institutionens Kalender                      | 50              |
|   | 4.2.7  | Planlægningsassistent                        | 51              |
|   | 4.2.8  | Kalendervisninger                            |                 |
|   | 4.2.9  | Besvar invitation                            |                 |
|   | 4.2.10 | Kelenderumkrenieerie                         |                 |
|   | 4.2.11 | Kalender synkronisennig.                     |                 |
|   | 4.2.12 | Skenidblikker og noter til vikarer og lærere |                 |
|   | 431    | Indhakken                                    | <b>02</b><br>62 |
|   | 4.3.2  | Onret ny besked                              | 63              |
|   | 4.3.3  | Rediger og slet beskeder                     |                 |
|   | 4.3.4  | Indbakke og fællespostkasse                  |                 |
|   | 4.3.5  | Marker beskeder som læst/ulæst               | 74              |
|   |        | Filtrer i beskeder                           | 75              |
|   | 4.3.6  | 75                                           |                 |
|   | 4.3.7  | Sorter i beskeder                            | 75              |
|   | 4.3.8  | Søg i beskeder                               | 76              |
|   | 4.3.9  | Kombiner søgning, filtrering og sortering    | 77              |
|   | 4.3.10 | Avanceret søgning                            | 77              |
|   | 4.3.11 | Personfølsomt indhold                        | 79              |
|   | 4.3.12 | Beskedmodulets funktionalitet                | 80              |
|   | 4.3.13 | Opret autosvar                               | 84              |
|   | 4.3.14 | Visninger i beskedmodulet                    | 84              |
|   | 4.4    | Filer og Dokumenter                          | 86              |
|   | 4.4.1  | Sikre filer                                  | 87              |

5

# netcompany

| 442                                                                                                    | Fælles filer                                                                                                    | 108                                                  |
|----------------------------------------------------------------------------------------------------|----------------------------------------------------------------------------------------------------|------------------------------------------------------|
| ∠<br>⊿ ?                                                                                                    | Fildelingsløsninger                                                                                                    | 100<br>108                                           |
| 45                                                                                                    | Galleri                                                                                                    | 100                                                  |
| 4.5                                                                                                    | Tagging af medier                                                                                                    | 110                                                  |
| 4.5.1                                                                                                    | Deling af medier                                                                                                    | 110                                                  |
| 4.5.2                                                                                                    | Galleri-oversigt                                                                                                    | 111                                                  |
| 4.5.0                                                                                                    | Onret album                                                                                                    | 112                                                  |
| 455                                                                                                    | Download medier                                                                                                    | 113                                                  |
| 456                                                                                                    | Se og rediger eksisterende album                                                                                                    | 114                                                  |
| 457                                                                                                    | Slet album                                                                                                    | 117                                                  |
| 458                                                                                                    | Slet billeder i album                                                                                                    | 117                                                  |
| 459                                                                                                    | Vedhæft medie til onslag, besked eller begivenhed                                                                                                    | 118                                                  |
| 4 5 10                                                                                                    | ) Adgang til medier                                                                                                    | 119                                                  |
| 4 5 11                                                                                                    | Filformater og størrelse på medier                                                                                                    | 120                                                  |
| 4.6                                                                                                    | Kontakter                                                                                                    |                                                      |
| 461                                                                                                    | Kontaktliste                                                                                                    |                                                      |
| 4.6.2                                                                                                    | Telefonliste                                                                                                    |                                                      |
| 4.6.3                                                                                                    | Fotoliste                                                                                                    |                                                      |
| 4.6.4                                                                                                    | Afkrydsningsliste                                                                                                    | 124                                                  |
| 4.6.5                                                                                                    | Fødselsdagsliste                                                                                                    | 125                                                  |
| 4.7                                                                                                    | Stamkortoplysninger                                                                                                    |                                                      |
|                                                                                                    |                                                                                                    |                                                      |
| 4.8                                                                                                    | Infotavler                                                                                                    |                                                      |
| 4.8<br>4.9                                                                                                    | Infotavler                                                                                                    | 128<br>129                                           |
| <b>4.8</b><br><b>4.9</b><br>4.9.1                                                                                                    | Infotavler                                                                                                    | <b>128</b><br><b>129</b><br>129                      |
| <b>4.8</b><br><b>4.9</b><br>4.9.1<br>4.9.2                                                                                                    | Infotavler                                                                                                    | <b>128</b><br><b>129</b><br>129<br>141               |
| <b>4.8</b><br><b>4.9</b><br>4.9.1<br>4.9.2<br>4.9.3                                                                                                    | Infotavler<br>Komme/gå<br>Medarbejderes Komme/Gå-modul<br>Ferieanmodning<br>Forældres Komme/Gå-modul                                                                                                    | <b>128</b><br><b>129</b><br>129<br>141<br>149        |
| <b>4.8</b><br><b>4.9</b><br>4.9.1<br>4.9.2<br>4.9.3<br>4.9.4                                                                                                  | Infotavler<br>Komme/gå<br>Medarbejderes Komme/Gå-modul<br>Ferieanmodning<br>Forældres Komme/Gå-modul<br>Fysisk enhed på institutionen                                                                                                    | <b>128</b><br><b>129</b><br>129<br>141<br>149<br>163 |
| 4.8<br>4.9<br>4.9.1<br>4.9.2<br>4.9.3<br>4.9.4<br>4.10                                                                                                    | Infotavler<br>Komme/gå<br>Medarbejderes Komme/Gå-modul<br>Ferieanmodning<br>Forældres Komme/Gå-modul<br>Fysisk enhed på institutionen<br>Søgning                                                                                                    |                                                      |
| 4.8<br>4.9<br>4.9.1<br>4.9.2<br>4.9.3<br>4.9.4<br>4.10<br>Bookmark                                                                                            | Infotavler<br>Komme/gå<br>Medarbejderes Komme/Gå-modul.<br>Ferieanmodning<br>Forældres Komme/Gå-modul<br>Fysisk enhed på institutionen.<br>Søgning                                                                                                    |                                                      |
| 4.8<br>4.9<br>4.9.1<br>4.9.2<br>4.9.3<br>4.9.4<br>4.10<br>Bookmark<br>4.10.1                                                                                  | Infotavler                                                                                                    |                                                      |
| 4.8<br>4.9<br>4.9.1<br>4.9.2<br>4.9.3<br>4.9.4<br>4.10<br>Bookmark<br>4.10.1<br>Bookmark                                                                      | Infotavler<br>Komme/gå<br>Medarbejderes Komme/Gå-modul.<br>Ferieanmodning<br>Forældres Komme/Gå-modul<br>Forældres Komme/Gå-modul<br>Fysisk enhed på institutionen.<br>Søgning<br>( not defined.<br>Rydning af søgning<br>mark not defined.                                                                                                    |                                                      |
| 4.8<br>4.9<br>4.9.1<br>4.9.2<br>4.9.3<br>4.9.4<br>4.10<br>Bookmark<br>4.10.1<br>Bookmark                                                                      | Infotavler<br>Komme/gå<br>Medarbejderes Komme/Gå-modul<br>Ferieanmodning<br>Forældres Komme/Gå-modul<br>Fysisk enhed på institutionen<br>Søgning<br>on ot defined.<br>Rydning af søgning                                                                                                    |                                                      |
| 4.8<br>4.9<br>4.9.1<br>4.9.2<br>4.9.3<br>4.9.4<br>4.10<br>Bookmark<br>4.10.1<br>Bookmark                                                                      | Infotavler<br>Komme/gå<br>Medarbejderes Komme/Gå-modul<br>Ferieanmodning<br>Forældres Komme/Gå-modul<br>Fysisk enhed på institutionen<br>Søgning<br>Konot defined.<br>Rydning af søgning.<br>Mark not defined.                                                                                                    |                                                      |
| 4.8<br>4.9<br>4.9.1<br>4.9.2<br>4.9.3<br>4.9.4<br>4.10<br>Bookmark<br>4.10.1<br>Bookmark<br>5.1                                                               | Infotavler<br>Komme/gå<br>Medarbejderes Komme/Gå-modul<br>Ferieanmodning<br>Forældres Komme/Gå-modul<br>Fysisk enhed på institutionen<br>Søgning<br>Konot defined.<br>Rydning af søgning.<br>mark not defined.                                                                                                    |                                                      |
| 4.8<br>4.9<br>4.9.1<br>4.9.2<br>4.9.3<br>4.9.4<br>4.10<br>Bookmark<br>4.10.1<br>Bookmark<br>5.1                                                               | Infotavler<br>Komme/gå<br>Medarbejderes Komme/Gå-modul.<br>Ferieanmodning<br>Forældres Komme/Gå-modul<br>Fysisk enhed på institutionen.<br>Søgning<br>ont defined.<br>Rydning af søgning                                                                                                    |                                                      |
| 4.8<br>4.9<br>4.9.1<br>4.9.2<br>4.9.3<br>4.9.4<br>4.10<br>Bookmark<br>4.10.1<br>Bookmark<br>5.1<br>5.1.1<br>5.1.1                                             | Infotavler<br>Komme/gå<br>Medarbejderes Komme/Gå-modul.<br>Ferieanmodning<br>Forældres Komme/Gå-modul<br>Fysisk enhed på institutionen.<br>Søgning                                                                                                    |                                                      |
| 4.8<br>4.9<br>4.9.1<br>4.9.2<br>4.9.3<br>4.9.4<br>4.10<br>Bookmark<br>4.10.1<br>Bookmark<br>4.10.1<br>5.11<br>5.1.1<br>5.1.2<br>5.1.3                         | Infotavler<br>Komme/gå<br>Medarbejderes Komme/Gå-modul<br>Ferieanmodning<br>Forældres Komme/Gå-modul<br>Forældres Komme/Gå-modul<br>Fysisk enhed på institutionen<br>Søgning<br>søgning<br>(not defined.<br>Rydning af søgning<br>mark not defined.<br>DPBAR<br>Opsætning af grupper<br>Gruppeside<br>Anmeld indhold                                                           |                                                      |
| 4.8<br>4.9<br>4.9.1<br>4.9.2<br>4.9.3<br>4.9.4<br>4.10<br>Bookmark<br>4.10.1<br>Bookmark<br>5.1<br>5.1.1<br>5.1.2<br>5.1.3<br>5.1.4                           | Infotavler<br>Komme/gå<br>Medarbejderes Komme/Gå-modul<br>Ferieanmodning<br>Forældres Komme/Gå-modul<br>Fysisk enhed på institutionen<br>Søgning<br>ont defined.<br>Rydning af søgning<br>mark not defined.<br>OPBAR<br>Opsætning af grupper<br>Opsætning af grupper<br>Gruppeside<br>Anmeld indhold<br>Administration                                                         |                                                      |
| 4.8<br>4.9<br>4.9.1<br>4.9.2<br>4.9.3<br>4.9.4<br>4.10<br>Bookmark<br>4.10.1<br>Bookmark<br>5.1<br>5.1<br>5.1.1<br>5.1.2<br>5.1.3<br>5.1.4<br>5.1.4<br>5.1.5  | Infotavler<br>Komme/gå<br>Medarbejderes Komme/Gå-modul<br>Ferieanmodning<br>Forældres Komme/Gå-modul<br>Fysisk enhed på institutionen<br>Søgning                                                                                                    |                                                      |
| 4.8<br>4.9<br>4.9.1<br>4.9.2<br>4.9.3<br>4.9.4<br>4.10<br>Bookmark<br>4.10.1<br>Bookmark<br>5.11<br>5.1.2<br>5.1.1<br>5.1.2<br>5.1.3<br>5.1.4<br>5.1.5<br>5.2 | Infotavler                                                                                                    |                                                      |
| 4.8<br>4.9<br>4.9.1<br>4.9.2<br>4.9.3<br>4.9.4<br>4.10<br>Bookmark<br>4.10.1<br>Bookmark<br>4.10.1<br>5.1.1<br>5.1.2<br>5.1.3<br>5.1.4<br>5.1.5<br>5.2<br>5.2 | Infotavler<br>Komme/gå<br>Medarbejderes Komme/Gå-modul<br>Ferieanmodning<br>Forældres Komme/Gå-modul<br>Fysisk enhed på institutionen.<br>Søgning<br>ot defined.<br>Rydning af søgning.<br>mark not defined.<br>OPBAR<br>OPBAR<br>Opsætning af grupper<br>Gruppeside<br>Anmeld indhold.<br>Administration<br>Rettigheder.<br>Søgning på tværs af Aula<br>Sådan søger du i Aula |                                                      |

| 5.1.3 | Anmeld indhold                |     |
|-------|-------------------------------|-----|
| 5.1.4 | Administration                |     |
| 5.1.5 | Rettigheder                   | 171 |
| 5.2   | Søgning på tværs af Aula      | 172 |
| 5.2.1 | Sådan søger du i Aula         |     |
| 5.2.2 | Søg efter Personer            |     |
| 5.2.3 | Find og tilmeld grupper       |     |
| 5.2.4 | Søg efter Beskeder            |     |
| 5.2.5 | Søg efter Begivenheder        |     |
| 5.2.6 | Søg efter Opslag              |     |
| 5.2.7 | Søg efter dokumenter og filer |     |
| 5.2.8 | Søg efter medier              |     |
| 5.3   | Min profil og stamkort        |     |
| 5.4   | Fremsøgning af profiler       |     |
|       |                               |     |

| 6   | NOTIFIKATIONER               | 184 |
|-----|------------------------------|-----|
| 6.1 | Typer af notifikationer      |     |
| 6.2 | Filtrering på notifikationer |     |
| 6.3 | Beskednotifikation           |     |
| 6.4 | Kalendernotifikation         |     |
| 6.5 | Opslagsnotifikation          |     |
| 6.6 | Dokumentnotifikation         |     |
| 6.7 | Gallerinotifikation          |     |
| 6.8 | Notifikation ved anmeldelse  |     |

## **KOMB:T**

## netcompany

|   | 6.9                                                          | Notifikationer ved vikardækning                        |     |
|---|--------------------------------------------------------------|--------------------------------------------------------|-----|
|   | 6.10 Notifikationsindstillinger<br>6.10.1 Ryd notifikationer |                                                        |     |
|   |                                                              |                                                        | 190 |
|   |                                                              |                                                        |     |
| 7 | IN                                                           | STITUTIONSSKIFTE OG ÅRSRUL                             |     |
|   |                                                              |                                                        | -   |
| 8 | OF                                                           | FICIELT TILKNYTTEDE PERSONER                           |     |
|   | 8.1                                                          | Log ind som officielt tilknyttet person                |     |
|   | 8.2                                                          | Overblik for officielt tilknyttede personer            |     |
|   | 8.3                                                          | Se officielt tilknyttede personers gruppemedlemskaber  |     |
|   | 8.4                                                          | Beskeder via fællespostkasser                          |     |
|   | 8.4.1                                                        | Send besked som officielt tilknyttet person            |     |
|   | 8.4.2                                                        | Send besked til officielt tilknyttet person            |     |
|   | 8.5                                                          | Officielt tilknyttede personers galleri                |     |
|   | 8.6                                                          | Officielt tilknyttede personers kalender               |     |
|   | 8.6.1                                                        | Inviter officielt tilknyttet person til begivenheder   |     |
|   | 8.7                                                          | Officielt tilknyttede personers adgang til Komme/Gå    |     |
|   | 8.7.1                                                        | Send ferieanmodning til officielt tilknyttet person    |     |
|   | 8.8                                                          | Kontaktoplysninger og samtykker                        |     |
|   | 8.8.1                                                        | Svar på samtykker, supplerende stamdata og tilladelser |     |
|   | 8.8.2                                                        | Børn på bosteders kontaktoplysninger                   |     |
|   | 8.9                                                          | Adgang til dokumenter                                  |     |
|   | 8.10                                                         | Opslag                                                 |     |
|   | 8.11                                                         | Notifikationer                                         |     |
|   | 8.12                                                         | Fjern tilknytning til barn                             |     |
|   |                                                              |                                                        |     |
| 9 | ΔΓ                                                           | MINISTRATION AF BOSTED                                 | 201 |
|   | 9.1 Tildeling af administratorrettigheder for bosted 201     |                                                        |     |

| 9.1 | Tildeling af administratorrettigheder for bosted | 201 |
|-----|--------------------------------------------------|-----|
| 9.2 | Skift mellem bosteder                            |     |
| 9.3 | Administrér brugere                              |     |
| 9.4 | Redigér kontaktoplysninger                       |     |

## Versionshistorik

| Version | Dato          | Bemærkninger                                                                                                    |
|---------|---------------|----------------------------------------------------------------------------------------------------|
| 0.9     | December      | Første udgave af brugervejledningen.                                                                                                    |
| 1.0     | Februar       | Anden udgave. Tilføjelser: 4.4 Filer og dokumenter, 4.5.8<br>Filformater og størrelser på medier 6.3 Min profil og<br>stamkort + rettelser i de eksisterende afsnit.                                                                                                    |
| 1.0     | 19. marts     | Rettelser til følgende afsnit: 4.3.2 Opret ny besked, 4.2.4<br>Åbn kalender, 4.4.1 Sikker fildeling (både i Begrænset<br>adgang til Sikker fildeling og Opret sikker fil)., 4.3.7<br>Beskedmodulets funktionalitet.<br>Tilføjelser: afsnit 4.2.6 Anmod om ferieregistrering                                                                |
| 1.0.4   | April         | Tilføjelse til "Fildelingsløsninger", afsnit 4.4.3<br>Tilføjelse af "Brug grupper som distributionslister", afsnit<br>6.1<br>Tilføjelse af søgning på dokumenter, afsnit 6.2.7                                                                                                    |
| 1.1     | 10. maj       | Rettelser til følgende afsnit: 3. Generel navigation i Aula.<br>4.3.2 Opret ny besked, 4.4 Filer og dokumenter, 4.5.1<br>Tagging af medier, 7.8 Notifikationsindstillinger<br>Tilføjelser: Afsnit 5 komme/gå, 4.5.8 Adgang til medier                                                                                                    |
| 1.1.1   | 13. juni      | Rettelser til følgende afsnit: 3.5 Login, 3.3 Filtrering på<br>institutionsniveau, 4.1.2 Opret opslag, 4.5.9 Filformater<br>og størrelser på videoer.<br>Tilføjelser: Afsnit 8 Institutionsskifte og årsrul + generelle<br>tilføjelser omkring årsrul i de resterende afsnit, 3.7<br>Tilgængelighed                                        |
| 1.1.1   | 18. juni      | Rettelser til følgende afsnit: 7.1 Typer af notifikationer, 4.2.4 Åbn kalender                                                                                                    |
| 1.1.2   | 18. juli      | Rettelser: 4.3 Beskeder, 6.3 Søgning på tværs, 4,5 Galleri<br>Tilføjelser: 4.6 Kontakter, 4.7 Stamkortoplysninger, 3.4<br>Gruppevælger                                                                                                    |
| 1.1.3   | 12. september | Nyt afsnit: 3.9 Visning af navnebeskyttelse<br>Tilføjelser til følgende afsnit: 4.2.1 Opret og redigér<br>begivenhed, 4.2.2 Opret samtale, 4.3.2 Opret ny besked,<br>4.4.1 Sikker fildeling, 4.6 Kontakter, 4.7<br>Stamkortoplysninger, 6.1 Gruppeside, 6.2.2 Søg efter<br>personer, 6.2.8 Søg efter medier, 6.3 Min profil og<br>stamkort |

| 1.1.4 | 12. oktober   | Tilføjelser og rettelser til følgende afsnit: 2.1:<br>Brugervejledningens opbygning 4.2 kalender, 4.3<br>Beskeder, 4.4 Filer og dokumenter, 6.3:<br>Min profil og stamkort                                                                                                    |
|-------|---------------|----------------------------------------------------------------------------------------------------|
| 1.1.5 | November      | Tilføjelser og rettelser til følgende afsnit: 4.1: Overblik og<br>opslag, 4.3 Beskeder, 4.4 Filer og dokumenter, 4.5.9<br>Filformater og størrelse på medier, 5 Komme/Gå, 6.1.2<br>Anmeld indhold, 6.1.4: Rettigheder,                                                                                                    |
| 1.1.6 | Januar        | Nyt afsnit: 4.2.7 PlanlægningsassistentenTilføjelser og rettelser til følgende afsnit: 4.12 Opretopslag, 4.2. Kalender, 4.4 Filer og dokumenter, 4.5 Galleri,4.6. Kontakter, 4.7 Stamkortoplysninger, 6.3. Min profil ogstamkort,7.5Opslagsnotifikationer,7.8Notifikationsindstillinger                                                                                                    |
| 1.1.7 | 28. maj       | Tilføjelser og rettelser til følgende afsnit: 3.3 Filtreringer<br>på institutionsniveau, 4.2.9 Overblik over<br>ferieregistreringer, 4.5.7 Vedhæft medie til opslag, besked<br>eller begivenhed, 5 Komme/Gå, 6.2.1 Sådan søger du i<br>Aula, 7.4 Kalendernotifikation                                                                                                    |
| 2.0   | 26. august    | <ul> <li>Nye afsnit: 4.5.7 Slet album, 4.8 Infotavler, 7.8 Notifikation ved anmeldelse</li> <li>Tilføjelser og rettelser til følgende afsnit: 3.4 Gruppevælger, 4.1.2 Opret opslag, 4.2.1 Opret og rediger begivenhed, 4.3.2 Opret ny besked, 4.3.3 Mapper og fællespostkasse, 4.3.6 Personfølsomt indhold, 4.3.7 Beskedmodulets funktionalitet, 4.4.1 Sikker fildeling, 4.5.4 Opret album, 5.1.1 Medarbejderes Komme/Gå modul, 6.3 Min Profil og stamkort, 7.3 Beskednotifikation,</li> </ul>                                     |
| 2.0   | 3. september  | Tilføjelser og rettelser til følgende afsnit: 4.6.1 Tagging af medier                                                                                                    |
| 2.0   | 14. september | Tilføjelser og rettelser til følgende afsnit: 4.5.1: Sikker fildeling, 4.4.9: Beskedmodulets funktionalitet                                                                                                    |
| 2.1   | November      | <ul> <li>Tilføjelser og rettelser til følgende afsnit: 4.3.1 Anmod om ferieregistrering, 4.3.3 Overblik over ferieregistreringer, 4.4.4 Filtrer i beskeder, 4.4.6 søg i beskeder, 4.6. Galleri, 4.6.1 Tagging af medier, 4.6.2 Deling af medier, 5 Komme/Gå, 6.2.4 søg efter beskeder</li> <li>Nye afsnit: 4.3.2 Opret ferieanmodning, 4.3.4 Send påmindelse til forældre 4.3.5 Rediger udsendt ferieanmodning, 4.2.10 Kalendersynkronisering, 4.4.5 Sorter i beskeder, 4.4.7 Kombiner søgning, filtrering og sortering</li> </ul> |

| 2.2   | Marts            | Rettelser og tilføjelser til følgende afsnit: 4.2.1 Opret og                                  |
|-------|------------------|-----------------------------------------------------------------------------------------------|
|       |                  | rediger begivenhed, 4.2.2 Opret Samtale, 4.4.2 Opret ny                                       |
|       |                  | fildeling                                                                                     |
|       |                  | maening,                                                                                      |
|       |                  | Nye afsnit: 9 Officielt Tilknyttede Personer, 10                                              |
|       |                  | Administration af bosted                                                                      |
| 2.3   | 8. november 2021 | Rettelser og tilføjelser til følgende afsnit: 4.2.8                                           |
|       |                  | Kalendervisninger, 4.4.1.6 Handlinger, 4.9.1                                                  |
|       |                  | Medarbejderes Komme/Gå-modul, 4.9.2 Ferieanmodning,                                           |
|       |                  | 4.9.2.1 Ferieanmodninger, 4.9.2.2 Opret                                                       |
|       |                  | ferieanmodninger, 4.9.2.3 Overblik over                                                       |
|       |                  | 1927 Rediger udsendt ferieanmodning 493 Forældres                                             |
|       |                  | Komme/Gå-modul. 5.3 Min profil og stamkort. 9.3                                               |
|       |                  | Administrér brugere.                                                                          |
|       |                  |                                                                                               |
|       |                  | Nye afsnit: 4.3.4 Marker beskeder som læst/ulæst, 4.9.2.4                                     |
|       |                  | Udfyld ferieanmodning på vegne af forældre, 4.9.2.5                                           |
|       | 4.4              | Ændringer i Komme/Gå-grupper                                                                  |
| 2.4   | 14. marts 2022   | Rettelser og tilføjelser til følgende afsnit: 4.1.2 Opret                                     |
|       |                  | Samtale 4.2.4 Åbn kalender 4.3.2 Opret ny besked 4.4.1                                        |
|       |                  | Sikre filer, 4.4.1.1 Forældres muligheder for adgang til                                      |
|       |                  | sikker fildeling, 4.4.1.2 Opret dokument, 4.4.1.10                                            |
|       |                  | Handlinger, 4.4.1.13 Sletning af sikre filer, 4.9.1                                           |
|       |                  | Medarbejderes Komme/Gå-modul, 4.9.2 Ferieanmodning,                                           |
|       |                  | 4.9.3 Forældres Komme/Gå-modul, 4.9.4 Fysisk enhed på                                         |
|       |                  | Institutionen                                                                                 |
|       |                  | Nye afsnit: 4.2.10 Medarrangør, 4.4.1.3 Opret note                                            |
| 2.4.1 | Maj 2022         | Rettelse til følgende afsnit: 5.2.1 Sådan søger du i Aula,                                    |
|       |                  |                                                                                               |
| 2.5   | August 2022      | Rettelser tilføjet til følgende afsnit:                                                       |
|       |                  | Tilføjet 4.2.1 punkt 8 og opdateret billede af                                                |
|       |                  | lokalebooking.                                                                                |
|       |                  | Tilføjet 4.5.3: Sortering og filtrering i albums.                                             |
|       |                  | Tilføjet afsnit 4.1.3: Publicering af opslag.                                                 |
|       |                  | I IITØJET ATSNIT 6.9 OMKRING VIKARDækning med reference til                                   |
|       |                  | aisiii 0.7 ulluet aisiii 4.2.12.<br>Tilføiet til 4.2.9. Visuel indikator nå svar i kalenderen |
|       |                  | Tilføjet til afsnit 3.3: Institutionsfilterets betydning af                                   |
|       |                  | gruppevælgeren i kontaktmodulet. Har fjernet                                                  |
|       |                  | beskrivelse forkert beskrivelse af sikre filer i samme                                        |
|       |                  | ombæring.                                                                                     |
|       |                  | Tilføjet til afsnit 4.1.4: Filtrering af ulæste opslag på app.                                |

|     |               | <ul> <li>Tilføjet til afsnit 4.3.2 og 8.4.2: Fjern kommentar i afsnit<br/>8.4.2 og tilføj under 4.3.2, at OTP fremgår under gruppen<br/>forældre.</li> <li>Tilføjet til afsnit 4.3.2: Send enkeltvis er erstattet med<br/>BCC.</li> <li>Tilføjet til afsnit 4.5.7: Sletning af albums der ikke er<br/>oprettet af en selv.</li> <li>Tilføjet til afsnit 4.5.9: Hvornår album er delt med bruger<br/>Tilføjet til afsnit 4.9.1: Mulighed for ændring af bringetid<br/>og dagens bemærkning.</li> <li>Tilføjet til afsnit 5.1.3: Kun medarbejdere kan anmelde<br/>opslag fra medarbejdere.</li> <li>Tilføjet til afsnit 5.3: Ændring af primær institutionsprofil.</li> <li>Tilføjet til afsnit 4.5, 4.5.1, 4.5.2, 4.5.9 (Galleri generelt),<br/>afsnit 5.3 omkring samtykke og profilbillede, afsnit 7<br/>omkring samtykker ved skift af institution, afsnit 4.7</li> <li>omkring typer af samtykker. Generelt er referencer til<br/>portræt og situationsbilleder fjernet.</li> </ul>                                                                                                    |
|-----|---------------|----------------------------------------------------------------------------------------------------|
| 2.6 | December 2022 | <ul> <li>Tilføjelser og rettelser til følgende afsnit:</li> <li>4.1: Tilføjet information at senest redigerede opslag vises øverst i Overblik.</li> <li>4.1.4: Tilføjet mulighed for at filtrere på ulæste og egne opslag i Overblik.</li> <li>4.2.1: Tilføjet muligheden for at angive antal deltagere til begivenheder.<br/>Tilføjet at officielt tilknyttede personer automatisk inviteres til begivenheder oprettet før deres børn var en del af en hovedgruppe, og at de nu fremgår på listen over forældre, når en hovedgruppe søges frem.<br/>Tilføjet, at brugere med rettigheden 'Håndter begivenheder' kan redigere og slette begivenheder oprettet af andre end dem selv.</li> <li>4.2.2: Tilføjet, at brugere med rettigheden 'Håndter begivenheder' kan redigere og slette begivenheder oprettet af andre end dem selv.</li> <li>4.2.12: Bruger notificeres, når der tilføjes eller ændres i vikarnoter og lærernoter.</li> <li>4.3.1: Tilføjet information om, hvad der vises fra beskedtråde i indbakken.</li> <li>4.3.2: Tilføjet, at officielt tilknyttede personer fremgår på listen over forældre, når gruppe søges frem.</li> <li>4.5.3: Tilføjet nye sorteringsmuligheder i galleriet</li> </ul> |

| <ul> <li>4.5.10: Tilføjet information om konverteringen af videofiler til fælles filformat.</li> <li>4.9.2: Tilføjet, at det i ferieanmodninger er muligt for medarbejdere at udfylde tider for hele ugen i ét felt, og at tider i ferieanmodninger præudfyldes med barnets normale komme- og gå-tider.</li> <li>4.9.3: Tilføjet, at det i ferieanmodninger er muligt for forældre at udfylde tider for hele ugen i ét felt, og at tider i ferieanmodninger præudfyldes med barnets normale komme- og gå-tider.</li> <li>5.1.5: Tilføjet at brugere med rettigheden 'Brug grupper som distributionsliste' har mulighed for at dele medier med grupper, de ikke er medlem af.</li> <li>6.4: Bruger modtager notifikation, når brugerens begivenhed ændres eller slettes af anden bruger, og når der tilføjes eller ændres vikarnoter og lærernoter.</li> <li>6.9: Tilføjet, at du modtager notifikation ved oprettet eller ændret vikarnote på lektion, du er vikar på.</li> <li>6.10: Tilføjet at indholdet i beskeder ikke vises emailnotifikationer, at notifikationer om skemanoter kan til/fravælges.</li> <li>Tilføjet information om link til afmeldelse i emailnotifikationer.</li> <li>8.6.1: Tilføjet, at officielt tilknyttede personer inviteres automatisk til begivenheder oprettet før deres børn var en del af en hovedgruppe, og at de nu fremgår på listen over forældre, når en hovedgruppe søges frem.</li> </ul> |
|----------------------------------------------------------------------------------------------------|
| <ul> <li>Nye afsnit:</li> <li>4.3.3: Tilføjet afsnit om muligheden for at slette og<br/>redigere beskeder, du selv har afsendt.</li> <li>4.3.10: Tilføjet afsnit om avanceret søgning i<br/>beskedmodulet</li> <li>4.6.1: Tilføjet information om kontaktlister</li> <li>4.6.2: Tilføjet information om telefonlister</li> <li>4.6.3: Tilføjet information om fotolister</li> <li>4.6.4: Tilføjet information om afkrydsningslister</li> <li>4.6.5: Tilføjet information om fødselsdagslister</li> <li>4.9.4.1 og 4.9.4.2: Om opsætning af fysisk enhed</li> </ul>                                                                                                    |
| på intuitionen flyttet fra<br>Administratorvejledningen<br>- 6.10.1: Tilføjet at tællernotifikationer kan ryddes                                                                                                    |

| 2.7 | April 2023     | <ul> <li>Tilføjelser og rettelser til følgende afsnit:</li> <li>4.2.1: Beskrivelse af nye og ændrede felter for<br/>begivenheder, herunder angiv antal tilladte<br/>deltagere og angiv deltagerantal.</li> <li>4.3.4: Ændret formulering i forbindelse med<br/>implementeringen af tværgående<br/>fællespostkasser.</li> <li>4.3.11: Ændret formulering vedrørerende<br/>vedhæftning af sikre filer til beskeder.</li> <li>4.3.12: Tilføjet afsnit omkring visninger i<br/>forbindelse med tilføjelse af "Kompakt" visning.</li> <li>4.5.4: Tilføjet omkring rettigheder for<br/>medarbejdere til at redigere albums.</li> <li>4.5.6: Tilføjet afsnit vedrørende tagging af flere<br/>billeder.</li> </ul>                                                                                                    |
|-----|----------------|----------------------------------------------------------------------------------------------------|
| 2.8 | September 2023 | <ul> <li>Tilføjelser og rettelser til følgende afsnit:</li> <li>Alle screenshots er blevet opdateret i hele vejledningen.</li> <li>4.2.2: Beskrivelse af, hvordan du sender en reminder på en begivenhed samt hvordan du oprettet cafesamtaler</li> <li>4.5.5: Beskrivelse af, hvordan du downloader et eller flere medier fra galleriet samtidig.</li> <li>4.7: Beskrivelse af samtykker er ændret til deling af oplysninger.</li> <li>4.9.2.6: Ændret beskrivelse af, hvordan du sender en påmindelse på ferieanmodninger til, hvordan du sender en påmindelse på ferieanmodninger.</li> <li>5.2: Ændret beskrivelse af, at sorteringen og visningen i global søgning nu vises efter dato.</li> <li>5.2.6: Tilføjet information om, at der ved global søgning på opslag vises dato og tidspunkt for publicering og evt. redigering.</li> <li>6.4 Tilføjet nyt screen shot af notifikation i forbindelse med slettet begivenhed.</li> </ul> |
| 2.9 | Januar 2024    | <ul> <li>Tilføjelser og rettelser til følgende afsnit:</li> <li>4.3.13: Tilføjet beskrivelse af muligheden for at gemme beskedtråd som PDF. Tilføjet ´Set af', for 'Se hvilke modtagere, som har set en besked.</li> <li>4.3.2: Tilføjet afsnit om, at sende besked fra profil.</li> <li>4.5.8: Tilføjet afsnit om at slette billeder.</li> <li>4.4.1.2: Tilføjet beskrivelse af hvordan man ser sikre filer i fuld skærm</li> <li>4.9.4.2: Ændret information om farveskift ifm. Sovetider.</li> </ul>                                                                                                    |

|      |                | - 4.9.3: Tilføjet mulighed for oprettelse af ugentlige      |
|------|----------------|-------------------------------------------------------------|
|      |                | gentagelser, samt mulighed for at rette for enkelte         |
|      |                | dag i disse.                                                |
|      |                | - 5.2.7: Tilføjet beskrivelse af, at brugeren bliver        |
|      |                | informeret ift. manglende step op ifm.                      |
|      |                | Sikkerhedsniveau ved global søgning.                        |
|      |                | - 5.3: Ændret at notifikationsindstillinger findes          |
|      |                | under indstillinger.                                        |
|      |                | - 6.10: Ændret at notifikationsindstillinger findes         |
|      |                | under indstillinger.                                        |
|      |                | - 8.11: Ændret at notifikationsindstillinger findes         |
|      |                | under indstillinger.                                        |
| 2.10 | Mai 2024       | Tilføielser og rettelser til følgende afsnit:               |
|      | ,              | - 3.3: Opdateret beskrivelse af filtrering på               |
|      |                | institutioner + screenshot.                                 |
|      |                | - 4.1.2: Tilføiet beskrivelse af, hvordan du                |
|      |                | vedhæfter filer fra Skoletube og Børnetube samt             |
|      |                | opdateret screenshot.                                       |
|      |                | - 4.2.1: Opdateret screenshot                               |
|      |                | - 4.2.1: Opdateret beskrivelse vedr. booking af             |
|      |                | ressourcer og lokaler ved gentagende                        |
|      |                | begivenheder.                                               |
|      |                | - 4.3.2: Tilføjet beskrivelse af, hvordan du                |
|      |                | vedhæfter filer fra Skoletube og Børnetube samt             |
|      |                | opdateret screenshots.                                      |
|      |                | - 4.3.13: Opdateret beskrivelse af svarmuligheder i         |
|      |                | beskedsamtale med flere modtagere samt                      |
|      |                | opdateret screenshots.                                      |
|      |                | - 4.3.15: Opdateret screenshots.                            |
|      |                | - 4.5.10: Tilrette information ift. adgang til medier       |
|      |                | for grupper.                                                |
|      |                | - 4.7: Tilrettet grammatisk fejl                            |
|      |                | - 5.4: Tilrettet information ift. navigation til profil via |
|      |                | profilbillede samt informationskort via                     |
|      |                | profilbillede.                                              |
| 2.11 | September 2024 | Tilføjelser og rettelser til følgende afsnit:               |
|      |                | - 4.1: Opdateret screenshots og tilføjelse af nyt 'Nye      |
|      |                | opslag' design                                              |
|      |                | - 4.1.2: Opdateret screenshots                              |
|      |                | - 4.1.3: Tilføjelse af udløbet og planlagte opslag,         |
|      |                | samt screenshot                                             |
|      |                | - 4.1.4: Opdateret screenshots                              |
|      |                | - 4.1.5: Opdateret screenshots                              |
|      |                | - 4.3.1: Opdateret screenshot og tekst til markering        |
|      |                | af beskeder i beskedoverblik, samt opdatering af            |
|      |                | tekst til 'Oprettet af mig'                                 |
|      |                | - 4.3.2: Opdateret screenshots                              |

|        |               | - 4.3.3: Opdateret screenshot                                          |
|--------|---------------|------------------------------------------------------------------------|
|        |               | - 4.3.5: Opdateret screenshots                                         |
|        |               | - 4.3.8: Opdateret screenshots                                         |
|        |               | - 4.3.11: Opdateret screenshot                                         |
|        |               | - 4.3.12: Tilføielse af OTP bruger – kan ikke fierne                   |
|        |               | følsom markering                                                       |
|        |               | <ul> <li>4 3 13: Tilføjelse af OTP bruger – kan ikke fjerne</li> </ul> |
|        |               | følsom markering                                                       |
|        |               | -                                                                      |
|        |               | - 1212: Tilfaint hoskrivelse og screenshots of                         |
|        |               | - 4.3.13. Integet beskilverse og screenshots af                        |
|        |               | mulighed for unøjelse af burgere un                                    |
|        |               | svarmuligheder i beskedsamtaler. Sletning al, at                       |
|        |               | det ikke er muligt at svare på                                         |
|        |               | en samtalestarterbesked.                                               |
|        |               | - 4.3.15: Opdateret screenshots                                        |
|        |               | - 4.4.1: Opdateret screenshots                                         |
|        |               | <ul> <li>4.5.3: Opdateret screenshots</li> </ul>                       |
|        |               | - 4.5.5: Opdateret screenshot                                          |
|        |               | <ul> <li>4.8: Opdateret screenshots</li> </ul>                         |
|        |               | - 5.1: Opdateret screenshot                                            |
|        |               | - 5.2.1: Opdateret screenshots                                         |
|        |               | - 5.3: Opdateret screenshots                                           |
|        |               | - 5.4: Opdateret screenshots                                           |
|        |               | - 8.2: Opdateret screenshots                                           |
|        |               | - 8.4.2: Opdateret screenshot                                          |
|        |               | - 8.6.1: Opdateret screenshot                                          |
|        |               | - 9.2: Opdateret screenshot                                            |
| 2.11.1 | December 2024 | - 3: Opdateret minimumsversioner                                       |
|        |               |                                                                        |
|        |               |                                                                        |
| 2.12   | Februar 2025  | - 4.1: Opdatering af screenshot                                        |
|        |               | - 4.1.3: Tilføjelse af nye Synlig til muligheder                       |
|        |               | - 4.3.2.3: Tilføjelse af afsnit om samtalestarter                      |
|        |               | bundle                                                                 |
|        |               | - 4.3.3: Opdateret screenshots                                         |
|        |               | - 4.3.4: Tilføielse af ny mappe oversigt + opdatering                  |
|        |               | af screenshots                                                         |
|        |               | <ul> <li>4.3.6: Opdatering af screenshots</li> </ul>                   |
|        |               | - 4.3.12° Ondatering af drop down menu og                              |
|        |               | screenshots                                                            |
|        |               | - 13121. Tilføielse of den enkelte beskede                             |
|        |               | functionalitet                                                         |
|        |               | 1214. Opdataving of afanit mod more convict                            |
|        |               | - 4.3.14: Opualering al alsnit med mappeoversigt                       |
|        |               | og nye screensnots.                                                    |
|        |               | - 4.4.1.4: HITØJEISE AT ATSNIT OM OPRET SIKKER FIL FRA                 |
|        |               | besked                                                                 |

|      |           | <ul> <li>4.4.1.5: Tilføjelse af notifikation ved automatisk deling.</li> <li>4.4.1.6: Opdateret screenshot</li> <li>4.4.1.7: Tilføjelse af notifikation ved automatisk deling</li> <li>4.4.1.9: Tilføjelse af filtrering + opdateret screenshot</li> <li>4.4.1.9: Tilføjelse af vælge alle filer</li> <li>4.4.1.11: Tilføjelse af afsnit om fjern tilknytning + opdateret screenshot</li> </ul> |
|------|-----------|----------------------------------------------------------------------------------------------------|
|      |           | <ul> <li>4.4.1.12: Tilpasning til notifikationer ved<br/>automatisk deling.</li> <li>4.5.3: Opdaterede screenshots</li> </ul>                                                                                                    |
|      |           | - 4.5.5: Opdaterede screenshots                                                                                                    |
|      |           | - 4.9.2.6: Opdaterede screenshot                                                                                                    |
|      |           | - 9: Opdatering af links                                                                                                    |
| 2.13 | Juni 2025 |                                                                                                    |
|      |           | - 3.0: Opdateret til Android 10                                                                                                    |
|      |           | - 4.2.2: Opdateret screenshots                                                                                                    |
|      |           | <ul> <li>4.2.5: Opdaleret screensnot</li> <li>4.2.8: Tilfgielse af markering af dag og aktuel tid +</li> </ul>                                                                                                    |
|      |           | opdateret screenshots                                                                                                    |
|      |           | - 4.2.9: Opdateret screenshots                                                                                                    |
|      |           | - 4.2.10: Opdateret screenshot                                                                                                    |
|      |           | - 4.3.4: Tilføjelse af visning af medlemmer i                                                                                                    |
|      |           | fællespostkasser + opdateret screenshots                                                                                                    |
|      |           | - 4.3.o: Thiojeise at mappemarkening i søgning i<br>postkasser + opdateret screenshot                                                                                                    |
|      |           | - 4.4.1.4: Tilføjelse af nyt design for vedhæftet                                                                                                    |
|      |           | beskeder.                                                                                                    |
|      |           | - 4.4.1.5: Tilføjelse af deling af sikre filer med                                                                                                    |
|      |           | tværgående grupper.                                                                                                    |
|      |           | - 4.4.1.8: Sletning af 'ikke muligt at dele med                                                                                                    |
|      |           | - 44111: Tilføielse af meta data Excelfil og forside                                                                                                    |
|      |           | + metadata side for pdf                                                                                                    |
|      |           | - 4.5.3: Opdatering af screenshots                                                                                                    |
|      |           | - 4.5.4: Opdatering af screenshots                                                                                                    |
|      |           | - 4.5.5: Opdatering af screenshots                                                                                                    |
|      |           | - 4.5.7: Tilføjelse af 'Vælg flere' slet albummer' +                                                                                                    |
|      |           | - 4.5.8: Ondetering of screenshots                                                                                                    |
|      |           | - 4.9.1: Opdatering af screenshot                                                                                                    |
|      |           | - 6.5: Tilføjelse af notifikation på kommentarer til                                                                                                    |
|      |           | egne opslag + opdatering af nye opslag                                                                                                    |
|      |           | notifikation                                                                                                    |

|  | - | 6.7: Tilføjelse af ny markering af nye medier i |
|--|---|-------------------------------------------------|
|  |   | album + screenshot.                             |
|  | - | 6.8: Opdateret sløret screenshot                |
|  | - | 6.10: Tilføjelse af e-mail redigering i         |
|  |   | notifikationsindstillinger + opdatering af      |
|  |   | screenshot.                                     |

# 1 Hvad er Aula?

Aula skal understøtte samarbejdet om børns læring og trivsel ved at skabe rum for god kommunikation mellem fagprofessionelle, børn og deres forældre. Aula er dermed et værktøj til kommunikation og planlægning hvor børn, medarbejdere, forældre, ledere samt en række kommunale medarbejdere på skole- og dagtilbudsområdet (konsulenter, forvaltning m.fl.) kan samarbejde ved at få og dele information omkring barnets hverdag. Aula vil give overblik, være let tilgængelig og genkendelig, relevant, sikker og helt igennem nem at bruge; uanset hvad du skal bruge Aula til, og hvordan du tilgår Aula.

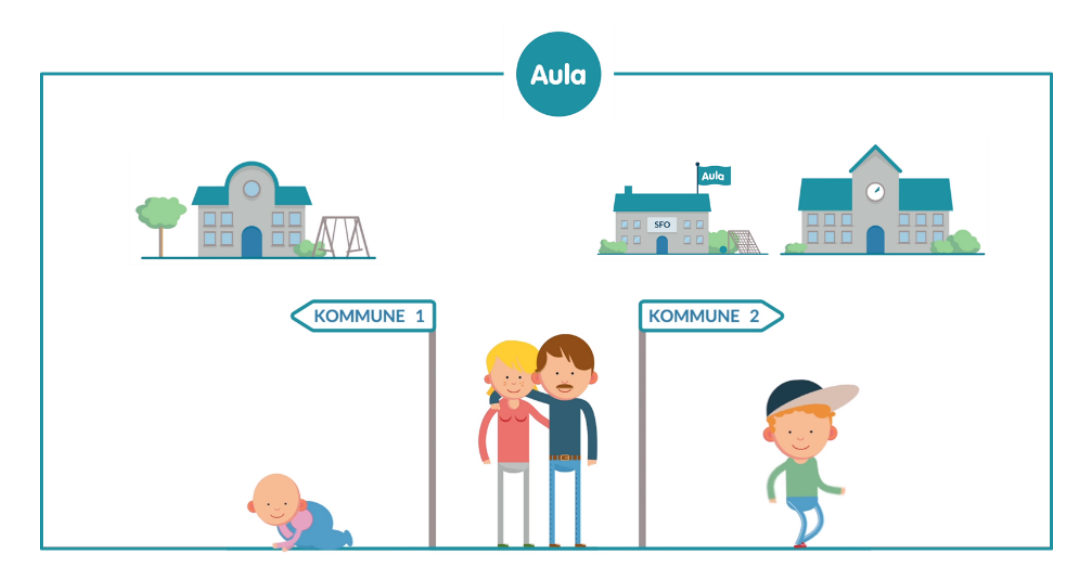

## Samlet overblik og én indgang

Udover Aulas egne funktioner bliver Aula vært for 'widgets', som er applikationer, der tilføjes i brugergrænsefladen og giver adgang til informationer fra andre it-løsninger. Dermed hjælper Aula med at skabe overblik, sammenhæng med og adgang til andre it-løsninger med relevans for børns læring og trivsel i dagtilbud og skoler. Det kan fx dreje sig om læringsplatforme, bibliotekssystemer, fildelingssystemer og andre relevante løsninger, som kommunen, skolen eller dagtilbuddet vælger at bruge i deres arbejde med og omkring børn og elever.

En enklere løsning i en større sammenhæng

Aula skal fungere sammen med en lang række andre systemer, fx elevadministration, skemaplanlægning, fildeling, login, læringsplatforme og andre pædagogiske værktøjer. Et væsentligt kriterie for funktioner i selve Aula er derfor, at de begrænser sig til det, der handler om kommunikation og samarbejde. Gennem integrationer vil det blive understøttet, at andre administrative, pædagogiske og didaktiske opgaver løses i de andre systemer, hvor de hører mest hensigtsmæssigt hjemme. Princippet om at undgå overlappende funktioner og mange forskellige indgange gælder både i sammenhæng med andre systemer og i de enkelte funktioner i Aula. Målet er, at brugeren oplever Aula som overskuelig og let at kommunikere gennem og at få relevant kommunikation fra.

# 2 Introduktion til Brugervejledningen

Brugervejledningen er målrettet medarbejdere i skole og dagtilbud, som til dagligt anvender Aula som kommunikationsplatform. Er du administrator, eller skal administrere eller opsætte noget i administrationsmodulet, henvises til <u>Administratorvejledningen</u>. Her kan du fx læse om tildeling af rettigheder, opsætning af grupper eller ressourcer etc.

## 2.1 Brugervejledningens opbygning

Første del af brugervejledningen består af en overordnet introduktion til Aulas opbygning og navigation; herunder menuer og moduler. De følgende kapitler går i dybden med de enkelte funktionaliteter.

Først gennemgås Aula-menuen ude til venstre, som kan inkludere 'Overblik', 'Kalender', 'Beskeder', 'Filer, 'Galleri', 'Kontakter', 'Stamkort ' samt 'Komme/gå'. Dernæst gennemgås 'Grupper', 'Global søgning' og 'Profil', som du finder i topbaren. Til sidst introduceres du til de forskellige typer af notifikationer.

På aulainfo.dk finder du <u>hjælp og vejledninger</u>, der er udviklet og målrettet medarbejdere på skoler og i dagtilbud. Der findes også guides og videoer til forældre/elever, som giver en introduktion til Aula. Dele af materialet er oversat til fem forskellige sprog.

Introduktionsmateriale til forældre og elever kan også findes på Aulainfo.dk:

## <u>Ny på Aula</u>

Introduktion: Lær Aula at kende

Brugervejledningen bliver løbende opdateret, når der kommer nye funktionaliteter i Aula.

## Tips & bemærkninger

I brugervejledningen bliver konkrete beskrivelser eller instruktioner fremhævet, for at overskueliggøre væsentlige pointer i forbindelse med brugen af Aula, som vist herunder.

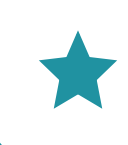

**Tip:** Hvis der er information, som gør din brug af Aula nemmere, er det fremhævet med ordet Tip og med farven grøn.

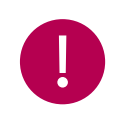

**Bemærk:** Ved information du skal være særlig opmærksom på, er det fremhævet med ordet Bemærk og med farven rød.

# 3 Generel navigation i Aula

Dette kapitel giver dig en forståelse for den generelle navigation i Aula. Det inkluderer side- og topmenuen samt muligheden for at filtrere i indhold på institutionsniveau.

Du kan tilgå Aulas funktionalitet på både pc, Mac, Chromebook, smartphone og tablet. Aula har desuden en app, som du kan downloade og benytte på dine forskellige enheder. Der findes en app, som er henvendt til dig som medarbejder og en anden app, som er henvendt til forældre og børn. Denne brugervejledning tager udgangspunkt i browserversionen af Aula, og vil derfor ikke komme yderligere ind på appen. Funktionaliteten i appen er næsten tilsvarende funktionaliteten i browseren, bortset fra at du ikke kan tilgå administrationsmodulet gennem appen. Du kan læse mere om administrationsmodulet i <u>Administratorvejledningen</u>.

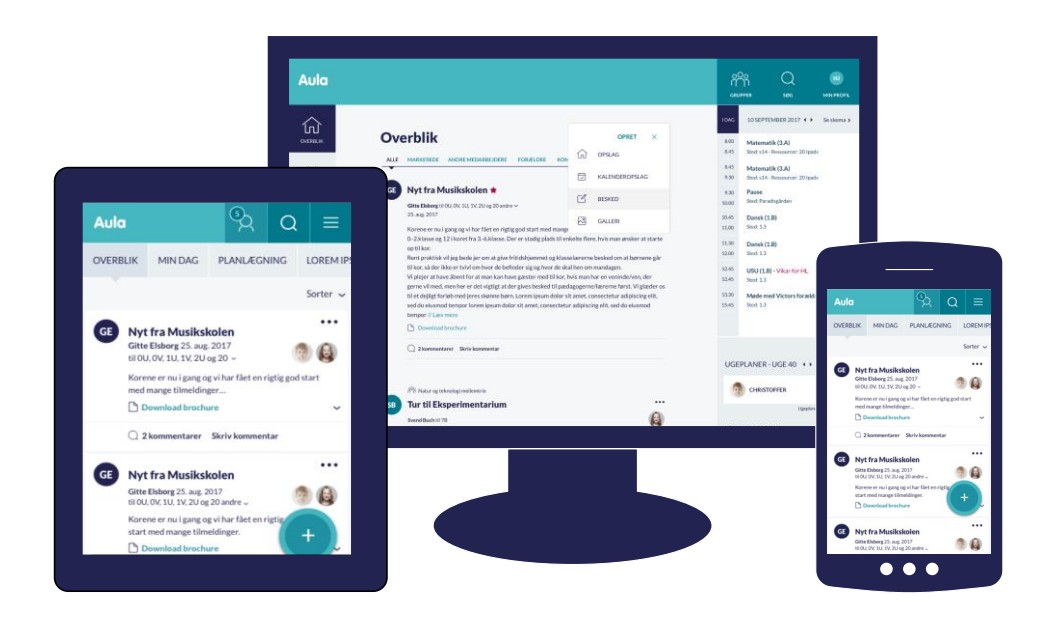

#### Browsere som Aula understøtter

Aula er optimeret til og testet på følgende browsere: Edge, Safari, Chrome, Firefox, Mobil Safari på iOS og Chrome på Android, og du vil derfor få den bedste brugeroplevelse ved at tilgå Aula på én af disse browsere. Forsøger du at tilgå Aula via en anden browser, får du en advarsel om, at Aula kan se forkert ud på den pågældende browser.

Appen kan downloades til mobiler med Android 10.0 og opefter, samt iOS 15.0 og opefter. Dog kun til enheder med mere en 1GB Ram.

## 3.1 Menu og moduler

Menuen til venstre indeholder de forskellige moduler. Det gør det muligt at navigere til de vigtigste funktioner i Aula, uanset hvor du befinder dig.

## KOMB:T

Det vil være forskelligt, hvilke moduler der bliver vist i menuen. Du kan læse mere om opsætning af dashboards og hvilke moduler, som de enkelte profilgrupper har adgang til, i Administratorvejledningen afsnit 7.2.

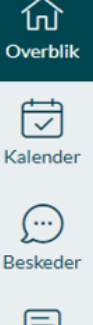

**Overblik** er det første, du møder i menuen, efter Login til Aula. Herfra fremgår opslag, nye kalenderaftaler, skemaændringer, vigtige datoer og fødselsdage, widgets og indhold, der er genereret fra de forskellige grupper, som du er medlem af, samt fra forskellige moduler. Det er muligt at filtrere i informationer, så du kan sortere på afsendere.

Kalendermodulet er dit personlige planlægningsværktøj, hvor skema og begivenheder af forskelligart fremgår. I kalenderen vil man også kunne booke fx læringsmaterialer, lokaler og tekniske ressourcer, alt efter hvorledes din institution har valgt at sætte tilgængelige ressourcer op.

I **Beskedmodulet** kan du kommunikere med andre medarbejdere (i samme og andre institutioner), forældre, elever og eksterne personer. Beskeder oprettes som beskedtråde, og kan foregå som kommunikation mellem flere personer på én gang.

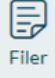

Filer er den samlede indgang til arbejdet med filer og dokumenter i Aula. Hvad du som bruger her kan se og arbejde med afhænger af din rolle som enten medarbejder, forældre, barn eller fx bestyrelsesmedlem.

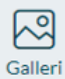

I **Galleriet** kan der tilgås og deles billeder, videoer og lydfiler. Galleri vil – ligesom Aulas øvrige funktionalitet – fungere på alle mobilenheder, og der vil kunne producers indhold direkte fra et mobilkamera til galleri. Du kan også angive, hvem der er på et billede, ved at gøre brug af tagging.

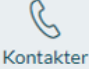

I Kontakter kan der tilgås kontaktinformation til de personer, hvor du har adgang til at se deres kontaktoplysninger.

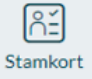

I **Stamkort** får du et overblik over samtykker, supplerende stamdata og tilladelser for en bruger eller en gruppe. For at tilgå stamdater, skal du logge ind på et højere sikkerhedsniveau.

## 3.2 Topbar

Aula gør brug af farvepaletter til at angive, hvilken rolle du er logget ind som.

Den grønne farve signalerer, at du er logget ind i Aula som medarbejder.

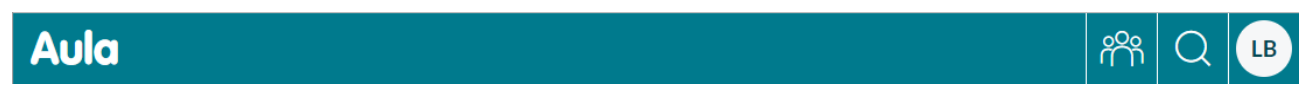

Den blå farve signalerer, at du er logget ind i Aula som forælder eller elev.

# Aula パパ Q IS

Fra topbaren er det muligt at tilgå:

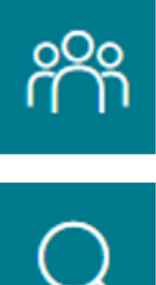

**Grupper:** Tilgå en liste over de grupper, du er medlem af. Det er kun grupper med gruppesider, som bliver vist her.

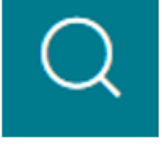

**Søg:** Søge på tværs af hele Aula (Personer, Beskeder, Grupper, Begivenheder mm.)

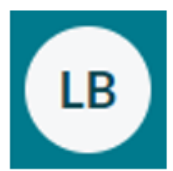

Min profil: Tilgå oplysninger, tilladelser mm. tilknyttet egen profil.

Du kan læse mere om Grupper, Søg og Min profil i afsnit <u>5 Topbar.</u>

## 3.3 Filtrering på institutionsniveau

Hvis du som medarbejder er tilknyttet flere institutioner, vil det i topbaren være muligt at filtrere på institutionerne. I det øjeblik du vælger en institution til eller fra, målrettes indhold, information og funktionalitet i Aula til den/de valgte institution/er.

Når du tilgår din forside, vil alle institutioner som standard være valgt - medmindre du er tilknyttet 7 eller flere institutioner. Er du tilknyttet 7 eller flere institutioner, vil det kun være din primære institution, som er valgt som standard.

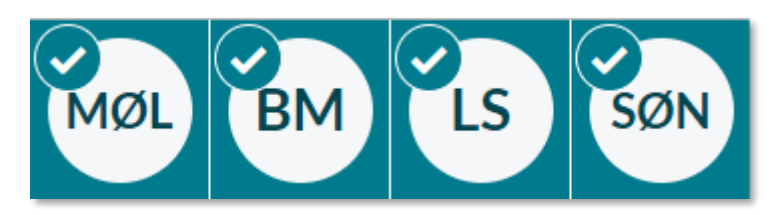

For at fra- eller tilvælge en eller flere institutioner, klikker du på institutionerne. Du kan maks. tilvælge 6 institutioner ad gangen.

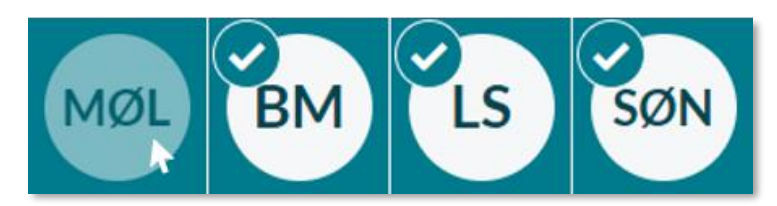

Hvis du er tilknyttet flere end 7 institutioner, vil du have en rullemenu i stedet for ovenstående. Her skal du sætte flueben i de institutioner, du ønsker information fra. Du kan dog maksimalt vælge 6 institutioner ad gangen.

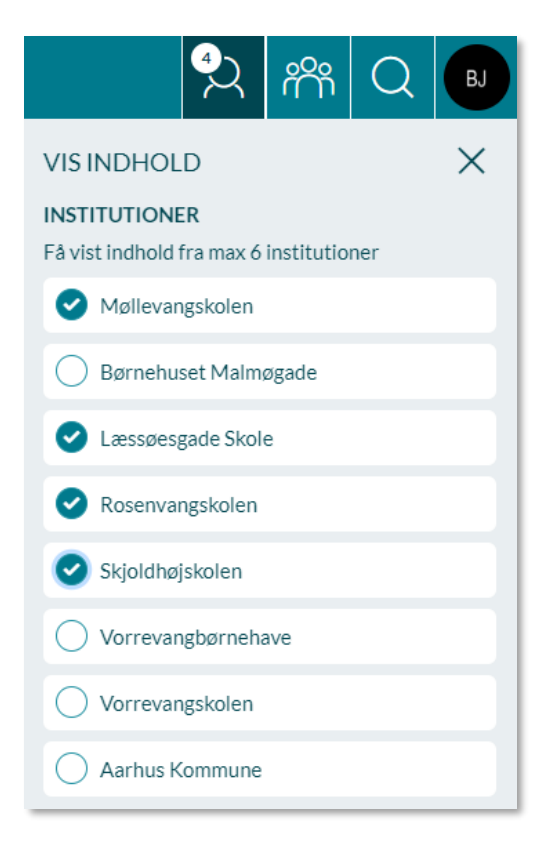

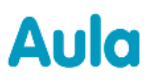

#### Filtrering for medarbejdere

På forsiden kan du benytte filtreringsfunktionen i forbindelse med filtrering af opslag, så du udelukkende ser de opslag, som er relateret til den valgte institution.

Det er på samme måde muligt at filtrere på dine beskedtråde, dine begivenheder, i sikre filer og fælles filer, i gruppefilteret under kontakter og i dine medier i galleriet relateret til de forskellige institutioner.

#### Filtrering på institutionsniveau og oprettelse af indhold

Institutionsfilteret påvirker hvilken afsenderprofil, der som udgangspunkt vælges, når du ønsker at oprette opslag, beskeder m.m.

Hvis du kun har en institution aktiv i institutionsfilteret, vil den institution være valgt som afsender, når du starter med at oprette en ny besked. Hvis der er flere institutioner aktive i institutionsfilteret, vil din primære institution benyttes som udgangspunkt.

Læs mere om primær institutionsprofil og ændring af denne under afsnit 5.3 Min profil og stamkort.

#### Filtrering for forældre med flere børn

Filtreringsfunktionen i topbaren findes deslige for forældre med flere børn. Her er det muligt at filtrere på børnene, så forældrene udelukkende ser information relateret det valgte barn.

Filtreringen for forældre adskiller sig i forbindelse med tilknytningen til hovedgrupper:

- **Hovedgrupper**: Hvis markeringen fjernes fra barnet, vil opslag og album delt med barnets hovedgrupper bliver filteret væk, medmindre forælderen har andre børn i samme gruppe (som ikke er bortfiltreret) uanset om forælderen selv er medlem af hovedgruppen eller ej.
- Øvrige grupper: Hvis markeringen fjernes fra barnet, vil opslag og album delt med barnets øvrige grupper blive filteret væk, medmindre forælderen selv er medlem af gruppen. Hvis forælderen er medlem af gruppen, vil opslaget/albummet altså forsat blive vist, selvom barnet er filteret fra i topbaren.

## 3.4 Gruppevælger

På tværs af Aula har du mulighed for at tilføje grupper til forskellige elementer. Når du fx tilknytter en gruppe til en besked, kan du se antallet af medlemmer i gruppen, og den kan foldes ud i to underniveauer. Først er gruppen foldet i, dvs. du kun ser 9.A. Derefter foldes den ud, så du kan se de forskellige brugertyper og hvor mange af hver af disse (børn, forældre og medarbejdere), som gruppen består af. Og hvis du igen folder disse brugertyper ud, ser du de brugere, som hører under de forskellige brugertyper

Når du tilføjer en gruppe til et opslag, en begivenhed, en besked, et album, eller et dokument, kan du vælge om det skal være målrettet forældre, medarbejdere og/eller børn tilknyttet gruppen. Det gør du ved at klikke på pilen ud for gruppen, som vist på billedet herunder, og sætte flueben ud for de ønskede modtagere.

| GRUPPER                              |        |
|--------------------------------------|--------|
| 9.A (Møllevangskolen) - 23 medlemmer | ~      |
| O Forældre - 10 medlemmer            | $\sim$ |
| 🔵 Børn - 10 medlemmer                | $\sim$ |
| O Medarbejdere - 3 medlemmer         | $\sim$ |

Klikker du nu på pilen ud fra hver brugertype, kan du se gruppens medlemmer. Så hvis du fx klikker på pilen ud for 9.A (Børn), får du vist alle de børn, som er med i gruppen 9.A. Der bliver dog max vist 100 brugere ad gangen. Du kan derefter vælge at målrette indholdet til enkelte brugere frem for alle børn i 9.A. For opslag og albums er det dog ikke muligt at vælge enkeltpersoner som modtagere.

#### Metadata på brugere

Når du vælger at folde en drop-down ud, vil der blive vist følgende metadata i parentes for hhv. børn, forældre og medarbejdere. Herunder vises tre eksempler på dette.

- Medarbejder; rolle fx Erling Olsen (Lærer)
- Forældre; fornavn på deres børn fx Jonas Kruse (Malthe 9.A, Villads 9.B)
- Børn; navnet på deres hovedgruppe fx Ditte Madsen (9.A)

| GRUPPER                |                       | CRUPPER                                 |        |  |
|------------------------|-----------------------|-----------------------------------------|--------|--|
| GROTTER                |                       | GROPPER                                 |        |  |
| 9.A (Møllevangskolen)  | ^                     | 9.A (Møllevangskolen)                   | ^      |  |
| 9.A (Forældre)         | ~                     | O 9.A (Forældre)                        | $\sim$ |  |
| <b>9.</b> A (Børn)     | ~                     | 🔵 <b>9.</b> A (Børn)                    | ^      |  |
| O 9.A (Medarbejdere)   | ^                     | O Ditte Madsen (9.A)                    |        |  |
| C Erling Olsen (Lærer) |                       |                                         |        |  |
|                        |                       |                                         |        |  |
|                        | GRUPPER               |                                         | 1      |  |
|                        | 9.A (Møllevangskolen) | ~                                       | ×      |  |
|                        | O 9.A (Forældre)      |                                         |        |  |
|                        | 🔵 Jonas Kruse (Malth  | ◯ Jonas Kruse (Malthe 9.A, Villads 9.B) |        |  |
|                        |                       |                                         | _      |  |

## 3.5 Hjælpetekster

Når du ser et spørgsmålstegn i Aula, kan du klikke på det og få vist yderligere info om funktionen i form af en hjælpetekst.

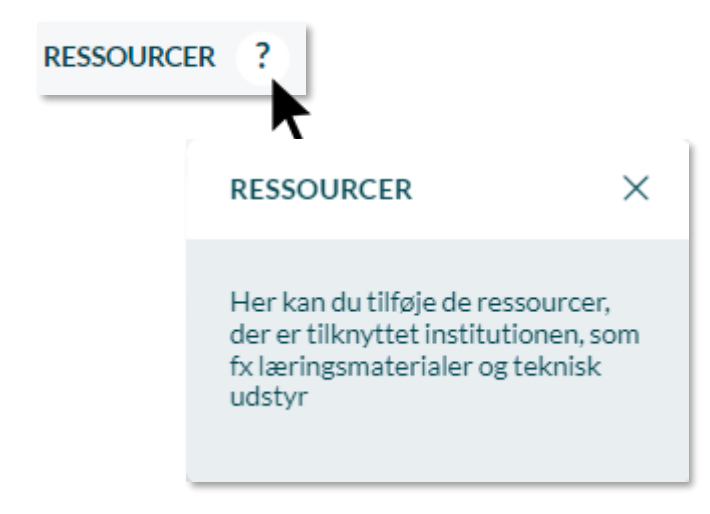

## 3.6 Login

Kommunerne vælger selv, hvilken login metode, som skal benyttes, når en medarbejder logger ind. Medarbejdere kan anvende Uni-Login, Context Handler eller Identity provider. Hvis du er i tvivl om, hvilken login metode din kommune benytter, kan du spørge din superbruger eller kommunale administrator. Du skal logge ind med to-faktor login for at give dig selv autoritet til at arbejde på et højere sikkerhedsniveau. Det er påkrævet at være på et højere sikkerhedsniveau for at tilgå nogle funktioner i Aula, såsom sikker fildeling og følsomme beskeder. Dette er for at sikre, at personfølsomme data er beskyttet af et ekstra sikkerhedslag.

Du kan læse mere omkring login og step-up på Aulainfo.dk.

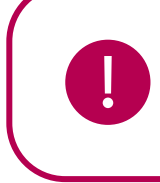

**Bemærk:** Børn under 15 år (kan ikke få NemID) har ikke adgang til step-up med tofaktor login.

## 3.7 Sletteregler

Data i Aula, der er slettet, bliver helt fjernet fra Aula efter 15 måneder. I de relevante afsnit kan du læse mere om, hvordan du sletter forskellige data i Aula, fx sletning af en gruppe.

## 3.8 Tilgængelighed

Aula er i sin enkelhed blevet lavet så tilgængelig som muligt, med en række forskellige initiativer, hvor Aula blandt andet er blevet testet i samarbejde med Dansk Blindesamfund. Derudover overholder løsningen de anbefalede farverationer, og det er muligt at navigere rundt i løsningen ved brug af alm. tapning eller sip-and-puff for personer med et fysisk handicap. Løsningens tilgængelighed gør det også muligt at anvende andre digitale hjælpemidler, som f.eks. screenreader hvor f.eks. links eller vedhæftninger bliver læst højt for brugeren.

## 3.9 Navnebeskyttelse

Når en bruger er navnebeskyttet, bliver det vist ved, at der står (alias) efter det navn, som er givet brugeren i det administrative system. Hvis du har rollen 'Leder' 'Ledelse', 'Lærer', 'Pædagog', 'Konsulent' eller 'Administrator', kan du altid se, om en bruger er navnebeskyttet. Har du ikke en af de roller, skal du tildeles rettigheden i administrationsmodulet. Du kan du læse mere om dette i <u>Administratorvejledningen afsnit 3.6.</u>

Til højre kan du se et eksempel på en navnebeskyttet bruger.

#### Hvor kan man se, at en bruger er navnebeskyttet?

- Profilsiden
- Stamkort
- Sikker fildeling
- Administrationsmodulet

#### Flere institutionsprofiler

Hvis en bruger har flere institutionsprofiler, og én af dem kommer i navnebeskyttelse, bliver de øvrige institutionsprofiler ligeledes opdateret med det navnebeskyttede alias.

Alle historiske referencer, fx tidligere oprettede opslag, revisionshistorisk for dokumenter osv., der vedrører en bruger, vil fortsat fremgå med det navn, brugeren benyttede inden navnebeskyttelsen.

Et eksempel kunne være, at Gustav Friis i forbindelse med navnebeskyttelse får aliasset Daniel Høy. Inden han skiftede navn, sendte Gustav Friis en besked til en anden bruger. Nu fremsøger du som medarbejder Gustav Friis, og får derfor fx vist beskeder sendt af Gustav Friis fra før han skiftede navn til Daniel Høy.

# 4 Moduler i Aula

I de følgende afsnit vil du blive præsenteret for moduler i Aula, suppleret med illustrationer og anvisninger for brug.

## 4.1 Overblik og opslag

Forsiden er det første, du møder, når du logger ind i Aula. Her fremgår opslag, kalenderaftaler, og andet indhold fra de grupper, som du er medlem af. Det betyder, at det der vises i overblikket, alene er indhold, som er relevant og målrettet dig.

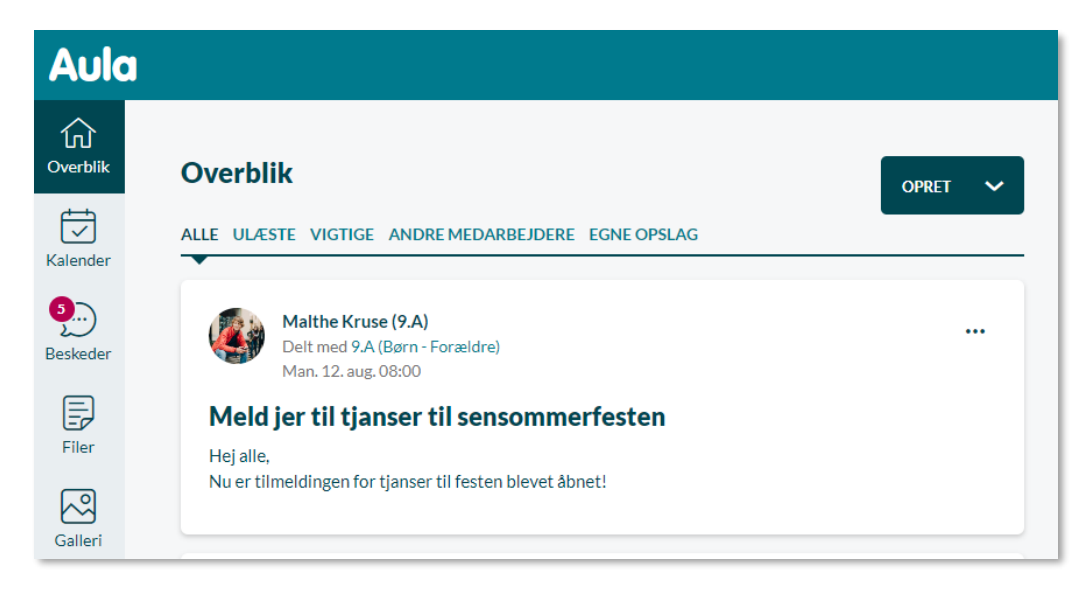

Overblikket i Aula fungerer således som en digital opslagstavle, hvor du kan se eller oprette indhold rettet mod ønskede grupper af brugere – fx en gruppe af forældre eller elever.

## Nye opslag er markeret som nye

Hvis der er nye opslag, som du ikke har set endnu, vil de være markerede som nye. Dette vises med en rød prik til venstre for titlen, en mørk kant om opslaget og en mørkere baggrundsfarve, som kan ses på billedet under. Bemærk at opslag altid vises i kronologisk rækkefølge. Det betyder, at det seneste opslag er placeret øverst.

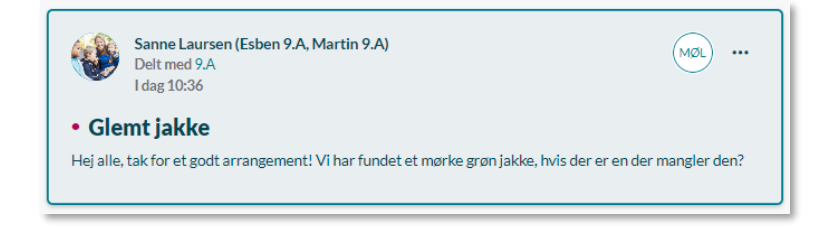

#### Opslag markeres automatisk som læst

Når ulæst opslag har været synligt i din læserrudeopslag i Aulas browserversion, bliver det automatisk markeret som læst, og notifikationen om opslaget fjernes, så snart du tilgår et andet modul i Aula. I Aulas app markeres de først som læst, når de har været åbnet.

#### Opslag sorteres efter ændringsdato

Opslag vises som udgangspunkt med de nyeste eller senest redigerede øverst, så du altid ser den nyeste information først. Er det opslag blevet redigeret, kan du se datoen for ændringen på opslaget.

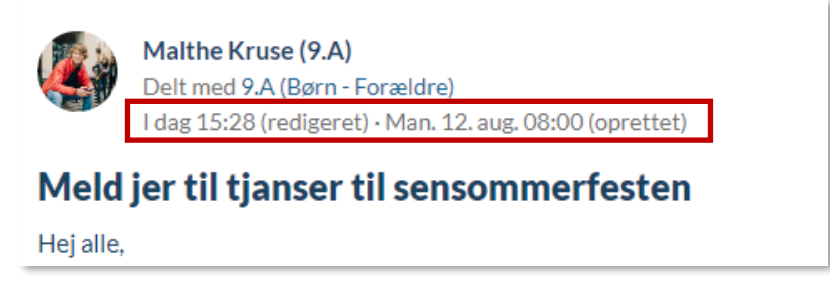

#### 4.1.1 Multifunktionsknap

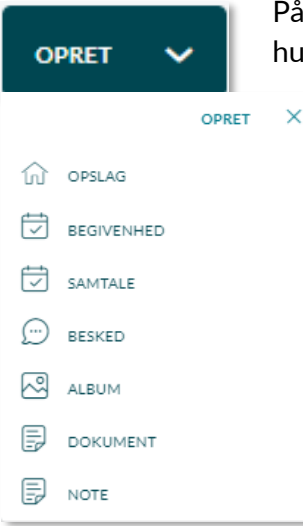

På overblikket finder du en multifunktionsknap. Ved brug af knappen kan du hurtigt oprette et opslag, en begivenhed, en samtale, en besked, et album i Galleriet eller en sikker fil.

Hvis du fx vælger at oprette et opslag, åbner en side på overblikket, hvor du kan oprette opslaget.

Det samme princip gælder, når du opretter en kalenderbegivenhed, en besked, et album i galleriet eller en sikker fil.

De enkelte funktioner bliver beskrevet yderligere gennem de forskellige afsnit i brugervejledningen.

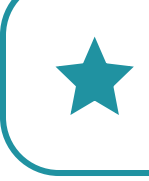

**Tip:** Multifunktionsknappen sikrer, at du nemt og hurtigt kan oprette et opslag, en begivenhed, en samtale, et album i galleriet eller en sikker fil.

## 4.1.2 Opret opslag

For at oprette et opslag klikker du på knappen 'Opret' og vælger 'Opslag'. Herefter åbnes en side, hvor du kan skrive opslaget. For at læse mere om mulighederne i tekstfeltet i opslag, se afsnit 4.3.2.

| OPRET ×    |         |            |         |           |   |
|------------|---------|------------|---------|-----------|---|
| ① OPSLAG   |         |            |         |           |   |
| BEGIVENH D |         |            |         |           |   |
| SAMTALE    |         |            |         |           |   |
| BESKED     |         |            |         |           |   |
| ALBUM      |         |            |         |           |   |
|            |         |            |         |           |   |
| P NOTE     |         |            |         |           |   |
| <b> </b>   |         |            |         |           |   |
| NYT OPSLAG |         |            |         |           | × |
|            |         |            |         |           |   |
| TIL*       |         |            |         |           |   |
| Søg        |         |            |         | Q         |   |
| EMNE *     |         |            |         |           |   |
| Skriv emne |         |            |         |           |   |
| SYNLIG FRA |         | SYNLIG TIL |         |           |   |
| 16/12/2024 | 13:30 🕚 | 16/12/2025 | Ţ       | 13:30 🕓   |   |
|            |         | 2 uger     | 1 måned | 3 måneder |   |
| TEKST*     |         |            |         |           |   |
| Aa 😄 🔗 🗖 🌿 |         |            |         |           |   |
| Skriv her  |         |            |         |           |   |
|            |         |            |         |           |   |
|            |         |            |         |           |   |
|            |         |            |         |           |   |
|            |         |            |         |           |   |

I feltet 'Til' vælger du den eller de grupper, som skal modtage opslaget. Du kan vælge grupper, som du er medlem af, og hvor du har fået tildelt rettigheden til at oprette opslag. Medarbejdere tildelt rettigheden "Brug grupper som distributionslister" kan ligeledes oprette opslag til grupper, som de ikke selv er medlem af. Det gælder dog kun indenfor institutionen. Flere grupper kan blive tilføjet et opslag, og det er udelukkende disse gruppers medlemmer, som kan se opslaget.

Når du tilføjer en gruppe til et opslag, en begivenhed, en besked, et album, eller et dokument, kan du vælge, om det skal være målrettet forældre, medarbejdere og/eller børn tilknyttet gruppen. Det gør du ved at klikke på pilen ud for gruppen, som vist på billedet herunder, og sætte flueben ud for de ønskede modtagere. Her kan du også se, hvor mange medlemmer, der er i gruppen, samt hvor mange hhv. forældre, børn og medarbejdere, der er.

| GRUPPER                              |        |
|--------------------------------------|--------|
| 9.A (Møllevangskolen) - 23 medlemmer | ^      |
| O Forældre - 10 medlemmer            | $\sim$ |
| O Børn - 10 medlemmer                | $\sim$ |
| O Medarbejdere - 3 medlemmer         | $\sim$ |

 $\bigcirc$  Når du opretter et givent opslag, kan du vælge, om det skal være muligt for medlemmer af gruppen at kommentere på opslaget ved at til- eller fravælge kommentarfunktionen.

✓ Du kan som medarbejder ligeledes markere opslaget som vigtigt, og det vil herefter fremgå markeret med en rød stjerne for gruppens modtagere. Forældre og børn kan ikke markere et opslag som vigtigt.

O Det er også muligt at vedhæfte dokumenter og medier fra din enhed eller fildelingsløsning til opslaget.

O Det er også muligt at vise eksterne filer fra Skoletube eller Børnetube, hvis din kommunaladministrator har tilladt dette i din kommune. Dette gøres i browseren, ved at trykke på dette ikon:

Hvis en fil indlejres i opslaget, kan den både ses i appen og browseren.

 $\checkmark$  PDF-filer kan åbnes i både App og Browser uden at skulle downloades på en brugers enhed først.

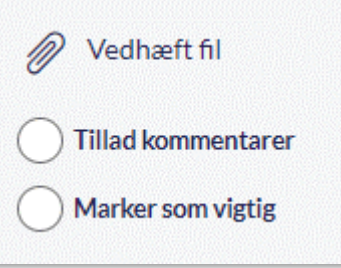

¥

#### Opslag bliver automatisk gemt som en kladde

Opslaget bliver automatisk gemt som en kladde hvert 30 sekund, så du ikke risikerer at miste dit arbejde, hvis browseren eller computeren lukker ned. Når du åbner Aula igen, kan du arbejde videre på kladden eller slette den.

#### Kommentarer på opslag

Når du har valgt at tillade kommentarer på et opslag, kan du senere redigere opslaget og fjerne muligheden for at tilføje kommentarer. Kommentarerne bliver dermed skjult, og det er ikke muligt at kommentere på opslaget efterfølgende. Bliver kommentarfunktionen slået til igen, vil alle kommentarerne dog blive synlige igen. Som standard er kommentarfunktionen slået fra, når du

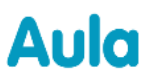

opretter et opslag. Kommentarerne vil være placeret kronologisk dvs., at den nyeste kommentar er placeret nederst. Du kan ligeledes svare på andre brugeres kommentarer.

Hvis kommentarer er blevet tilladt på opslaget, vil du i bunden af opslaget se knappen "Skriv kommentar". Når du trykker på denne, vil en tekstboks åbne sig og du kan nu skrive din kommentar.

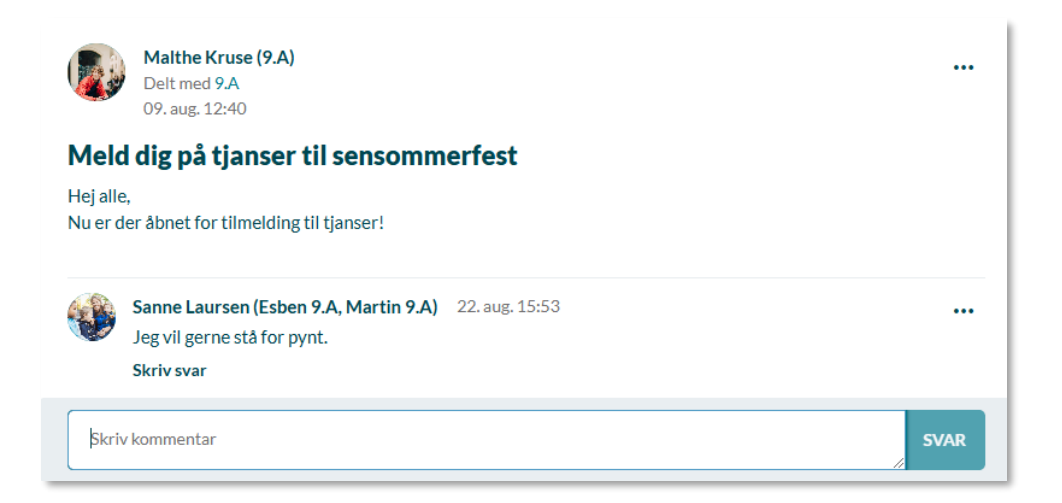

Hvis du ønsker at svare direkte på en kommentar fra en bruger trykke på pilen "Svar" under brugerens kommentar. Når du trykker på denne, vil en tekstboks åbne sig og du kan skrive kommentaren. Når du kommenterer direkte på en kommentar, vil kommentarforløbet udfolde sig som vist herunder.

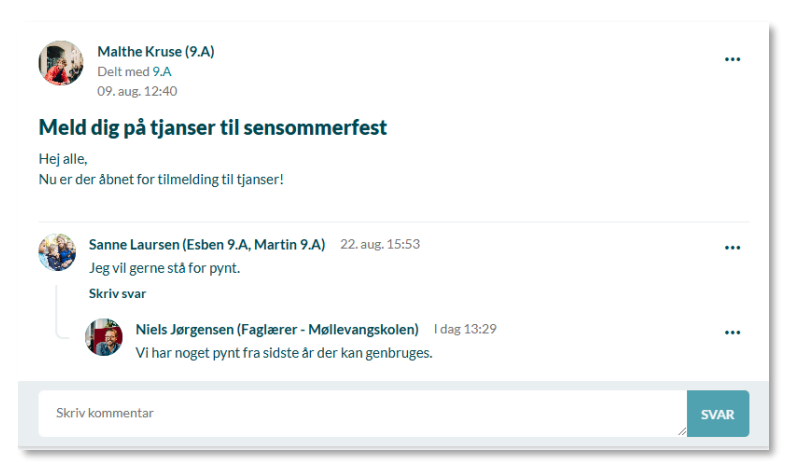

#### Rediger kommentar

For at redigere din kommentar, trykker du på de tre prikker. Efterfølgende vil du kunne se, hvornår opslaget er redigeret.

For at anmelde en kommentar klikker du på de tre prikker til højre for kommentaren, som du ønsker at anmelde. Når en kommentar er anmeldt, vil der i stedet for kommentaren, stå følgende "Kommentaren er blevet anmeldt". Du kan læse mere om håndtering af anmeldte kommentarer i afsnit <u>5.1.3 Anmeld indhold</u>.

## KOMB:T

Du kan også slette kommentarer på et opslag. Følgende brugere har mulighed for dette:

- Brugeren som har oprettet kommentaren
- Institutionsadministratoren
- Den kommunale administrator
- Grupperedaktører

Bemærk: Det ikke er muligt at vedhæfte dokumenter eller billeder til en kommentar.

#### Supplerende materiale på aulainfo.dk:

• <u>Hjælp og Vejledning: Overblikket og Opslag</u>

#### 4.1.3 Planlæg udgivelse af opslag

Ved oprettelse af opslag er det muligt at vælge, hvornår opslaget skal være synligt for modtagerne. Det er ligeledes muligt at vælge, hvornår opslaget ikke er relevant længere.

| 16/12/2024       Image: State State St | SYNLIG FRA |   |       |    | SYNLIG TIL |         |       |       |
|----------------------------------------------------------------------------------------------------|------------|---|-------|----|------------|---------|-------|-------|
| 2 uger 1 måned 3 måneder                                                                                                    | 16/12/2024 | Ţ | 13:32 | () | 16/12/2025 |         | 13:32 | C     |
|                                                                                                    |            |   |       |    | 2 uger     | 1 måned | 3 mår | neder |

Ved oprettelse af et opslag sættes "synligt fra" tidspunktet til tidspunktet for oprettelse af opslaget. Det kan herefter redigeres.

"Synligt til" sættes som udgangspunkt til et år ud i fremtiden og ændres hvis "Synligt fra" ændres. Du kan også vælge mellem tre hurtigforslag for "Synlig til": 2 uger, 1 måned og 3 måneder. Anvendes disse vil værdien i "Synligt til" opdateres med datoen for "Synligt fra" plus det valgte interval. Eksempelvis 2 uger fra datoen i "Synligt fra". Det er også muligt at redigere direkte i "Synligt til", hvis øvrige intervaller ønskes.

Opslag med "Synligt fra" dato og tidspunkt i fremtiden kan kun ses under filteret "Egne opslag" med markeringen 'Planlagt' i venstre hjørne.

Opslag, der er ældre end "Synlig til" dato, vil være synlig for dig under filteret "Egne opslag" med markeringen 'Udløbet' i venstre hjørne, men ikke synlig for modtagerne længere.

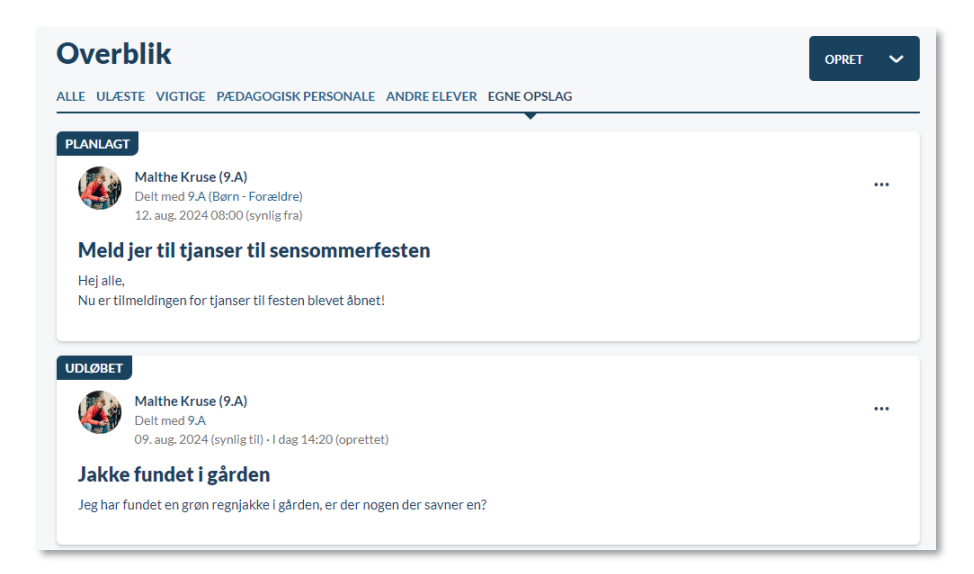

Det er muligt at redigere udgivelsesintervallet, efter opslaget er oprettet. Bemærk, at hvis udgivelsestidspunktet er i fortiden, vil det ikke være muligt at redigere dette.

## 4.1.4 Filtrering på opslag

Som medarbejder har du mulighed for at filtrere på opslag, så du nemt kan danne dig et hurtigt overblik over opslagene i dit overblik.

Du kan filtrere på fem kategorier: 'Alle', 'Ulæste', 'Vigtige', 'Andre medarbejdere' og 'Egne opslag'.

- Ved valg af 'Alle' vises samtlige opslag.
- Ved valg af 'Ulæste' vises alle dine ulæste opslag.
- Ved valg af 'Vigtige' vises kun de opslag, som er markeret som vigtig.
- Ved valg af 'Andre medarbejdere' vises opslag fra andre medarbejdere inden for din institution.
- Ved valg af 'Egne opslag' vises kun de opslag, du selv har oprettet.

Hvis du som medarbejder er tilknyttet flere institutioner, kan du se, hvilken institution opslaget er knyttet til. Det er markeret med et ikon til højre for opslaget, som vist på billedet herunder ("MØL"). Som beskrevet i <u>3.3 Filtrering på institutionsniveau</u>, er det også muligt at filtrere på opslag ved at fravælge en eller flere institutioner i topbaren.

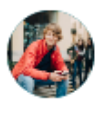

Malthe Kruse (9.A) Delt med 9.A Fre. 09. aug. 12:40

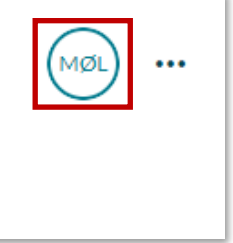

## Meld dig på tjanser til sensommerfest

## 4.1.5 Slet og rediger opslag

For at redigere eller slette et opslag, trykker du på de tre grønne prikker til højre for opslaget.

KOMB:T

|                | ••• |
|----------------|-----|
| C Rediger opsi | ag  |
| 🗐 Slet         |     |

Du kan slette eller redigere et oplag, hvis:

Du kan slette et opslag (ikke redigere), hvis:

 $\ensuremath{\,\stackrel{\frown}{=}}\xspace$  Du er gruppe<br/>administrator for den gruppe, opslaget er blevet delt med

Malthe Kruse (9.A) Delt med 9.A (Børn - Forældre)

I dag 15:28 (redigeret) - Man. 12. aug. 08:00 (oprettet)

 $\ensuremath{\,\stackrel{\smile}{=}}\xspace$  Du er institutions- eller kommunal administrator.

Det er også muligt at anmelde et opslag, hvis indholdet er upassende. Det kan du læse mere om i afsnit <u>5.1.3 Anmeld indhold.</u>

Når et opslag er redigeret, vil det være markeret på opslaget.

## 4.1.6 Min dag

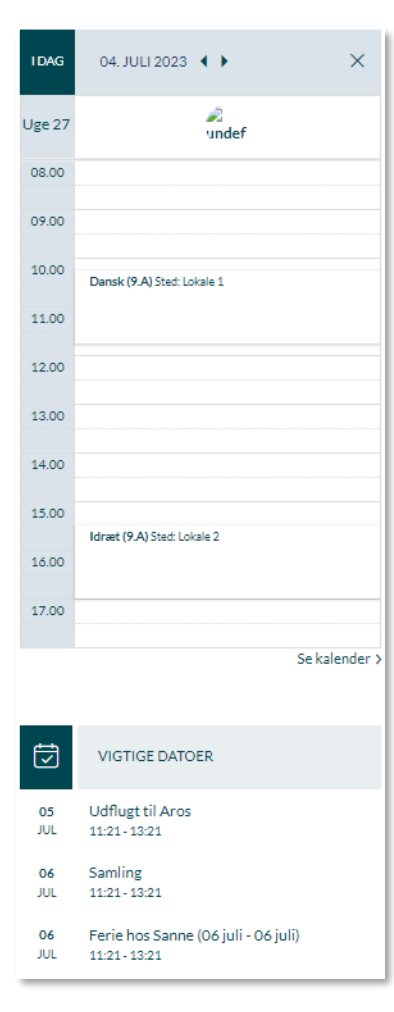

På forsiden kan du få et overblik over dine daglige aktiviteter i kalenderen samt dine kommende fem begivenheder. Du kan folde din dag ud, ved at klikke på kolonnen markeret med 'I DAG'.

## Daglige aktiviteter

Alle aktiviteter for dagen vises her. Det inkluderer skemabrikker, ferie, samtaler, møder, begivenheder og ekskursioner. Det bliver også vist, hvilken gruppe eller institution aktiviteten relaterer sig til.

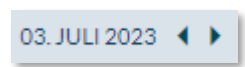

Med pilene i toppen kan du navigere frem og tilbage mellem dagene.

Se kalender > Ved at klikke på 'Se kalender', vises din fulde kalender for den pågældende uge.

#### Vigtige datoer

Her vises dine fem kommende begivenheder fra i morgen og de næste seks måneder frem.

## 4.2 Kalender

Aulas kalendermodul samler alle aktiviteter og begivenheder ét sted. Kalenderen giver dermed et samlet overblik over skema og begivenheder som fx sommerfest, ferier, fødselsdage, MUS/Forældre/Skole-hjem-samtaler og møder. Kalenderen indeholder de begivenheder, som du er inviteret til via Aula.

Øverst i kalenderen har du værktøjslinjen, som indeholder kalenderens vigtigste funktioner. De enkelte funktioner vil blive gennemgået i de følgende afsnit:

- Hvordan du opretter forskellige typer af begivenheder
- Filtreringsmuligheder
- Hvordan du tilgår kollegaers kalendere
- De forskellige kalendervisninger

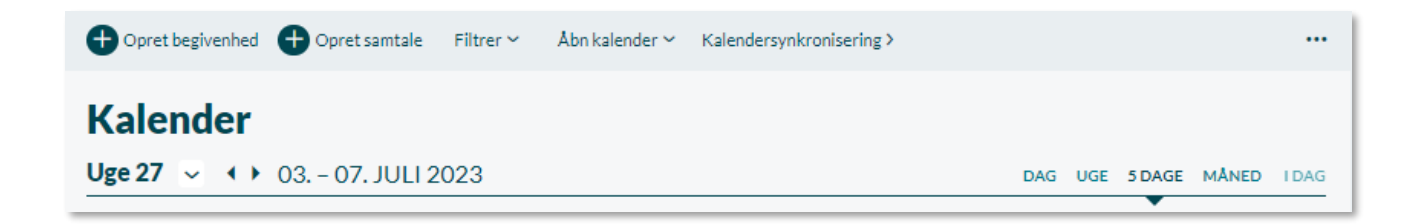

## 4.2.1 Opret og rediger begivenhed

Du kan oprette begivenheder på to måder. Enten ved at klikke på det tidsinterval i kalenderen, hvor du ønsker at oprette begivenheden i, eller klikke på 'Opret begivenhed' i værktøjslinjen.

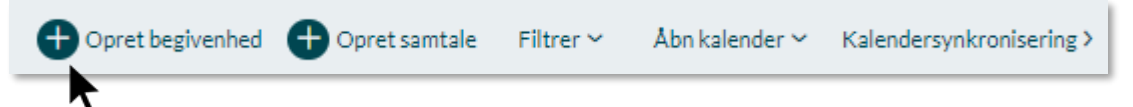

Nedenstående billede viser, hvordan det ser ud, når du opretter en begivenhed. De forskellige felter er markeret med tal, som bliver forklaret under billedet.

## netcompany

| OPRET BEGIVENHED                         |                        |   |                                     |    |
|------------------------------------------|------------------------|---|-------------------------------------|----|
|                                          |                        |   | D/05                                |    |
| Skriv emne                               |                        | 2 | Møde/Begivenhed                     |    |
|                                          |                        |   |                                     |    |
| DELTAGERE                                |                        | 4 | MEDARRANGØRER                       |    |
| Søg                                      |                        | Q | Søg                                 | Q  |
|                                          |                        |   |                                     |    |
| Hele dagen                               |                        |   |                                     |    |
| STARTER                                  |                        |   | GENTAG                              |    |
| 25/04/2023                               | 05:30                  | Ŀ | Aldrig                              |    |
| SLUTTER                                  |                        | 6 | DEADLINE FOR SVAR                   |    |
| 25/04/2023                               | 06:30                  | Ŀ | dd/mm/ääää                          | ţ, |
|                                          |                        |   |                                     |    |
| LOKALER ?                                |                        | 8 | MØDESTED (FRITEKST) ?               |    |
| Book et eller flere lokaler              |                        | Q | Tilføj mødested i fritekst          |    |
| DESCOUPEED 3                             |                        |   |                                     |    |
| Tilfai ressourcer                        |                        | 0 |                                     |    |
|                                          | enten                  | 4 |                                     |    |
| <u></u>                                  |                        |   |                                     |    |
| TEKST                                    |                        |   |                                     |    |
| Aa 🕲 🖋 🎔                                 |                        |   |                                     |    |
| Skriv her                                |                        |   |                                     |    |
|                                          |                        |   |                                     |    |
|                                          |                        |   |                                     |    |
|                                          |                        |   |                                     |    |
| Vedhæft fil                              |                        |   |                                     |    |
| INDSTILLINGER FOR BEGIVEN                | IHEDEN                 |   |                                     |    |
| Send notifikation ?                      |                        |   | Anmod om angivelse af deltagerantal |    |
| Privat     Tilføi KUN til kalender for N | Mallevangskolen        |   | O Angiv antal pladser til rådighed  |    |
| Tilføj til min egen og kalend            | er for Møllevangskolen | 1 |                                     |    |
|                                          |                        |   |                                     |    |
|                                          |                        |   |                                     |    |

- 1. Emne: Tilføj en titel til begivenheden
- 2. Type: Der er en række prædefinerede begivenhedstyper:
  - Møde/ Begivenhed
  - Ekskursion
  - Ferie
  - Andet

Du kan filtrere i kalenderens indhold baseret på type af begivenhed.

3. Deltagere: Her kan du vælge enkeltpersoner eller grupper fra søgeresultatet. Det er kun muligt at invitere de grupper, som du har fået tildelt rettigheden til at invitere til begivenheder. Læs mere om rettigheder og roller i <u>Administratorvejledningen afsnit 4.4.</u> Du kan invitere op til 2000 modtagere til en begivenhed.

Når du tilføjer en gruppe til en begivenhed, kan du målrette begivenheden til udelukkende forældre, medarbejdere eller børn tilknyttet gruppen, eller f.eks. hele gruppen 9.A ved at tilføje alle tre undergrupper. Det gør du ved at klikke på de enkelte undergrupper, som vist på billedet herunder. Når du tilføjer en gruppe, kan du også se, hvor mange medlemmer, der er i gruppen, samt hvor mange hhv. forældre, børn og medarbejdere, der er.

| GRUPPER                              |        |
|--------------------------------------|--------|
| 9.A (Møllevangskolen) - 23 medlemmer | ^      |
| O Forældre - 10 medlemmer            | ~      |
| O Børn - 10 medlemmer                | $\sim$ |
| O Medarbejdere - 3 medlemmer         | ~      |

**Inviter undergrupper:** Inviterer du en undergruppe til en begivenhed (fx Forældre i 9.A), vil nye forældre og officielt tilknyttede personer i 9.A også få invitationen, også selvom du oprettede begivenheden, før de nye forældre kom ind i klassen. Dette vil fremgå under deltager-feltet:

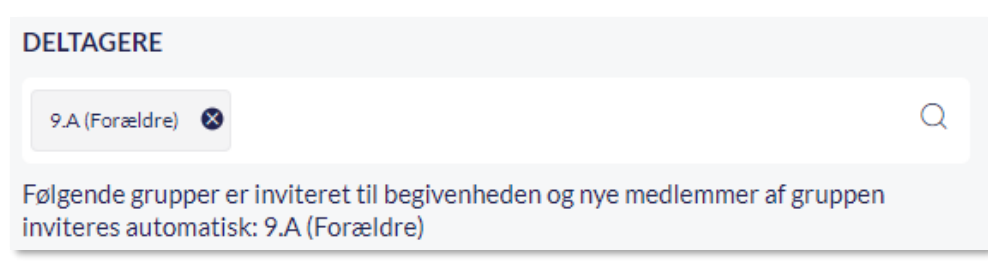

Det fungerer på samme måde, hvis du vælger at invitere alle undergrupper i 9.A (Forældre, Medarbejdere og Børn) og dermed inviterer hele 9.A.

**Bemærk:** Du kan ikke fjerne en gruppe eller undergruppe, når først du har inviteret dem til en begivenhed. Du kan fjerne deltagere enkeltvist, men nye medlemmer af de undergrupper, du har tilføjet, vil stadig blive tilføjet til begivenheden.
**Fremsøg officielt tilknyttede personer:** Officielt tilknyttede personer fremgår som en del af listen over forældre, hvis du søger fx 9.A frem.

Hvis du vil fremsøge og invitere en officielt tilknyttet person uden at fremsøge hele hovedgruppen, skal du søge det tilknyttede barn – fx Villads 9.B - frem i deltagerfeltet og herefter klikke på barnets navn og vælge bostedet, som deltager.

| DELTAGERE                                   |   |
|---------------------------------------------|---|
| Villads                                     | Q |
| MEDARBEJDERE                                |   |
| Villads Rasmussen (Faglærer - Møllevangskol |   |
| Villads Rasmussen (Faglærer - Læssøesgade   |   |
| BØRN                                        |   |
| Villads Kruse (9.B)                         |   |
| FORÆLDRE                                    |   |
| □ Ionas Kruse (Malthe 9 & Villads 9 R)      | _ |

Du kan hverken søge direkte på den officielt tilknyttede persons navn eller på bostedets navn.

Alle barnets officielt tilknyttede personer modtager invitationen.

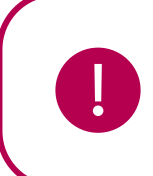

**Bemærk:** Tilføjes et barn med officielt tilknyttede personer til en hovedgruppe, bliver barnets officielt tilknyttede personer automatisk inviteret til begivenheder, som er oprettet, før barnet kom ind i gruppen, på samme måde som forældre gør.

4. **Medarrangører:** Her kan du fremsøge medarbejdere, som er medarrangører til din begivenhed. Medarrangører kan administrere begivenheder på lige fod med den, der har oprettet begivenheden. Du kan kun fremsøge og tilføje brugere fra din egen institution som medarrangører.

#### 5. Start og slut:

- Start- og slutdato vil være sat til i dag
- Starttid er sat til den kommende halve time
- Sluttid er sat til en halv time efter starttidspunktet.

Hele dagen: Sæt flueben i 'Hele dagen' hvis begivenheden strækker sig over en hel dag.

**Gentag**: Du kan vælge, at begivenheden skal gentages. En begivenhed kan gentages dagligt, ugentligt eller månedligt. Når du vælger én af mulighederne, vises en dialogboks, hvor du kan specificere gentagelsen. Se mere om gentagende begivenheder i næste afsnit.

| LOKALER ?                              |   |
|----------------------------------------|---|
| Lokale                                 | Q |
| LOKALER                                |   |
| O Lokale 1 (Møllevangskolen) (Ledig)   |   |
| O Lokale 2 (Møllevangskolen) (Ledig)   |   |
| O Lokale 3 (Møllevangskolen) (Ledig)   |   |
| O Lokale 308 (Møllevangskolen) (Ledig) |   |
| O Lokale 4 (Møllevangskolen) (Ledig)   |   |
| -                                      |   |

- 6. **Deadline for svar:** Hvis du vil have svar på en kalenderbegivenhed, skal du sætte en dato for deadline for svar. Hermed får modtageren en notifikation om, hvornår modtageren senest skal angive svar.
- 7. Lokaler: Du skal angive lokalet for begivenheden. Det kan være et eller flere eksisterende lokale, som er oprettet i Aula.
  - Det er kun muligt at booke lokaler, som du har fået tildelt rettighed til. Læs mere omkring ressourcer i <u>Administratorvejledningen afsnit 6.10.</u>
  - Det er kun muligt at fremsøge og booke lokaler, som er tilgængelige på det pågældende tidspunkt. Alle ledige lokaler i begivenhedens tidsinterval vil blive vist, når feltet markeres.
  - Når begivenheden er oprettet, vil lokalet automatisk være booket.
  - Hvis begivenheden er gentagende, kan du booke et lokale, der kun er tilgængeligt i nogle af forekomsterne. Du vil blive informeret om, at lokalet ikke er ledigt i alle forekomsterne.
- 8. Mødested (fritekst): Hvis lokalet ikke er oprettet i Aula, kan du notere placeringen som fritekst.
- **9. Ressourcer:** Ressourcer inkluderer alt det, som ikke er lokaler, såsom IT-udstyr, buskort eller lignende. Det er den enkelte skole eller dagtilbud, der beslutter hvilke ressourcer, der skal kunne bookes igennem Aulas kalender. Du kan læse mere om oprettelse og håndtering af ressourcer i <u>Administratorvejledningen afsnit 6.10.</u>
  - Det er kun muligt at fremsøge og booke ressourcer, som er tilgængelige på det pågældende tidspunkt. Alle ledige ressourcer i begivenhedens tidsinterval, vil blive vist når feltet markeres.
  - Hvis begivenheden er gentagende, kan du booke ressourcer også selvom den kun er tilgængeligt i nogle af forekomsterne. Aula vil informere dig om, hvis ressourcerne ikke er ledige i alle forekomsterne.
- **10. Planlægningsassistent:** Planlægningsassistenten kan være behjælpelig, når du skal booke ressourcer, lokaler samt invitere flere brugere til en begivenhed, da du får et samlet overblik

over ledige tidspunkter ved at se alle kalendere side om side. Læs mere om planlægningsassistent i afsnit <u>4.2.7 Planlægningsassistent.</u>

- **11. Tekst**: Du kan tilføje en beskrivelse, der bliver vist, når modtageren af invitationen ser på begivenheden. Beskeder som "Husk madpakke og drikkedunk" ifm. en ekskursion eller en dagsorden ifm. med et forældremøde. For at læse mere om mulighederne i tekstfeltet, se afsnit <u>4.3.2 Opret ny besked.</u>
- **12.** Vedhæft fil: Her kan du vedhæfte en fil fra din enhed, galleri eller fildelingsløsning til begivenheden såsom en agenda eller lignende.

### 13. Indstillinger for begivenheden

**Send notifikation:** I begivenheden kan du vælge sende en notifikation, der anmoder om svar fra deltagerne. De skal dermed acceptere invitationen. Fjerner du fluebenet, bliver begivenheden oprettet i deltagerens kalender, uden at de får en notifikation om begivenheden. Alle inviterede kan angive om de deltager på alle begivenheder. Denne indstilling vedrører kun notifikationen om invitation til en ny begivenhed.

**Privat**: Når du vælger 'Privat', er det kun de inviterede brugere, som kan se informationer om begivenheden. Begivenheden vil fremstå som privat, hvis ikke-inviterede kollegaer tilgår din kalender.

**Tilføj kun til skolens kalender:** Du kan vælge at tilføje en begivenhed, der kun skal vises i skolens kalender, ved at sætte flueben i denne mulighed. Det kræver dog en særlig rettighed at få vist denne mulighed.

**Tilføj til min egen og skolens kalender:** Alle medarbejdere kan tilføje begivenheder til deres egen og skolens kalender på samme tid. Skolens kalender kan ses af alle medarbejdere på skolen. Læs mere om Skolens Kalender i afsnit <u>4.2.6 Institutionens Kalender.</u>

Anmod om angivelse af deltagerantal: Hvis indstillingen er slået til, vil forældre og børn kunne besvare med hvor mange voksne og børn, der deltager på begivenheden. Hvis en forælder svarer, at der deltager 2 voksne og 3 børn, vil det tælle som 5 pladser, hvis "Angiv antal pladser til rådighed" også er slået til.

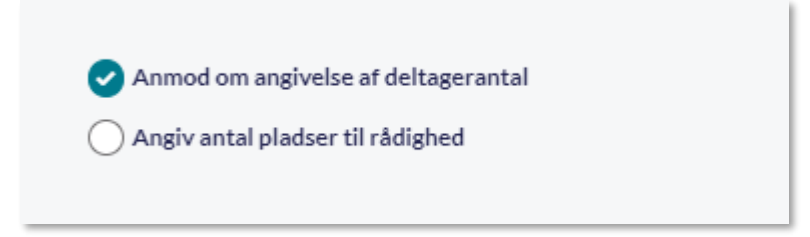

| Angiv antal voks | ine   | Angiv antal | børn |       |
|------------------|-------|-------------|------|-------|
| 2                |       | 2           |      |       |
|                  | DELTA | G           |      | AFVIS |

Angiv antal pladser til rådighed: Sætter du flueben i denne mulighed, kan du angive det maksimale antal personer, der kan deltage i begivenheden. Du kan vælge et tal mellem 1 og 2000. Angiver du fx 50, vil det ikke være muligt for flere end 50 personer at trykke 'Deltager' i begivenheden. Opretteren og medarrangører tæller ikke med.

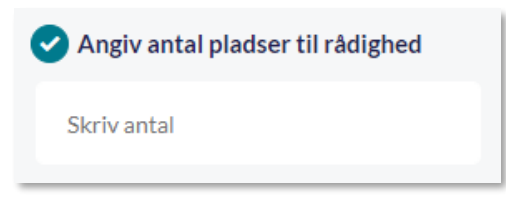

**14. Annuller/Opret**: Klik på 'Annuller' for at annullere begivenheden eller klik på 'Opret' for at oprette begivenheden.

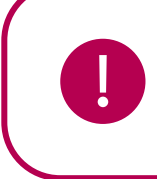

**Bemærk:** Er du tilknyttet flere institutioner, skal du angive hvilken institution, du ønsker at oprette begivenheden for. Den primære institution er valgt som standard, men det er muligt at ændre det.

## Opret gentagende begivenhed

Du kan vælge, at en begivenhed skal gentages dagligt, ugentligt eller månedligt. Fælles for alle visningerne er, at du enten skal vælge om begivenheden slutter efter x antal gentagelser/uger, på en bestemt dato, eller at begivenheden aldrig slutter. Se et eksempel på den kommende side.

| DAGLIGT           |                   |
|-------------------|-------------------|
| Start: 04/07/2023 |                   |
| Gentag hver       | dag               |
| Slut efter        | gentagelser eller |
| Slut: dd/mm/åååå  |                   |
| Begivenhed slutte | er aldrig         |
|                   |                   |
|                   | Annuller OK       |

**Dagligt:** Her vælger du, om begivenheden skal gentages hver dag, hver anden dag osv.

# KOMB:T

# netcompany

| UGEN                    | TLIGT                                |                            |
|-------------------------|--------------------------------------|----------------------------|
| Start:                  | 04/07/2023                           | Ţ                          |
| Ma<br>Tir:<br>On<br>Tor | ndag (<br>sdag (<br>sdag (<br>sdag ( | Fredag<br>Lørdag<br>Søndag |
| Slut eft                | er                                   | uge(r) eller               |
| Slut:                   | dd/mm/åååå                           |                            |
| Beg                     | givenhed slutter                     | aldrig                     |
|                         | Annuller                             | ОК                         |

**Ugentligt**: Her kan du vælge en eller flere ugedage, som begivenheden skal finde sted på.

| MÅNE     | DLIGT                   |
|----------|-------------------------|
| Start:   | 04/07/2023              |
| Slut eft | er gentagelser eller    |
| Slut:    | dd/mm/åååå              |
|          | givenhed slutter aldrig |
|          | Annuller OK             |

Månedligt: Du kan vælge hvilken dag i måneden, begivenheden skal finde sted på. Hvis du vælger en dag som ikke alle måneder indeholder, vil begivenheden blive sat til den sidste dag i måneden. Hvis du fx vælger d. 31, vil begivenheden i nogle måneder blive oprettet d. 28 eller 30 i stedet for d. 31.

### Rediger og slet begivenhed

Når en begivenhed er oprettet og fremgår af kalenderen, kan du klikke på begivenheden og få et overblik over, hvem der er inviteret, og hvad de inviterede har svaret på invitationen. Har du angivet en begrænsning på antallet af deltagere, kan du se, hvor mange pladser, der er tilbage. Vil du vide mere om hvilke konkrete brugere, der har svaret hvad, kan du klikke på pilen ud for 'Deltagere', 'Deltager ikke', 'Deltager måske' og 'Mangler svar'.

| FÆLLESSPISNING                                                                                                    | ×                 |
|----------------------------------------------------------------------------------------------------|-------------------|
|                                                                                                    | 🖉 Rediger  🗐 Slet |
| Man. 12. maj. 2025 · 18.00 - 21.00 (3 timer)                                                                                                    |                   |
| Deadline for svar: fre. 09. maj.                                                                                                    |                   |
| 💿 Vi mødes i gården.                                                                                                    |                   |
| () Oprettet af Niels Jørgensen (Faglærer - Møllevangskolen)                                                                                         |                   |
| <ul> <li>INVITEREDE (55)</li> <li>Deltager (1) ~</li> <li>Deltager ikke (1) ~</li> <li>Deltager måske (1) ~</li> <li>Mangler svar (52) ~</li> </ul> | Q Ryk for svar ?  |
| Hej Alle,<br>Vi glæder os til at se jer alle til fællesspining i gården.                                                                            |                   |
| S.U. d.9/5                                                                                                    |                   |

Du har også mulighed for at redigere eller slette begivenheden, og du kan ændre dato og tid på en begivenhed ved brug af 'drag and drop'. Det gør du ved at trække begivenheden til et andet tidspunkt eller en anden dato i kalenderen.

Alle deltagere vil blive notificeret om den opdaterede information, hvis du vælger at redigere eller slette en begivenhed. Du kan læse mere om notifikationer i afsnit <u>6 Notifikationer</u>.

### Rediger og slet begivenheder oprettet af andre

Du kan som udgangspunkt kun redigere og slette begivenheder, du selv har oprettet.

Brugere med rettigheden 'Håndter begivenheder' kan redigere og slette begivenheder oprettet af andre end dem selv. Institutionsadministratorer får automatisk denne rettighed.

- Du fremsøger begivenheder oprettet af andre ved at åbne deres kalender.
- Du kan kun redigere Sted, Ressourcer og Lokaler.

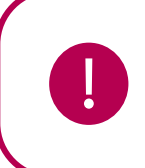

**Bemærk:** Du kan kun redigere og slette begivenheder oprettet af brugere på din egen institution. Er du fx tilknyttet Møllevangsskolen, kan du ikke redigere eller slette begivenheder i tværgående grupper, som er oprettet af en bruger på Korsvejens Skole.

#### Supplerende materiale på aulainfo.dk

• Hjælp og Vejledning: Kalender

### 4.2.2 Opret Samtale

For medarbejdere er det i kalenderen muligt at oprette samtaler, herunder Forældre- eller Skolehjem-samtaler for enkeltpersoner eller hele grupper - fx en hel stue eller en klasse. Hvis du er leder, har du også mulighed for at oprette MUS-samtaler. Dette afsnit gennemgår primært, hvordan du opretter en Skole-hjem-samtale og vil derfor ikke gå i dybden med de andre typer af samtaler. Fremgangsmåden er dog den samme, uanset hvilken type samtale, du skal oprette.

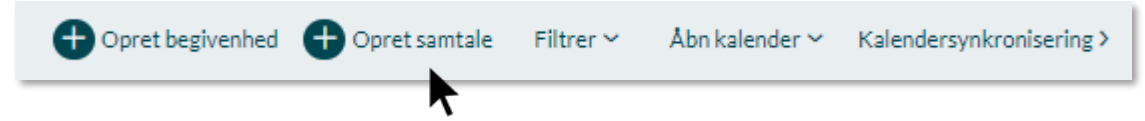

Du opretter en samtale ved at klikke på 'Opret Samtale' i værktøjslinjen. Herefter vises et vindue, hvori du kan oprette samtalen. Nedenstående billede viser, hvordan det ser ud, når du opretter en samtale. De forskellige felter er markeret med tal, som bliver forklaret under billedet.

# netcompany

| ТҮРЕ                                                                                                    |                                            | 2              | EMNE *           |                 |    |
|----------------------------------------------------------------------------------------------------|--------------------------------------------|----------------|------------------|-----------------|----|
| Skole-hjem-samtale                                                                                                    |                                            |                | Skole-hjem-samta | le              |    |
| DELTAGERE *                                                                                                    |                                            | 4              | MEDARRANGØRE     | R               |    |
| Søg                                                                                                    |                                            | 0              | Sor              |                 | 0  |
| 262                                                                                                    |                                            | 4              | 368              |                 | ~  |
| Flere kan vælge samme tid                                                                                                    | ?                                          |                |                  |                 |    |
| SAMTALENS VARIGHED *                                                                                                    | ANTA                                       | AL SAMTALER FØ | IR PAUSE         | PAUSENS VARIGHE | D  |
| Vælg                                                                                                    | ~ o                                        |                |                  | 0 min           | ~  |
|                                                                                                    |                                            |                |                  |                 |    |
|                                                                                                    |                                            |                |                  |                 |    |
| TIDSPUNKTER                                                                                                    | amtaler.                                   |                |                  |                 |    |
|                                                                                                    |                                            |                |                  | *               |    |
| DATO T                                                                                                    | FRA KL.                                    | TIL KL. *      | LOKALE           | <b>•</b>        |    |
| dd/mm/ââââ                                                                                                    | tt/mm                                      | tt/mm          | C Søg            |                 | QX |
| Tilføitidenunkt                                                                                                    |                                            |                |                  |                 |    |
|                                                                                                    |                                            |                |                  |                 |    |
| DEADLINE FOR SVAR                                                                                                    |                                            |                |                  |                 |    |
| dd/mm/ââââ                                                                                                    |                                            |                |                  |                 |    |
|                                                                                                    | _                                          |                |                  |                 |    |
|                                                                                                    |                                            |                |                  |                 |    |
|                                                                                                    |                                            |                |                  |                 |    |
| TEKST                                                                                                    |                                            |                |                  |                 |    |
| TEKST<br>Aa 🕲 🔗                                                                                                    |                                            |                |                  |                 |    |
| TEKST<br>Aa ☺ &<br>Skriv her                                                                                                    |                                            |                |                  |                 |    |
| TEKST<br>Aa ☺ &<br>Skriv her                                                                                                    |                                            |                |                  |                 |    |
| TEKST<br>Aa 🎯 🔗<br>Skriv her                                                                                                    |                                            |                |                  |                 |    |
| TEKST<br>Aa 🎯 🔗<br>Skriv her                                                                                                    |                                            |                |                  |                 |    |
| TEKST<br>Aa ☺ &<br>Skriv her                                                                                                    |                                            |                |                  |                 |    |
| TEKST<br>Aa 🕑 🖋<br>Skriv her                                                                                                    |                                            |                |                  |                 |    |
| TEKST<br>Aa 🕑 🔗<br>Skriv her                                                                                                    |                                            |                |                  |                 |    |
| TEKST Aa ② S Skriv her  Vedhæft fil ? INDSTILLINGER FOR SAMTALEN                                                                                                    |                                            |                |                  |                 |    |
| TEKST         Aa         Ø         Skriv her         Ø         Vedhæft fil         INDSTILLINGER FOR SAMTALEN         Samtalen skal ligeledes fremg                       | l<br>à i børns kalende                     | r ?            |                  |                 |    |
| TEKST         Aa         Ø         Ø         Vedhæft fil         INDSTILLINGER FOR SAMTALEN         Samtalen skal ligeledes fremg         Tilføj til min egen og kalender | l<br>å i børns kalende<br>for Møllevangski | r ?<br>olen    |                  |                 |    |

- **1. Type**: Der er en række prædefinerede samtaletyper, der afhænger af, om du er leder eller almindelig medarbejder.
  - a. Skole-hjem-samtale: For lærere.
  - b. Forældre-samtale: For pædagoger.
  - c. MUS-samtale: For ledere på både skole og dagtilbud.
- **2. Emne**: Hvis du ikke angiver et emne, vil titlen automatisk være 'Skole-hjem-samtale', 'Forældre-samtale' eller 'MUS-samtale'.
- **3. Deltagere:** Du vælger enkeltpersoner eller grupper fra søgeresultatet. Det er kun muligt at invitere de grupper, som du har fået tildelt rettigheden til at invitere til begivenheder. Ved Forældre-og Skole-hjem-samtaler fremsøger du børnene, men det er forældrene, der bliver inviteret, og du behøver dermed ikke at huske forældrenes navne. Hvis du opretter en samtale i en gruppes kalender, vil modtagerne automatisk blive udfyldt med børnene i gruppen.

Hvis et barn er tilknyttet et bosted, vil bostedet automatisk blive inviteret til samtalen, når du vælger barnet, som deltager. Har et barn både forældre og et bosted tilknyttet bliver både forældre og bosted inviteret.

- **4. Medarrangører:** Her kan du fremsøge medarbejdere, som er medarrangører af din samtale. Medarrangører kan administrere samtaler på lige fod med den, der har oprettet samtalen.
- 5. Flere kan vælge samme tid: Hvis du sætter flueben i denne, kan du vælge, at flere deltagere kan booke samme tidsintervaller for samtalerne. Hvis du gør dette, skal du tage stilling til hvor mange deltagere, der skal kunne vælge samme tid. Det kan være mellem 2-10 deltagere (børn). Dette gør det muligt, at der kan være flere samtaler i samme tidsrum for flere børn, hvis du fx vil køre rullende samtaler/cafesamtaler, hvor børn med forældre skifter mellem flere lærere/pædagoger i løbet af samtalen. Denne funktion er ikke muligt for MUS-samtaler.

Samtalens varighed: Her angiver du den ønskede varighed for samtalerne.

Antal samtaler før pause: Her kan du angive, hvor mange samtaler du vil have, inden der eventuelt skal indregnes en pause.

**Pausens varighed:** Her angiver du, hvor lang pause skal være, hvis du har valgt, at der skal være pause mellem samtalerne.

6. Tilføj tidspunkt: Her angiver du tidsintervallerne for samtalerne. Det er muligt at tilføje flere tidsintervaller. Dette betyder, at Skole-hjem-samtaler kan foregå på flere forskellige dage. Aula beregner selv hvor mange møder, der er plads til inden for et bestemt tidsinterval ud fra samtalernes varighed, antal pauser og pausernes varighed. Du får også besked, hvis du ikke har tilføjet nok tid til antallet af samtaler, eller hvis du har tilføjet mere tid end der er nødvendigt. Det er både muligt at oprette skole-hjem-samtaler og forældre-samtaler med mindre eller mere tid end påkrævet, for at alle kan få en samtale.

**Lokale**: Her kan du vælge et eksisterende lokale, som er oprettet i Aula. Hvis stedet ikke er oprettet i Aula, kan du i stedet skrive placeringen som fritekst.

Det er kun muligt at booke lokaler, som er tilgængelige på det pågældende tidspunkt og som du har rettighed til at booke.

**Deadline for svar:** Du kan vælge at sætte en deadline for Skole-hjem-samtaler, så forældre ikke kan svare efter deadline er overskredet.

**7. Tekst**: Ved oprettelse og redigering af en samtale kan du tilføje en beskrivelse, der vises, når modtageren af invitationen åbner begivenheden. For at læse mere om mulighederne i tekstfeltet, se afsnit <u>4.3.2 Opret ny besked.</u>

Vedhæft fil: Her kan du vedhæfte en fil fra din enhed, galleri eller fildelingsløsning til samtalen.

**8.** Indstillinger for samtalen: Du kan vælge følgende indstillinger for samtalen ved at markere følgende valg med flueben.

**Samtalen skal ligeledes fremgå i børns kalender:** Sætter du flueben i 'Samtalen skal ligeledes fremgå i børns kalender', vil børnene også være inviterede til samtalen, og som en konsekvens af dette, vises samtalen derfor også i børnenes kalendere. Sætter du ikke flueben, er det kun forældrene, som modtager invitationen, og kan se samtalen i deres kalender.

**Tilføj til min egen og institutionens kalender:** Alle medarbejdere kan tilføje begivenheder til deres egen og institutionens kalender på samme tid. Skolens kalender kan ses af alle medarbejdere på skolen. Læs mere om Skolens Kalender i afsnit <u>4.2.6 Institutionens Kalender</u>.

**Tilføj kun til institutionens kalender:** Du kan vælge at tilføje en begivenhed, der kun skal vises i institutionens kalender ved at markere med flueben i denne mulighed. Dette kræver dog en særlig rettighed at få vist denne mulighed.

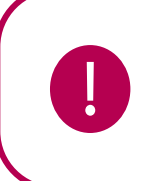

**Bemærk:** Hvis du skifter type fra fx Skole-hjem-samtale til MUS-samtale, vil dine indtastninger blive slettet. Det inkluderer både beskrivelse, varighed og inviterede personer.

### Besvarelse af Skole-hjem-samtale

Efter at du har sendt invitationen, modtager forældrene en notifikation.

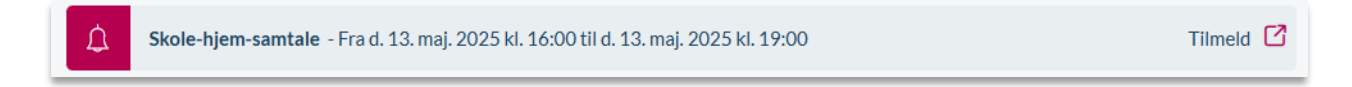

I invitationen har forældrene mulighed for at vælge et tidspunkt, hvorefter begivenheden bliver oprettet i forældrenes kalender. Hvis eleven skal deltage, bliver begivenheden ligeledes vist i elevens kalender.

KOMB:T

# netcompany

| SKOLE-HJEM-SAMTALE                                                                                                    |
|----------------------------------------------------------------------------------------------------|
| <ul> <li>Deadline for svar: man. 12. maj.</li> <li>Oprettet af Niels Jørgensen (Faglærer - Møllevangskolen</li> <li>Vedrører Malthe Kruse (9.A)</li> </ul> |
| INVITEREDE (16)         ✓         Deltager (1) ∨         ①         Mangler svar (15) ∨                                                                     |
| Tir. 13. maj. 2025 · [] Lokale 1                                                                                                    |
| <b>0</b> 16:00-16:15                                                                                                    |
| <ul> <li>16:30 - 16:45</li> <li>16:45 - 17:00</li> </ul>                                                                                                   |
| <ul> <li>17:00-17:15</li> <li>17:15-17:30</li> </ul>                                                                                                    |
| 0 17:30 - 17:45                                                                                                    |

0 17:45 - 18:00

Klikker du på samtalen i kalenderen, når du har oprettet den, får du et overblik over dato, tid og intervaller samt hvem der har tilmeldt sig samtalen og hvilke tidsrum, der fortsat er ledige. Se billedet nedenfor.

Annuller

| SKOLE-HJEM-SAMTALE                                       | ×                    |
|----------------------------------------------------------|----------------------|
| 4                                                        | 🖉 Rediger 🔟 Slet     |
| C Deadline for svar: man. 12. maj.                       |                      |
| Oprettet af Niels Jørgensen (Faglærer - Møllevangskolen) |                      |
| 谷 INVITEREDE (16)                                        |                      |
| ✓ Deltager (1) ✓                                         | 2                    |
| (!) Mangler svar (15) ✓                                  | () Ryk for svar ?    |
| 🛱 Tir. 13. maj. 2025 · [] Lokale 1                       | ^<br>11 ledige tider |
| () 16:00 - 16:15                                         | 3 Tilmeld ~          |
| () 16:15 - 16:30                                         | Tilmeld 🗸            |
| (V) 16:30 - 16:45                                        | Tilmeld 🗸            |
| ( 16:45 - 17:00 Esben Holm (9.A)                         | Fjern tilmeldte X    |
| () 17:00 - 17:15                                         | Tilmeld 🗸            |
| (17:15-17:30)                                            | Tilmeld 🗸            |
| ① 17:30 - 17:45                                          | Tilmeld 🗸            |

1. Inviterede: Her får du overblikket over, hvem du har inviteret til skole-hjem-samtalen.

11 ledige tider

Esben Holm (9.A)

Deltagere: Hvis du trykker på deltagere, folder navnene på de inviterede ned, hvor navnet på forældren står først efter fulgt af barnets navn og klasse fx Jonas Kruse (Malthe 9.A).

Mangler svar: Hvis du trykker på mangler svar, får du overblikket over hvilke forældre, der ikke har svaret på invitationen.

Deadline for svar: Fremviser, hvornår du har sat deadline for svar.

2. Ryk for svar: Hvis du trykker på 'Ryk for svar', kommer et pop-op-vindue op, hvor du kan sende en rykker til de personer, der endnu ikke har svaret. Se illustrationen nedenfor.

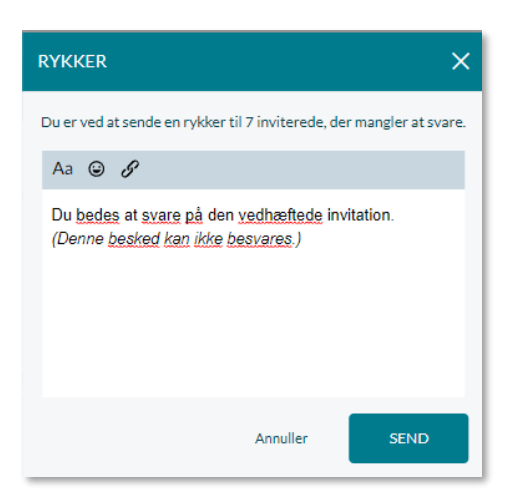

Det fremgår, hvor mange du sender en rykker til. Derudover har du mulighed for at benytte standardteksten i rykkeren eller selv skrive en besked. Beskeden bliver sendt til forældrene med et link til invitationen til Skole-hjem-samtale. Beskeden fremgår også i din indbakke. Det er ikke muligt at svare på beskeden hverken for dig eller forældrene.

**3. Tilmeld person:** Ved at klikke på tilmeld person ud fra det ønskede tidsinterval, kan du booke en tid på vegne af forældrene eller blokere en tid. Når du klikker på Tilmeld, bliver du præsenteret for de børn, som ikke har booket en tid, de børn, der har booket en tid samt muligheden for at blokere en tid. Klik på det barn, du ønsker at tilmelde eller klik på 'Blokér tid', hvis du ønsker at blokere tiden.

### 4. Rediger og slet Skole-hjem-samtaler

For at redigere en Skole-hjem-samtale´, klikker du på samtalen og herefter på 'Rediger'.

- Du kan ændre emnet (titlen) på samtalen
- Du kan invitere flere grupper eller personer til samtalen
- Du kan invitere medarrangører til samtalen
- Du kan tilføje flere tidspunkter til samtalen, hvis du fx vil tilføje en ekstra dag
- Du kan ændre lokationen af samtalen.
- Du kan ændre svaret på vegne af forældrene, og de kan ligeledes redigere deres svar på en invitation.

For at slette samtalen, klikker du på 'Slet'.

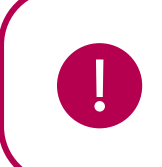

**Bemærk:** Proceduren for redigering af Skole-hjem-samtaler gælder også andre samtaler, herunder MUS.

#### Rediger og slet samtaler oprettet af andre

Du kan som udgangspunkt kun redigere og slette samtaler, du selv har oprettet.

Brugere med rettigheden 'Håndter begivenheder' kan redigere og slette samtaler oprettet af andre end dem selv. Institutionsadministratorer får automatisk denne rettighed.

- Du fremsøger samtaler oprettet af andre ved at åbne deres kalender.
- Du kan kun redigere Sted, Ressourcer og Ekstra lokaler.

### 4.2.3 Filtrering på begivenheder

Du kan filtrere på de begivenheder, der er oprettet i din kalender.

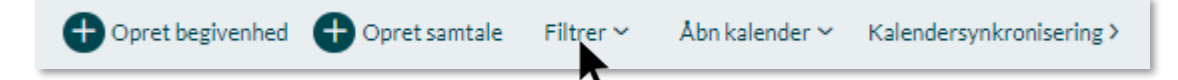

Ved at til- og fravælge begivenhedstyper, får du kun vist begivenheder af de valgte typer. Hvis du er tilknyttet flere institutioner, kan du vælge at filtrere på institution og få vist indhold, der alene relaterer sig til den valgte institution.

Kalender for forældre: Forældre får ikke vist deres egen kalender, men deres begivenheder placeres i deres børns kalender. Hvis en forælder har behov for at få overblik over de begivenheder, som vedkommende er inviteret til, kan forælderen trykke på 'Filtrer' og derefter vælge 'Mine begivenheder'.

## 4.2.4 Åbn kalender

Åbn kalender giver medarbejdere adgang til at fremsøge kollegaers, elevers, gruppers eller ressourcers kalender på egen institution. Det er fx en fordel i teamsamarbejde ifm. teammøder, hvor teamkoordinatoren hurtigt kan få et overblik over, hvornår der er ledigt i kalenderen, og alle i teamet dermed kan deltage. På samme måde kan du danne dig et overblik over, hvornår en given ressource er ledig, såsom et lokale til dit teammøde. Ved at fremsøge et enkelt barns kalender kan pædagoger få et overblik over, hvor det enkelte barn befinder sig. Ligeledes kan medarbejderen fremsøge klassen og herigennem få indblik i klassens skema eller begivenheder.

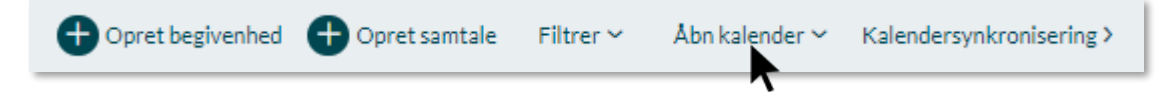

For at få vist din kollegas, elevs, gruppes eller en ressources kalender ved siden af din egen, klikker du på 'Åbn kalender' og fremsøger ressourcen eller en anden brugers kalender i søgefeltet. Her kan du ligeledes markere, at du vil se Skolens Kalender. Du kan vælge at fremsøge og åbne flere brugere, ressourcer og gruppers kalendere på samme tid.

Åbn kalender er ikke det samme som at give råderet over kalenderen, og det er ikke muligt at oprette begivenheder på vegne af andre med denne funktion. Kalender med råderet beskrives i næste afsnit.

#### Fremsøg af anden brugers kalender i en institution

Hvis du vil fremsøge en anden medarbejders kalender, kan du udelukkende se kalenderen for de(n) institutioner, du har til fælles med den anden bruger.

**Eksempel:** Så hvis bruger A har både en profil på Møllevangsskolen og på Søndervangsskolen, og bruger B kun har en profil på Møllevangsskolen, så kan bruger B ikke se hvilke tidspunkter, bruger A er optaget, hvis bruger A har begivenheder på Søndervangsskolen. Bemærk at bruger B stadig vil få en advarsel, hvis de forsøger at booke bruger A i et tidsrum, hvor de har en begivenhed.

## 4.2.5 Kalender med råderet

I kalendermodulet er der mulighed for at tildele andre råderet til håndtering af ens egen kalender. Klik på de tre prikker i værktøjslinjen og vælg 'Giv råderet'.

| Opret begivenhed Opret samtale | Filtrer 🛩 | Åbn kalender 🛩 | Kalendersynkronisering > |     |                     |
|--------------------------------|-----------|----------------|--------------------------|-----|---------------------|
|                                |           |                |                          |     | Giv råderet         |
| Kalender                       |           |                |                          |     | Print (06:00-18:00) |
| Uge 27 → • • • 03 07. JULI 20  | 023       |                |                          | DAG | Print (Hele dagen)  |
|                                |           |                |                          |     | •                   |

Du bliver herefter præsenteret for et vindue, hvor du kan give andre brugere råderet over din kalender. Her kan du ligeledes fjerne de brugere, som du ikke længere ønsker skal have råderet over din kalender.

Har du fået tildelt råderet over en andens kalender, vil der i værktøjslinjen være tilføjet 'Kalendere

| RÅDERET OVER K/                                      | alender X                                  |
|------------------------------------------------------|--------------------------------------------|
| <b>Brugere, der må håndt</b><br>Læssøesgade<br>Skole | <b>ere min kalender</b><br>Møllevangskolen |
| TILFØJ BRUGER:                                       |                                            |
| Søg                                                  |                                            |
| Annuller                                             | GEM                                        |

med Råderet'. Her kan du vælge den kalender, som du ønsker at tilgå. Du har som udgangspunkt ret til at gøre det samme som ejeren af kalenderen, medmindre ejeren har flere rettigheder, end du selv har. Hvis ejeren fx har rettigheden "Brug grupper som distributionslister", men du ikke har den, har du ikke mulighed for at benytte dig af "Brug grupper som distributionslister", selvom du ikke agerer på vegne af dig selv. Derudover har du ikke mulighed for at tildele råderet til en tredje bruger. Når du fx opretter en begivenhed på vegne af en anden, vil du ikke selv være inviteret til begivenheden.

## 4.2.6 Institutionens Kalender

Institutionens kalender giver dig et overblik over begivenheder, du ikke nødvendigvis selv er inviteret til, men som kan være relevante. Det kunne fx være begivenheder, som involverer hele institutionen, såsom skolens fødselsdag, eller et overblik over, hvornår andre klasser har inviteret til Skole-hjem-samtaler.

Tilføj KUN til kalender for Møllevangskolen Tilføj til min egen og kalender for Møllevangskolen Institutionens Kalender kan ses af alle medarbejdere på institutionen. Alle medarbejdere har mulighed for at tilføje begivenheder og samtaler til deres egen og

# **KOMBIT**

institutionens kalender samtidigt. Det kræver dog en særlig rettighed – 'Opret begivenheder kun i institutionens kalender' – at tilføje begivenheder, der kun skal vises i institutionens kalender.

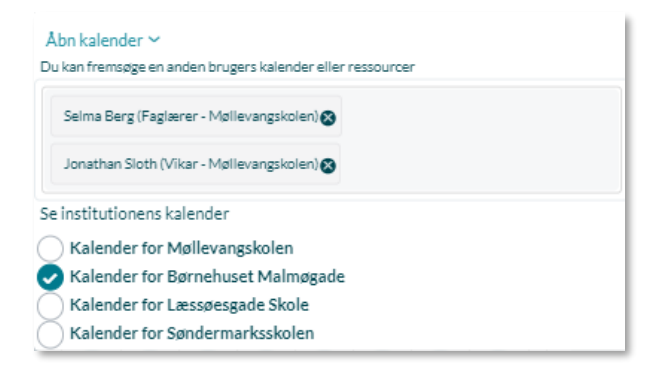

Du kan se begivenheder, der er tilføjet til institutionens kalender ved at trykke på 'Åbn kalender', hvorefter du får vist de institutioner, som du er tilknyttet. Det er kun muligt at få vist en kalender ad gangen.

**Notifikationer:** Der bliver ikke sendt nogen notifikationer til brugere i forbindelse med brugen af institutionens Kalender.

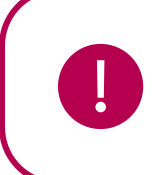

**Bemærk**: Begivenheden kan ikke både være privat og blive tilføjet til institutionens kalender.

## 4.2.7 Planlægningsassistent

Planlægningsassistenten, du finder når du trykker opret begivenhed, giver mulighed for at se flere kalendere side om side – både brugere, ressourcer og lokaler – og derudfra vælge et ledigt tidspunkt. Du kan se kalendere for medarbejdere, børn og grupper indenfor institutionen, og du kan maksimalt se 40 brugeres kalendere på samme tid.

Du kan få vist planlægningsassistenten, når du er ved at oprette eller redigere en begivenhed. Planlægningsassistenten kan kun benyttes til 'almindelige' begivenheder, dvs. den kan ikke kan bruges i forbindelse med gentagne begivenheder samt samtaler af forskellig karakter (fx Skole-hjemsamtaler). Det er ligeledes muligt at åbne planlægningsassistenten fra en gruppeside.

| PLANLÆGNINGSASSISTENT             |       |                  |           |         |  |  |  |
|-----------------------------------|-------|------------------|-----------|---------|--|--|--|
| 05. JULI 2023 🗸 🕩                 | 10:00 | 11:00            |           |         |  |  |  |
| RESSOURCER                        | 10.00 | 11.00            | 12.00     | 13.00   |  |  |  |
| 🖃 Deltagere                       |       |                  |           |         |  |  |  |
| Niels Jørgensen (Faglærer - Møll  |       | Udflugt til Aros | Matematik |         |  |  |  |
| Frank Hansen (Lærer - Møllevang 🗙 |       |                  |           |         |  |  |  |
| Marianne Ehlers (Overlærer - Mø X | Dansk |                  |           | Geograf |  |  |  |
| H Valgte lokaler                  |       |                  |           |         |  |  |  |
| + Lokaler                         |       |                  |           |         |  |  |  |
| IT Udstyr                         |       |                  |           |         |  |  |  |
| Projektor (Møllevangskolen) 🔶     |       |                  |           |         |  |  |  |
|                                   | <     |                  |           |         |  |  |  |
| Tilføj deltager Q                 |       |                  |           |         |  |  |  |

Den røde firkant i planlægningsassistenten indikerer hvilket tidsrum, du er ved at booke en begivenhed i. Du kan hive i begge ender af den røde firkant for at modificere tidsrummet for begivenheden.

Det er ligeledes muligt at folde de forskellige kategorier ud – fx lokaler, ved at trykke på plusset ud for navnet. Du bliver dermed præsenteret for hhv. forskellige ressourcer, lokaler og brugere. Her kan du se at Marianne Ehlers fx er optaget på grund af Dansk i en del af det valgte tidsrum.

Man kan altid trykke på de enkelte begivenheder (fx biologi) eller ressourcer fx Udflugt til Aros, som en deltager har i sin kalender for at se detaljer herom.

(+) Trykker du på det lille plus, tilføjer du en ressource (fx en projektor) til begivenheden – den vil herefter stå under 'Valgte ressourcer'.

Derudover er det muligt både at fjerne samt tilføje ekstra deltagere eller grupper til begivenheden, ved at fremsøge den ønskede gruppe eller bruger i søgefeltet "Tilføj deltager". Ønsker du at fjerne en deltager gøres dette ved at trykke på krydset ud for deltageren, som du ønsker at fjerne fra begivenheden.

Når du foretager ændringer gennem planlægningsassistenten – fx tilføjer en ressource eller et lokale, vil disse blive tilføjet til begivenheden, når du trykker 'OK' og dermed lukker planlægningsassistenten igen.

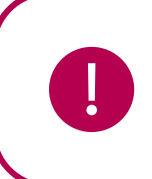

**Bemærk:** Planlægningsassistenten er kun tilgængelig på browseren (fx Chrome og Safari), dvs. ikke i mobilbrowseren eller gennem Aulas app.

#### Supplerende materiale på aulainfo.dk:

• Video: Planlægningsassistent

### 4.2.8 Kalendervisninger

Du kan vælge mellem fire forskellige kalendervisninger: Dag, uge, arbejdsuge eller måned. Standardvisningen er 5 dages visningen, som er arbejdsugen fra mandag til fredag.

Kalenderen består af et gitter, som adskiller de enkelte begivenheder og skemabrikker i kalenderen. De enkelte gitre er udgjort af 30-minutters intervaller – trykker du på et af gitrene, vil fanen "Opret begivenhed" åbne med den valgte dato samt start- og sluttid.

Dags dato vil i kalenderen altid være markeret med en mørkere farve på datoen og en hvid baggrundsfarve. Derudover vil der være en markering af den aktuelle tid for hele den valgte kalendervisning. Navigerer du rundt i kalenderen og ønsker at vende tilbage til dags dato, skal du klikke på 'Dag'.

| ONSDAG 14. MAJ | TORSDAG 15. MAJ |
|----------------|-----------------|
| <b>(</b>       |                 |
|                |                 |
| ·              |                 |
|                |                 |
|                |                 |

Alle dine begivenheder på samme dag er synlige i kalenderen. Har du mere end tre heldagsbegivenheder i kalenderen på én dag, vil kun de to første automatisk være synlige. For at se alle heldagsbegivenheder på dagen, klikker du på '+ flere'.

|                   | TORSDAG 6. JULI                                     |
|-------------------|-----------------------------------------------------|
| TORSDAG 0. JOET   | NJ                                                  |
| NJ                | Torsdag 6. juli ×                                   |
| Ferie<br>Mallorca | Ferie<br>Mallorca                                   |
| +2 flere          | Skema forberedelse - uge<br>Ugentligt: Book lokaler |

Månedsvisningen viser en afdækning af de forskellige begivenhedstyper, såsom skema, begivenheder, fødselsdage og Skole-hjem-samtaler. Du kan klikke på begivenhedstyperne for at se mere detaljeret information om de enkelte begivenheder.

**KOMB:T** 

| UGE 31 | 31.                |   |
|--------|--------------------|---|
|        | Begivenheder       | 1 |
|        | Skema              | 2 |
|        | Skole-hjem-samtale | 1 |
|        |                    |   |

Er der ikke placeret widgets i kalenderen, bliver widgets kolonnen i højre side fjernet. Kalendervisningen fylder dermed mere af skærmen som vist på nedenstående billede. Derudover starter visningen af kalenderen fra kl. 8, hvis der ikke er nogle begivenheder før kl. 8.

| Aula       |        |                                      |                                      |               |                      | r (                      |
|------------|--------|--------------------------------------|--------------------------------------|---------------|----------------------|--------------------------|
| <u>ل</u>   | Opret  | begivenhed 🕕 Opret samtale Filtrer 🗸 | Abn kalender Y Kalendersynkroniserin | g >           |                      |                          |
|            | Kale   | ender                                |                                      |               |                      |                          |
| Admin      | Uge 19 | <b>?~ 〈 〉</b> 05. – 09. MAJ 20       | 025                                  |               |                      | DAG 5 DAGE UGE MÅNED IDA |
| lender     |        | MANDAG 5. MAJ                        | TIRSDAG 6. MAJ                       | ONSDAG 7. MAJ | TORSDAG 8. MAJ       | FREDAG 9. MAJ            |
|            |        |                                      |                                      |               |                      |                          |
| skeder     |        |                                      |                                      |               |                      |                          |
|            | 08.00  |                                      |                                      |               |                      |                          |
| iler       | 09.00  |                                      |                                      |               |                      |                          |
| B<br>ne/Gå | 10.00  |                                      | Dansk Lokale 4                       |               |                      |                          |
| ລ          | 11.00  |                                      |                                      |               |                      |                          |
| ≦<br>leri  | 12.00  |                                      |                                      |               |                      |                          |
| >          | 13.00  |                                      |                                      |               |                      | •                        |
| 3<br>akter | 14.00  | Fysik/Kemi Lokale 3                  |                                      |               | Tysk/Fransk Lokale 2 | Biologi Lokale 4         |
| ••         | 15.00  |                                      |                                      |               | Valgfag Lokale 4     |                          |
|            | 16.00  |                                      |                                      |               |                      |                          |
|            | 17.00  |                                      |                                      |               |                      |                          |

### Fødselsdage og heldagsbegivenheder

Hvis en begivenhed varer en hel dag, bliver den vist i baren under datoen. Det er også her fødselsdage vises. Som medarbejder, kan du alene se fødselsdage for de børn, du er relateret til. Ligeledes kan forældre og børn, se andre børns fødselsdage, så længe de er relateret til samme hovedgruppe.

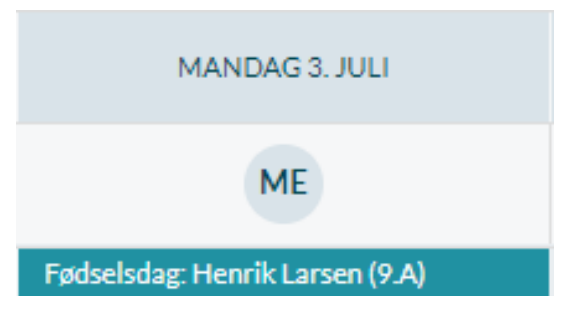

**Tip:** Hvis du ønsker at printe din kalender, kan du gøre dette ved at klikke 'Ctrl P' eller trykke på de tre prikker i din kalender og vælge "Print".

## 4.2.9 **Besvar invitation**

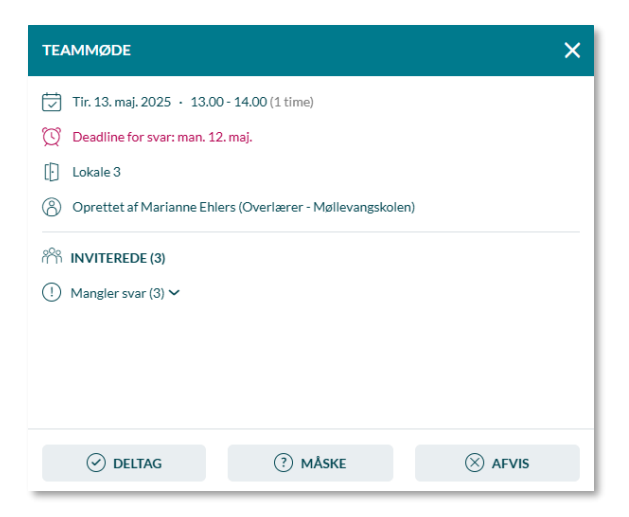

Når du modtager en invitation til en begivenhed, og opretteren har sat 'Send Notifikation' til, vil en notifikation herom fremgå i Aula. Du kan læse mere om kalendernotifikationer i afsnit <u>6.4</u> <u>Kalendernotifikation.</u>

Det er muligt at besvare invitationen direkte fra notifikationen ved at klikke på 'Tilmeld' eller ved at klikke på begivenheden i kalenderen. Herefter bliver et vindue vist, hvor du kan besvare invitationen.

• Du kan vælge at besvare invitationen med 'Deltag', 'Måske' eller 'Afvis'.

• Når du afviser en begivenhed, vil den blive fjernet fra kalenderen.

|     | MANDAG 2. JUNI | TIRSDAG 3. JUNI     | ONSDAG 4. JUNI                                       | TORSDAG 5. JUNI           | FREDAG 6. JUNI |
|-----|----------------|---------------------|------------------------------------------------------|---------------------------|----------------|
|     | EO             | EO                  | EO                                                   | EO                        | EO             |
| 00  |                |                     |                                                      |                           |                |
|     |                |                     |                                                      |                           |                |
| .00 |                |                     |                                                      |                           |                |
| 00  |                |                     |                                                      |                           |                |
| .00 |                | Besvaret begivenhed |                                                      | Deltager måske begivenhed |                |
| 00  |                |                     | Ubesvaret begivenhed                                 |                           |                |
| 0   |                |                     |                                                      |                           |                |
| ю   |                |                     | <ul> <li>Hyttet begivenhed (Original tid)</li> </ul> |                           |                |
| 0   |                |                     |                                                      |                           |                |
| 00  |                |                     | <ul> <li>Flyttet begivenhed (Ny tid)</li> </ul>      |                           |                |

Begivenheder, der enten ikke er besvaret eller hvor du har angivet "Måske", vil fremgå med en stribet markering i venstre side af begivenheden. Begivenheder, hvor du har angivet du deltager, vil fremgå med en ensfarvet markering i venstre side af begivenheden.

Hvis begivenheden flyttes af arrangøren efterfølgende, vil begivenheden fremgå to gange. Begivenheden vil fremgå med overstreget tekst i det oprindelige tidsinterval, og fremgå igen med teksten (*ny tid*) i det nye tidsinterval.

## 4.2.10 Medarrangører

Som medarrangør af en begivenhed eller en samtale, kan du redigere denne, som hvis du var arrangøren af begivenheden/samtalen. Du kan også tilføje og fjerne andre medarrangører – dog kan du ikke fjerne opretteren af begivenheden. Du kan heller ikke redigere i, om begivenheden skal fremgå eller ikke fremgå af institutionens kalender.

# **KOMB:T**

netcompany

Tilføjes du som medarrangør i en begivenhed, får du en notifikation på samme måde, som når du inviteres til at deltage i en begivenhed. Tilføjes du som medarrangør af en samtale, vil du ikke få en notifikation, men samtalen vil automatisk fremgå af din kalender.

Som medarrangør vil du på begivenheden fremgå under 'Medarrangeret af'.

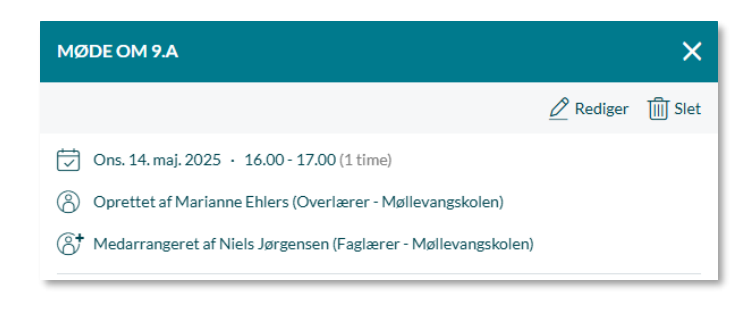

## 4.2.11 Kalendersynkronisering

Som medarbejder og forældre har du mulighed for at synkronisere din Aula-kalender til et eksternt kalendersystem, såsom Outlook. I Outlook vil du hermed kunne se dine Aula-begivenheder sammen med dine Outlook-begivenheder. På denne måde er det muligt for dig at samle alle dine begivenheder ét sted, og dermed få et bedre overblik. Opdateres begivenhederne i Aula, vil de også blive opdateret i Outlook. Der er tale om en envejs-synkronisering, hvilket betyder, at det ikke er muligt fx at svare på eller redigere begivenheder uden for Aula. Den kommunale administrator kan vælge at slå muligheden for kalendersynkronisering fra for hele kommunen, hvis ikke kalendersynkronisering skal være muligt.

### Opsæt kalendersynkronisering

For at opsætte kalendersynkroniseringen, tilgår du kalendermodulet og klikker på 'Kalendersynkronisering' i værktøjslinjen.

Når du klikker på kalendersynkronisering, skal du først give samtykke til, at Aula må videregive dine begivenheder til andre systemer. Dette gøres ved at sætte flueben ud for teksten 'Jeg giver hermed samtykke til, at Aula må overføre mine kalenderbegivenheder fra Aula til en eller flere eksterne kalenderkonti'. Herefter trykker du 'OK'. Du kan til hver en tid trække dit samtykke tilbage, hvorefter delingen af dine begivenheder bliver stoppet.

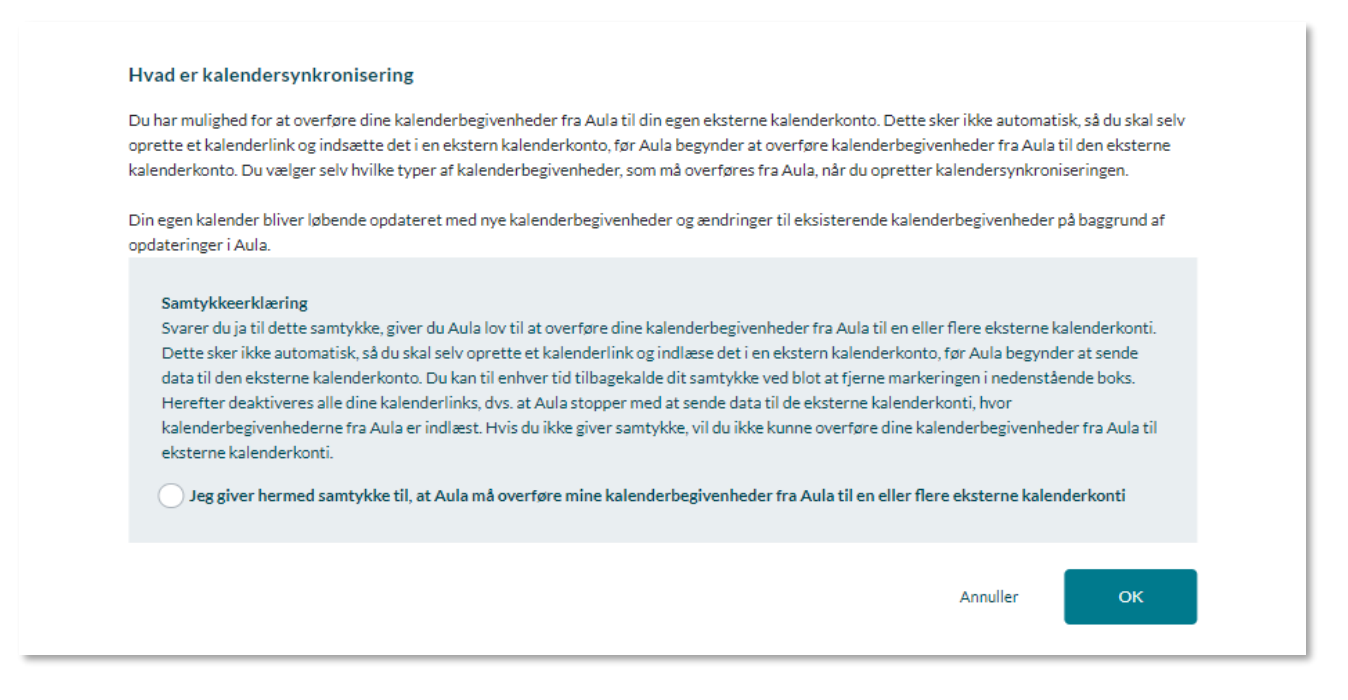

Du trækker dit samtykke tilbage ved at tilgå 'Kalendersynkronisering', klikke på 'Redigér samtykke', og herefter fjerne fluebenet i samtykket.

| Opret links til kalendersynkronisering                                                                                                    |
|----------------------------------------------------------------------------------------------------|
| Her kan du oprette links til kalendersynkronisering for dine kalenderbegivenheder i Aula. Når du har oprettet links til kalendersynkroniseringen, kan<br>du kopiere dem over i en ekstern kalenderkonto. Vær opmærksom på, at der skal oprettes links pr. institution til kalendersynkroniseringen.<br>Du kan til hver en tid redigere i det samtykke, du har give <mark>t Rediger samtykke 2</mark> |

Når du har afgivet samtykke, kan du se en liste over de institutioner, du er tilknyttet. Du vælger den eller de institutioner, du ønsker at oprette kalendersynkronisering for.

# netcompany

| KALENDERSYNKRONISERING                                                                                                    | ×             |
|----------------------------------------------------------------------------------------------------|---------------|
|                                                                                                    |               |
| Opret links til kalendersynkronisering                                                                                                    |               |
| Her kan du oprette links til kalendersynkronisering for dine kalenderbegivenheder i Aula. Når du har oprettet links til kalendersynkroniseringer<br>du kopiere dem over i en ekstern kalenderkonto. Vær opmærksom på, at der skal oprettes links pr. institution til kalendersynkroniseringen.<br>Du kan til hver en tid redigere i det samtykke, du har givet Rediger samtykke 🖉 | ı, kan        |
| BEMÆRK! Årskalender og Ugekalender skal bruges sammen, så husk at kopiere begge links over i din eksterne kalenderkonto. Visse kalenderko<br>er længere om at opdatere end oplyst nedenfor grundet begrænsninger hos udbyderen. Google oplyser eksempelvis, at der kan gå op til 12 time<br>deres kalenderkonti opdaterer.                                                        | ənti<br>r før |
| MØL Møllevangskolen                                                                                                    |               |
| Der er endnu ikke oprettet et link til kalendersynkronisering.                                                                                                    |               |
| Opret kalenderlinks                                                                                                    |               |
| LS Læssøesgade Skole                                                                                                    |               |
| Der er endnu ikke oprettet et link til kalendersynkronisering.                                                                                                    |               |
| Opret kalenderlinks                                                                                                    |               |

Er du fx tilknyttet to institutioner – Møllevangsskolen og Læssøesgade Skole – kan du vælge, at kun dine begivenheder fra Møllevangsskolen skal kunne ses i din Outlook-kalender. Dette kan fx være, hvis du på Møllevangsskolen har behov for at holde møder med eksterne personer i kommunen, som ikke er i Aula, og derfor har behov for at se alle dine begivenheder i Outlook, men på Læssøesgade Skole foregår alle dine begivenheder i Aula.

Når du har valgt den institution, du ønsker at oprette synkroniseringen for, kan du vælge, hvilke slags begivenheder, du vil synkronisere over i den anden kalender.

| KALENDERSYNKRONISERING                                                                                                    | × |
|----------------------------------------------------------------------------------------------------|---|
| MØL Møllevangskolen                                                                                                    |   |
| Væl <mark>g typer af kalenderbegivenheder</mark><br>Vælg hvilke typer af kalenderbegivenheder, du ønsker at synkronisere til din eksterne kalender. Du skal vælge mindst én type. |   |
| Møde/Begivenhed                                                                                                    |   |
| Ferieanmodning                                                                                                    |   |
| Ekskursion                                                                                                    |   |
| Andet                                                                                                    |   |
| Skole-hjem-samtale                                                                                                    |   |
| ○ Forældresamtale                                                                                                    |   |
| MUS-samtale                                                                                                    |   |
| Skema                                                                                                    |   |
| Annuller OPRET KALENDERLINK                                                                                                    |   |

Når du har valgt hvilke begivenhedstyper, der skal synkroniseres, klikker du 'Opret kalenderlink'.

Aula danner to links pr. valgt institution.

Det ene link er en 'Årskalender', der indeholder alle de valgte typer af begivenheder syv dage fra dags dato og ét år frem. Nye begivenheder og opdateringer tilføjes én gang i døgnet kl. 24:00.

Det andet link er en 'Ugekalender', der indeholder alle de valgte typer af begivenheder fra dags dato og syv dage frem. Nye begivenheder og opdateringer tilføjes hvert femte minut, eller så ofte som dit kalendersystem henter opdateringer. Du kan kun se dine Aula-begivenheder syv dage frem i tiden med 'Ugekalender'.

Årskalenderen og ugekalenderen supplerer hinanden i din eksterne kalender. Årskalenderen gør det muligt at få et overblik over dine begivenheder på lang sigt, hvor ugekalenderen gør det muligt hurtigt at kunne se hvilke ændringer, der sker i dine begivenheder den kommende uge.

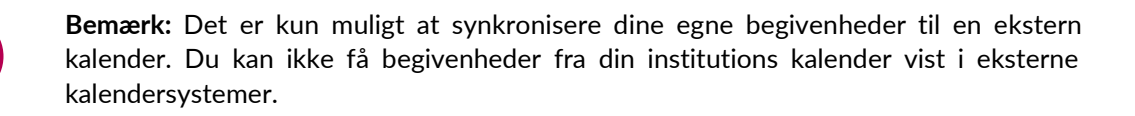

#### Opsæt kalendersynkronisering i ekstern kalender

For at opsætte din kalendersynkronisering, skal du tilgå din eksterne kalender, fx Outlook. I Outlook klikker du på 'Tilføj Kalender', og vælger derefter 'Fra Internettet'. Her indsætter du det link, Aula har genereret, og trykker 'OK'.

# **KOMB**:T

netcompany

I Googles kalender klikker du på plustegnet ud for 'Andre kalendere'. Herefter klikker du på 'Fra webadresse', hvorefter du kan indsætte det link, Aula har genereret.

I Apples kalender vælger du 'Arkiv' og herefter 'Nyt kalenderabonnement'. Her kan du indsætte det link, Aula har genereret, og du kan give kalenderen et navn, fx Aula-kalender.

Du kan også opsætte kalendersynkronisering i et andet kalenderprogram, så længe det program understøtter synkronisering med andre kalendere.

### Se Aula-begivenheder i ekstern kalender

Når du har synkroniseret din Aula-kalender med dit andet kalendersystem, kan du se dine Aulabegivenheder i din eksterne kalender. Hvis en begivenhed slettes eller ændres i Aula, eller der oprettes en ny begivenhed, vil disse ændringer opdateres i dit kalendersystem – enten hver nat (årskalenderen) eller så ofte, som dit kalendersystem henter opdateringer (ugekalenderen).

Klikker du på dine Aula-begivenheder, kan du se følgende:

- Titel
- Dato og tid
- Om begivenheden gentages
- Hvem der har oprettet begivenheden
- Lokale og tilknyttede ressourcer
- Hvem der er inviterede til begivenheden, herunder hvad de enkelte brugere har svaret
- Beskrivelse af begivenheden
- Vedhæftede filer
  - Når du klikker på en vedhæftet fil, bliver du ført ind til filen i Aula. Er du ikke allerede logget ind i Aula, skal du logge ind før du kan tilgå filen.

### Redigér kalendersynkronisering

For at redigere en eksisterende kalendersynkronisering, tilgår du 'Kalendersynkronisering' via værktøjslinjen i kalendermodulet.

Her kan du vælge at redigere hvilke slags begivenheder, der skal synkroniseres.

Når du har lavet de ønskede rettelser, klikker du på 'Gem', hvorefter Aula opretter et nyt link, du kan kopiere og benytte til at få dine Aula-begivenheder over i en anden kalender – se afsnittet 'Opsæt kalendersynkronisering i anden kalender' for vejledning.

### Slet kalendersynkronisering

Ønsker du at stoppe synkroniseringen med din Aula-kalender, vælger du den ønskede synkronisering, og klikker på 'Slet kalenderlinks'. Når dette er gjort, holder Aula med det samme op med at synkronisere din kalender med eksterne kalender-systemer. Allerede synkroniserede begivenheder stopper med at blive opdateret, men begivenheder fjernes ikke fra kalenderen. Ønsker du at fjerne kalenderen fra dit kalendersystem, skal det gøres manuelt i kalendersystemet.

## 4.2.12 Skemabrikker og noter til vikarer og lærere

begivenheder.

Dette afsnit omhandler Aulas håndtering af importerede skemaer og vikardækninger fra skemaplanlægningssystemet i kalenderen. Skemabrikkerne fremkommer i kalenderen med information om lærer, klasse og lokaler med mulighed for at tilføje noter til vikaren og læreren. Skemabrikkerne er markeret med en skygge og kant, når du fører musen henover, for at de fremstår mere tydeligt.

samtaler er grå. I appen er der ikke farveforskel på skemabrikker og andre

Tip: I browseren er skemabrikkerne hvide i kalenderen, mens andre begivenheder og

## Vikardækning

Når du bliver angivet som vikar til en lektion, eller hvis der bliver rettet i en vikarnote på en lektion, hvor du er vikar, vil du modtage en notifikation om dette. Se mere under afsnit <u>6.9. Notifikationer ved</u> <u>vikardækning.</u>

#### **Rediger vikarnoter**

For at redigere en skemabrik i kalenderen, klikker du på skemabrikken og herefter på 'Rediger'. Du får nu vist detaljeret information om skemabrikken. Noget af det data som bliver vist, vil ikke være muligt at redigere, da det er importeret fra skemaplanlægningssystemet. Data, der ikke kan rettes, er: emne, type, klasse, lærer/vikar, start- og sluttidspunkt, og sted.

Det, du har mulighed for at tilføje, er: 'Lokaler', 'Ressourcer', 'Mødested (Fritekst)', 'Vedhæft fil', samt tre former for noter: 'Note til klasse', 'Note til lærer' eller 'Note til vikar'.

**Note til klasse:** Skriv en note til klassen. Den bliver vist til både forældre og elever. Alle lærere vil kunne rette i denne note.

**Note til lærere:** Det er kun vikaren, som kan indtaste en note til læren. Forældre og elever kan ikke se denne note. Du modtager en notifikation, hvis der oprettes eller ændres i en note til læreren på en lektion, du er lærer på.

Du kan til- og fravælge disse notifikationer – læs mere om dette i afsnit <u>6.10</u> Notifikationsindstillinger.

**Note til vikar:** Alle lærere kan skrive eller rette noten til vikaren. Forældre og elever kan ikke se denne note. Det er muligt at skrive instruktionen til vikaren, selvom vikaren endnu ikke er tilføjet begivenheden.

Du kan til- og fravælge disse notifikationer – læs mere om dette i afsnit 6.10 Notifikationsindstillinger.

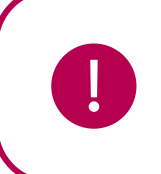

**Bemærk:** Det er vigtigt at være opmærksom på, at noten til klassen og noten til vikaren kan blive overskrevet i Aula, hvis de bliver ændret i skemaplanlægningssystemet. Hvis en ny vikar kommer på den pågældende time, vil de eksisterende noter ikke blive overskrevet.

#### Supplerende materiale på aulainfo.dk:

• Træningsvideo: Præsentation af kalender

#### Hvad sker der ved årsrul og skift af institution?

Hvis et barn skifter klasse indenfor institutionen, fx i forbindelse med årsrul, er de begivenheder, som er knyttet til barnet og barnets forældre fortsat synlige – både tidligere og fremtidige begivenheder.

Hvis børn og forældre skifter institution, kan de ikke længere se begivenheder tilknyttet den tidligere institution, selvom de står på begivenheden som accepteret. Vender barnet tilbage til den gamle klasse, får det igen adgang til alle begivenheder.

Når du som medarbejder skifter institution, mister du adgangen til at se kalenderinvitationer tilknyttet din tidligere institution. På den nye institution modtager du ikke invitationer til begivenheder oprettet før, du startede på institutionen.

Mht. skemabrikker, kan barnet og dets forældre se skemaet for den gruppe, barnet bliver medlem af. Dvs. ved klasseskift kan børn og forældre se skemabrikker for den nye klasse – både skemabrikker fra før og efter barnet startede i klassen. Hvis et barn skifter klasse fra 2B til 2A, kan det altså også se 2A's tidligere skemabrikker.

## 4.3 Beskeder

Via beskedmodulet kan du kommunikere både én til én og én til mange, og du kan som i Messenger og WhatsApp se kommunikationen i en tråd. Opbygningen i beskedtråde giver en mere dialogbaseret samtale og gør det nemt at overskue en samtale – selv med flere brugere. Dette skaber overblik over den daglige kommunikation i et lærer- eller pædagogteam.

### 4.3.1 Indbakken

Når du tilgår din indbakke, ser du alle dine beskedtråde. For hver beskedtråd ser du:

- Dato for den sidst sendte besked i tråden
- Navn på opretteren af beskedtråden, samt antallet af øvrige deltagere. Har du selv oprettet beskedtråden, står der 'Oprettet af dig'.
- Beskedtrådens emne
- Den senest skrevne besked i tråden
- Profilbilleder af deltagerne i samtalen

Det er markeret om en beskedtråd er læst eller ulæst. Ulæste beskeder er markeret med en mørkegrøn lodret streg i højre side ud for beskeden, læste beskeder er <u>ikke</u> markeret. Derudover vil den valgte besked være markeret med en lodret lysegrøn streg, som illustreret på billedet herunder.

For at markere, flytte eller slette flere beskeder ad gangen, skal du sætte et flueben til venstre for beskeden på de viste profilbilleder af deltagere i samtalen.

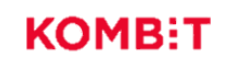

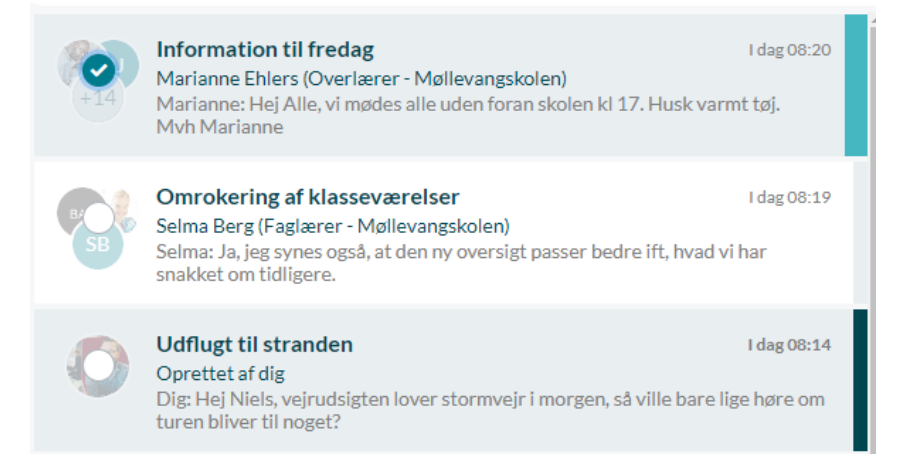

## 4.3.2 Opret ny besked

Opret en ny besked ved at klikke på 'Opret besked' i beskedmodulet.

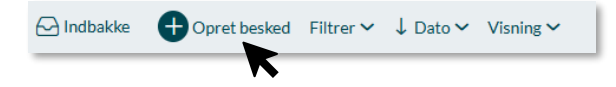

Du kan også oprette en ny besked via en brugers profil. Dette gør du ved at trykke på 'Send besked' på brugerens profil. Når du gør dette, vil du blive omdirigeret til en ny beskedtråd, hvor modtagerfeltet 'til' er udfyldt med brugerens, hvis profil du besøgte, navn.

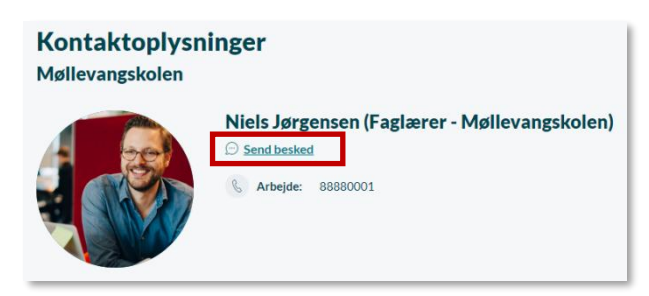

**Fremsøg modtagere:** Når du begynder at skrive i modtagerfeltet 'til', søger Aula efter potentielle brugere. Ud fra søgeordet vises de mest relevante kontakter. Hvis du i modtagerfeltet fremsøger et barns navn fx 'Villads', får du vist barnet samt de kontakter, som er relateret til Villads. Det vil fx være Villads forældre eller medarbejdere, der er tilknyttet.

| FRA            |                                                |   |
|----------------|------------------------------------------------|---|
| Frank Hansen   |                                                |   |
| TIL*           |                                                |   |
| Søg            | Q                                              |   |
| + Tilføj BCC ? | TIL*                                           |   |
| EMNE           | villads                                        | ( |
| Skriv emne     | MEDARBEJDERE                                   |   |
| TEKST *        | Villads Rasmussen (Faglærer - Møllevangskolen) |   |
| Aa 🔪 🖋         | BØRN                                           |   |
| Skriv her      | FORÆLDRE                                       | • |
|                | Jonas Kruse (Malthe 9.A, Villads 9.B)          |   |
|                | TELOT *                                        |   |
| 🖉 Vedhæft fil  | ◯ Marker som følsom 🔒 🛛 ?                      |   |
|                | Annuller SEND                                  |   |

**Send besked til en gruppe:** Det er også muligt at sende beskeder til en eller flere grupper. I den forbindelse kan du vælge, hvilken undergruppe du ønsker fx forældre, medarbejdere eller børn tilknyttet gruppen. Det gør du ved at klikke på den undergruppe du ønsker, som vist på billedet herunder. Når du vælger en gruppe, kan du se, hvor mange medlemmer, der er i gruppen, samt hvor mange hhv. forældre, børn og medarbejdere, der er. Bemærk, at officielt tilknyttede personer vil modtage beskeden, hvis forældre er valgt.

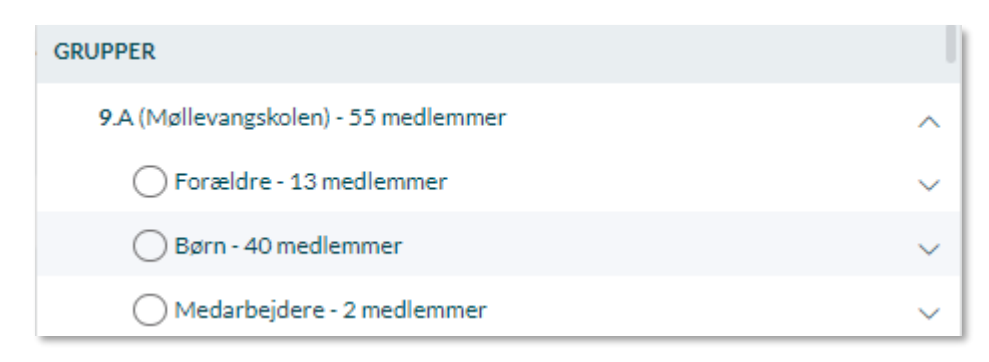

Det er vigtigt at gøre opmærksom på, at du udelukkende kan skrive til de grupper, som du er medlem af. Derudover kan du maksimalt sende en besked til 400 personer. Da beskedmodulet er et dialogværktøj, anbefales det dog, at du *ikke* sender til så mange personer, men i stedet opretter et opslag. Der er ingen begrænsning på, hvor mange personer du kan oprette et opslag til.

# **KOMB:T**

Har du rettigheden 'Brug grupper som distributionslister' kan du dog sende til flere modtagere, da beskeden så deles op i flere beskedtråde til op til 400 modtagere ad gangen.

### Send beskeder med BCC - besked enkeltvist til hver modtager

I tilfælde, hvor du ønsker at sende beskeder til flere modtagere, hvor du ikke ønsker at oprette en fællesbesked, kan du med fordel benytte BCC. Modtagere, der tilføjes i BCC, vil ikke se, hvem der ellers har modtaget beskeden, og alle svar på beskeden vil kun blive sendt til dig. BCC har erstattet og virker ligesom knappen "Opret besked enkeltvist til hver modtager", bortset fra at du nu kan have deltagere både i "TIL" og "BCC". Det betyder, at modtagerne ikke kan se, hvem beskeden ellers er sendt til, og de kan kun svare dig. Denne funktionalitet er kun synlig for medarbejdere, og derfor ikke for forældre og børn. Du kan kun sende til 100 modtagere, når du opretter en besked enkeltvis til hver modtager.

For at tilføje modtagere som BCC skal du først aktivere BCC-feltet, ved at klikke på "Tilføj BCC" under "Til" feltet. Herefter kan modtagere kan tilføjes som BCC.

| TIL*           |   |
|----------------|---|
| Søg            | Q |
| + Tilføj BCC ? |   |
|                |   |
| TIL*           |   |
| Søg            | Q |
| BCC ?          |   |
| Søg            | Q |

Det er muligt at fremsøge de samme modtagere i "BCC", som kan fremsøges i "Til".

Hvis der vælges modtagere i både "Til" og "BCC", vil alle modtagere i "Til" modtage en besked, hvor alle fra "Til" deltager i samme beskedtråd, og alle modtagere i "BCC" vil modtage beskeden enkeltvist. Modtagere, der er angivet i "Til", vil kun kunne se andre modtagere i "Til". Modtagere i "BCC" vil ikke kunne se, hvem beskeden ellers er sendt til.

Når en besked sendes som "BCC" til flere modtagere, vil de enkelte beskeder grupperes, så du kan få et bedre overblik over din indbakke, selvom du har sendt den samme besked til mange modtagere. Hvis flere beskedtråde er grupperet, ses det i indbakken ved, at antallet af beskedtråde står nederst på den overordnede beskedtråd i indbakken. Klikker du på den overordnede beskedtråd, kan du folde alle de underliggende beskedtråde ud og tilgå de enkelte tråde.

# KOMB:T

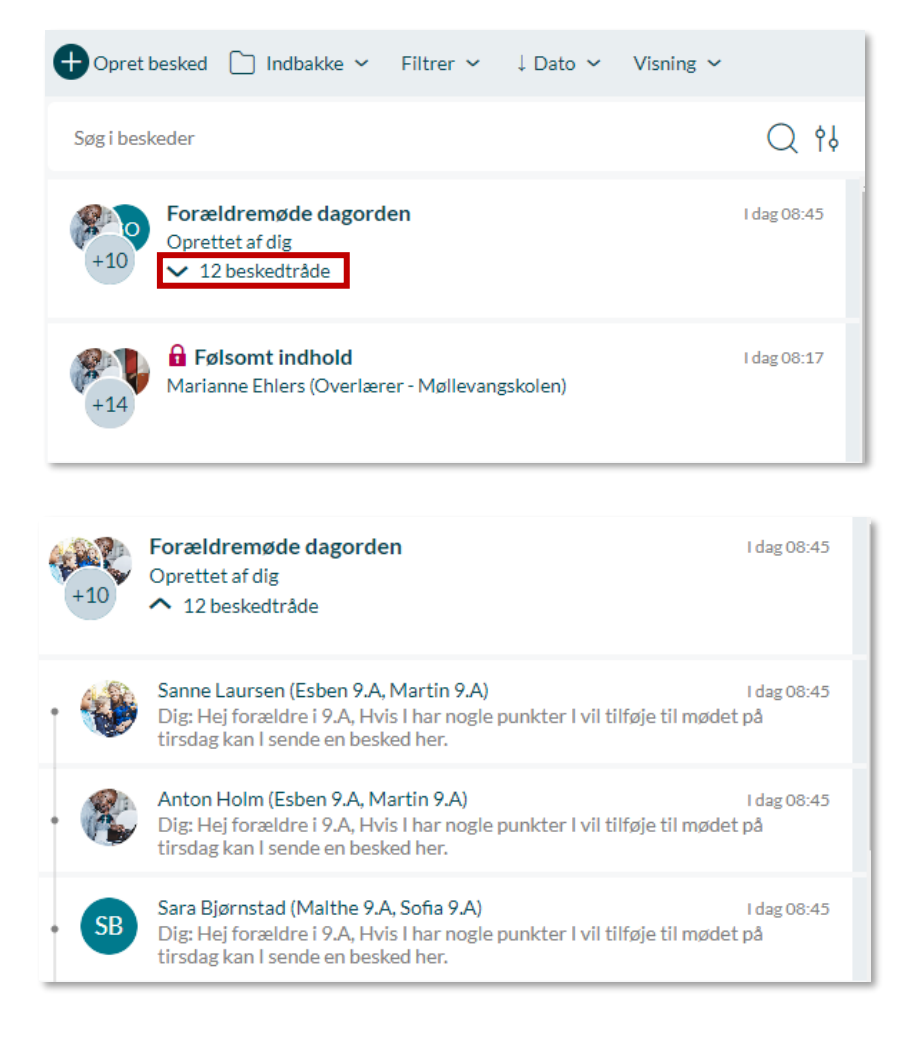

### 4.3.2.1 Emne og besked

Skriv en titel i emnefeltet og en besked i tekstfeltet. Bemærk at beskeden højest må fylde 6600 tegn.

#### 4.3.2.2 Tekstfeltet i beskeder

I tekstfeltet kan du, udover tekst, indsætte emojis, videoer, links og specialtegn.

| TEKST*    |         |     |            |     |                          |     |
|-----------|---------|-----|------------|-----|--------------------------|-----|
| Aa 😔 🔗    | *       |     |            |     |                          |     |
| Lato      | ✓ 12pt  | ~ В | ΙĽ         | i e | 99 <u>x</u> ~ <u>A</u> ~ | Ω ⑦ |
| ≡ ≡ ≡     | := }= > |     | $\diamond$ |     |                          |     |
| Skriv her |         |     |            |     |                          |     |

# **KOMB:T**

# Aula

De fleste af mulighederne i beskedmodulet kender du fra andre skriveprogrammer, såsom Word, men enkelte af funktionerne beskrives her:

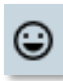

**Emojis:** For at indsætte emojis, klikker du på emoji-tegnet til højre for 'Skrift'-tegnet. Emojis er inddelt i temaer, som Symboler og Folk, så du hurtigt kan finde frem til de emojis, du skal bruge. Du har også mulighed for at søge efter en specifik emoji.

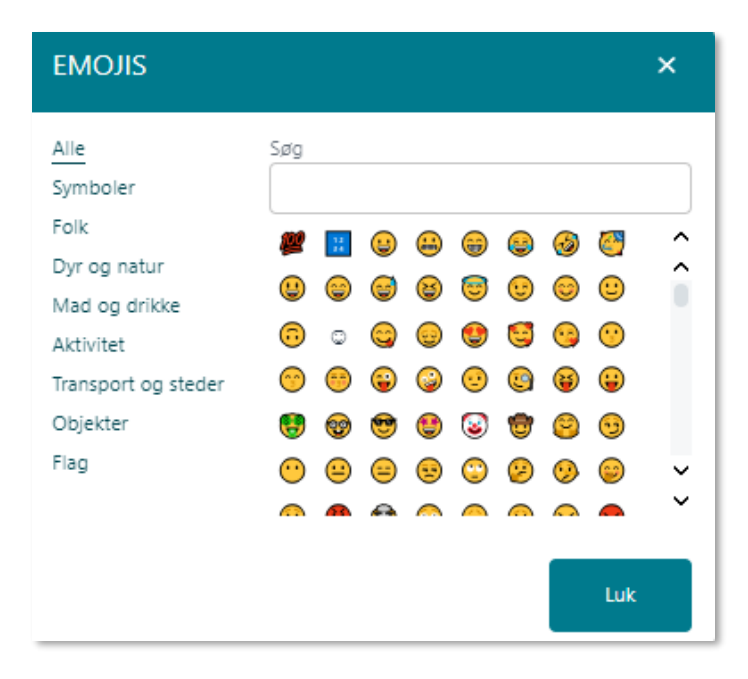

Aa

For at tilgå mulighederne for formatering og indsætning af specialtegn, klikker du på 'Skrift'tegnet. Herfra har du mulighed for at formatere din tekst, som du ønsker.

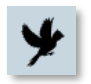

**Børnetube og skoletube:** For at indsætte eksterne filer fra Børnetube og Skoletube, skal du trykke på 'fugle' ikonet. Dette er kun muligt, hvis din kommunaladministrator har tilladt at benytte Børnetube og Skoletube i din kommune.

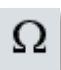

**Specielle tegn:** Du kan indsætte specielle tegn, som fx et dollartegn. De specielle tegn er inddelt i temaer, som Valuta og Matematiske tegn, så du hurtigt kan finde frem til de tegn, du skal bruge. Du har også mulighed for at søge efter et specifikt tegn. Du er dog nødt til at søge på engelsk.

| SPECIELLE TEGN                    |     |   |    |   | )   | ×  |    |   |    |   |
|-----------------------------------|-----|---|----|---|-----|----|----|---|----|---|
| Alle<br>Valuta                    | Søg |   |    |   |     |    |    |   |    |   |
| Tekst                             | S   | ¢ | €  | £ | ¥   | Ħ  | æ  | ¢ | C  | ^ |
| Antørselstegn<br>Matematiske teon | F   | £ | ņń | ₩ | Pts | Rs | ₩  | D | ₫  | î |
| Udvidet Latin                     | ĸ   | ¥ | De | ş | P   | Ģ  | A  | € | C  |   |
| Symboler                          | tt  | ş | ₹  | ₹ | ŧ   | ₽  | Ψ  | ₽ | 円  |   |
| Pile                              | 元   | 圓 | 圆  | © | ۲   | ти | %0 | μ |    |   |
|                                   | •   |   | '  | " | ş   | ١  | ß  | ¢ | 2  | × |
|                                   |     |   | ,  | 1 |     | п  |    |   | ~  | ~ |
|                                   |     |   |    |   |     |    |    | L | uk |   |

# netcompany

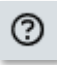

**Hjælp:** Hjælpefunktionen giver dig mulighed for at lære de forskellige tastaturgenveje, du kan bruge i beskedmodulet.

| HJÆLP                   |                  |                              | ×   |
|-------------------------|------------------|------------------------------|-----|
| Praktiske Genveje       | Handling         | Genvej                       | Â   |
| Navigation med tastatur | Fed              | Ctrl + B                     |     |
|                         | Kursiv           | Ctrl + I                     | - 1 |
|                         | Understreget     | Ctrl + U                     | - 1 |
|                         | Vælg alle        | Ctrl + A                     | - 1 |
|                         | Gendan           | Ctrl + Y or Ctrl + Shift + Z | - 1 |
|                         | Fortryd          | Ctrl + Z                     | - 1 |
|                         | Overskrift 1     | Shift + Alt + 1              | - 1 |
|                         | Overskrift 2     | Shift + Alt + 2              | - 1 |
|                         | Overskrift 3     | Shift + Alt + 3              | - 1 |
|                         | Overskrift 4     | Shift + Alt + 4              |     |
|                         | Overskrift 5     | Shift + Alt + 5              | - 1 |
|                         | Overskrift 6     | Shift + Alt + 6              | - 1 |
|                         | Normal           | Shift + Alt + 7              | - 1 |
|                         | Div              | Shift + Alt + 8              | - 1 |
|                         | Adresse          | Shift + Alt + 9              | - 1 |
|                         | Åbn hjælpedialog | Alt + 0                      | ž   |
|                         |                  | Luk                          |     |

**Vedhæft fil:** Vedhæft en fil til beskedtråden fra 'Min Enhed', 'Galleri' eller Fildelingsløsning. Filer fra fildelingsløsningen vises som vedhæftninger på opslag, beskeder eller begivenheder, men det er reelt links til hhv. OneDrive/Google Drive.

**Kladder**: Aula gemmer automatisk en kladde af en påbegyndt besked, hvis den ikke sendes. Kladden gemmes hvert 30 sekund. Det giver fleksibilitet, da du kan oprette beskeder, men først afsende disse på et senere tidspunkt. Kladden bliver kun gemt på den enhed, hvor beskeden er skrevet. Bemærk at kladder ikke gemmes på tværs af browsere. Det betyder, at du ikke kan finde din gemte kladde, hvis du skifter fra Chrome til Internet Explorer.

Markering af en besked som følsom vil blive gennemgået i afsnit 4.3.11 Personfølsomt indhold.

## Send besked til officielt tilknyttet person

Skal du sende en besked til en officielt tilknyttet person omkring et barn, skal du vælge bostedet som modtager. Du fremsøger bostedet ved at søge barnet frem i modtagerfeltet og herefter klikke på de tre prikker til højre for barnets navn og vælge bostedet som modtager.

| ⊕ OPRET BESKED                          |   |
|-----------------------------------------|---|
| FRA                                     |   |
| Niels Jørgensen                         |   |
| TIL*                                    |   |
| villads kruse                           | Q |
| BARN                                    |   |
| ◯ Villads Kruse (9.B)                   |   |
| FORÆLDRE TIL VILLADS KRUSE              |   |
| O Jonas Kruse (Malthe 9.A, Villads 9.B) |   |
| ANDRE FOR VILLADS KRUSE                 |   |
| Kontaktperson GHHMC (Villads 9.B)       |   |

Officielt tilknyttede personer fremgår også som en del af listen over forældre, hvis du søger fx 9.B frem.

Når du sender en besked til bostedet, modtager alle de officielt tilknyttede personer, som er tilknyttet det specifikke barn, da beskeden sendes til deres fællespostkasse omkring barnet. Læs mere om officielt tilknyttede personer i afsnit <u>8 Officielt tilknyttede personer.</u>

#### Supplerende materiale på aulainfo.dk:

• Hjælp og Vejledning: Beskeder

#### 4.3.2.3 Gruppebesked med samtalestarter besvarelser

Når du opretter en gruppesamtale, vil besvarelser til dig som samtalestarter blive bundtet under den oprindelige gruppebesked i din indbakke. Dette gør det nemmere for dig at overskue din indbakke, og se hvilke beskeder der er knyttede til hinanden. Den øverste besked i bundtet vil altid være den oprindelige gruppebesked.

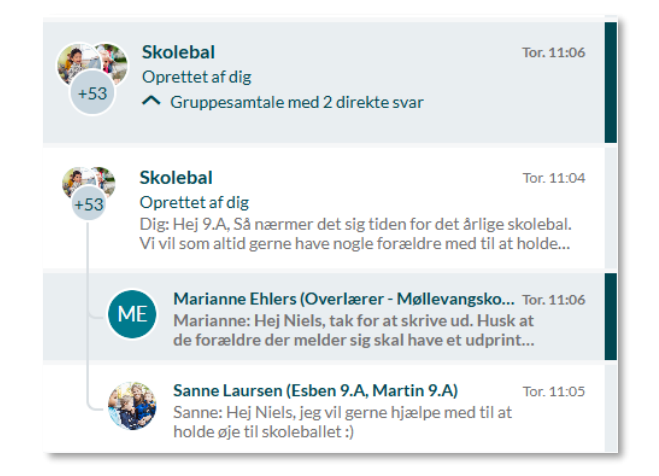

## 4.3.3 Rediger og slet beskeder

Du har mulighed for at redigere og slette beskeder, du selv har sendt. Begge dele gøres ved at klikke på de tre prikker over den specifikke besked, du ønsker at redigere eller slette.

For at slette beskeden, vælger du 'Slet'.

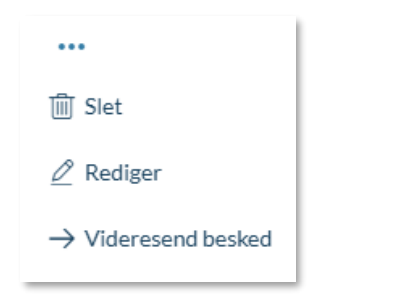

Herefter modtager du en advarsel. Ønsker du alligevel ikke at slette beskeden, kan du vælge 'Annuller'. Ellers klikker du 'Ja'.

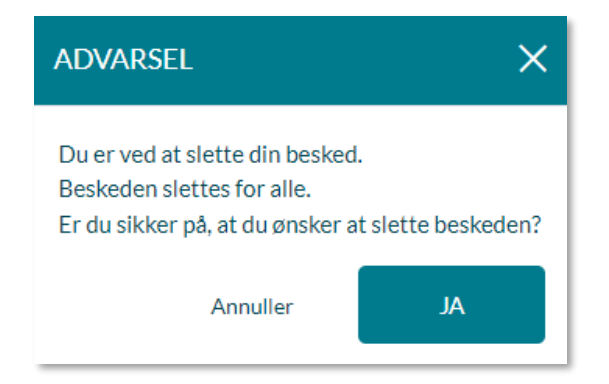

Sletter du en besked, vil beskeden forsvinde for alle i tråden. Du, og modtagerne af beskeden, kan i stedet se, at beskeden er slettet og dato og tidspunkt for sletningen.

| +11 0       | Sommerfest                                                                                | ``` `` `` |
|-------------|-------------------------------------------------------------------------------------------|-----------|
| Deltagere 🗸 | Samtalen er startet af Niels Jørgensen (Faglærer - Møllevangskolen) Tor. 8. Aug.<br>09:21 |           |
|             |                                                                                           |           |
|             | Beskeden er slettet.<br>torsdag, 8. aug. 2024 kl. 09:24                                   |           |
|             |                                                                                           |           |

Du kan slette beskeder, du selv har sendt, også hvis det en besked, du har videresendt. Du kan ikke slette autosvar.

For at redigere beskeden klikker du på de tre prikker og vælger 'Rediger'.

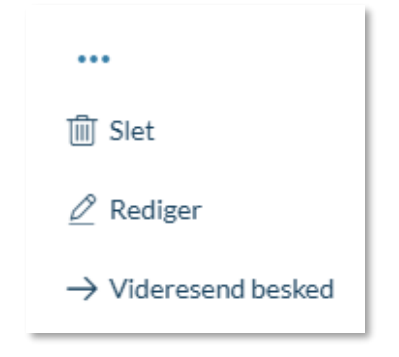

# **KOMBIT**

# netcompany

# Aula

Herefter har du mulighed for at ændre i din besked i tekstfeltet, markere som følsom, tilføje/fjerne vedhæftninger, samt tilføje/fjerne tags på vedhæftede billeder.

| Rediger besked |                         |
|----------------|-------------------------|
| Aa 🐵 🔗 🎽       |                         |
| HI             |                         |
| Vedhæft fil    | 🗌 Marker som følsom 🔒 💡 |
|                | Annuller GEM            |

Når du er tilfreds med dine ændringer, trykker du 'Gem'. Ønsker du alligevel ikke at ændre beskeden, trykker du 'Annuller'.

Når du har ændret i beskeden, vil der nederst i beskeden stå, at denne er ændret, samt dato og tidspunkt for ændringen. Dette kan både du og modtagerne af beskeden se.

| Niels Jørgensen (Faglærer - Møllevangskolen)    | •••                                   |
|-------------------------------------------------|---------------------------------------|
| Hej Igen. Hov, jeg manglede resten af beskeden. | Ændret onsdag, 5. jul. 2023 kl. 14:14 |

Du kan ikke redigere videresendte beskeder eller autosvar.

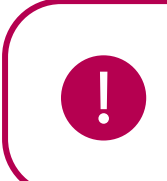

**Bemærk:** Det vil altid være muligt for kommunale administratorer med rettigheden 'Håndter retten til indsigt og retten til at blive glemt' at genfinde redigerede og slettede beskeder.

## 4.3.4 Indbakke og fællespostkasse

Indbakke: Aula giver dig mulighed for at sortere i beskederne i din indbakke.

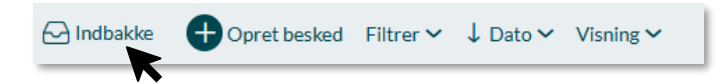

**Oversigt**: Når du klikker på 'Indbakke' vil en oversigt over alle dine postkasser og mapper bliver vist i en kolonne til venstre. Oversigten viser din personlige postkasse og fællespostkasser. For at fjerne oversigten klikkes der igen på 'Indbakke'.

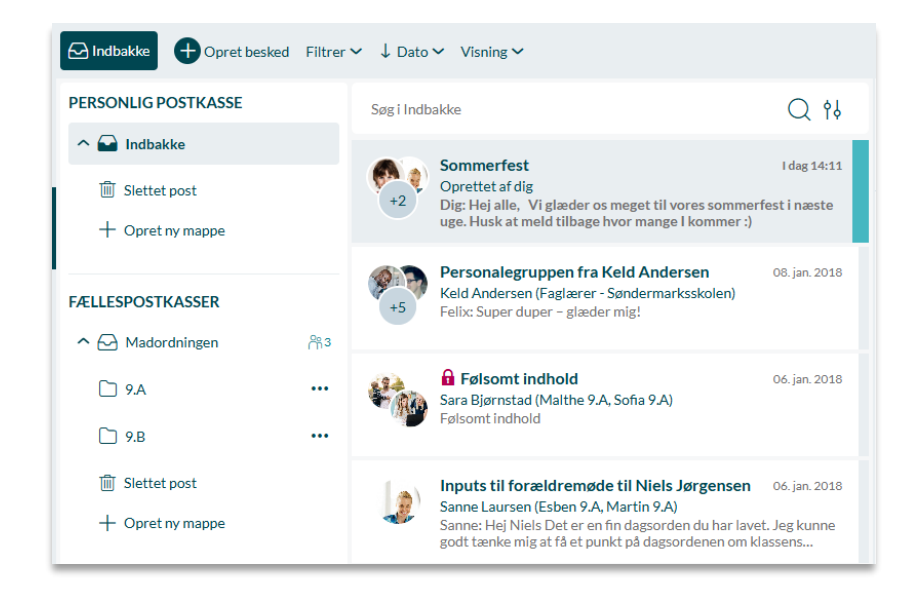

**Mapper**: Du kan oprette mapper under hver postkasse, hvori du kan opbevare beskedsamtaler. For at oprette en ny mappe skal du klikke på knappen 'Opret ny mappe' i bunden af den pågældende postkasse. Ved hver mappe er der tre prikker. Hvis du klikker her, vil en menu åbne sig, hvor det er muligt at slette eller omdøbe mappen. Du kan flytte beskeder mellem mapper i den samme postkasse. Dette gøres gennem 'Flyt' funktionen eller ved at trække den enkelte beskedsamtale over i den nye mappe.

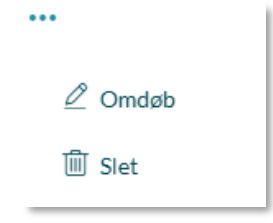

|                                                                               |                                       | Corri Indh                           | aldra                                                                                                    | 0 41          |
|-------------------------------------------------------------------------------|---------------------------------------|--------------------------------------|----------------------------------------------------------------------------------------------------|---------------|
| Indbakke Personale<br>Keld Anders     Fællesaktiviteter unge     Slettet post | gruppen fr<br>sen (Faglære<br>der glæ | ra Keld And<br>er - Sierna<br>der +2 | ersen 08. jan. 2018<br>r <b>Sommerfest</b><br>Oprettet af dig<br>Dig: Hej alle, Vi glæder os meget til vores somme<br>uge. Husk at meld tilbage hvor mange I kommer :) | I dag 14:11   |
| + Opret ny mappe                                                              |                                       |                                      |                                                                                                    |               |
| ALLESPOSTRASSER                                                               | ്ന് 3<br>•••                          | ¥*                                   | Følsomt indhold Sara Bjørnstad (Malthe 9.A, Sofia 9.A) Følsomt indhold                                                                                                 | 06. jan. 2018 |

**Slettet post:** Under hver postkasse (personlig/fælles) fremgår en systemmappe med navnet slettet post. Når der slettes en beskedsamtale, forlades beskedsamtalen, og den flyttes til mappen "Slettet post". I "Slettet post" har du mulighed for at genfinde dine slettede beskedsamtaler. Beskedsamtalen slettes kun for dig selv og ikke andre brugere. Det er også muligt at trække en besked over i "Slettet post" for at slette den. Når beskeden slippes i "Slettet post" vil en advarsel blive vist. Den skal godkendes før beskeden bliver slettet.

I mappen "Slettet post" har du mulighed for at flytte beskedsamtalen over i andre mapper, men du vil stadig have forladt beskedsamtalen.

Hvis en beskedtråd slettes i "Slettet post" vil det ikke længere være muligt at genfinde beskedsamtalen igen.
**Fællespostkasse**: Aula giver dig mulighed for at være medlem af en 'Fællespostkasse', hvorfra du kan sende og modtage beskeder. En fællespostkasse er en postfunktion, som er fælles for et team- det kan fx være skolesekretariatet, et lærerteam eller et pædagogteam, som har en fællespostkasse. Et lærerteam med en fællespostkasse vil kunne modtage og svare på elever og forældres beskeder. Institutionelle fællespostkasser kan kun fremsøges inden for din egen institution. Tværgående fællespostkasser kan fremsøges inden for forvaltningsmyndigheden.

De fællespostkasser du er en del af, vil fremgå under 'Fællespostkasser' i indbakkeoversigten.

Et lærerteam vil fx her kunne modtage og svare på elever og forældres beskeder.

- For at sende en besked fra en fællespostkasse, vælger du postkassen. Herefter får du vist den pågældende postkasses indbakke, og du kan herfra svare på beskeder sendt til fællespostkassen, eller sende en ny besked på vegne af fællespostkassen.
- Det vil i topbaren være angivet, hvilken fællespostkasse du har åbnet, fx 'Madordning', som billedet herunder viser. Ikonet viser også om det er hhv. en postkasse, mappe eller slettet post, der er åben.

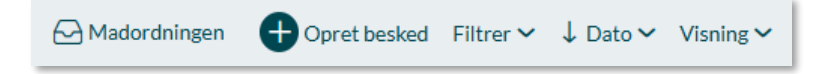

- Du kan sende og modtage mails på vegne af en fælles konto. Du vil altid svare på vegne af fællespostkassen, dvs. at navnet på afsenderen er fællespostkassens navn.
- Alle brugere i Aula har mulighed for at sende beskeder til fællespostkassen, der er oprettet på deres institution, men det er kun de brugere som er tilknyttet fællespostkassen, som kan se indholdet i indbakken.
- Når du vælger fællespostkassens indbakke, bliver den vist i stedet for din personlige indbakke.
- Når en besked er åbnet, vil den blive vist som åbnet for alle, som er tilknyttet fællespostkassen.
- Når du ændrer i fællespostkassen, vil det være på vegne af alle medlemmer, fx slette eller markere beskeder som vigtige.
- Ved hver fællespostkasse du er en del af, kan du i oversigten se medlemmerne af fællespostkassen.

| + Opret ny mappe |     |                                                                                         |          |    |
|------------------|-----|-----------------------------------------------------------------------------------------|----------|----|
|                  |     | Medlemmer af Madordningen                                                               | $\times$ | 30 |
| FÆLLESPOSTKASSER |     |                                                                                         |          |    |
| ∧ 🖂 Madordningen | ቶ3< | Medarbejdere<br>Niels Jørgensen (Faglærer - Møllevangskolen)                            |          |    |
| 🗋 9.A            |     | Frank Hansen (Lærer - Møllevangskolen)<br>Marianne Ehlers (Overlærer - Møllevangskolen) |          | 24 |
| 🔟 Slettet post   |     |                                                                                         |          |    |

Fællespostkasser oprettes af en administrator i administrationsmodulet. Det er beskrevet nærmere i Administrationsvejledningen afsnit 6.5.

## 4.3.5 Marker beskeder som læst/ulæst

Du kan markere beskeder som læst eller ulæst i din indbakke. Dette kan gøres på flere måder. For at markere en enkelt beskedtråd som ulæst, kan du klikke på beskeden. Herefter kan du, i toppen af beskeden, markere denne som ulæst.

| +12 0       | Information til fredag                                                     |                                 | íii ⊠ 🗅 ··· |
|-------------|----------------------------------------------------------------------------|---------------------------------|-------------|
| Deltagere 🗸 | Samtalen er startet af Marianne Ehlers (Overlærer - Mø<br>08:17            | øllevangskolen) Tor. 8. Aug.    |             |
| Ma          | rianne Ehlers (Overlærer - Møllevangskolen)                                |                                 |             |
|             | Hej Alle, vi mødes alle uden foran skolen kl 17. Husk varm<br>Mvh Marianne | t tøj.                          |             |
|             |                                                                            | torsdag, 8. aug. 2024 kl. 08:17 |             |
| Set         | af 2 ud af 16 🗸                                                            | r Svar Marianne direkte         |             |

Du kan også holde musen over en beskedtråd og herefter klikke på konvolut-ikonet og dermed markere enten som læst eller ulæst.

| Opret b    | esked 🗋 Indbakke ∽ Filtrer ∽ ↓ Dato ∽ Visning ∽                                                                                                    |                                 |
|------------|----------------------------------------------------------------------------------------------------|---------------------------------|
| Søg i besk | eder                                                                                                    | Q 94                            |
| +10        | Forældremøde dagorden<br>Oprettet af dig<br>✓ 12 beskedtråde                                                                                                    | I dag 08:45                     |
| +14        | Information til fredag<br>Marianne Ehlers (Overlærer - Møllevangskolen) III Marianne: Hej Alle, vi mødes alle uden foran skolen kl 17. Husk varn<br>Mvh Marianne | I dag 08:17<br>〕 ☆ ♪<br>nt tøj. |

# **KOMB:T**

# netcompany

Du kan også markere flere beskedtråde som læst/ulæst. Dette gør du ved at sætte flueben i de beskedtråde, du ønsker og herefter klikke på Læst/Ulæst i højre side af skærmen.

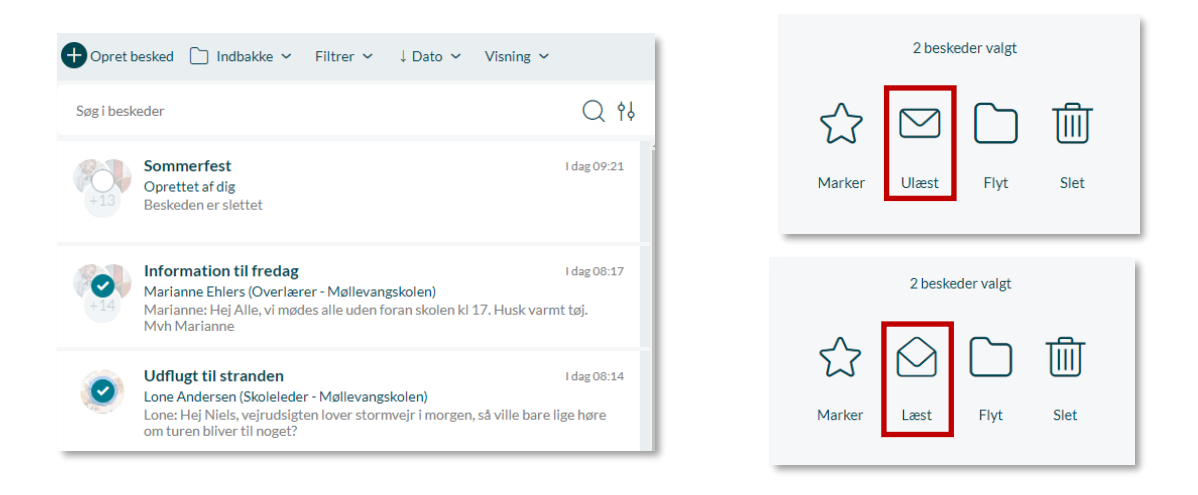

Når du markerer en beskedtråd som læst/ulæst, ændrer det ikke på visningen for andre i tråden. Dvs. at har du læst beskeden, vil det for andre i tråden fremgå, at du har læst den, uanset at du efterfølgende markerer den som ulæst i din egen indbakke. På samme måde vil det ikke fremgå for andre, at du har læst en besked, selvom du marker den som læst i din egen indbakke. Du skal altså tilgå beskeden, før den står som læst hos de andre i tråden.

## 4.3.6 Filtrer i beskeder

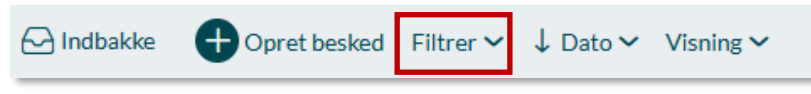

Filtrering i beskeder gør det muligt at se det indhold, du ønsker, i din indbakke. Det er fx muligt kun at filtrere efter ulæste eller stjerne-markerede beskeder.

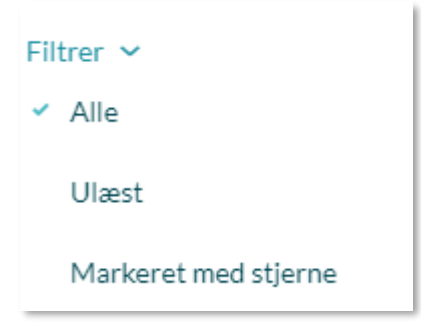

## 4.3.7 Sorter i beskeder

Sortering gør det muligt at sortere beskederne i din indbakke efter 'Dato' eller 'Emne'. Til højre for knappen 'Filtrer' vises den aktuelle sorteringsmetode som knappenavn. På billedet herunder er sorteringsmetoden 'Dato' valgt.

|                              | ↓ Dato ~ |
|------------------------------|----------|
|                              | ↓ Dato   |
| Filtrer ✔ ↓ Dato ✔ Visning ✔ | Emne     |

Pilen ved siden af den valgte sorteringsmetode viser henholdsvis om sorteringen er med nyeste eller ældste beskeder først, når der sorteres på Dato. Når der sorteres på Emne, angiver pilen om der sorteres alfabetisk fra A til Å eller Å til A.

## 4.3.8 Søg i beskeder

Aulas søgefunktion i beskedmodulet gør det muligt at søge efter bestemte beskeder på baggrund af søgeord (det er ikke muligt at søge i oprettede kladder). Aula søger på både personer og søgeord, og markerer søgeordet i det fremsøgte. Du vil kun få vist ét søgeresultat per beskedtråd, selvom søgeordet matcher flere beskeder i en beskedtråd. Søgeresultaterne vil være sorteret efter dato. På den måde er det hurtigt og nemt at finde det, du søger i din indbakke.

Teksten i søgefeltet vil indikere, hvilken postkasse eller mappe du udfører søgningen i fx ' Søg i Indbakke'.

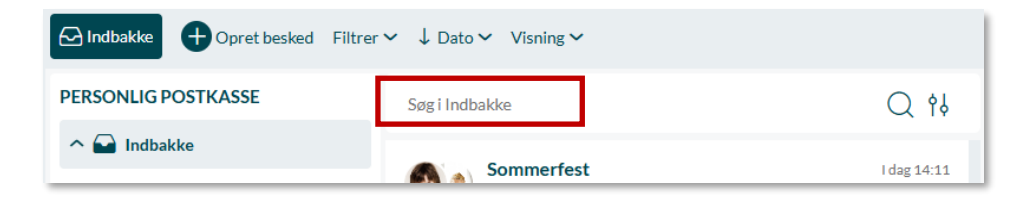

Man kan ikke søge på tværs af postkasser, derfor skal du vælge den specifikke postkasse du vil søge i hhv. om det er en personlig eller fællespostkasse. Når du søger i en postkasse, vil de viste beskeder, der er lokaliseret i postkassens mapper have en mappemarkering. Dette indikerer deres mappelokation i postkassen, som kan ses på billedet herunder.

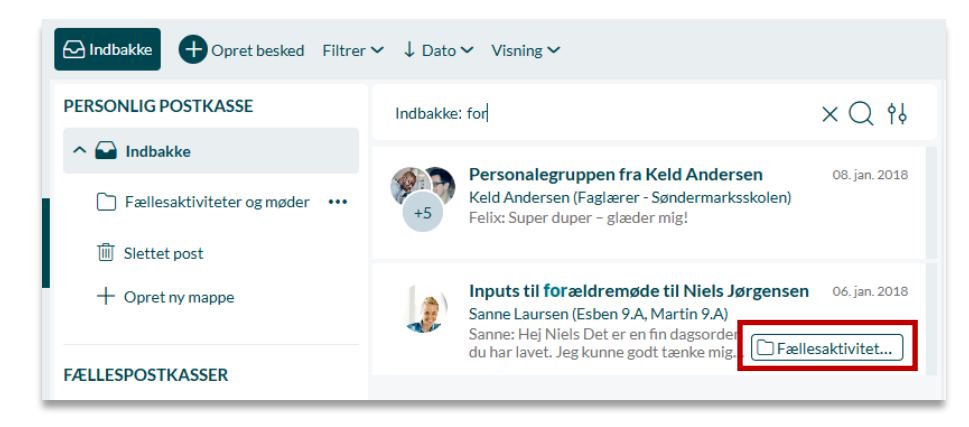

Når du scroller ned gennem dine beskedtråde, vil søgefeltet hele tiden være synligt i toppen.

## 4.3.9 Kombiner søgning, filtrering og sortering

Det er muligt at kombinere søgning, filtrering og sortering i beskedmodulet. Vælger du en filtrering i beskedmodulet, fx 'Markeret med stjerne', og angiver et søgeord i søgefunktionen, fx 'mødereferat', vil dit søgeresultat vise dig de beskeder, der er stjernemarkerede, og som indeholder ordet 'mødereferat'. På samme måde vil dit søgeord i søgefunktionen forblive, når du efterfølgende aktiverer en filtrering eller sortering i beskedmodulet.

Det er ikke muligt at kombinere søgning og filtrering i dine oprettede kladder i beskedmodulet. Er dit filter i beskedmodulet fx sat til 'Kladde', og du efterfølgende indtaster et søgeord i søgefunktionen, vil filtreringen skifte, og din søgning vil omfatte *alle* dine beskedtråde.

## 4.3.10 Avanceret søgning

Du kan lave en avanceret søgning i dine beskeder ved at klikke på det avancerede søgeikon i søgefeltet.

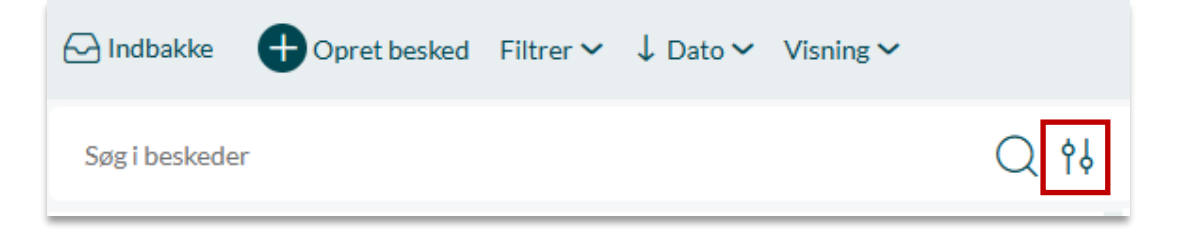

Du får nu mulighed for at specificere din søgning med flere søgeparametre. Du kan søge på nøgleord, emne, beskedindhold, filtre, datoer, opretteren af samtalen, deltagere i samtalen, samt vælge kun at søge efter beskeder med vedhæftede filer. Du vælger selv, hvilke af disse parametre, du vil søge på. De forklares alle herunder.

| Q AVANCERET SØGNING X                                 |                                     |      |  |  |  |
|-------------------------------------------------------|-------------------------------------|------|--|--|--|
| Du søger nu i din egen <b>Indbakke</b> og alle underm | apper hertil X <u>Ryd a</u>         | ille |  |  |  |
| NØGLEORD                                              | EMNE                                |      |  |  |  |
| Indtast nøgleord, du vil søge efter                   | Indtast emne, du vil søge efter     |      |  |  |  |
| BESKEDINDHOLD                                         | FILTRER                             |      |  |  |  |
| Indtast beskedindhold, du vil søge efter              | Alle                                | /    |  |  |  |
| FRA                                                   | ті                                  |      |  |  |  |
| dd/mm/åååå                                            | dd/mm/åååå                          |      |  |  |  |
| OPRETTER AF SAMTALE                                   | DELTAGERE                           |      |  |  |  |
| Søg efter en eller flere personer Q                   | Søg efter en eller flere personer C | 2    |  |  |  |
| Søg kun i beskeder med vedhæftede filer               |                                     |      |  |  |  |
|                                                       | Annuller SØC                        | 6    |  |  |  |

**Nøgleord:** Her kan du søge efter særlige ord, som en beskedtråd indeholder (herunder i emnefeltet) på samme måde som i den almindelige søgning.

Emne: Her kan du søge efter særlige ord i beskedtrådens emnefelt.

**Beskedindhold:** Her kan du søge efter særlige ord i selve beskedtråden (dvs. her søger du ikke efter ord i emnefeltet)

<u>Filtrer:</u> Her kan du vælge at filtrere din søgning, så den omhandler alle beskeder, ulæste beskeder og/eller stjernemarkerede beskeder.

<u>Fra:</u> Her kan du søge efter beskedtråde, der indeholder beskeder, som er sendt på eller efter din valgte dato.

<u>Til:</u> Her kan du søge efter beskedtråde, der indeholder beskeder, som er sendt før din valgte dato.

Opretter af samtale: Her kan du søge efter den person, der oprettede beskedtråden.

**Deltagere:** Her kan du søge efter aktive deltagere i beskedtråden, dvs. deltagere, som ikke har forladt beskedtråden.

<u>Søg kun i beskeder med vedhæftede filer:</u> Sætter du flueben i denne, vil du søge specifikt på beskedtråde, der indeholder vedhæftede filer.

For at foretage din søgning, trykker du på 'Søg'.

Ønsker du at nulstille din søgning, trykker du på 'Ryd alle'.

Ønsker du at annullere din søgning, trykker du på 'Annuller'.

Ønsker du kun at foretage din avancerede søgning i en særlig undermappe eller fællespostkasse, skal du tilgå denne undermappe eller fællespostkasse og herefter trykke på det avancerede søgeikon. Øverst i det avancerede søgemodul vil det fremgå i hvilken indbakke og undermappe, du søger i.

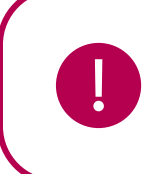

**Bemærk:** Du kan i 'Opretter af samtale' og 'Deltagere' ikke søge på officielt tilknyttede personer.

## 4.3.11 Personfølsomt indhold

Det er muligt at sende og modtage beskeder af personfølsom karakter sikkert i Aula, og det er nemt at håndtere personfølsomme oplysninger korrekt. Opmærkning af en besked som personfølsom kan

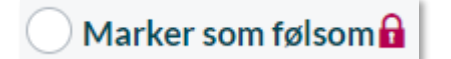

du fx anvende i en dialog mellem forælder og lærer omkring en skilsmisse, eller i forbindelse med beskeder fra medarbejder til medarbejder omkring et barns mistrivsel.

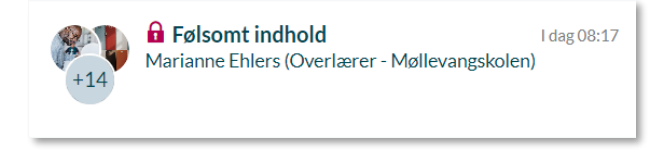

Du har mulighed for at markere en besked som følsom, så modtageren af beskeden kan se, at beskeden indeholder personfølsomme oplysninger. Følsomme beskeder ligger i samme indbakke som almindelige beskeder, så du har

overblik over alle dine beskeder – også de personfølsomme.

Du kan som medarbejder også markere en besked, som du har modtaget fra en elev eller en forælder, som værende følsom.

**Fjern markering som følsom**: Du kan fjerne markeringen af en besked som følsom igen. I det tilfælde vil du modtage en advarselsboks, hvori du aktivt skal angive, at beskeden ikke indeholder personfølsomt indhold længere. For at fjerne markeringen, kan du enten fjerne fluebenet i 'Marker som

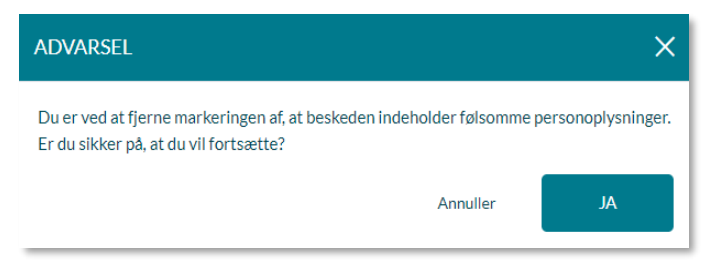

følsom' nederst i beskedtråden, eller oppe i menuen. Du kan læse, hvordan du fjerner markeringen gennem menuen i afsnit 4.3.12

Beskedmodulets funktionalitet.

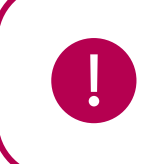

**Bemærk:** Forældre, offentlig tilknyttede personer og børn kan ikke fjerne markeringen, når beskeden indeholder følsomt indhold.

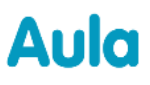

#### Tilknyt sikker fil til en besked:

Du kan tilknytte en eller flere sikre filer som et link, hvis du gerne vil skrive en besked til en bruger omkring en specifik hændelse. Det gør du ved at klikke på vedhæft fil, som befinder sig under tekstfeltet. Herefter vælger du sikre filer. Dokumentet tilføjes direkte fra Sikker fildeling, og du behøver derfor ikke downloade dokumentet lokalt først. På samme måde behøver modtagerne ikke downloade dokumentet, når de åbner det, da det åbnes direkte i Aula. Når du vedhæfter en sikker fil til en besked, bliver beskeden automatisk markeret som følsom.

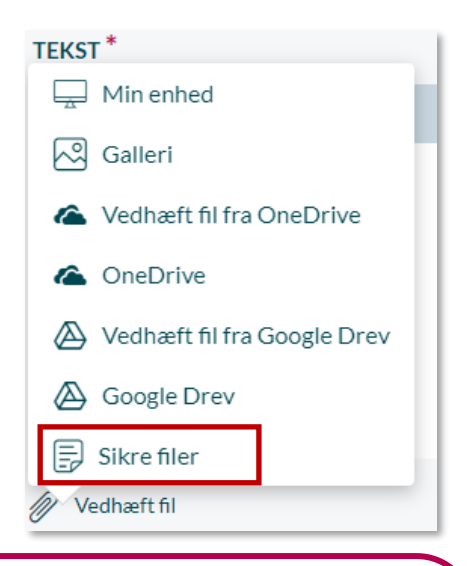

**Bemærk:** For at tilgå beskeder med personfølsomt indhold vil Aula kræve to-faktor login. Pt. understøtter Aula ikke to-faktor login for elever, derfor vil de ikke kunne åbne en besked, der er angivet som personfølsom, så medarbejdere skal være varsomme med at bruge denne markering, når en elev er med i samtalen.

## 4.3.12 Beskedmodulets funktionalitet

Når du tilgår en beskedtråd i beskedmodulet, er der indarbejdet en række funktionaliteter, som bliver beskrevet herunder.

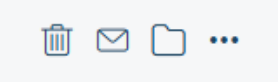

**Flyt**: Når du markerer en eller flere beskeder, kan du flytte dem til en anden mappe.

**Slet**: Du kan slette beskeder ved brug af skraldespandsikonet. Medmindre du selv vælger at slette beskeder, vil beskeder opbevares i Aula, så længe du er aktiv i Aula. Når du ikke længere er aktiv, slettes beskederne automatisk, når der ikke længere er lovhjemmel til at opbevare dem.

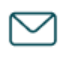

Marker som ulæst: Du kan markere en besked som ulæst eller læst afhængigt af den nuværende status.

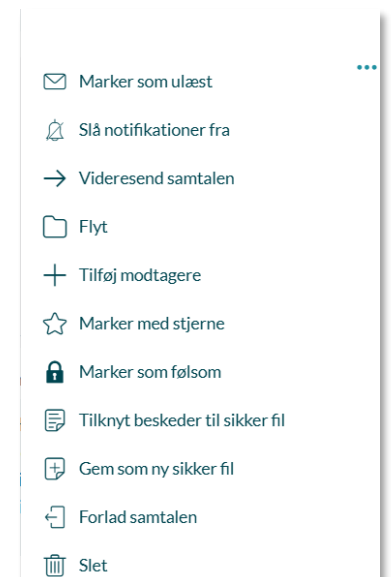

- Flere: Ved at trykke på 'Flere,' bliver du præsenteret for de resterende muligheder.
  - **Marker**: Du kan markere en besked, som du vil vende tilbage til. Beskeden vil herefter blive vist med en rød stjerne. Det vil kun være synligt for dig.

**Tilføj modtagere:** Klik her for at tilføje flere modtagere til samtalen. Den tilføjede modtager får nu adgang til hele den eksisterende beskedtråd. Denne funktion kan du fx bruge, hvis du har glemt en modtager, da du sendte beskeden i første omgang, eller hvis fx flere medarbejdere skal inddrages i en samtale.

→ Videresend: Videresend en beskedtråd. Når du videresender en eksisterende beskedtråd, oprettes denne i en ny tråd mellem dig og den valgte modtager. Skriver du en ny besked i den oprindelige tråd, vil den nye modtager ikke kunne se denne. Skriver du derimod i den videresendte tråd, vil den oprindelige modtager ikke kunne se denne. Videresender du en besked med følsomt personindhold, vil beskeden fortsat være markeret som følsom, så det fremgår tydeligt for modtageren. Videresendte beskeder er markeret med et "Vs." i emnefeltet, og det fremgår ligeledes under den seneste besked, at tråden er videresendt, samt hvilke brugere, beskeden oprindeligt var sendt til.

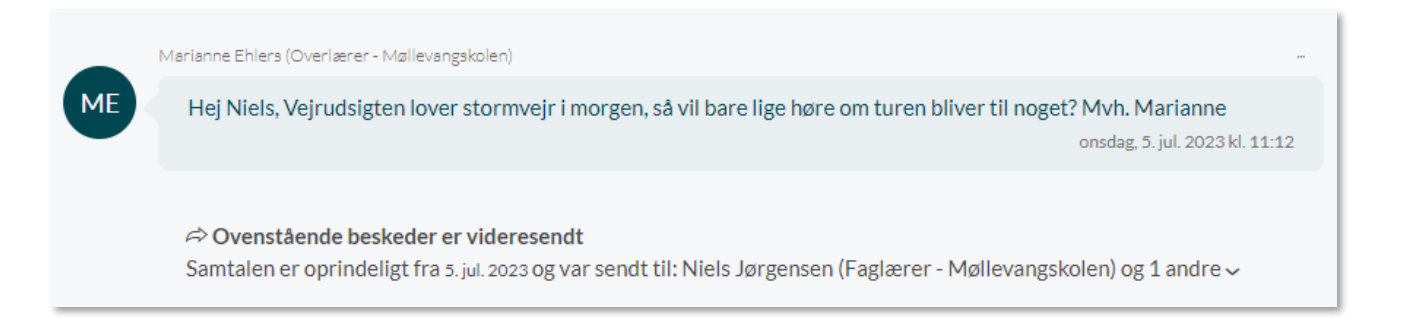

Slå notifikationer fra: Slår du notifikationer fra, vil du ikke modtage en notifikation hver gang, der kommer en ny besked i tråden. På den måde kan du selv styre, hvor meget du ønsker at blive påmindet om disse i Aula.

**Forlad samtale:** Klik her for at forlade beskedtråden, hvis du ikke længere ønsker at deltage i en samtale. Herefter modtager du ikke nye beskeder eller notifikationer. Andre samtaledeltagere modtager en advarsel om, at du har forladt tråden.

**Marker eller fjern som følsom:** Klik her for at markere en eksisterende tråd som følsom. Er beskeden allerede markeret som følsom, er det i stedet muligt at fjerne markeringen (dog ikke for forældre, offentlig tilknyttet personer og børn). Følsomme beskeder er beskrevet nærmere i afsnit <u>4.3.11 Personfølsomt indhold</u>.

**Tilknyt besked til sikker fil:** Du kan tilknytte en besked eller dele af en beskedtråd til et sikkert dokument i Aula, der allerede er oprettet, hvor fx en besked om mistrivsel skal tilknyttes et observationsdokument.

- Vælg en beskedtråd
- Klik "...", "Flere" og vælg "Tilknyt beskeder til sikker fil"
- Sæt flueben ved "Vælg hele tråden" eller de specifikke beskeder du ønsker at tilknytte
- Vælg "Tilknyt"

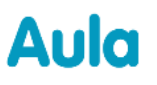

+

• Vælg herefter den fil eller det dokument, som beskeden skal tilføjes og tryk gem.

Tilgår du det valgte dokument i Sikker fildeling, vil de tilknyttede beskeder være tilføjet som PDFfiler. Bemærk også at eventuelle vedhæftninger til beskeden/beskederne vil følge med over i Sikker fildeling og vil fremgå som separate vedhæftninger til det dokument, som beskeden tilknyttes. De tilføjede beskeder kan ikke redigeres efterfølgende. Beskeden placerer sig under tekstfeltet i den pågældende sikre fil, og brugeren kan dermed foretage yderligere notater.

Gem som ny sikker fil: Du har mulighed for at oprette en ny sikker fil ud fra en beskedsamtale.

- Vælg en beskedtråd
- Klik "...", "Flere" og vælg "Tilknyt beskeder til sikker fil"
- Sæt flueben ved "Vælg hele tråden" eller de specifikke beskeder du ønsker at tilknytte
- Vælg "Fortsæt"
- Vælg herefter om du vil oprette et dokument eller en note.
- Et oprettelsesvindue med det valgte filformat udfyldes og filen gemmes med de tilknyttede beskeder.

#### 4.3.12.1 Handlinger for enkelte beskeder

Ved hver enkelt besked er der en menu med de mulige handlinger. Menuen er vist med 3 prikker over højre hjørne af beskeden.

Er det din egen besked kan du redigere eller slette beskeden.

Du har også mulighed for at videresende en enkelt besked uagtet om du selv er opretteren.

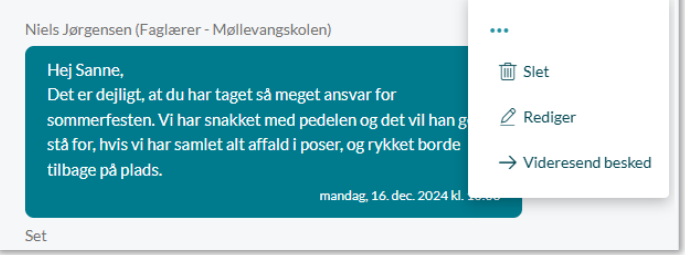

#### 4.3.12.2 Se hvilke modtagere, som har set en besked (Set af)

Som medarbejder kan du se hvilke modtagere, der har åbnet en afsendt besked. De personer, som har set beskeden, vil være angivet under beskeden. Hverken elever eller forældre kan se, om en besked er blevet åbnet, da denne funktionalitet er forbeholdt medarbejdere.

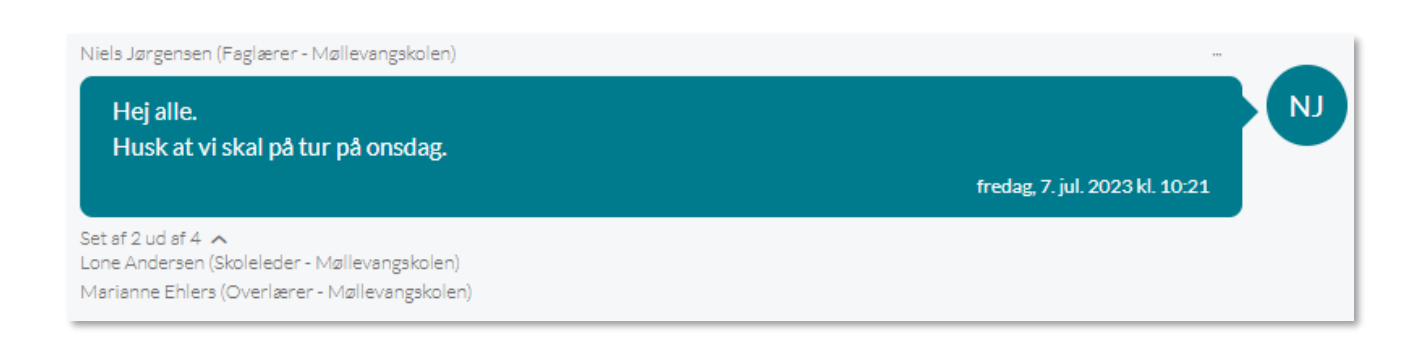

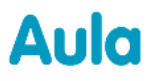

# KOMB:T

#### 4.3.12.3 Svarmuligheder i en beskedsamtale med flere modtagere

I en beskedsamtale med flere modtagere, har du tre forskellige måder, hvorpå du kan svare.

| 💬 Svarmuligheder | ~ |
|------------------|---|
|------------------|---|

Når du klikker på pilen ved svarmuligheder, fremkommer to muligheder:

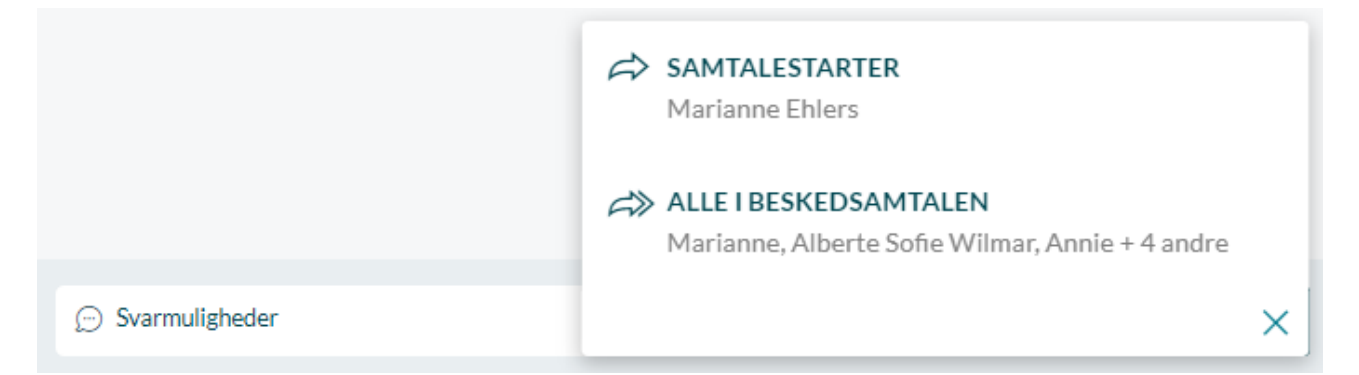

Alle i beskedsamtalen: Hvis du vælger denne mulighed, svarer du alle der deltager i beskedsamtalen.

**Samtalestarter:** Hvis du vælger denne mulighed, svarer du udelukkende samtalestarteren. Samtalestarteren er den person, der oprettede beskedsamtalen og sendte den første besked. Du svarer dermed på den første besked direkte til samtalestarteren. På denne måde undgår du, at alle i beskedsamtalen modtager svaret, hvis det kun er relevant for den enkelte modtager. I 'Samtalestarter' vinduet vil det være muligt at tilføje andre deltagere til beskedsamtalen. Det er ikke muligt at fjerne samtalestarteren fra beskedsamtalen.

| FRA                                           |   |
|-----------------------------------------------|---|
| Niels Jørgensen                               |   |
| TIL*                                          |   |
| Marianne Ehlers (Overlærer - Møllevangskolen) |   |
| TILFØJ FLERE MODTAGERE                        |   |
| Søg                                           | Q |
|                                               |   |

**Svar afsender direkte:** Under hver besked i en gruppesamtale, kan du vælge at svare på den enkelte besked og udelukkende svare personen, der sendte den besked. Dette gør du ved at trykke på 'Svar afsender direkte' knappen lige under beskeden.

På denne måde undgår du, at alle i beskedtråden modtager svaret, hvis det kun er relevant for den enkelte modtager. I 'Svar afsender direkte' vinduet vil det være muligt at tilføje andre deltagere til samtalen. Det er ikke muligt at fjerne den Oprindelige modtager fra beskeden.

| FRA                                           |   |
|-----------------------------------------------|---|
| Niels Jørgensen                               |   |
| TIL*                                          |   |
| Marianne Ehlers (Overlærer - Møllevangskolen) |   |
| TILFØJ FLERE MODTAGERE                        |   |
| Søg                                           | Q |
|                                               |   |

#### Print af beskedtråd

Det er muligt at printe en beskedtråd, ved at åbne beskedtråden og trykke CTRL+P og herefter print.

#### Gem beskedtråd som pdf

Det er muligt at gemme en beskedtråd som PDF. Dette gør du ved at trykke CTRL+P og vælger 'gem som PDF'. Bemærk at du kun får den del af beskedtråden med som du har indlæst. Hvis du vil have hele tråden med i PDF'en, skal du scrolle til toppen indtil al indhold er indlæst. Herefter kan du gemme beskedtråden som pdf på din computer.

### 4.3.13 Opret autosvar

| I OPRET AUTOSVAR |   |            |       |  |
|------------------|---|------------|-------|--|
| STARTDATO        |   | STARTTIDSP | UNKT  |  |
| 07/07/2023       | Ţ | 10:45      | G     |  |
| SLUTDATO         |   | SLUTTIDSPU | INKT  |  |
| dd/mm/åååå       | Ī | tt/mm      | Ŀ     |  |
| TEKST*           |   |            |       |  |
| Skriv her        |   |            |       |  |
|                  |   |            |       |  |
|                  |   |            |       |  |
|                  |   |            | 11    |  |
|                  |   | Annuller   | OPRET |  |

Medarbejdere kan oprette et autosvar. For at oprette et autosvar tilgår du beskedmodulet og klikker på 'Opret autosvar' oppe i højre hjørne.

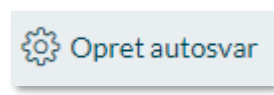

**Dato og tidspunkt:** Her angiver du i, hvilken periode autobesvarelsen skal være gældende for, i form af startdatoog tidspunkt, samt slutdato- og tidspunkt. Sluttidspunkt må gerne være blank. Hvis du vælger ikke at udfylde slutdato, er autosvaret gældende indtil det annulleres.

**Besked**: Her skriver du den besked, som autosvaret skal indeholde.

### 4.3.14 Visninger i beskedmodulet

Det er som medarbejder muligt at vælge mellem "Standard" og "Kompakt" visning i beskedmodulet på webversionen af Aula.

Ændring af visning kan foretages i menupunktet "Visning" i beskedmodulet

KOMB:T

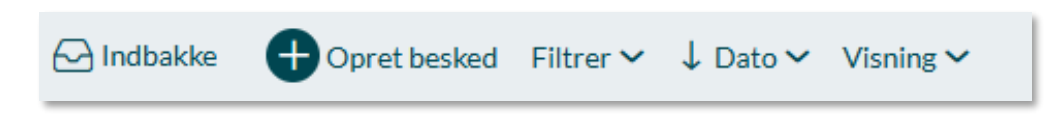

#### Standardvisning

Visningen viser Dato, Modtagere, Emne og sidste besked i et samlet felt.

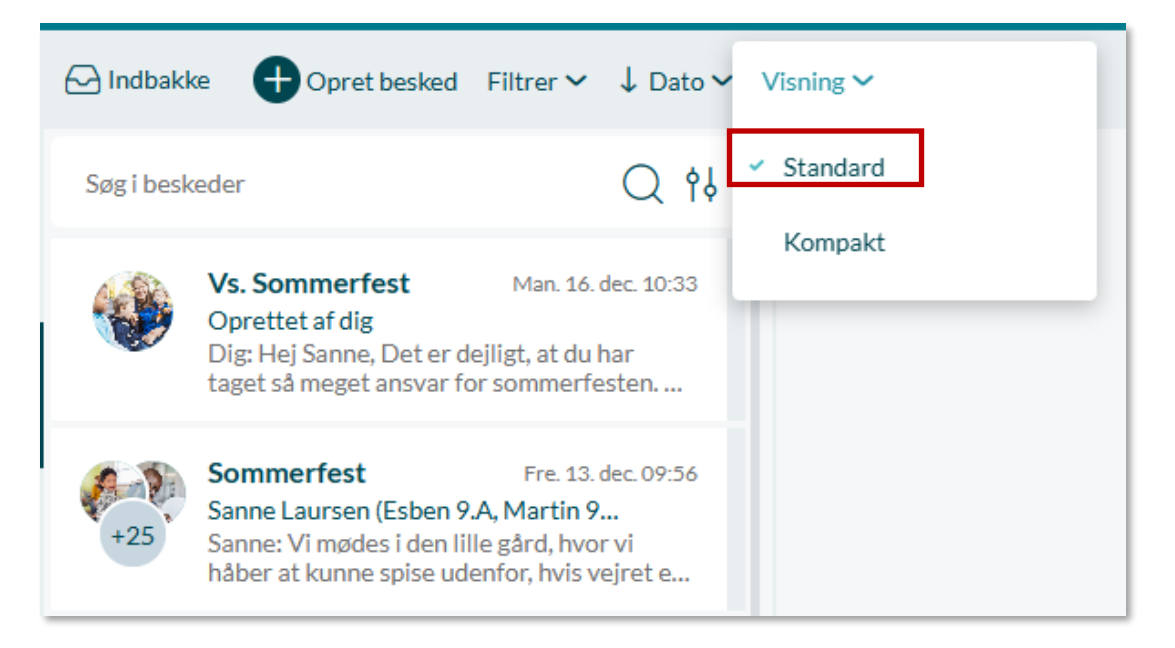

### Kompakt visning

Visningen viser 3 kolonner med henholdsvis Deltagere, Emne og Dato.

| 🖂 Indbakke 🕂 Opret besked Filtrer 🗸 | ↓ Dato ~ | Visning 🗸                                  |                 |
|-------------------------------------|----------|--------------------------------------------|-----------------|
| Søg i beskeder                      |          | Standard                                   | Q th            |
| Deltagere                           | Emne     | ✓ Kompakt                                  | Dato            |
| Sanne Laursen (Esben 9.A, Martin 9  | Vs. Somm | <b>nerfest</b> Dig: Hej Sanne, Det er dej. | . 16. dec. 2024 |
| Ánthony Homls (9.A) +26             | Sommerf  | est Sanne: Vi mødes i den lille gå         | . 13. dec. 2024 |

#### Ændring af størrelsesforhold mellem beskedtråde og beskeder

Det er muligt at tilrette hvor bred visningen skal være for henholdsvis indbakkeoversigten, beskedsamtaler og beskeder. Dette gøres ved at trække i skillelinjerne mellem de tre områder.

| Aulo      | a 🛛                             | 1 r                                                                                                    | 1                 |                                                                                                    | ଳ Q 🏟          |
|-----------|---------------------------------|----------------------------------------------------------------------------------------------------|-------------------|----------------------------------------------------------------------------------------------------|----------------|
| <u>ل</u>  | 🗠 Indbakke 🗣 Opret              | ke Filtrer ∽ ↓ Dato ∽ Visning ∽                                                                                                |                   |                                                                                                    | Opret autosvar |
|           | PERSONLIG POSTKASSE             | Søg I beskeder 🔍 📢                                                                                                    |                   | Vs. Sommerfest                                                                                                    | ₫ ⊠ 🗅 …        |
| Kalender  | Fællesaktivi                    | FH Vs. Sommerfest Tor. 31:12<br>Oprettet af dig                                                                                | > Deltagere ∨     | Samtalen er startet af Niels Jørgensen (Faglærer - Møllevangskolen) Man. 16. Dec. 10:33                                                                                                    |                |
| Beskeder  | Slettet post                    | Dig: Hej Frank, Sanne har skrevet ud<br>vedrørende sommerfesten.                                                               |                   | Sanne Laursen (Esben 9.A, Martin 9.A)<br>Hej alle, så er vi ved at være klar til den årlige sommerfest. Vi glæder os rigtig meget, og håber i vil være med til at fejre                                |                |
| Đ         | + Opret ny mappe                | Skolebal Tor. 11:06<br>Oprettet af dig                                                                                         |                   | den med os! mandag 2.sep. 2024 M. 13/05                                                                                                    |                |
| Filer     | FÆLLESPOSTKASSER                | <ul> <li>Gruppesambale med z darekte svar</li> </ul>                                                                           |                   | ⇔ Denne besked er oprindeligt fra en anden samtale                                                                                                    |                |
| Galleri   | ^ ☑ Madordningen                | Vs. Sommerfest Man. 16. dec. 10:33<br>Oprettet af dig<br>Dig: Hej Sanne, Det er dejligt, at du har                             |                   |                                                                                                    |                |
| S         | □ 9.A ···                       | taget så meget ansvar for sommerfesten                                                                                         |                   | rvies Jargensen (r-agiaerer - Manevangsasilen)<br>Hej Sanne,                                                                                                    |                |
| Kontakter | 1 Slettet post                  | 425 Sommerfest 13. dec. 07:56<br>Sanne Laursen (Esben 9.A, Martin 9<br>Sanne: Vi modes i den lille gård, hvor vi               |                   | Det er dejligt, at du har taget så meget ansvar for sommerfesten. Vi har snakket med pedelen og det vil han gerne stå<br>for, hvis vi har samlet alt affald i poser, og rykket borde tilbage på plads. |                |
| Stamkort  | + Opret ny mappe                | Minterferie 12 dec 13/46                                                                                                    |                   | Beinnang, In Unit, externit, busas<br>Set                                                                                                    |                |
| TEST      | ^ ☑ Niels og Frank              | 453 Oprettet af dig<br>big: Du bedes svare på den vedhæftede<br>instattere (Danne beden kan lide)                              |                   |                                                                                                    |                |
| Testing A | 🗅 9.A 🛛 •••                     | Forlænget ferie i novemb 30. aug 12.51                                                                                         |                   |                                                                                                    |                |
|           | Siettet post     Opret ny mappe | Sanne Laursen (Esben 9.A, Martin 9<br>Sanne: Hej Niels, Anton og jeg vil gerne<br>tage børnene ud af skolen til en familieferi |                   |                                                                                                    |                |
|           |                                 | Information til fredag 08. aug 08:17                                                                                           |                   |                                                                                                    |                |
|           |                                 | Marlanne Ehlers (Overlærer - Mall &<br>Marlanne: Hej Alle, vi modes alle uden<br>foran skolen kl 17. Husk varmt tøj. Mvh       | 💬 Du svarer Sanne |                                                                                                    | SVAR           |

Ovenstående eksempel viser begge skillelinjer trukket helt mod venstre.

## 4.4 Filer og Dokumenter

Under menupunktet "Filer" kan du tilgå tre dokumentkategorier; Sikre filer, Fælles filer samt kommunens fildelingsløsning, OneDrive eller Google drev (som vist i eksempel nedenfor).

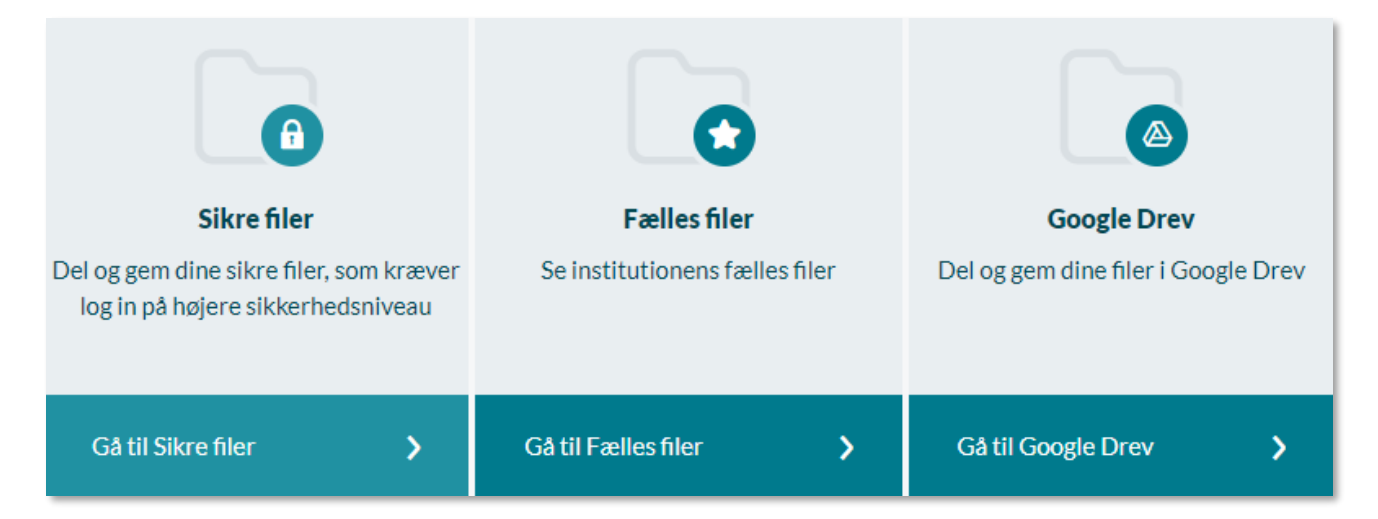

### 4.4.1 Sikre filer

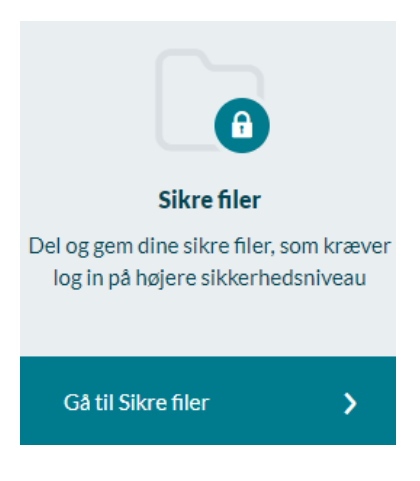

Sikre filer er Aulas område til opbevaring af følsomme personoplysninger om børn. Følsomme personoplysninger om børn opbevares i dag i mange forskellige systemer samt i papirform, både printet og i notesbøger. Det kan være en udfordring i henhold til persondatalovgivningen (GDPR) og vanskeligt for det pædagogiske personale at danne sig det fulde billede af barnet. Aula giver dermed en mulighed for at samle de følsomme personoplysninger ét sikkert sted.

Sikre filer er som udgangspunkt tiltænkt medarbejdere. Forældre kan dog få adgang til at se de sikre filer, som er delt med dem. Det kan du læse mere om i afsnit <u>4.4.1.1 Forældres muligheder for adgang til Sikre filer</u>. Derudover kan du som medarbejder kun få adgang til de sikre filer,

der omhandler et barn, du deler hovedgruppe med, eller som er delt med dig specifikt, eller med en gruppe, du er en del af. Den eneste undtagelse er, hvis du er tildelt rettigheden "Sikker fildeling, fuld institutionel adgang" – med denne rettighed kan du se og redigere alle sikre filer på institutionen.

I Sikre filer kan du oprette, redigere samt dele filer med personfølsomt indhold direkte i Aula. Det betyder, at filer af følsom karakter fra start er placeret sikkert, og dermed ikke skal uploades fra et sted til et andet. For at tilgå filer i Sikre filer vil Aula kræve to-faktor login.

| Filer & dokumenter / Sikre filer                               |                      |                     |  |  |  |
|----------------------------------------------------------------|----------------------|---------------------|--|--|--|
| Her kan du se sikre filer delt med dig som omhandler dine børn |                      |                     |  |  |  |
| TITEL                                                          | BESKRIVELSE          | BARN                |  |  |  |
| Sikker fil om Malthe (Observation)                             | Adfærd hos barn      | Malthe Kruse (9.A)  |  |  |  |
| Sikker fil om Villads (Dagsorden)                              | Samtale med forældre | Villads Kruse (9.B) |  |  |  |

#### 4.4.1.1 Forældres muligheder for adgang til Sikre filer

Forældre kan få en begrænset adgang til Sikre filer, hvis et dokument er blevet delt med dem af en medarbejder. Sikre filer kan deles med forældre gennem sikker fildeling, eller ved at vedhæfte den sikre fil til en besked eller en begivenhed. Du har kun mulighed for at dele en sikker fil med forældre, hvis den sikre fil omhandler forældrenes barn.

Et eksempel på dette kunne være, hvis du er lærer i 9.B, og du har lavet en observation på Villads fra klassen, som du vil dele med Villads' forældre. Du sender derfor en besked, hvor du vedhæfter den sikre fil. Forældrene vil i dette tilfælde have mulighed for at tilgå den sikre fil både via linket i beskeden og ved at tilgå 'Sikre filer' i 'Dokumenter'. Forældrene kan i dette tilfælde kun *se* den fil i 'Sikre filer', som er delt med dem. De har ikke selv mulighed for at redigere i filen. De kan heller ikke oprette filer. På billedet nedenfor kan du se en forældrevisning fra 'Sikre filer':

Forældrene kan se den seneste version af den sikre fil, og de vil derfor kunne se rettelser, som foretages i filen, efter den er blevet delt med dem. Hvis du vil lave rettelser, som i udgangspunktet ikke skal deles med forældrene, kan du med fordel oprette en ny sikker fil.

Er en sikker fil blevet delt med forældre, fremgår dette tydeligt med rød skrift under titlen i din oversigt over sikre filer.

| Filer & dokumenter / Sikre filer                              |                                                                                           |
|---------------------------------------------------------------|-------------------------------------------------------------------------------------------|
| Filtrer på gruppe                                             | Q Filtrer på barn ~                                                                       |
|                                                               |                                                                                           |
| TITEL                                                         | BESKRIVELSE                                                                               |
| Sikker fil om Villads(Note)<br>Denne fil er delt med forældre | Villads er kommet for sent alle dage i denne uge, hvilket han også gjorde s<br>idste uge. |

### 4.4.1.2 Opret dokument

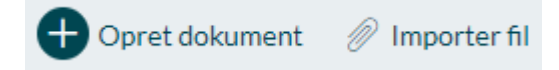

Hvis du trykker på 'Opret dokument', kan du oprette en sikker fil direkte i Aula.

**Titel, dokumentkategori og skabelon:** Når du opretter et dokument, skal du give den en sigende titel, så du gør det nemt for de kollegaer, du deler dokumentet med at finde.

Du skal også angive, hvilken skabelon dokumentet skal oprettes i, som vist nedenfor. Skabeloner har et fast indhold, så alle dokumenter, der oprettes ud fra samme skabelon, kan få samme udseende og overordnede indhold. Alle skabeloner tilhører en dokumentkategori. Læs mere om dette i <u>Administratorvejledningen afsnit 7.4 og 7.5.</u> Er der ingen skabeloner på institutionen, kan du vælge mellem alle dokumentkategorier.

| KATEGORI OG SKABELON *      |   |
|-----------------------------|---|
| Vælg                        | ^ |
| DAGSORDEN                   | 1 |
| Dagsorden til workshop      |   |
| Dagsorden for personalemøde |   |
| Dagsorden til forældremøde  |   |
| Dagsorden                   |   |
| DAGSORDEN (ALLE BRUGERE)    |   |
| -1 40                       |   |

**Tip:** Dokumentskabelonerne, du kan vælge i mellem, er opsat af den kommunale administrator eller institutionsadministratoren, og kan fx indeholde en tabel med specifikke felter til udfyldelse. Skabeloner i Sikre filer giver medarbejdere på din institution og i din kommune mulighed for at oprette ensartede og professionelle dokumenter.

Omhandler: Du skal vælge ét eller flere børn, som den sikre fil omhandler:

| OMHANDLER* ?                         |   |
|--------------------------------------|---|
| а                                    | Q |
| GRUPPER                              |   |
| 7.A (Møllevangskolen) - 11 medlemmer | ~ |
| 9.A (Møllevangskolen) - 54 medlemmer | ~ |
| BØRN                                 |   |
| Anthony Homls (9.A)                  |   |

Du kan både fremsøge børn og grupper i 'Omhandler', men vælger du en gruppe, foldes gruppen ud, og det er de enkelte børn i gruppen, som den sikre fil tilknyttes. Har du rettigheden "Relater sikre filer til alle grupper" har du mulighed for at fremsøge alle institutionens grupper – ellers er du begrænset til kun at kunne fremsøge grupper og børn fra grupper, du selv er medlem af. Når du fremsøger en gruppe, kan du se hvor mange medlemmer, der er i gruppen, men du kan kun vælge 'Børn' i gruppen, da en sikker fil ikke kan omhandle forældre eller medarbejdere.

| OMHANDLER* ?                         |   |
|--------------------------------------|---|
| Søg                                  | Q |
| GRUPPER                              |   |
| 7.A (Møllevangskolen) - 11 medlemmer | ^ |
| O Børn - 4 medlemmer                 | ^ |
| O Benjamin Button (7.A)              |   |
| O Bjarne Storgaard (7.A)             |   |
| Emily Xamarin (7.A)                  |   |

Når du vælger ét eller flere børn i 'Omhandler', deles den sikre fil automatisk med alle de medarbejdere, som er tilknyttet børnenes hovedgruppe, medmindre du aktivt fjerner disse medarbejdere. Den sikre fil deles kun automatisk med medarbejderne i gruppen, så hvis den sikre fil skal deles med forældre, skal du aktivt dele den med forældrene – se afsnit <u>4.4.1.6 Del sikker fil med forældre.</u>

## **KOMB:T**

Fremtidige medarbejdere, der tilknyttes barnets hovedgruppe, vil få adgang til den sikre fil og de filer, som ellers er relateret til barnet – også selvom de er oprettet, før medarbejderen blev tilknyttet

barnets hovedgruppe. På den måde sikres det, at medarbejdere har et godt overblik over filer relateret til de børn og grupper, som de har en relation til. Kommer der nye medarbejdere til hovedgruppen – fx 9.A eller Rød stue - vil de altså automatisk få adgang til filer, der omhandler børn i disse grupper bagudrettet og fremadrettet. Det betyder, at sikre filer om børn ikke går tabt fx ifm. at en eller flere medarbejdere stopper, eller fordi en medarbejder har glemt at dele en fil. Se eksempel på dette til højre (skolerelateret):

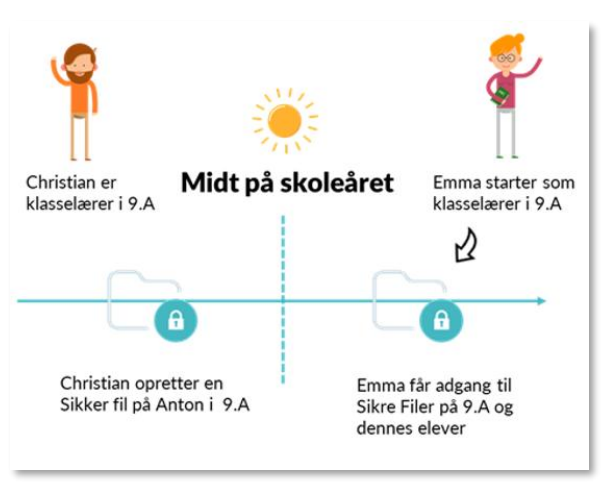

**Del med:** Du kan vælge at dele det sikre dokument med andre medarbejdere, der ikke er en del af barnets hovedgruppe, ved at tilføje dem under 'Del med' – læs mere om dette i afsnit <u>5 Del sikre filer</u> med medarbejdere.

**Tekst:** Når du opretter en sikker fil, kan du både skrive en forklarende tekst i tekstfeltet, og du kan vedhæfte en fil. Du har forskellige muligheder i tekstfeltet, når du opretter en sikker fil. De fleste muligheder kender du fra andre skriveprogrammer, såsom Word, men enkelte funktioner forklares her:

Vandret linje: Du kan indsætte en vandret linje i den sikre fil og på den måde fx afgrænse emner eller datoer.

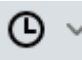

**Indsæt dato/tid:** Her kan du indsætte dagsdato og tid i filen, så det er let at se, hvornår der er lavet ændringer i dokumentet.

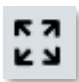

**Fuld skærm:** Når du trykker på denne knap, vil tekstfeltet ændre sig til fuld skærm, så du har mulighed for at se mere af dokumentet, når du skriver i det.

**Specielle tegn:** Du kan indsætte specielle tegn, som fx et dollartegn. De specielle tegn er inddelt i temaer, som Valuta og Matematiske tegn, så du hurtigt kan finde frem til de tegn, du skal

bruge. Du har også mulighed for at søge efter et specifikt tegn. Du er dog nødt til at søge på engelsk.

| SPECIELLE TEG                                                                                     | N                            |                       |                         |                              |                   |                              |                   |                  | × |
|---------------------------------------------------------------------------------------------------|------------------------------|-----------------------|-------------------------|------------------------------|-------------------|------------------------------|-------------------|------------------|---|
| Alle<br>Valuta<br>Tekst<br>Anførselstegn<br>Matematiske tegn<br>Udvidet Latin<br>Symboler<br>Pile | Søg<br> <br>€<br>₽<br>®<br>″ | س<br>ق<br>ح<br>ج<br>د | €<br>£<br>₽<br>%00<br>¶ | £<br>ph<br>₹<br>tt<br>円<br>µ | ¥ ₩ ゐ。<br>S 元 · · | ¤<br>Pts<br>シ<br>干<br>圓<br>・ | £<br>Rs<br>₹<br>₪ | ₡<br>₩<br>€<br>₺ | * |

# KOMB:T

# netcompany

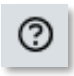

**Hjælp:** Hjælpefunktionen giver dig mulighed for at lære de forskellige tastaturgenveje, du kan bruge i beskedmodulet.

| HJÆLP                   |                                               | ×                |
|-------------------------|-----------------------------------------------|------------------|
| Praktiske Genveie       | Overskrift 3                                  | Shift + Alt + 3  |
| Navigation med tastatur | Overskrift 4                                  | Shift + Alt + 4  |
|                         | Overskrift 5                                  | Shift + Alt + 5  |
|                         | Overskrift 6                                  | Shift + Alt + 6  |
|                         | Normal                                        | Shift + Alt + 7  |
|                         | Div                                           | Shift + Alt + 8  |
|                         | Adresse                                       | Shift + Alt + 9  |
|                         | Åbn hjælpedialog                              | Alt + 0          |
|                         | Fokus på menulinjen                           | Alt + F9         |
|                         | Fokus på værktøjslinjen                       | Alt + F10        |
|                         | Fokuser på elementvej                         | Alt + F11        |
|                         | Fokuser på kontekstuelle værktøjslinje        | Ctrl + F9        |
|                         | Åben popup menu for split knapper             | Shift + Enter    |
|                         | Indsæt link (hvis link plugin er aktiveret)   | Ctrl + K         |
|                         | Gem (hvis save plugin er aktiveret)           | Ctrl + S         |
|                         | Find (hvis searchreplace plugin er aktiveret) | Ctrl + F         |
|                         | Skift til eller fra fuldskærmstilstand        | Ctrl + Shift + F |
|                         | Indsæt link (hvis link plugin er aktiveret)   | Ctrl + K         |
|                         | Gem (hvis save plugin er aktiveret)           | Ctrl + S         |
|                         | Find (hvis searchreplace plugin er aktiveret) | Ctrl + F         |
|                         | Skift til eller fra fuldskærmstilstand        | Ctrl + Shift + F |

Indholdet af Sikre Filer kan variere i tyngde – fra de hurtige pædagogiske noter til længere indstillinger. Opretter I mindre noter, anbefales det at oprette hver enkelte note som en selvstændig note i 'Sikre filer' med en sigende overskrift. På den måde kan medarbejdere med adgang til filerne hurtigt danne sig et overblik over noter fx på et specifikt barn.

Da du opretter dokumenter ud fra en dokumentskabelon, vil der – medmindre skabelonen er blank være indhold i dokumentet, som er defineret forud for oprettelsen. Dette kan fx være en tabel eller et logo. I dette tilfælde skal du blot udfylde skabelonen, som den er fastsat af din institution/kommune.

**Vedhæft fil(er):** Beskeder eller medier kan også tilknyttes Sikre filer – eller dokumenter fra den fælles fildelingsløsning i kommunen. Dette kan være relevant i forbindelse med en observation, hvor en medarbejder optager en video eller tager et billede af en bestemt situation, eller har indgået en dialog (beskeder) med forældre eller medarbejdere omkring et barn eller en gruppe af børn. Hvis du vedhæfter et billede til din sikre fil, skal du tagge dette på samme måde, som når du opretter et medie i galleriet. Læs mere om, hvordan du tagger billeder i afsnit <u>4.5.1 Tagging af medier.</u>

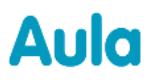

| TEKST         |      |    |   |   |   |   |   |   |              |   |            |     |   |            |   |   |   |
|---------------|------|----|---|---|---|---|---|---|--------------|---|------------|-----|---|------------|---|---|---|
| Lato          | ~ 11 | pt |   | ~ | в | Ι | U | ÷ | "            | ▲ | ∼ <u>A</u> | ~ . | _ | <b>©</b> ~ | Ω | Q | 0 |
| = = =         | ‡≣∽  | ≣  | E | ē | ₫ | 8 | Ľ | Ś | ${\diamond}$ |   |            |     |   |            |   |   |   |
| Skriv her     |      |    |   |   |   |   |   |   |              |   |            |     |   |            |   |   |   |
|               |      |    |   |   |   |   |   |   |              |   |            |     |   |            |   |   |   |
|               |      |    |   |   |   |   |   |   |              |   |            |     |   |            |   |   |   |
|               |      |    |   |   |   |   |   |   |              |   |            |     |   |            |   |   |   |
| â             |      |    |   |   |   |   |   |   |              |   |            |     |   |            |   |   |   |
| 🥢 Vedhæft fil |      |    |   |   |   |   |   |   |              |   |            |     |   |            |   |   |   |

Indholdet du ser i tekstfeltet, når du åbner en sikker fil, der er delt med dig, kan enten være skrevet direkte i den sikre fil i Aula, men du kan også tilknytte beskedtråde til sikre filer. Du kan læse om, hvordan du kan tilknytte beskedtråde til sikre filer i afsnit 4.3.12

Beskedmodulets funktionalitet.

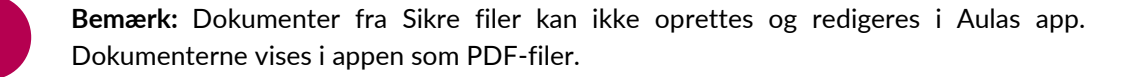

#### 4.4.1.3 Opret note

Noter er tiltænkt til at understøtte en mere uformel dokumentationsstruktur, som kan oprettes hurtigt og nemt, fx til brug som elevlogs. Noter kan både oprettes og redigeres i browser og app.

Hvis du trykker på 'Opret note', kan du oprette en sikker note direkte i Aula.

**Titel:** Når du opretter en note, skal du give den en sigende titel, så du gør det nemt for de kollegaer, du deler noten med at finde.

Omhandler: Du skal vælge ét eller flere børn, som noten omhandler.

| OMHANDLER* ?                |     |
|-----------------------------|-----|
| Søg                         | Q   |
| BØRN                        |     |
| Sofia Jakobsen (9.A)        |     |
| O Jonathan Frank (3.Z)      |     |
| Anker Jessen (2.Z)          | - 1 |
| O Dagmark Johannessen (1.X) |     |
| ( ) Hans Juhl (1.Y)         |     |

Du kan både fremsøge børn og grupper i 'Omhandler', men vælger du en gruppe, foldes gruppen ud, og det er de enkelte børn i gruppen, som noten tilknyttes.

| OMHANDLER* ?                         |     |
|--------------------------------------|-----|
| 9                                    | Q   |
| GRUPPER                              | l   |
| 9.A (Møllevangskolen) - 54 medlemmer | ^   |
| Børn - 40 medlemmer                  | ^   |
| C "Esben Holms (9.A)                 | - 1 |
| (Ryan Holms (9.A)                    |     |
| > *Ryan Holms (9.A)                  |     |
| () (D                                |     |

Når du vælger ét eller flere børn i 'Omhandler' deles noten automatisk med alle de medarbejdere, som er tilknyttet børnenes hovedgruppe, medmindre du aktivt fjerner disse medarbejdere. Noten deles kun automatisk med medarbejderne i gruppen, så hvis noten skal deles med forældre, skal du aktivt dele den med forældrene – se afsnit <u>4.4.1.6 Del sikker fil med forældre.</u>

| OMHANDLER* ?         |   | DEL MED ?                                        |              |   |
|----------------------|---|--------------------------------------------------|--------------|---|
| Ditte Madsen (9.A) 😵 | Q | Søg                                              |              | Q |
|                      |   |                                                  | Kan redigere |   |
|                      |   | Automatiske delinger                             |              |   |
|                      |   | Erling Olsen (Lærer - Møllevangskolen)           | $\bigcirc$   | Ŵ |
|                      |   | Marianne Ehlers (Overlærer -<br>Møllevangskolen) | $\bigcirc$   | ₪ |
|                      |   | Niels Jørgensen (Faglærer - Møllevangskolen      | )            | Ū |

**Del med:** Du kan vælge at dele den sikre note med andre medarbejdere, der ikke er en del af barnets hovedgruppe, ved at tilføje dem under 'Del med' – læs mere om dette i afsnit <u>4.4.1.5 Del sikre filer</u> <u>med medarbejdere</u>. Du kan også fjerne delingen med de medarbejdere, der automatisk deles med – læs mere om dette i afsnit <u>4.4.1.7 Fjern deling af sikker fil.</u>

**Tekst:** Når du opretter en note, kan du både skrive en forklarende tekst i tekstfeltet, og du kan vedhæfte en fil.

For at se flere detaljer om de beskrevne felter, se afsnit <u>4.4.1.2 Opret dokument.</u>

## netcompany

#### 4.4.1.4 Sikker fil fra besked

Du har mulighed for at oprette en sikker fil ud fra en beskedsamtale. Fra beskedensamtalen du ønsker at oprette en sikker fil ud fra, skal du trykke på menuen med de tre prikker i højre hjørne og derefter "Gem som ny sikker fil".

Herefter kan hele beskedsamtalen eller enkelte beskeder vælges. Du kan oprette filen som både en Note eller et Dokument.

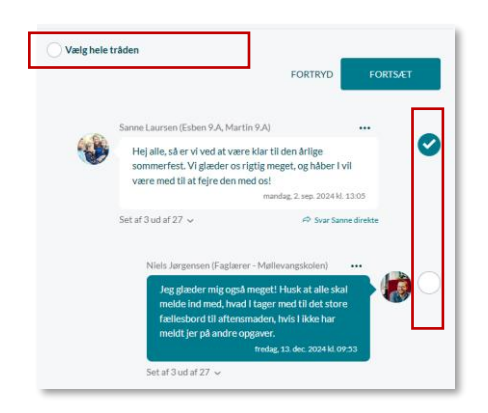

| +23 | Sommerfest<br>Samtalen er starte<br>(Esben 9.A, Martin<br>13:05                                                                                                    | Marker som ulæst                                                                                                    |
|-----|----------------------------------------------------------------------------------------------------|----------------------------------------------------------------------------------------------------|
| ٩   | Sanne Laursen (Esben 9.A, Ma<br>Hej alle, så er vi ved at va<br>sommerfest. Vi glæder o<br>være med til at fejre den<br>Set af 3 ud af 27 ~<br>Niels Jørgensen (Faglærer - N<br>Jeg glæder mig også meg<br>ind med, hvad I tager me<br>aftensmaden, hvis I ikke<br>opgaver. | <ul> <li>→ Videresend samtalen</li> <li>Èr Flyt</li> <li>Tilføj modtagere</li> <li>Marker med stjerne</li> <li>Marker som følsom</li> <li>Tilknyt beskeder til sikker fil</li> <li>Gem som ny sikker fil</li> <li>Forlad samtalen</li> <li>Slet</li> </ul> |
|     | GEM SOM NY SIKK<br>Vælg om du vil gemme<br>Obkument<br>Note                                                                                                    | XER FIL X<br>valgte beskeder som note eller dokument<br>Annuller OK                                                                                                    |

Når filtypen er valgt, bliver du dirigeret til oprettelsesvinduet for den valgte filtype, hvor de valgte beskeder er vedhæftet.

Når en besked bliver vedhæftet til en sikker fil, vises deltagere i beskedsamtalen fra tidspunktet den blev vedhæftet. Ligeledes vises de deltagere, der er blevet tilføjet eller har forladt beskedsamtalen.

| .mne: Projekt o                          | deadline                                                                                                    |
|------------------------------------------|----------------------------------------------------------------------------------------------------|
| eskedsamtale                             | oprettet: tirsdag, 27. maj 2025 kl. 12.15                                                                                                    |
| Beskedsamtale                            | vedlagt: tirsdag, 27. maj 2025 kl. 12.28                                                                                                    |
| Deltagere i besl                         | xedsamtalen: Esben Holm (9:A), Martin Nielsen (9:A), Malthe Kruse (9:A), Sofia Jakobsen (9:A), Niels Jargensen (Faglærer - Møllevangskolen)                                                                                |
| Hej Gruppe<br>Jeg kan stad<br>deadline!! | S.<br>Ig ikke se jeres dele af opgaven ikke er kommet op i fælles dokumentet. Er det gemt et andet sted??? Jeg synes ikke det særlig fedt, at vi er så tæt på                                                              |
| Esben Holm (                             | 9.A) • tirsdag, 27. maj 2025 kl. 12.15                                                                                                    |
| Jeg har ikke                             | lavet mit endnu, og får nok først tid i weekenden Synes det er fint - vi er stadig god tid. Så du behøver altså ikke stresse sådan                                                                                         |
| Ditte Madser                             | (9A) • tirsdag, 27. maj 2025 kl. 12.17                                                                                                    |
| Jeg har lige                             | lagt min del op:)                                                                                                    |
| Sofia Jakobse                            | n (9,A) • tirsdag, 27. maj 2025 kl. 12.19                                                                                                    |
| Vi er overho<br>du ikke ove              | vedet ikke i god tid Ditte!!! Den skal aftveres mandag, og jeg vil gerne kunne læse det hele i gennem før vi aflevere. Jeg synes det er rigtig irriterende,at<br>rholder vores aftaler - jeg vil gerne have Niels ind over |
| Esben Holm (                             | 9.A) • tirsdag, 27. maj 2025 kl. 12.23                                                                                                    |
| Du overrea                               | gerer!                                                                                                    |
| Ditte Madser                             | (9A) • tirsdag, 27. maj 2025 kl. 12.25                                                                                                    |
| ← Ditte                                  | Madsen (9.A) følger ikke længere med i samtalen. • tinsdag, 27. maj 2025 kl. 12.25                                                                                                    |
| A Niels.                                 | lørgensen (Faglærer - Møllevangskolen) blev tilføjet til samtalen af Esben Holm (9.A). + tirsdag, 27. maj 2025 kl. 12.26                                                                                                   |
| Hej Niels, d                             | u kan se de overstående beskeder, som vi snakkede om i går efter dansk.                                                                                                    |

#### 4.4.1.5 Del sikre filer med medarbejdere

Du kan også vælge at dele den sikre fil med andre medarbejdere, der ikke er en del af barnets hovedgruppe, ved at tilføje dem under 'Del med'.

| DEL MED ?                              |   |
|----------------------------------------|---|
| frank                                  | Q |
| MEDARBEJDERE                           | • |
| Frank Hansen (Lærer - Møllevangskolen) | · |

Det er muligt at dele den sikre fil med:

- Enkelte medarbejdere fra min kommune.
- Alle grupper fra min institution.
- Alle tværgående grupper, jeg er medlem af, og der har "Medlemskaber og kontaktlister må vises for gruppen" sat til for gruppen.

Bliver der senere tilføjet medarbejdere til grupper, vil filen ikke blive delt med de nyankomne medarbejdere, som det er tilfældet, når en medarbejder tilknyttes en hovedgruppe, og automatisk får adgang til alle filer, der omhandler børn i denne hovedgruppe. Du har også mulighed for at dele filen med forældre til det barn, filen omhandler. Læs mere om dette under afsnit <u>4.4.1.6 Del sikker fil med forældre.</u>

**Bemærk:** Sikre filer kan aldrig blive delt på tværs af kommuner. Hvis en bruger har institutionsprofiler på forskellige kommuner, vil søgningen kun vise brugere og grupper fra den kommune filen er oprettet i.

Som udgangspunkt vil de medarbejdere, som filen er delt med, kun have adgang til at se filen – dette gælder både de medarbejdere, filen automatisk deles med, og de medarbejdere, du selv har fremsøgt. Ønsker du, at medarbejderne skal have adgang til at redigere den, skal du huske at afmærke 'Kan redigere' ud for medarbejdernes navn. Du kan ikke give redigeringsrettighed til forældre.

|                                                  | Kan redigere |   |
|--------------------------------------------------|--------------|---|
| Delinger                                         |              |   |
| Frank Hansen (Lærer - Møllevangskolen)           | $\bigcirc$   | Ŵ |
| Naja Madsen (Ditte 9.A)                          |              | Ŵ |
| Automatiske delinger                             |              |   |
| Erling Olsen (Lærer - Møllevangskolen)           | $\bigcirc$   | Ŵ |
| Marianne Ehlers (Overlærer -<br>Møllevangskolen) | $\bigcirc$   | Ū |
| Niels Jørgensen (Faglærer - Møllevangskoler      | n) 🔿         | Ŵ |

Ovenstående billede giver et eksempel på, hvordan det kan se ud, når du opretter en sikker fil i Aula. De tre brugere under 'Automatiske delinger' er en del af barnets hovedgruppe.

Under 'Delinger' vises de brugere, filen er direkte delt med – medarbejderen Frank Hansen kan her gives ret til at redigere filen. Forælderen Naja Madsen kan ikke gives ret til at redigere i filen. Begge delingstyper Deling og Automatisk deling udløser en notifikation, der underretter brugeren om, at filen er blevet delt med dem.

Hvis det skulle ske, at du arbejder på en sikker fil, som andre også arbejder på, vil du få vist en besked, når du forsøger at gemme filen. Denne besked vil beskrive, at du ved at gemme og dermed overskrive andres rettelser til den sikre fil. Det er derfor vigtigt at gemme dit arbejde løbende, når du redigerer en sikker fil.

### 4.4.1.6 Del sikker fil med forældre

Det er muligt at dele sikre filer med forældre til det barn eller de børn, filerne omhandler. Du kan dog kun dele en sikker fil med forældre, hvis du har redigeringsrettighed til den sikre fil. En sikker fil kan deles med forældre på flere måder:

- Fremsøg forældrene i 'Del med', når du opretter en sikker fil.
- Vedhæft en sikker fil som link til en besked,
- Vedhæft en sikker fil til en kalenderbegivenhed.

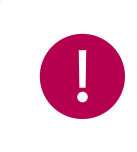

**Bemærk:** Du kan kun dele sikre filer med forældre, hvis den sikre fil omhandler deres børn.

**'Del med'**: Har du valgt, at den sikre fil omhandler Esben fra 9.A, kan du kun dele filen med Esbens forældre. Omhandler den sikre fil både Esben og Laura, kan du dele med begge børns forældre. Det betyder i praksis, at du ikke kan komme til at dele sikre filer med "forkerte" forældre.

| OMHANDLER* ?       |   | DEL MED ?                                     |   |
|--------------------|---|-----------------------------------------------|---|
| Esben Holm (9.A) 😵 | Q | esben                                         | Q |
|                    |   | FORÆLDRE                                      |   |
|                    |   | Sanne Laursen ( <b>Esben</b> 9.A, Martin 9.A) |   |
|                    |   | Anton Holm ( <b>Esben</b> 9.A, Martin 9.A)    |   |
|                    |   | Erling Olsen (Lærer - Møllevangskolen)        |   |

Vedhæft sikker fil til besked eller kalenderbegivenhed: Vælger du at vedhæfte en sikker fil til en besked eller en begivenhed, tilpasser Aula automatisk dine muligheder for deling af filer, afhængig af hvilke modtagere, der er valgt.

Dvs. tilføjer du Esbens forældre som modtagere og klikker på 'Vedhæft', har du kun mulighed for at vælge sikre filer, der omhandler Esben. Sikre filer, der ikke omhandler Esben, er grå og kan ikke vælges, som på billedet nedenfor.

| VÆLG                       | SIKKER FIL                                                                                                    | × |
|----------------------------|----------------------------------------------------------------------------------------------------|---|
| Filtre<br><b>Filer, du</b> | r på barn V Filtrer på kategori V Redigeret V                                                                                                    | Î |
|                            | Sikker fil om Esben (Note)<br>Beskrivelse: Esben kommer ofte for sent og er i dårligt humør.<br>Redigeret: 10. jul. 2023 kl 08:31<br>Barn: Esben Holm (9.A)                |   |
|                            | Sikker fil om Villads (Note)<br>Beskrivelse: Villads er kommet for sent alle dage i denne uge, hvilket han også gjorde sidste u<br>ge.<br>Redigeret: 7. jul. 2023 kl 11:10 | Ţ |
|                            | Annuller GEM                                                                                                    |   |

Har du tilføjet flere forældre end Esbens som modtagere, har du ikke mulighed for at vælge sikre filer, der kun omhandler Esben – i dette tilfælde kan du kun vælge sikre filer, der omhandler alle de tilføjede forældres børn. Har du tilføjet børn som modtagere, har du slet ikke mulighed for at vedhæfte sikre filer.

# KOMB:T

Tilføjer du et barn eller andre end Esbens forældre til beskeden/begivenheden, *efter* du har vedhæftet den sikre fil, får du en advarsel:

| FEJL                                                                                                    | ×                    |
|----------------------------------------------------------------------------------------------------|----------------------|
| Du kan kun dele sikre filer med andre medarbejdere eller de omhandlende børns forældre. For at sende beskeden ska<br>flere modtagere eller fjerne vedhæftningen af den sikre fil. | l du fjerne en eller |
|                                                                                                    | ОК                   |

Du er herefter nødt til enten at fjerne den sikre fil, eller de modtagere, filen ikke kan deles med, for at kunne sende beskeden eller invitere til begivenheden. En sikker fil kan altså kun sendes til forældre, der har en relation til barnet, den sikre fil omhandler, og du kan dermed ikke komme til at dele sikre filer med "forkerte" forældre.

Hvis beskeden efterfølgende videresendes af dig selv eller nogle af modtagerne, vil den sikre fil ikke sendes med, medmindre den allerede er delt (via sikker fildeling) med de nye modtagere:

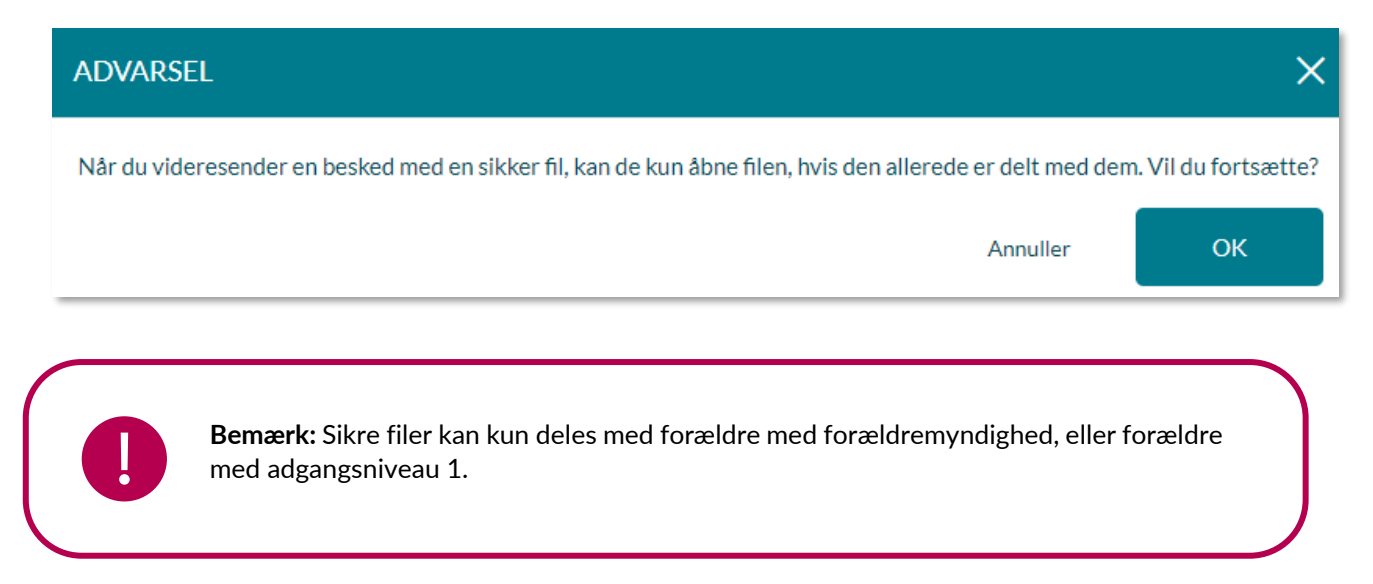

## 4.4.1.7 Fjern deling af sikker fil

Sikre filer deles på to måder: automatisk og aktivt. Når en sikker fil omhandler Esben 9.A, bliver filen automatisk delt med medarbejdere i 9.A. Disse brugere vil stå under 'Automatiske delinger'. Derudover kan du aktivt dele filen med andre medarbejdere, der skal have adgang til filen, men som ikke er en del af 9.A. Du kan også dele filen med Esbens forældre. Disse brugere vil stå under 'Delinger'. På den måde fremgår det tydeligt, hvem der automatisk har adgang til filen, og hvem filen derudover er blevet delt med. Begge delingstyper udløser en notifikation, der underretter brugerne, som filen er blevet delt med.

# **KOMBIT**

# Aula

|                                                  | Kan redigere |   |
|--------------------------------------------------|--------------|---|
| Delinger                                         |              |   |
| Sanne Laursen (Esben 9.A, Martin 9.A)            |              | Û |
| Anton Holm (Esben 9.A, Martin 9.A)               |              | Ū |
| Automatiske delinger                             |              |   |
| Erling Olsen (Lærer - Møllevangskolen)           | $\bigcirc$   | Ŵ |
| Marianne Ehlers (Overlærer -<br>Møllevangskolen) | $\bigcirc$   | ⑪ |
| Niels Jørgensen (Faglærer - Møllevangskoler      | ı) 🔘         | Ŵ |

Det er muligt at fjerne delingen af den sikre fil med hver bruger, så den ikke længere er delt med dem. Du kan både fjerne brugere, når du er i gang med at oprette filen, og når du redigerer en allerede eksisterende fil.

Vil du redigere i en eksisterende fil, klikker du på 'Rediger', hvorefter du har mulighed for at redigere den sikre fil.

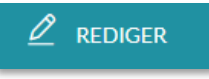

Herefter skal du klikke på skraldespandsikonet ind ud for de enkelte brugere, filen er delt med, for at fjerne deres relation til den sikre fil.

Du kan også fjerne din egen relation til den sikre fil. Dette kan fx være relevant, hvis du har oprettet en sikker fil på et barn i 9.A, og du eller barnet derefter skifter klasse. Filen vil i dette tilfælde stadig være delt med dig, selvom du ikke længere deler hovedgruppe med barnet, fordi du har oprettet filen. I dette tilfælde er det måske ikke længere relevant for dig at have adgang til filen, fordi du ikke længere er i samme klasse som barnet, og du kan derfor fjerne din egen relation til filen.

Brugere, som filen automatisk er delt med, fjernes også, hvis barnet/gruppen, de har adgang gennem, ikke længere er tilknyttet den sikre fil. Dvs. i ovenstående eksempel, hvis Esben fjernes fra 'Omhandler', vil medarbejdere i 9.A ikke længere have adgang til den sikre fil.

**Bemærk:** Hvis en sikker fil omhandler et barn i din hovedgruppe, har du som udgangspunkt adgang til at læse denne. Du mister først læseadgang til den sikre fil, når du ikke længere deler hovedgruppe med barnet, eller hvis delingen med dig fjernes

### 4.4.1.8 Adgang til sikre filer på tværs af kommunen

En sikker fil kan deles med medarbejdere indenfor egen kommune (forudsat at medarbejdere er oprettet i Aula fx ved at være tilknyttet kommuneinstitution eller en anden institution indenfor kommunen). Dette gøres ved at fremsøge medarbejdere eller tværgående grupper, man er en del af, i 'Del med'-feltet, og dernæst vælge om medarbejderen blot skal kunne se den sikre fil eller også skal have 'Redigér'-adgang. Det er af den grund muligt at dele en sikker fil med medarbejdere på tværs af

kommunen, fx med ressourcer fra PPR eller med medarbejdere på en anden institution i kommunen, hvis der samarbejdes om en gruppe eller et barn. Dette kan fx bruges ved særlige indsatser, hvor kommunale ressourcer skal have indblik i oplysningerne i den sikre fil. Med hvem og hvor sikre filer må deles, afhænger af retningslinjer i den enkelte kommune, da denne er dataansvarlig.

Ønskes det, at en medarbejder udenfor institutionen løbende har adgang til sikre filer omkring fx børn i en hovedgruppe frem for, at hver fil om klassen/stuen aktivt skal deles med den eksterne medarbejder, skal medarbejdere tilknyttes den givne institution (oftest laves denne tilknytning i skolens brugeradministrative system) og dernæst gruppen, for at få adgang på lige fod med hovedgruppens andre medarbejdere.

| Filer &        | k dokumenter / <b>Sikre filer</b> |            |               |                                                                                                    |                    |                     |              |         |
|----------------|-----------------------------------|------------|---------------|----------------------------------------------------------------------------------------------------|--------------------|---------------------|--------------|---------|
| Søg            | fter grupper                      | Q          | Søg efter bar | n Q                                                                                                    | Søg efter kateg    | gori                |              | Q       |
| <b>0</b> ud af | 52 valgt                          |            |               |                                                                                                    |                    | Filtrér 🗸           | ↓ Redi       | geret 🗸 |
| 0              | TITEL                             | KATEGORI   | I             | BESKRIVELSE                                                                                                    | BARN               | REDIG               | ERET         |         |
| 0              | Esben forsent                     | Note       |               | Det er blevet observeret af flere af Esbens<br>lærere, at han er begyndt at komme forsent<br>ofte både til morgentimer og efter<br>frikvartere. | Esben Holm (9.A)   | 13. sep<br>kl. 13:2 | . 2024<br>!3 |         |
| 0              | Importeret fil<br>Malthe fravær   | Observatio | on            |                                                                                                    | Malthe Kruse (9.A) | 13. sep<br>kl. 13:1 | . 2024<br>.5 |         |

## 4.4.1.9 Overblik over sikre filer via filtreringsmuligheder i Aula

Når du tilgår sikre filer, kan du få et overblik over, hvilke sikre filer, der er delt med dig (eller alle institutionens sikre filer, hvis du er tildelt rettigheden 'Sikker fildeling, fuld institutionel adgang'). Du kan vælge alle filer eller enkelte filer i yderste kolonne til venstre. Når du trykker på fluebenet i toppen af kolonnen, markeres alle de indlæste filer.

| Filer        | & dokumenter / Sikre filer                                      |             |                |                                                                                                    |                    |                                     |                 |
|--------------|-----------------------------------------------------------------|-------------|----------------|----------------------------------------------------------------------------------------------------|--------------------|-------------------------------------|-----------------|
| Søg          | efter grupper                                                   | Q           | Søg efter barn | Q                                                                                                    | Søg efter kategori |                                     | Q               |
| <b>50</b> ud | af 52 valgt                                                     |             |                | DEL                                                                                                    | . EKSPORTER        | FJERN TILKNYTNII<br>Filtrér → ↓ Red | NG<br>ligeret ∽ |
| 0            | TITEL                                                           | KATEGORI    |                | BESKRIVELSE                                                                                                    | BARN               | REDIGERET                           |                 |
| ø            | Malthe manglende afleveringer<br>Denne fil er delt med forældre | Dagsorden   |                | Dagsorden til personalemøde                                                                                                    | Malthe Kruse (9.A) | 14. jan. 2025<br>kl. 10:50          | <br>2           |
| Ø            | Esben forsent                                                   | Note        |                | Det er blevet observeret af flere af Esbens lærere,<br>at han er begyndt at komme forsent ofte både til<br>morgentimer og efter frikvartere. | Esben Holm (9.A)   | 13. sep. 2024<br>kl. 13:23          |                 |
| 0            | Importeret fil<br>Malthe fravær                                 | Observation | n              |                                                                                                    | Malthe Kruse (9.A) | 13. sep. 2024<br>kl. 13:15          |                 |

Ruller du ned i bunden af oversigten, indlæses flere dokumenter. Du kan indlæse 50 filer ad gangen. Disse vil også blive valgt automatisk, når vælg alle er slået til. Antallet af valgte filer ud af det totale i modulet kan ses over tabellen i venstre hjørne. Når der er valgt filer, vil de tilgængelige handlinger for filerne blive vist over tabellen, som vist på billedet.

# KOMB:T

# Aula

0

**Bemærk:** Er en sikker fil oprettet ud fra en dokumentskabelon, vil navnet på dokumentskabelonen blive vist i 'Beskrivelse'- feltet for filen. Dette er også vist i billedet ovenfor.

Sikre filer placeres ikke i mapper, men du kan i stedet sortere i dem ved at filtrere på *en gruppe, et barn* eller en *kategori*. På den måde kan du hurtigt danne dig overblik over de relevante sikre filer. Når du vælger et af filtreringsfelterne, bliver du præsenteret for en drop-down menu, som du kan vælge ud fra.

Filtrering på gruppe: Når du klikker i feltet "Filtrer på gruppe" vil feltet åbne som en drop-down menu og alle de grupper, du er et aktivt medlem, vil blive vist

 visningen af grupperne vil være sorteret alfabetisk. Du kan også, hvis du som fx medarbejder eller administrativ leder er tilknyttet et stort antal

| Filtrer på gruppe     | Q |
|-----------------------|---|
| GRUPPER               |   |
| 7.A (Møllevangskolen) |   |
| 9.A (Møllevangskolen) |   |

grupper, blot søge i filtreringsfelterne ved at skrive navnet på en given gruppe, fx 9.C, Rød stue eller et givent barn, fx Sofia Jakobsen, som du ønsker at finde en sikker fil på. Når der filtreres på gruppen 9.C, vises alle filer relateret til børn i 9.C. Du vil derfor også se historiske filer fra da børnene gik i fx 7.C og 8.C.

Filteret er en tidsangivelse på det klassetrin, som eleven har været på, da den sikre fil blev oprettet.

- *Filtrering på barn*: Når du klikker i feltet *"Filtrer på barn"*, vil en drop-down menu vise dig de børn, som er relateret til de sikre filer, som du har adgang til visning af disse vil være sorteret alfabetisk. Det er som tidligere nævnt også muligt at søge i dette felt. Filtreres der på et barn, fx Sofia Jakobsen, ses alle filer, som er oprettet på Sofia.
- *Filtrering på kategori*: Når du klikker i feltet "Filtrer på kategori", vil feltet åbne som en dropdown menu, og du har mulighed for at vælge mellem de dokumentkategorier, der er oprettet sikre filer på. Det er også muligt at søge i dette felt. Det er dermed muligt at indskrænke sin søgning, hvis man fx kun ønsker sikre filer af kategorien "Pædagogisk note".

Når du har valgt din filtrering, tilpasses dit overblik over de sikre filer, og du tilgår en sikker fil, ved at trykke på filens titel.

- *Sortering*: Du har mulighed for at sortere i sikre filer. Du kan sortere på titel og redigeringstidspunkt. Pilen ved siden af den valgte mulighed angiver, om du sorterer alfabetisk efter A eller Å (ved sortering på titel), eller tidligste eller seneste redigeringstidspunkt.
- *Filtrér*: Du har mulighed for at filtrere i sikre filer. Du kan filtrere på Alle, Ulæste, Låste.

## 4.4.1.10 Åben en sikker fil

Hvis du selv har oprettet den sikre fil, eller har fået ret til at redigere den, vil filen åbne i læsetilstand, når du trykker på den, eller når du trykker på 'Vis dokumentet' under de tre prikker.

# netcompany

| TITEL*<br>Sikker fil om Villads |                                              |              |
|---------------------------------|----------------------------------------------|--------------|
| OMHANDLER* ?                    | DEL MED ?                                    | Kan redigere |
| Villads Kruse (9.B)             | Delinger                                     |              |
|                                 | Jonas Kruse (Malthe 9.A, Villads 9.B)        |              |
|                                 | Niels Jørgensen (Faglærer - Møllevangskolen) |              |
|                                 | Automatiske delinger                         |              |
|                                 | Frank Hansen (Lærer - Møllevangskolen)       | $\checkmark$ |
|                                 | Keld Andersen (Faglærer - Møllevangskolen)   |              |
|                                 | Sander Jespersen (Lærer - Møllevangskolen)   |              |
|                                 |                                              |              |

Her kan du bl.a. se, hvem den sikre fil er delt med - både automatisk og aktivt.

Hvis du vil redigere i filen, skal du herefter trykke på 'Redigér'.

Handlinger

Hvis en anden medarbejder, fx en AKT-vejleder har oprettet en sikker fil og tilknyttet et barn, vil filen også åbne i læsetilstand.

# " Når du har

4.4.1.11

Lås fil Del med Se revisionshistorik Vis fil Eksporter PDF Kopier link Fjern tilknytning Slet fil Når du har oprettet en sikker fil, har du forskellige muligheder. Du kan via de tre prikker  $\bullet \bullet \bullet$  hurtigt få vist en række handlingsmuligheder.

🖉 REDIGER

Lås dokument: I nogle tilfælde kan der være behov for, at en sikker fil i Aula ikke længere skal være åben for redigering – derfor kan en sikker fil låses. Det kan fx være brugbart, hvis den sikre fil skal benyttes som dokumentation forud for en sag på et barn, og man dermed vil sikre, at andre medarbejdere ikke kan redigere i den. Ønsker du at låse en sikker fil for redigering, skal du vælge "Lås dokument" ved at trykke på de tre prikker helt til højre på den specifikke sikre fil. Bemærk dog at muligheden for at låse en sikker fil kun vil være tilgængelig for de medarbejdere, som også er tildelt rettighed til at redigere i den sikre fil. Denne rettighed kan tildeles ved at sætte et flueben ud for de ønskede medarbejdere,

når den sikre fil oprettes.

# KOMB:T

# Aula

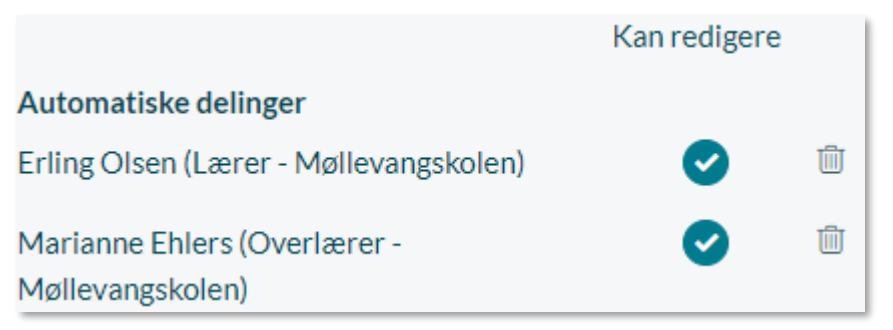

Bemærk at det kun er muligt at låse en sikker fil op igen, hvis du er tildelt rettigheden 'Sikker fildeling, fuld institutionel adgang'.

**Marker til arkiv:** Du kan også vælge at markere din sikre fil til arkiv. På filen vil der herefter være angivet, at filen er "Markeret til arkiv". Filerne kan løbende markeres, så du ikke behøver at gøre det på bagkant.

**Bemærk:** Hvis du ønsker at journalisere filerne i kommunens ESDH-system skal du vælge at "Eksporter PDF" og manuelt flytte dokumenterne til ESDH-systemet. Læs mere om eksportering af sikre filer under overskriften "Eksporter PDF" i dette afsnit.

**Del med:** Her kan du vælge at give flere brugere eller grupper adgang til en sikker fil. Det er ligeledes muligt at fjerne de brugere, som allerede er tilføjet og vælge, om de skal have mulighed for at redigere filen. Læs hvordan du deler sikre filer i afsnit <u>4.4.1.5 Del sikre filer med medarbejdere</u> og <u>4.4.1.6 Del sikker fil med forældre.</u>

**Se Revisionshistorik:** I Sikre filer findes der en revisionshistorik på de enkelte sikre filer. Det gør det nemt at få et overblik over, hvem der har foretaget rettelser til den sikre fil. Du tilgår revisionshistorikken ved at klikke på de tre prikker på den sikre fil og derefter 'Se revisionshistorik'.

| BRUGER          | DATO                   | HANDLING            | VERSION               |
|-----------------|------------------------|---------------------|-----------------------|
| Niels Jørgensen | 7. jul. 2023 kl. 14:30 | Eksporteret som pdf | Sikker fil om Villads |
| Niels Jørgensen | 7. jul. 2023 kl. 11:10 | Fil oprettet        | Sikker fil om Villads |

I revisionshistorikken kan du se følgende handlinger:

- Den sikre fil er blevet oprettet.
- Den sikre fil er blevet delt med medarbejdere eller forældre, eller hvis en deling er blevet fjernet.
- Den sikre fil er blevet låst eller låst op.
- Den sikre fil er blevet redigeret.
- Den sikre fil er blevet eksporteret.

# **KOMBIT**

netcompany

For alle handlingerne kan du se, hvem der har foretaget handlingen, og hvornår handlingen er blevet foretaget.

**Version:** Du kan se tidligere versioner af den sikre fil, når du klikker på den sikre fil under 'Version'. Dette kan fx være relevant, hvis du er kommet til at slette eller

overskrive noget vigtigt i den sikre fil, som du har brug for at genskabe.

Klikker du på én af de tidligere versioner, åbnes den tidligere version af den sikre fil. Det er ikke muligt at redigere den tidligere version, men du kan downloade eventuelle vedhæftninger eller kopiere indholdet.

| VERSION | 1                     |  |
|---------|-----------------------|--|
| C       | Sikker fil om Villads |  |

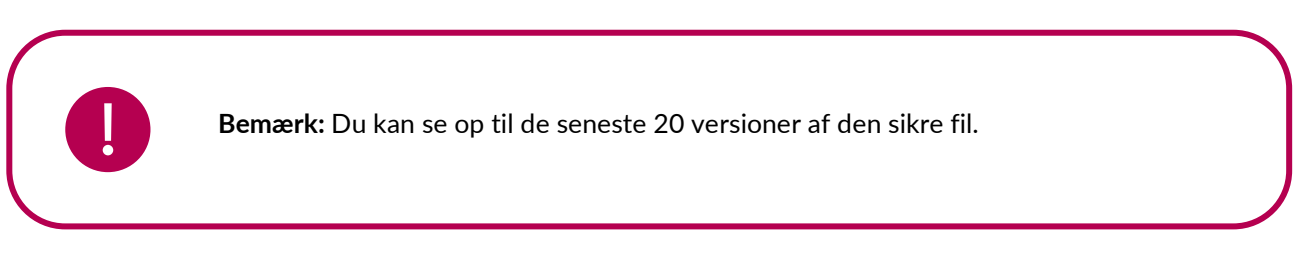

**Vis dokument:** Du kan altid se den sikre fil og detaljer om denne, når du klikker på 'Vis dokument'. 'Vis dokument' har samme funktion, som når du klikker på den sikre fil – se afsnit <u>4.4.1.10 Åben en</u> <u>sikker fil.</u>

**Eksporter PDF:** Hvis du som medarbejder er tildelt rettigheden 'Eksportering sikre filer', har du mulighed for at eksportere sikre filer som PDF'er. Denne rettighed giver mulighed for at sikre filer kan sendes ud af Aula, fx til institutioner uden for kommunen, eller hvis de skal gemmes i kommunens sagsbehandlingssystem.

Du eksporterer en sikker fil ved at klikke på de tre prikker ud for filen, og derefter 'Eksporter PDF'.

Du eksporterer flere sikre filer ved at sætte flueben ud for de ønskede filer og derefter klikke på 'Eksporter valgte dokumenter'.

|   |                                                               |                                                                                       | _                   | Redige                    | jeret 🗡 |
|---|---------------------------------------------------------------|---------------------------------------------------------------------------------------|---------------------|---------------------------|---------|
|   |                                                               |                                                                                       | DEL VALGTE FILER    | EKSPORTER VALGTE FILE     | ER      |
|   | TITEL                                                         | BESKRIVELSE                                                                           | BARN                | REDIGERET                 |         |
| Ø | Sikker fil om Esben(Note)<br>Denne fil er delt med forældre   | Esben kommer ofte for sent og er i dårligt humør. Skal vi snakke om dette?            | Esben Holm (9.A)    | 10. jul. 2023<br>kl 09:49 | <br>2   |
| ø | Sikker fil om Villads(Note)<br>Denne fil er delt med forældre | Villads er kommet for sent alle dage i denne uge, hvilket han også gjorde sidste uge. | Villads Kruse (9.B) | 10. jul. 2023<br>kl 09:26 | <br>2   |

Når du klikker på 'Eksporter PDF', åbnes et vindue, der viser eksportens status.

## netcompany

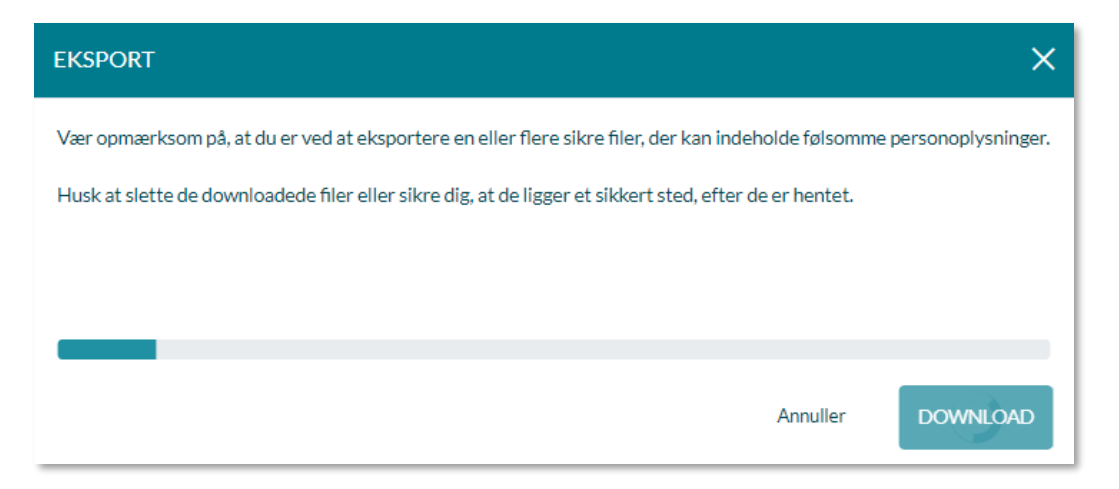

Når eksporten er færdig, bliver det muligt at klikke på 'Download', hvorefter de sikre filer bliver downloadet på din enhed. Filerne ligger i en zip fil, der inkluderer en mappe med de eksporterede sikre filer og en Excel fil med yderligere detaljer om de eksporterede sikre filer.

| <b>.</b>      | > Do | wnloads | > | Sikre filer 13-05-2025 >                                                                        |  |  |
|---------------|------|---------|---|-------------------------------------------------------------------------------------------------|--|--|
| []            | ()   | ø       | Ŵ | $\Uparrow$ Sort ${\scriptscriptstyle \curlyvee}$ $\equiv$ View ${\scriptscriptstyle \curlyvee}$ |  |  |
| Nam           | ne   | ^       |   | Туре                                                                                            |  |  |
| 📒 Sikre filer |      |         |   | File folder                                                                                     |  |  |
| 🔊 Filoversigt |      |         |   | Microsoft Excel Worksheet                                                                       |  |  |

I filoversigten kan der for hver eksporteret sikker fil ses: dokument ID, Institution, Titel, Kategori, Skabelon, Omhandler, Oprettelses tidspunkt, Sidst redigeret og Opretteren.

De eksporterede sikre filer vil ligge i mappen 'Sikre filer'. Den downloadede sikre fil pdf vil være under de enkelte filmapper, samt en mappe med vedhæftninger.

|                                 | > Do       | wnload   | 5 > S   | ikre file   | r 13-05 | 5-2025 | > Si   | kre file | er >        |
|---------------------------------|------------|----------|---------|-------------|---------|--------|--------|----------|-------------|
| Ō                               | <b>(</b>   | R        | Ŵ       | ↑↓ s        | ort ~   |        | View ~ | l o      | Extract all |
| N                               | ame        | ^        |         |             | Туре    |        |        |          | Compressed  |
| 📒 559 - Sommerfestkommunikation |            |          | ation   | File folder |         |        |        |          |             |
|                                 | 560 - Besk | edsamtal | e i 9.A |             | File fo | lder   |        |          |             |
|                                 |            |          |         |             |         |        |        |          |             |

Pdf'en indeholder en forside med Dato for oprettelse, Opretter, Kategori og Skabelon, hvis en er brugt. På den næste side er der tilføjet en metadata side, der indeholder yderlige information om filen, samt en oversigt over vedhæftninger. Udsnit af begge sider kan ses nedenunder. Disse sider giver mulighed for at få et overblik over indholdet af den Sikre fil uden at vise følsom information.

|                                                           | Information om sikker fil<br>Titel: Beskedsamtale i 9A    |  |  |  |
|-----------------------------------------------------------|-----------------------------------------------------------|--|--|--|
|                                                           |                                                           |  |  |  |
|                                                           | Kategori: Dagsorden<br>Omhandler: Martin Nielsen (9.A)    |  |  |  |
| Sikker fil                                                |                                                           |  |  |  |
|                                                           | <b>Oprettet:</b> 13. maj 2025 kl. 09:57                   |  |  |  |
|                                                           | Sidst redigeret: 13. maj 2025 kl. 11:19                   |  |  |  |
| <b>Oprettet:</b> 13. maj 2025 kl. 09:57                   | Oprettet af: Niels Jørgensen (Faglærer - Møllevangskolen) |  |  |  |
| Oprettet af: Niels Jørgensen (Faglærer - Møllevangskolen) | Vedhæftninger:                                            |  |  |  |
| Kategori: Dagsorden                                       | Besked: Sommerfest - 13-05-2025.pdf                       |  |  |  |
|                                                           |                                                           |  |  |  |

Efter de to informationssider kommer selve den sikre fil. I sidehovedet vil Titel, Kategori, Institution og eksporterings dato blive vist.

| Titel:                                    | Kategori:                      | Institution:                     | Eksporteret:      |
|-------------------------------------------|--------------------------------|----------------------------------|-------------------|
| Beskedsamtale i 9.A                       | Dagsorden                      | Møllevangskolen                  | 13. maj 2025      |
| Vi skal have en snak om det,<br>eksempel. | hvordan vi holder den gode ton | e i beskeder. Nedenfor er en ved | hæftet besked som |

**Kopier link**: Du kan kopiere et link til den sikre fil, som du fx kan indsætte i en kalenderinvitation. Vær opmærksom på, at filen fortsat kun kan ses af de medarbejdere, som deler gruppe med det barn, som filen omhandler, eller medarbejdere du aktivt har valgt at dele den med, da du oprettede den sikre fil. Når du kopierer et link, virker det på samme måde, som hvis du vedhæfter en sikker fil til en besked eller en invitation – læs mere i afsnit <u>4.4.1.5 Del sikre filer medarbejdere</u> og <u>4.4.1.6 Del sikker fil med forældre.</u>

**Fjern tilknytning:** Har du redigeringsrettighed til en sikker fil, kan du fjerne din tilknytning til filen. Fjerner du din tilknytning til en sikker fil, vil du miste adgang til filen og den vil forsvinde fra dit filoverblik. Har du rettigheden 'Sikker fildeling, fuld institutionel adgang' vil du stadig have adgang og redigeringsrettighed til filen.

**Slet dokument:** Du kan slette en sikker fil, hvis du har rettigheden 'Sikker fildeling, fuld institutionel adgang'. Læs mere om dette i afsnit <u>4.4.1.14 Sletning af sikre filer.</u>

### 4.4.1.12 Notifikationer i Sikre filer

Når nye sikre filer bliver delt med dig, eller hvis en sikker fil bliver opdateret, vil denne være markeret med en rød notifikation. Notifikationen forsvinder, når du har åbnet den sikre fil.

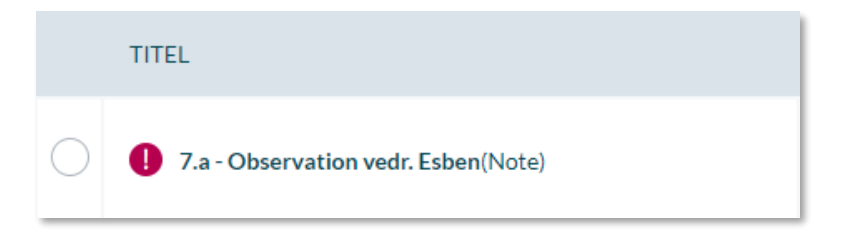

### 4.4.1.13 Adgang til sikre filer

Efter årsrul (fx når 3.A skifter til 4.A) kan du, som medarbejder, se sikre filer på et barn, selvom disse ikke er delt direkte med dig, hvis:

- Barnet er medlem af én af dine hovedgrupper.
- Du er aktivt medlem af denne gruppe.

Når fx 3.A skifter til 4.A i forbindelse med det nye skoleår, har du, som ny lærer for 4A, mulighed for at se sikre filer på dine elever – selvom disse ikke oprindeligt var delt direkte med dig – så du kan få et fuldt indblik i, hvad der er skrevet om barnet. Fx hvis du som klasselærer i 3.A i en given periode har oprettet filer i Sikker Fildeling, der omhandler Ida i 3.A. Når en medarbejder filtrerer på Ida i fremtiden, vil de sikre filer, som du har oprettet ovenfor, ligeledes blive vist - også når der anvendes filtrering i Sikker Fildeling til at se sikre filer relateret til barnet. Du kan dog kun relatere sikre filer til børn i grupper, du er aktivt medlem af, medmindre du er tildelt rettighed til andet.

### 4.4.1.14 Sletning af sikre filer

Har du rettigheden 'Sikker fildeling, fuld institutionel adgang', har du mulighed for at slette sikre filer. Dette gøres ved at klikke på de tre prikker ud for den sikre fil, du ønsker at slette, og herefter vælge 'Slet fil'.

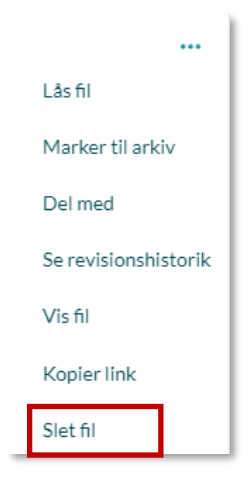

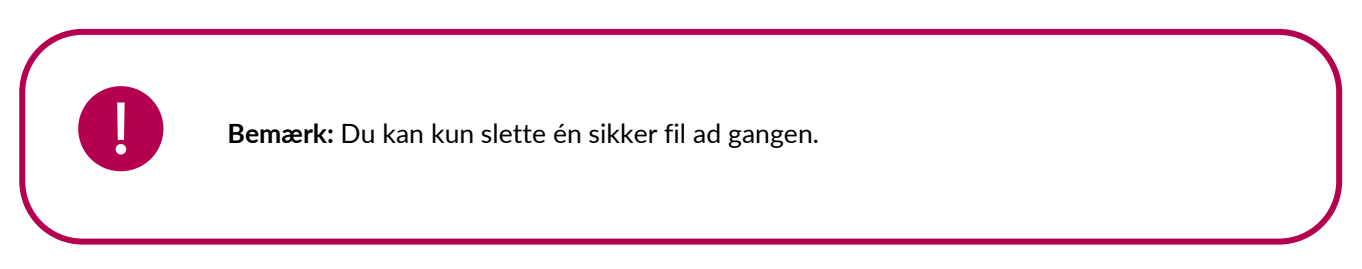

Slettes en sikker fil ikke manuelt, vil filen først blive slettet når alle børn, der er tilknyttet den enkelte fil, har forladt institutionen.

- Tilknyttes en sikker fil alle børn i en gruppe, fx 9.A eller Rød Stue i feltet 'Omhandler' betyder det i praksis, at filen tilknyttes alle børn i 9.A eller Rød Stue på tilknytningstidspunktet. En sikker fil slettes derfor ikke før 15 måneder efter det sidste barn har forladt institutionen. Dette vil ofte være 15 måneder efter at færdiggørelse af det sidste klassetrin på skolen.
- Tilknyttes en sikker fil kun Villum Lauritsen i 9.A betyder det i praksis, at filen kun er tilknyttet Villum og ikke de andre børn i 9.A. Den sikre fil vil derfor også blive slettet 15 måneder efter, Villum har forladt institutionen.

Når fx 9.As elever forlader skolen ved skoleårets afslutning, og medarbejdere dermed heller ikke længere er tilknyttet denne 9.A., vil de sikre filer tilknyttet børn i 9.A. ikke være synlige for nogen i institutionen (indtil de slettes efter 15 måneder) – medmindre de aktivt er delt med én eller flere specifikke medarbejdere.

Dog kan medarbejdere med rettigheden "Sikker Fildeling, fuld institutionel adgang" altid se alle sikre filer på institutionen, og det anbefales derfor at denne rettighed tildeles rette medarbejdere på institutionen.

## 4.4.2 Fælles filer

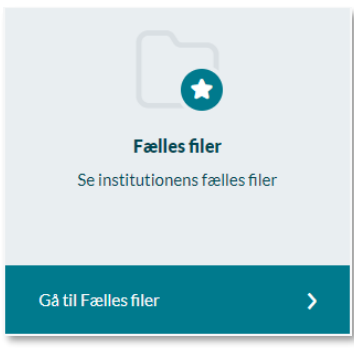

Under Fælles filer kan du tilgå de dokumenter, der er fælles for institutionen såsom virksomhedsplaner, strategier, mobbepolitik, referater fra bestyrelsesmøder mm.

Den kommunale administrator, institutionsadministratoren samt medarbejdere, der har fået tildelt rettigheder hertil, kan uploade PDFdokumenter i Fælles filer. Du kan læse mere om, hvordan man opretter fælles filer i <u>Administratorvejledningen afsnit 6.3.</u>

Fælles filer præsenterer dig for en liste af Fælles filer. Fælles filer kan ikke placeres i mapper, men i stedet kan du se en liste over filer, der er relevante for dig. Herunder ses et eksempel på en fælles fil, som er delt med dig.

|   | TITEL                                 | INSTITUTION     | OPRETTELSESDATO        |
|---|---------------------------------------|-----------------|------------------------|
| F | Forældrebestyrelsesmøde 10.07.23      | Møllevangskolen | 10. jul. 2023 kl 10:38 |
| F | Persondatapolitik (Persondatapolitik) | Møllevangskolen | 10. jul. 2023 kl 10:37 |

Når dokumenter oprettes i Fælles filer, vil medarbejdere med rettighed til at oprette dokumentet ligeledes definere, hvem der skal have adgang til at se dokumentet. Dokumentet kan tilknyttes bestemte grupper, alle børn, alle forældre, alle medarbejdere eller hele institutionen.

Når du åbner en fælles fil, downloader du den til din lokale PC.

#### Supplerende materiale på aulainfo.dk:

• Træningsvideo: Fælles filer

### 4.4.3 Fildelingsløsninger

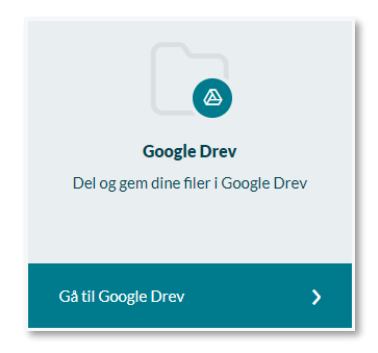

Deling af filer og dokumenter, der ikke indeholder personfølsomme oplysninger, håndterer du i kommunens eller institutionens egen fildelingsløsning; Google Drev eller Microsoft OneDrive. Fildelingsløsningen tilgås i Dokumentmodulet. Her logger du på den valgte løsning med dit respektive login til din fildelingsløsning, hvorefter du vil blive dirigeret til OneDrive/Google Drev i en ny fane. Når du klikker på OneDrive, bliver du automatisk dirigeret til loginsiden, og du skal således logge ind hver gang, du benytter OneDrive.

Du skal være tildelt rettigheden 'Tilgå Google Drive' eller 'Tilgå OneDrive' for at kunne tilgå fildelingsløsningen. Rettigheden skal tildeles af en administrator, og kan både tildeles på en skole eller et dagtilbud, samt den kommunale institution.

#### Vedhæft filer
## **KOMB:T**

Når du sender en besked eller opretter en begivenhed eller et opslag, har du enten mulighed for at tilføje filer direkte fra din fildelingsløsning, som en vedhæftning, eller et link til den pågældende fildelingsløsning.

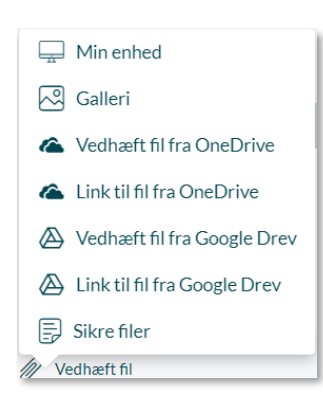

Ikonet for Google Drev og OneDrive fremgår som en mulighed, når du klikker på 'Vedhæft fil', samt med de to muligheder for hver fildelingsløsning "Link til fil" eller "Vedhæft fil fra" i hhv. OneDrive eller Google Drive. Herfra bliver du sendt direkte ind i fildelingsløsningen, hvor du kan se dine filer og mapper.

**Vedhæft fil som link:** Vælger du at vedhæfte filen som et link, vil denne vises som en vedhæftning på opslag, beskeder eller begivenheder, men det er reelt et link til hhv. OneDrive/Google Drev. Dvs. at når du klikker på dokumentet, kommer du ind på fildelingsløsningens side.

**Vedhæft fil direkte:** Bruger du dermed funktionen "Vedhæft fil fra" vil Aula tage en kopi af filen, som er placeret i enten OneDrive eller Google Drive og vedhæfte den – herefter vil der ingen kobling være mellem den vedhæftede fil (kopien) og den originale i fildelingsløsningen.

#### Rettigheder i fildelingsløsningen styres uafhængigt at Aula

Hvilke rettigheder du har til at se, dele eller redigere filer i fildelingsløsningerne, styres uafhængigt af Aula. Dvs. at hvis du deler en fil med en anden bruger i Aula, som ikke har rettigheden til at se filen i fildelingsløsningen, vil den ikke være tilgængelig for dem.

Modtages linket via en browser, åbnes et direkte link til OneDrive/Google Drev i en ny fane. Modtages linket i mobil-app, åbnes filen direkte, hvis OneDrive/Google Drev er installeret på mobilen - hvis ikke åbnes den i en ny browser.

## 4.5 Galleri

I galleriet kan du se og dele billeder, videoer og lyd. Når 'Mediet' bliver nævnt i dette afsnit, inkluderer det både billede, video eller lydfil. Galleri fungerer på alle computere, Chromebooks, tablets og mobilenheder, og du kan producere indhold direkte fra et mobilkamera til galleri. I galleriet kan du ved hjælp af tagging angive, hvem der er på et medie.

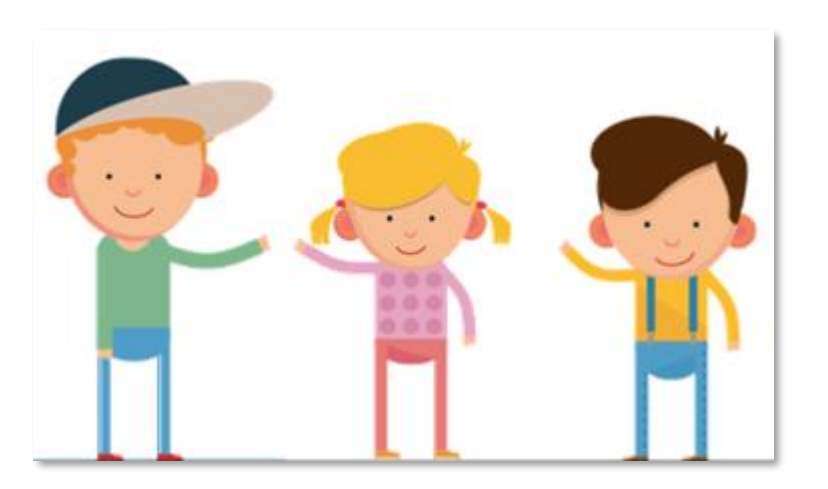

## 4.5.1 Tagging af medier

Når du opretter et album, eller uploader et medie til et opslag eller en begivenhed, har du mulighed for at "tagge", hvem der fremgår på billedet.

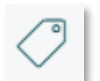

Hver gang du lægger medier op i Aula, kan du gøre brug af tagging. Tagging betyder, at du angiver hvilke personer, som optræder på et medie.

| 🖉 Tilføj tags 🗸                  |            |
|----------------------------------|------------|
| Søg efter personer eller grupper | $\bigcirc$ |
|                                  |            |

Du tagger en person eller gruppe ved at skrive navnet på personen i feltet 'Søg efter personer eller grupper'. Det gælder både, når du tilføjer et medie til et opslag eller en begivenhed, eller du opretter et nyt album. Det bliver

gennemgået nærmere i de følgende afsnit.

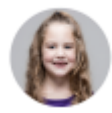

Når du har uploadet et medie, vil dit navn fremgå. Det er således altid tydeligt, hvem der har tilføjet mediet. Navnene, på de personer som er tagget, bliver vist til højre for mediet sammen med små ikoner på selve mediet.

#### Hvem kan tagges på medier?

Du kan tagge brugere, som du har en relation til. Dvs. alle brugere på din institution og dine tilknyttede grupper. Er du tilknyttet flere institutioner, kan du vælge brugere fra samtlige institutioner.

Du kan både tagge andre brugere på dine egne medier, og medier som du ikke selv har lagt op. Har du fx tagget et medie forkert, er det også muligt at redigere, hvem der er tagget på mediet. Det er både gældende for billeder du selv har lagt op, og billeder som er delt med dig.

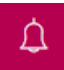

Når du har færdiggjort din tagging af medierne, modtager de taggede brugere en notifikation om nye medier.

## 4.5.2 Deling af medier

Medier lægges altid i et album, der kan deles med én eller flere specifikke grupper. Det er derfor ikke muligt for brugere i gruppen 9.A at tilgå et album, der udelukkende er delt med 9.B. Mediefilers visning er derfor altid afgrænset inden for grupper. Så længe du ikke har delt medierne med grupper, vil de ikke blive vist andre steder i Aula end i dit eget galleri.

**Bemærk:** Du kan som udgangspunkt kun dele medier med grupper, du er medlem af. Brugere med 'Brug grupper som distributionsliste' kan dog dele medier med grupper, de ikke er medlem af.

## 4.5.3 Galleri-oversigt

I modulet 'Galleri' i den venstre menu, har du adgang til alle dine medier. Det inkluderer videoer, lyd og billeder. Her kan du se de album, som du selv har oprettet, eller som er blevet delt med dig.

Du finder også et album, som indeholder alle de medier, du er tagget på. På den måde kan du nemt få et overblik over de medier, som findes af dig i Aula.

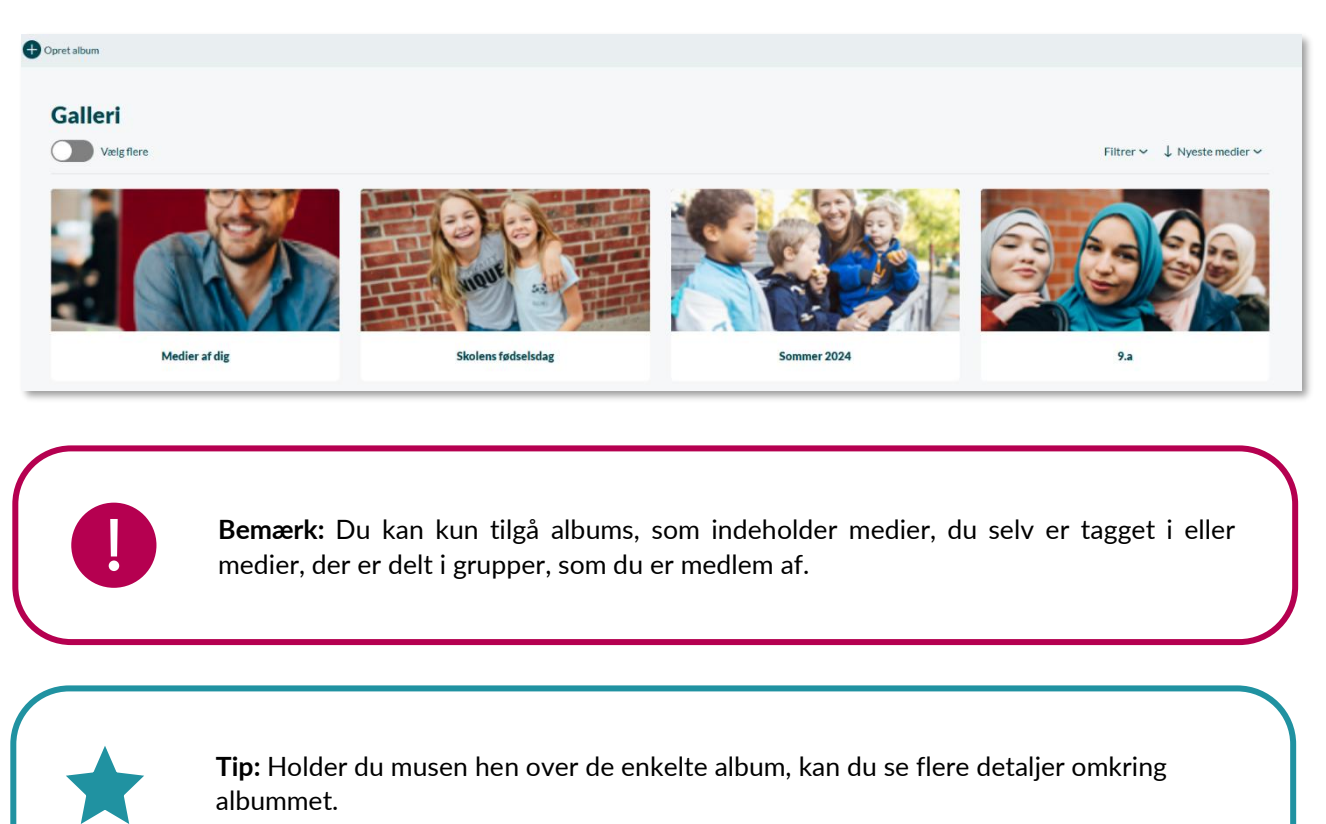

### Filtrering på institution

Hvis du er tilknyttet flere institutioner, kan du filtrere på dine medier, så du kun får vist de medier, som knytter sig til den valgte institution. Åbner du fx albummet med de medier, du er tagget på, og filtrerer en institution fra, bliver der kun vist de medier, som hører til den tilbageværende institution. Det samme gælder for forældre, når de benytter filtreringen på deres børn i topfilteret.

For at læse mere om filtrering se afsnit 3.3 Filtrering på institutionsniveau.

#### Filtrering på egne albums

Det er muligt at filtrere galleriet således, at det kun er albums oprettet af dig, der bliver vist i oversigten. Filtreringen sker ved at vælge "Oprettet af mig" under "Filtrer".

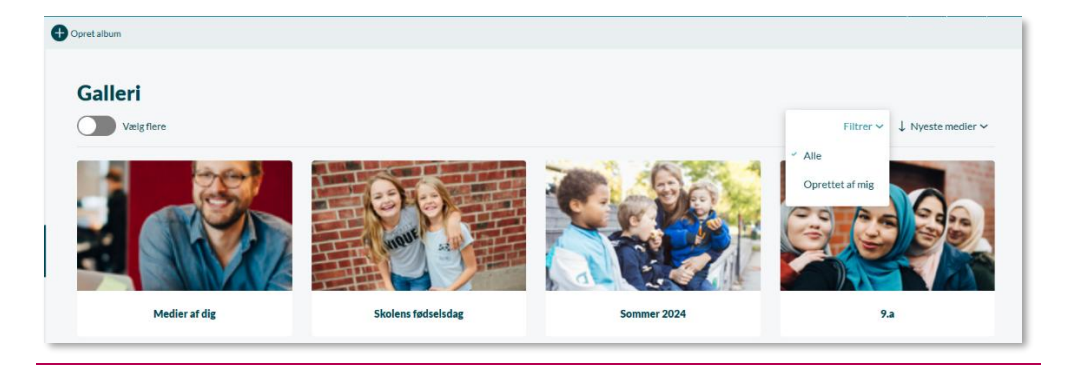

### Sortering på albums

Som standard er albums sorteret efter 'Nyeste medier'. Albums med de senest tilføjede medier vil dermed vises øverst – dog efter 'Medier af dig'.

Det er ligeledes muligt at sortere på "Oprettelsesdato" og "Navn" ved at vælge én af disse, under "Sorter efter". For at vende sorteringen, gentager du valget under sorteringen, hvorefter man vil se pilen vende ud for den mulighed, du har valgt.

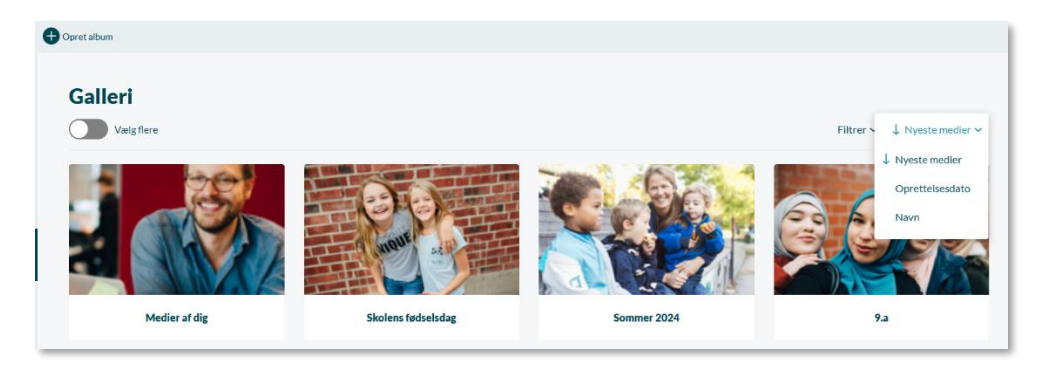

### 4.5.4 Opret album

For at oprette et nyt album klikker du på 'Opret album' øverst til venstre. Du får herefter vist en side, hvor du kan oprette det nye album.

| Opret album |                |   |                  | ×           |
|-------------|----------------|---|------------------|-------------|
| Angivtitel  | Del med gruppe | Q | Evt. beskrivelse | Opret album |

Som billedet herover viser, angiver du:

**Titel og beskrivelse:** Du skal give albummet en titel, og du har desuden mulighed for at give albummet en beskrivelse.

**Del med:** Vælg, hvem du vil dele albummet med. Så længe du ikke har delt albummet med nogle grupper, vil de ikke blive vist andre steder i Aula end i dit eget galleri og i de personers albums, som evt. er tagget på samme billede.

Alle medarbejdere albummet er delt med, vil som udgangspunkt kunne redigere i albummet. En administrator kan fjerne denne rettighed for konkrete medarbejdere.

Når du klikker på 'Opret album, får du mulighed for at tilføje medier til albummet.

κομβιτ

**Tilføj medier:** For at tilføje medier til albummet klikker du på 'Upload medier. Her kan du tilføje medier fra din computer eller fra din mobilenhed. De billeder, du uploader, har du mulighed for at rotere.

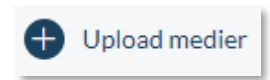

Mediefiler skal altid bo i et album. Det er således ikke muligt blot at importere medier, uden at disse ligger i et album.

**Tilføj information til medierne:** Som beskrevet i afsnit <u>4.5.1 Tagging af medier</u> kan du angive, hvem der fremgår på billederne. Du kan også give medierne en individuel titel og beskrivelse. Se billedet herunder.

| Vælg alle |                                        |                  |   |
|-----------|----------------------------------------|------------------|---|
|           | ima90104_medium.jpg<br>⊘ Tilføj tags ∽ |                  | Ŵ |
|           | Evt. titel                             | Evt. beskrivelse |   |
|           |                                        |                  |   |

Det er muligt at tilføje samme information til flere medier ad gangen. Det gør du ved at sætte flueben til venstre for mediet eller klikke af i 'Vælg alle'. Herved kan du fx vælge at tagge de samme personer i flere medier.

X Klikker du på krydset til højre for mediet, kan du fjerne de medier, som du ikke ønsker at have med i albummet.

### 4.5.5 Download medier

Du har mulighed for at downloade alle de medier, som du har rettighed til at se i Aula.

Der er flere måder at downloade medier på:

## KOMB:T

## netcompany

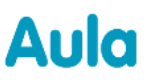

☐ Du kan downloade et eller flere album ved at klikke på 'Vælg flere' i den øverste bjælke i gallerivisningen. Herefter kan du sætte flueben ved de album, du gerne vil eksportere. Når du har valgt det eller de album, du ønsker at downloade, klikker du på "Download'. De vil blive downloadet i en ZIP-fil.

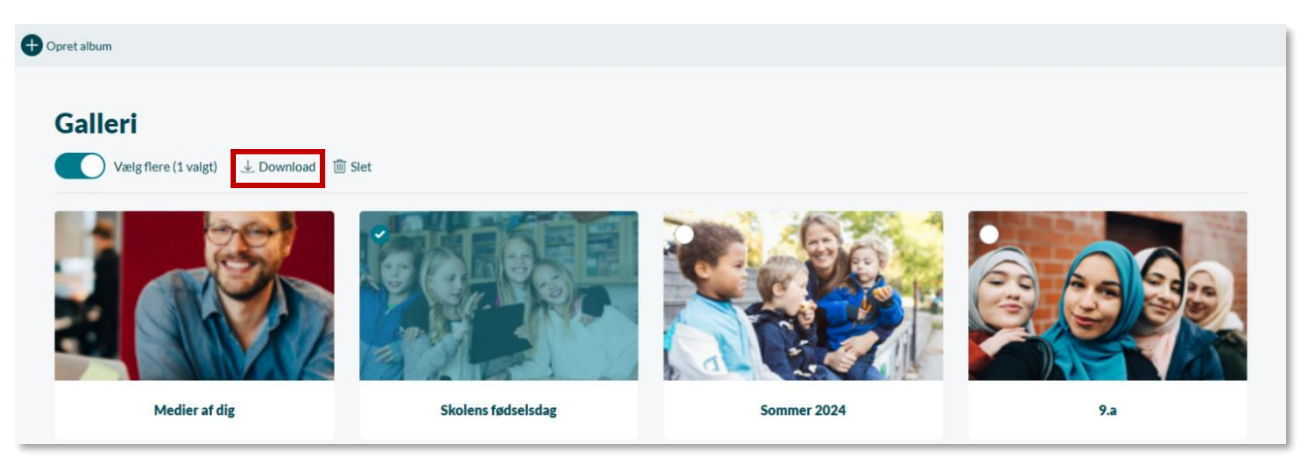

For at downloade enkelte mediefiler klikker du ind på det album, som indeholder de medier, du gerne vil hente. Ved at klikke på 'Vælg flere' kan du markere de billeder, lydfiler eller videoer, du ønsker at downloade. Tryk herefter på download.

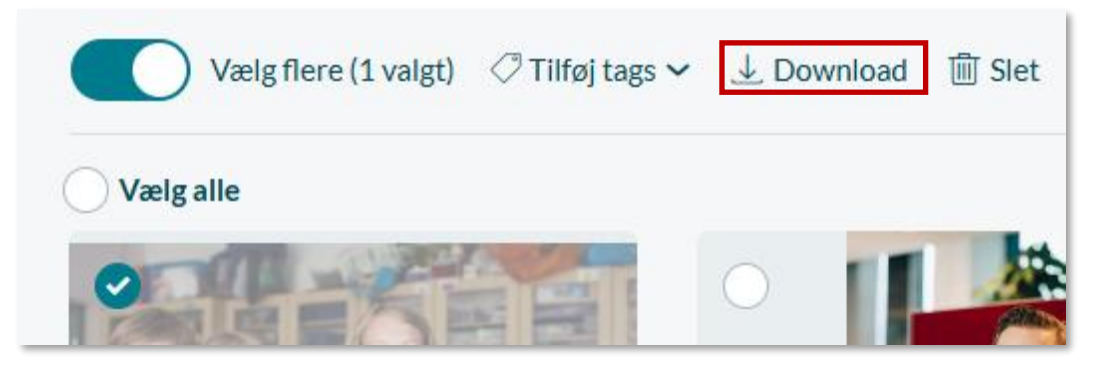

Hvis et opslag har et tilknyttet medie, kan du downloade mediet direkte til den enhed, du benytter.

#### 4.5.6 Se og rediger eksisterende album

Når du vælger et album, har du følgende muligheder tilgængelige.

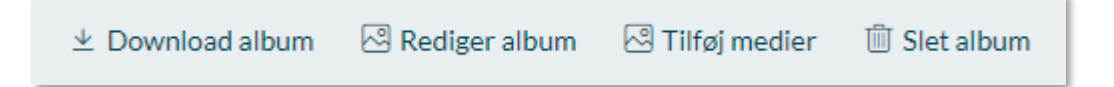

**Download album:** Som beskrevet i foregående afsnit, har du mulighed for at downloade albummet ved at klikke på 'Download album'.

**Rediger album:** Vælger du at redigere et album, viser Aula alle eksisterende medier i albummet. Visningen er næsten den samme, som når du opretter et album.

Du kan her ændre titlen og beskrivelsen på billederne samt foretage ændringer til hvilke personer, der er tagget på billederne.

## **KOMB:T**

## netcompany

# Aula

Det er muligt at tilføje samme information til flere medier ad gangen. Det gør du ved at sætte flueben venstre for mediet eller klikke af i 'Vælg alle'. Her kan du fx vælge, at alle eller flere medier skal tagge de samme personer.

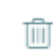

Klikker du på skraldespanden til højre for mediet, kan du fjerne de medier, som du ikke ønsker at have i albummet længere.

**Tilføj medier:** For at tilføje flere medier til albummet klikker du på 'Tilføj medier'. Herfra kan du tilføje medier fra din computer, fra din mobilenhed eller fra Google Drev/OneDrive. Du kan også tilføje medier til et album, som er delt med dig.

**Tagging af flere billeder:** Det er muligt at angive tags på flere medier samtidig ved at aktivere "Vælg flere". Efter der er valgt 1 eller flere medier, kan de samme tags tilføjes på medierne ved at klikke på "Tilføj tags" og angive, hvem der fremgår af medierne.

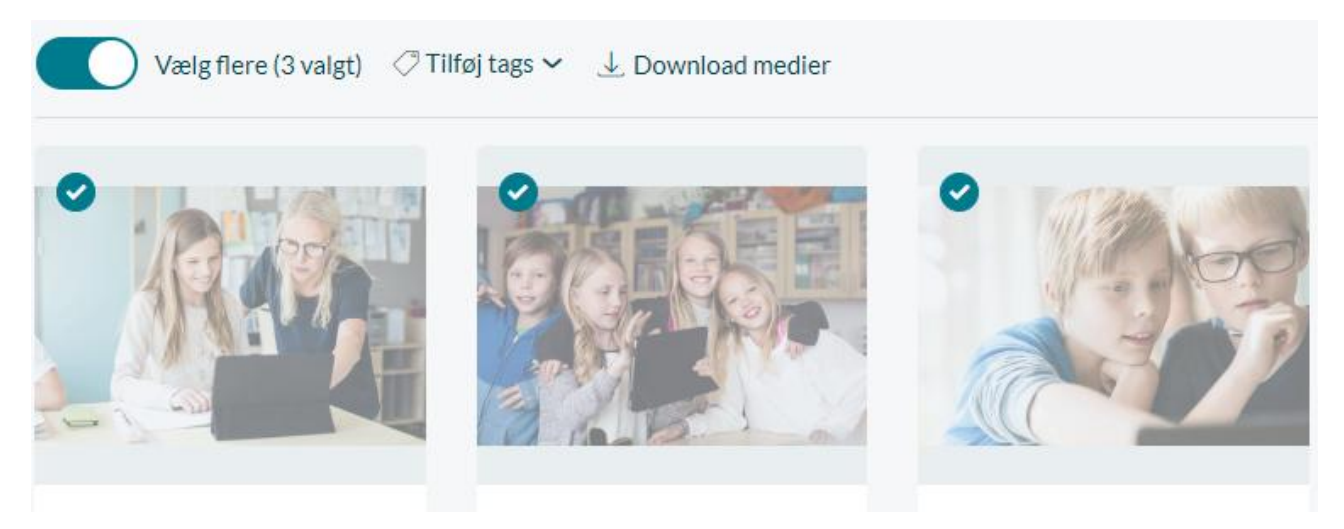

#### Detaljeret visning af mediet

I det enkelte album ser du en oversigt over de medier, som albummet indeholder. Klikker du på et billede eller en video, bliver denne vist i stort format. Du kan navigere mellem albummets indhold ved at bruge pilene på billedet eller vælge imellem billederne i menuen under det valgte billede.

# **KOMB:T**

# netcompany

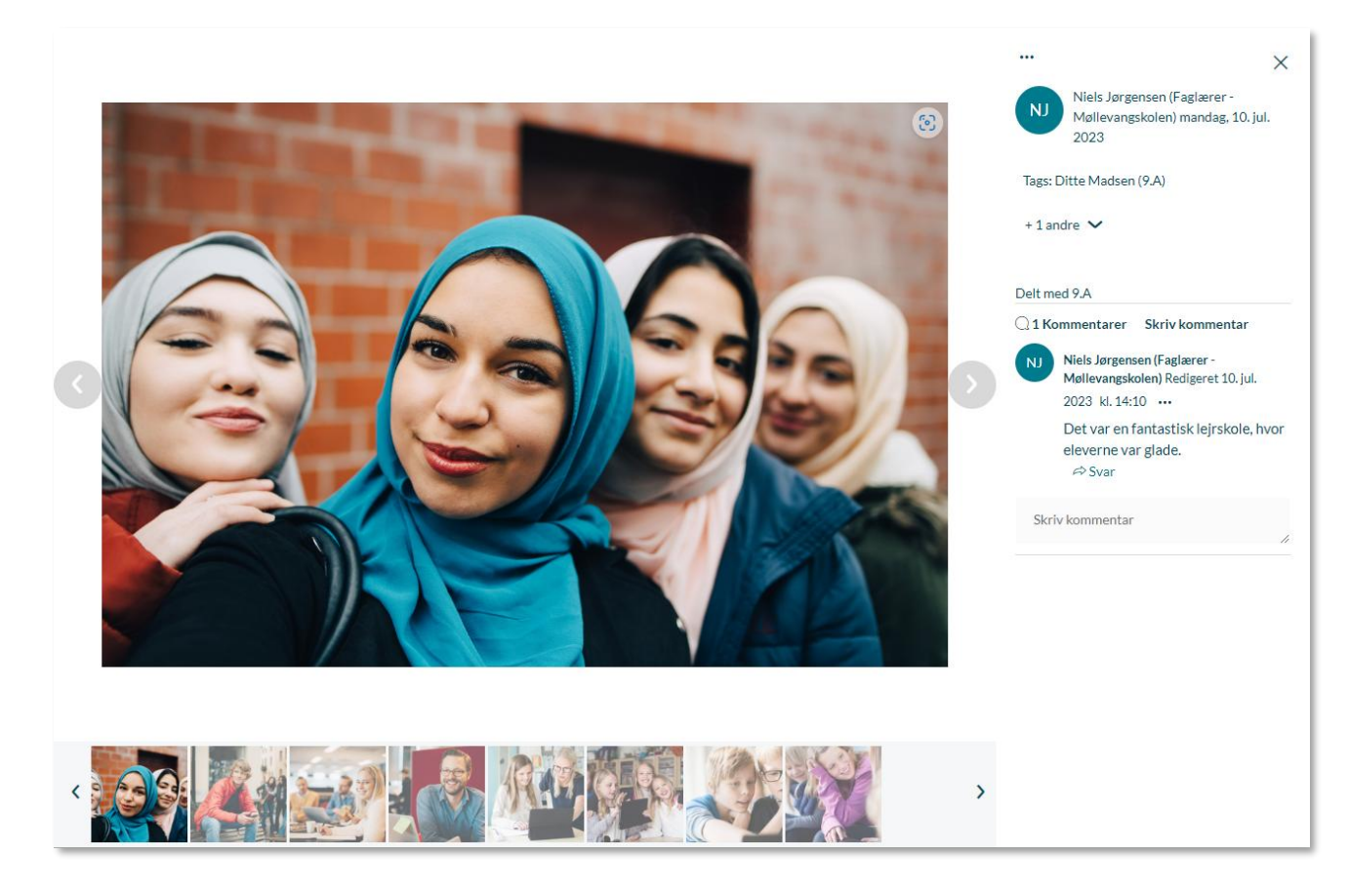

**Tags:** Til højre for billedet kan du se hvem, som er tagget på billedet, og tilføje eller fjerne personer på billedet.

● ● Klikker du de tre prikker, får du mulighed for at slette mediet, downloade det eller anmelde det.

**Anmeld indhold:** Det er muligt at anmelde et medie eller en kommentar, hvis indholdet er upassende. Det kan du læse mere om i afsnit <u>5.1.3 Anmeld indhold.</u>

**Skriv kommentar:** I feltet kan du skrive en kommentar til billedet. Kommentarerne her fungerer på samme måde som ved opslag, bemærk dog at du, hvis du er tagget på et medie, også kan kommentere. Du kan læse mere om funktionaliteten i afsnit <u>4.1.2 Opret opslag</u>.

Du kan slette kommentarer på medier, hvis:

- Du har oprettet kommentaren
- Du er gruppeadministrator for den gruppe, mediet er blevet delt med
- Du er institutions- eller kommunal administrator (disse kan udelukkende slette, ikke redigere).

Hvis en bruger bliver en del af en ny gruppe eller skifter institution, bliver alle kommentarer på medier, der er delt med den tidligere gruppe eller institution fjernet for den pågældende bruger. Brugeren vil dog stadig have adgang til at se mediet.

### 4.5.7 Slet album

Du kan slette et album på to måder. Du kan benytte 'Vælg Flere' i gallerioversigten, hvorefter du sætter flueben i de album, du ønsker at slette. Når du har gjort dette, trykker du på 'Slet'.

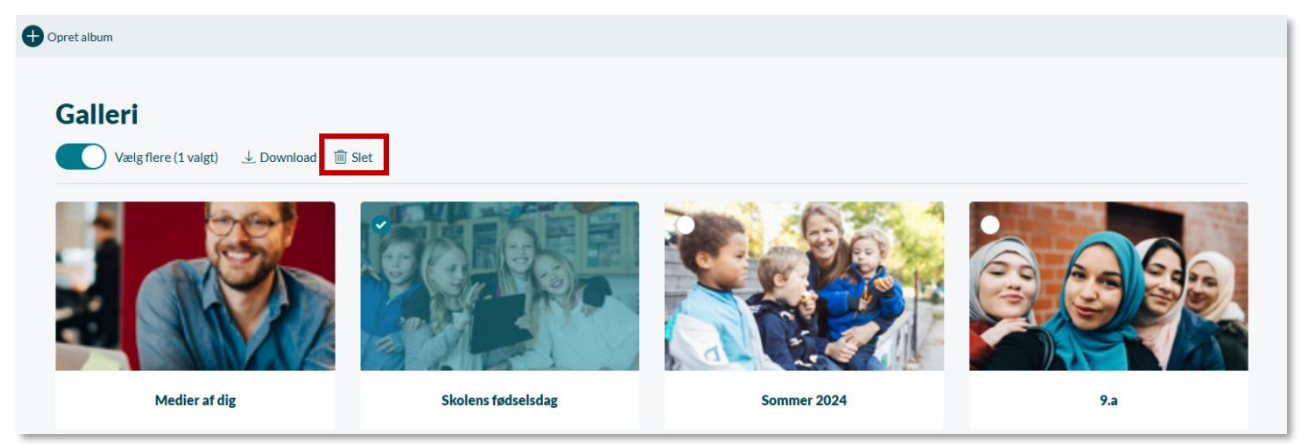

Ellers kan du tilgå albummet, du ønsker at slette og fra albummets side klikke på "Slet album".

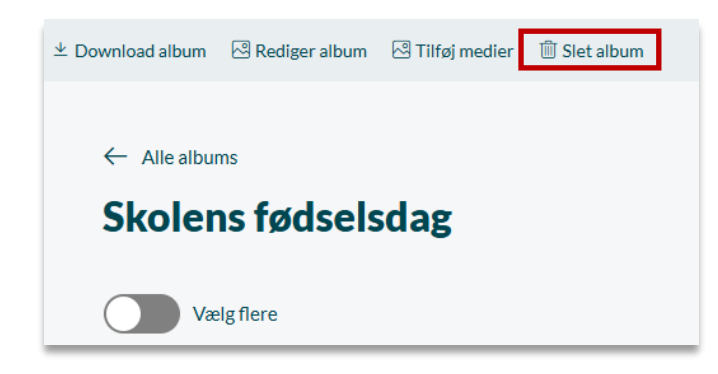

Du kan kun slette et album, som du selv har oprettet, eller hvis du har rollen 'Slet Albummer'. Albummet slettes både for dig og for alle dem, du har delt det med. Vær opmærksom på, at hvis du sletter et album, der indeholder medier tilføjet af andre brugere, bliver disse medier også slettet. Bemærk at institutions- og kommunale administratorer, har ret til at slette alle albums.

#### 4.5.8 Slet billeder i album

For at slette et eller flere billeder i et album, går du til modulet Galleri og tilgår det album, du ønsker at slette billeder fra. Fra albummets side klikker du på 'Vælg flere', hvorefter du sætter flueben i de billeder, du ønsker at slette. Når du har gjort dette, trykker du på 'Slet'.

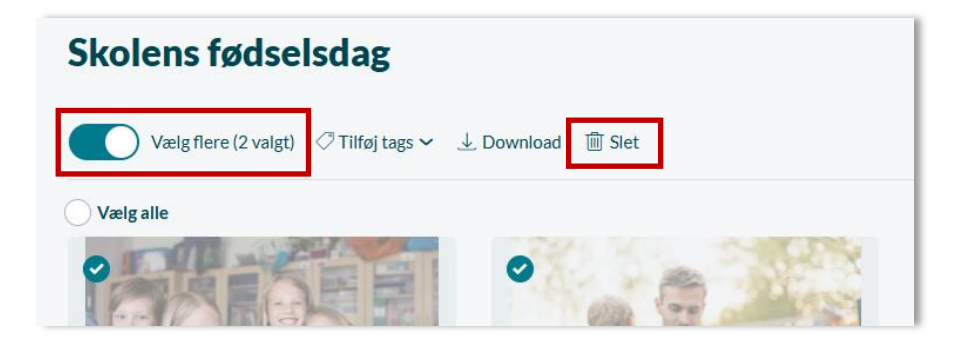

### 4.5.9 Vedhæft medie til opslag, besked eller begivenhed

Når du opretter et opslag, en besked eller en begivenhed, kan du tilføje en mediefil. Eksemplet herunder gennemgår processen for vedhæftning af en mediefil til et opslag, og det vil være tilsvarende for beskeder og begivenheder.

Klikker du på "Vedhæft fil', kan du tilføje et medie fra 'Min enhed' eller 'Galleri'.

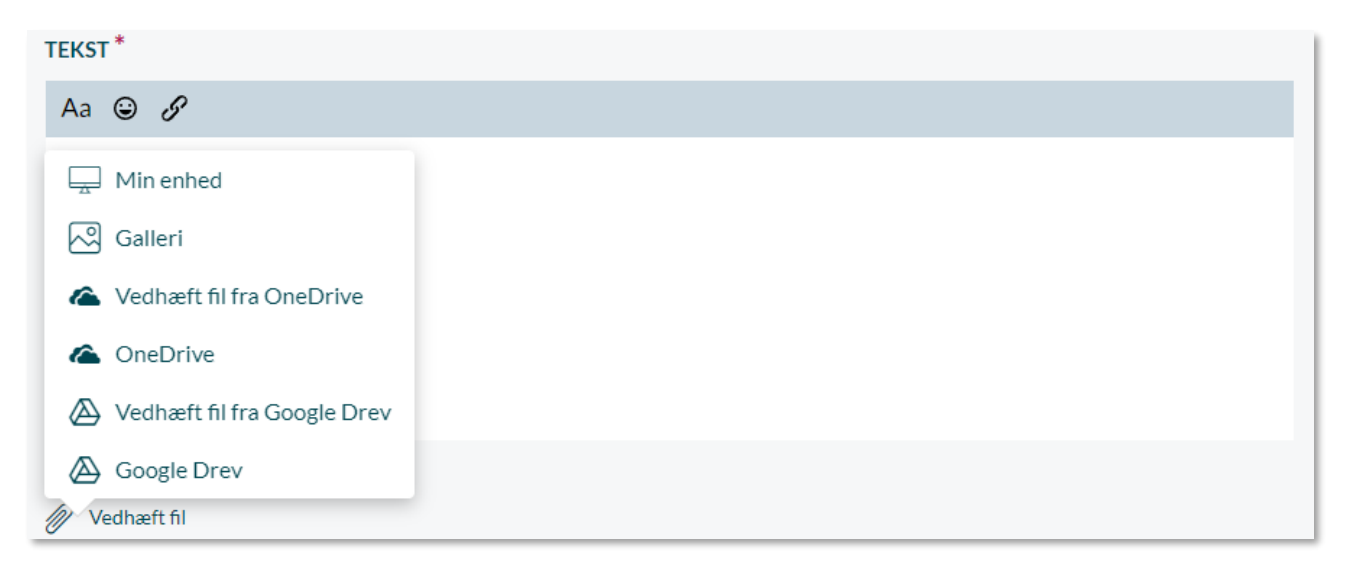

#### Vedhæft medie fra Min enhed

Når du vedhæfter et medie fra din computer, kan du vælge imellem de medier, som du har liggende på din computer.

#### Vedhæft medie fra galleri

Når du vedhæfter et medie fra galleriet, kan du vælge mellem de medier, som du har tilgængelige i dit galleri.

Medier bliver tilføjet opslaget, og du kan herefter tagge de personer, som er på mediet. Se billedet herunder. Hvis brugeren eller dennes børn bliver tagget på billedet, vil billedet efterfølgende være tilgængeligt i den taggede brugers Galleri under "Medier af dig/Medier af dig og dine børn". Bemærk dog, at hvis et medie vedhæftes til en besked, og denne besked herefter markeres som følsom, så vil mediet ikke vises i den taggede brugers Galleri – medmindre mediet først er tilføjet et album og derefter markeres som følsomt. Er dette tilfældet, vil mediet fortsat fremgå af den taggede brugers Galleri.

Det er også muligt at vedhæfte et medie fra Google Drive og/eller OneDrive. Du kan læse mere om vedhæftning fra fildelingsløsninger i afsnit <u>4.4.3 Fildelingsløsninger</u>.

| TEKST *                                                                               |   |  |
|---------------------------------------------------------------------------------------|---|--|
| Aa 😉 🔗                                                                                |   |  |
| Skriv her                                                                             |   |  |
| <ul> <li>Vedhæft fil</li> <li>masma51985_medium.jpg</li> <li>Tilføj tags ~</li> </ul> | Ŵ |  |
|                                                                                       |   |  |

**Bemærk:** Når du sletter et medie fra galleriet, bliver det slettet overalt i Aula. Så hvis mediet fx er brugt i et opslag eller i en begivenhed, bliver det også slettet dér.

Supplerende materiale på aulainfo.dk:

Video: <u>Video om galleri</u>

### 4.5.10 Adgang til medier

Når en medarbejder eller et barn og barnets forældre tilføjes til en gruppe, har de kun adgang til at se medier i albums efter deres tilføjelse.

Når du deler et album med en gruppe, kan gruppemedlemmerne se de medier i albummet, der er tilføjet op til 14 dage før, albummet blev delt med gruppen.

Når en bruger forlader en gruppe, har vedkommende adgang til alle medier fra 2 uger før brugeren blev medlem af gruppen og frem til det tidspunkt gruppen forlades. Bliver nye albums delt med en brugers tidligere gruppe, har vedkommende ikke adgang til disse. Dvs. at brugeren kun kan se medier fra den periode, hvor brugeren var en del af gruppen.

Hvis forældre og børn forlader en institution, har de stadig adgang til medier fra den tidligere institution. De kan dog ikke længere redigere album eller medier hørende til den tidligere institution, herunder opmærkninger.

## **KOMB:T**

Hvis du som medarbejder forlader en institution, mister du adgang til alle albums og medier, der tilhører den gamle institution, bortset fra medier, du er tagget på, som stadig vil fremgå af dit eget album.

### 4.5.11 Filformater og størrelse på medier

Du kan uploade forskellige filtyper i Aula for henholdsvis billeder, lydfiler og video. Du kan uploade følgende formater.

| Billede      | LYD          | VIDEO        |
|--------------|--------------|--------------|
| .bmp         | .aac         | .3g2         |
| .gif         | .aif         | .3gp         |
| .jpeg / .jpg | .cda         | .avi         |
| .png         | .flac        | .flv         |
|              | .m4a         | .h264        |
|              | .mid / .midi | .m4v         |
|              | .mp3         | .mkv         |
|              | .mpa         | .mov -       |
|              | .ogg         | .mp4         |
|              | .waw         | .mpg / .mpeg |
|              | .wma         | .rm          |
|              | .wpl         | .swf         |
|              |              | .vob         |
|              |              | .wmv         |

### TILLADTE FORMATER FOR MEDIETYPER

Billeder er begrænset til en filstørrelse af 25MB. Aula skalerer automatisk billeder ned til en tilladt størrelse, hvis de er for store, når du lægger dem op i Aula. Maximumstørrelsen på videoer er 3 gb. Forsøger du at uploade en fil, som overskrider den tilladte filstørrelse, vil du modtage en advarsel. Når du uploader en video i Aula i ét af ovenstående filformater, konverteres disse automatisk til .mp4. Kan videoen ikke konverteres, får du en advarsel med teksten: "Denne videofil bruger ikke det fælles videoformat, der benyttes i Aula, hvilket kan betyde, at videoen ikke kan afspilles på din enhed."

Aula understøtter kun .heic-filer (billeder taget på iPhones, der bruger iOS 11 eller nyere), hvis de uploades via appen, da enheden selv konverterer til .jpg-filer. .heic-filer understøttes ikke i browsere, og bør derfor ikke blive uploadet gennem web-versionen af Aula.

## 4.6 Kontakter

Under kontakter kan du finde kontaktoplysninger om en gruppe i listeform. Når du har valgt en gruppe, kan du se kontaktoplysninger fra gruppens medlemmer på en liste. Det er kun muligt at finde kontaktlister på de grupper, du er medlem af. Visningen styres desuden af de afgivne samtykker. Der kan læses mere om samtykker i <u>Administratorvejledningen afsnit 6.11</u>. Du kan desuden læse mere om hvilke kontaktoplysninger, der kan ses af hvem i dokumentet <u>Hvem kan se hvad</u>.

Hvis du har behov for at se kontaktoplysninger på brugere i grupper, som du ikke er en del af, skal du tildeles rettigheden 'Se kontaktoplysninger for alle på institutionen' af en institutionsadministrator. Med denne rettighed kan du se alle gruppers kontaktoplysninger. Læs mere om rettigheder i <u>Administratorvejledningen afsnit 3.1.</u>

### Vælg gruppe og filtrer

For at se de forskellige lister i Aula, klikker du på drop-down menuen og vælger den gruppe, som du ønsker at se en liste over.

| 7.A             | ^ |
|-----------------|---|
| NIELS JØRGENSEN |   |
| 7.A             |   |
| 9.A             |   |

Drop-down menuen viser alene de grupper, du er relateret til. Har du rettigheden til at se alle kontaktoplysninger på institutionen, skal du aktivt fremsøge de grupper, du ikke er relateret til.

Når du har fremsøgt en gruppe, vælger du, hvilken type liste, du vil se. Som udgangspunkt er typen 'Kontaktliste' valgt. Nedenfor gennemgås de forskellige lister.

| Kontaktliste      |  |
|-------------------|--|
| Kontaktliste      |  |
| Telefonliste      |  |
| Fotoliste         |  |
| Afkrydsningsliste |  |
| Fødselsdagsliste  |  |

## 4.6.1 Kontaktliste

Forældres og elevers kontaktoplysningerne bliver altid vist for medarbejdere på institutionen, uanset de afgivne samtykker. Det betyder, at medarbejdere altid kan se telefonnummer, e-mail og adresse for forældre og elever på deres profilside og kontaktlister, også selvom brugerne ikke har været logget ind i Aula. Kontaktoplysningerne hentes fra Uni-login og sikrer, at medarbejdere altid kan få fat i forældre.

# KOMB:T

Vælger du kontaktliste for en gruppe, ser du en liste med alle børnene i gruppen, sorteret alfabetisk efter fornavn (A til Å). Her fremgår følgende informationer:

- Fulde navn og gruppe. Hvis brugeren har navne- og adressebeskyttelse, vil det fulde navn være det alias, som er givet i Uni-login.
- Kontakt. Fulde navn og relation for barnets kontakt/kontakter. Som medarbejder kan du her også se, om kontakten har forældremyndighed, hvis du trykker på knappen 'Vis forældremyndighed i tabellen'.
- Adresse. Alle kontakters adresser.
- Kontakters telefon. Her ses det/de telefonnumre kontakterne har angivet.
- E-mail. Her ses den/de e-mailadresser, kontakterne har angivet.

Kontaktoplysningerne på børn og forældre bliver kun vist for andre børn og forældre, hvis der er givet samtykke hertil. Medarbejdere kan altid se kontaktoplysninger relateret til børn og forældre.

| Kontak    | Kontaktliste         |                      |                                        |                                             |                                  |                  |  |
|-----------|----------------------|----------------------|----------------------------------------|---------------------------------------------|----------------------------------|------------------|--|
| ALLE BØRN | DRENGE PIGER         | FORÆLDRE MEDARB      | EJDERE                                 |                                             |                                  | 🖨 Udskriv        |  |
| v         | is forældremyndighed | i tabellen           |                                        |                                             |                                  |                  |  |
|           | NAVN ↓               | KONTAKT              | ADRESSE                                | KONTAKTER                                   | S TELEFON                        | EMAIL            |  |
| DM        | Ditte Madsen (9.A)   | Naja Madsen (Mor)    | Holmbladsgade 17a,<br>2300 København S | Hjemme tlf:<br>Mobil tlf :<br>Arbejds tlf : | 88880002<br>88880002<br>88880002 | naja@example.com |  |
| ۲         | Sofia Jakobsen (9.A) | Sara Bjørnstad (Mor) | Holmbladsgade 28b,<br>2300 København S | Hjemme tlf:<br>Mobil tlf :<br>Arbejds tlf : | 88880027<br>88880027<br>88880027 | sara@example.com |  |

- Filtrering: Du kan filtrere på 'Drenge', 'Piger', eller se alle børn i gruppen. Som standard vises alle børn. Du kan også filtrere på 'Forældre' eller 'Medarbejdere' i gruppen. Hvis et barn fremsøger en kontaktliste, vil barnet kun kunne se visningen Alle børn, og har derfor ikke mulighed for at filtrere.
- Sortering: Du kan klikke på 'Navn', hvorefter pilen vender, og navnene sorteres Å til A.
- Print: Du kan printe afkrydsningslisten ved at klikke på 'Udskriv'.

## 4.6.2 Telefonliste

Vælger du telefonliste for en gruppe, ser du en liste med alle børnene i gruppen, sorteret alfabetisk efter fornavn (A til Å). Her fremgår følgende informationer:

• Fulde navn og gruppe. Hvis brugeren har navne- og adressebeskyttelse, vil det fulde navn være det alias, som er givet i Uni-login.

# KOMB:T

- Barnets telefon. Her ses det/de telefonnumre, barnet/barnets forældre har angivet for barnet.
- Kontakt. Fulde navn og relation for barnets kontakt/kontakter.
- Kontakters telefon. Her ses det/de telefonnumre kontakterne har angivet.

På nedenstående billede er valgt 'Telefonliste' for gruppen 'Møllevangsskolen i bevægelse'.

| Møllevangsskolen i bevægelse! |                                            | Telefonliste                                    | ~                                                                                                    |
|-------------------------------|--------------------------------------------|-------------------------------------------------|----------------------------------------------------------------------------------------------------|
| ALLE BØRN DRENGE PIGER        |                                            |                                                 | 🖨 Udskriv                                                                                                    |
| NAVN J                        | BARNETS TELEFON                            | KONTAKT                                         | KONTAKTERS TELEFON                                                                                                    |
| Esben Holm (9.A)              | Hjemme tlf: 8888000<br>Mobil tlf : 8888000 | 13 Sanne Laursen (Mor)<br>13 Anton Holm (Far)   | Hjemme tlf:         88880002           Mobil tlf :         88880002           Arbejds tlf :         88880002           Hjemme tlf:         88880010           Mobil tlf :         88880010           Arbejds tlf :         88880010 |
| Malthe Kruse (9.A)            | Hjemme tlf: 8888000<br>Mobil tlf : 8888000 | 17 Sara Bjørnstad (Mor)<br>17 Jonas Kruse (Far) | Hjemme tlf:         88880027           Mobil tlf :         88880027           Arbejds tlf :         88880027           Hjemme tlf:         88880018           Mobil tlf :         88880018           Arbejds tlf :         88880018 |
| Martin Nielsen (9.A)          | Hjemme tlf: 8888001<br>Mobil tlf : 8888001 | .3 Sanne Laursen (Mor)<br>.3                    | Hjemme tlf: 88880002<br>Mobil tlf : 88880002                                                                                                    |

- Filtrering: Du kan filtrere på 'Drenge', 'Piger', eller se alle børn i gruppen. Som standard vises alle børn. Hvis et barn fremsøger en telefonliste, vil barnet kun kunne se visningen Alle børn, og har derfor ikke mulighed for at filtrere.
- Sortering: Du kan klikke på 'Navn', hvorefter pilen vender, og navnene sorteres Å til A.
- Print: Du kan printe afkrydsningslisten ved at klikke på 'Udskriv'.

### 4.6.3 Fotoliste

Vælger du fotoliste for en gruppe, ser du en liste med navn og profilbillede på de enkelte børn (hvis børnene har et profilbillede i Aula – hvis ikke, ser du deres initialer), sorteret alfabetisk efter fornavn (A til Å). På nedenstående billede er valgt 'Fotoliste' for gruppen 'Møllevangsskolen i bevægelse'.

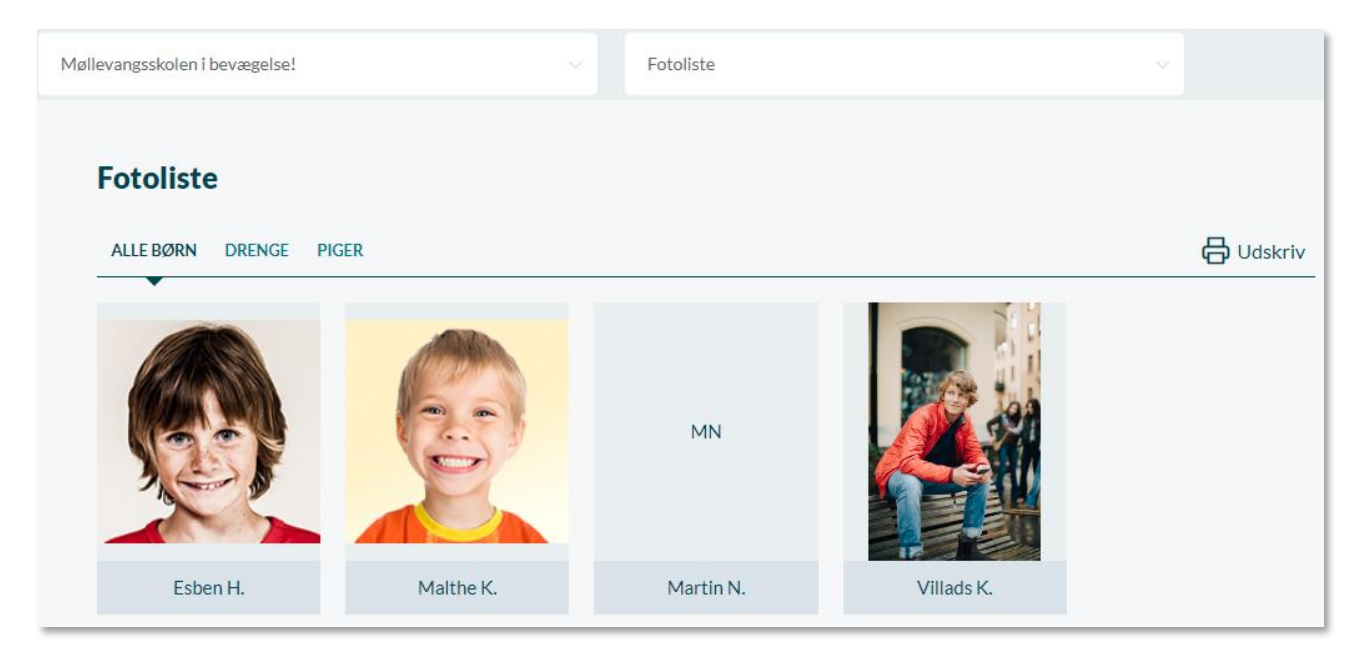

- Filtrering: Du kan filtrere på 'Drenge', 'Piger', eller se alle børn i gruppen. Som standard vises alle børn. Hvis et barn fremsøger en fotoliste, vil barnet kun kunne se visningen Alle børn, og har derfor ikke mulighed for at filtrere.
- Print: Du kan printe afkrydsningslisten ved at klikke på 'Udskriv'.

## 4.6.4 Afkrydsningsliste

Vælger du afkrydsningsliste for en gruppe, ser du en liste med navn og gruppe for de enkelte børn, sorteret alfabetisk efter fornavn (A til Å). På nedenstående billede er valgt 'Afkrydsningsliste' for gruppen 'Møllevangsskolen i bevægelse'.

| Skoleavisen            | Afkrydsningsliste |  |           |
|------------------------|-------------------|--|-----------|
| Afkrydsningsliste      |                   |  |           |
| ALLE BØRN DRENGE PIGER |                   |  | 🔓 Udskriv |
| VÆLG ANTAL KOLONNER    |                   |  |           |
| 5 ~                    |                   |  |           |
| NAVN J                 |                   |  |           |
| Esben Holm (9.A)       |                   |  |           |
| Freddy Povlsen (2.A)   |                   |  |           |
| Malthe Kruse (9.A)     |                   |  |           |

# KOMB:T

- Filtrering: Du kan filtrere på 'Drenge', 'Piger', eller se alle børn i gruppen. Som standard vises alle børn. Hvis et barn fremsøger en afkrydsningsliste, vil barnet kun kunne se visningen Alle børn, og har derfor ikke mulighed for at filtrere.
- Kolonner: Du kan angive, hvor mange kolonner (mellem 1 og 20), listen skal have i drop-downmenuen. Som standard er der 5 kolonner i listen.
- Sortering: Du kan klikke på 'Navn', hvorefter pilen vender, og navnene sorteres Å til A.
- Print: Du kan printe afkrydsningslisten ved at klikke på 'Udskriv'.

## 4.6.5 Fødselsdagsliste

Vælger du fødselsdagsliste, ser du en liste med navn, gruppe og fødselsdato for de enkelte børn sorteret alfabetisk efter fornavn (A til Å).

Du kan som medarbejder kun se fødselsdage for børn på din egen institution. Børn og forældre kan kun se fødselsdage for de børn, som er med i samme hovedgruppe som dem selv.

På nedenstående billede er valgt 'Fødselsdagsliste' for gruppen 'Møllevangsskolen i bevægelse'.

| Møllevangsskolen i bevægelse! | Fødselsdagsliste |               |
|-------------------------------|------------------|---------------|
| Fødselsdagsliste              |                  |               |
| ALLE BØRN DRENGE PIGER        |                  | G Udskriv     |
| NAVN J                        |                  | FØDSELSDAG ↓↑ |
| Esben Holm (9.A)              |                  | 31. dec. 2013 |
| Malthe Kruse (9.A)            |                  | 18. mar. 2006 |
| Martin Nielsen (9.A)          |                  | 30. nov. 2007 |
| Villads Kruse (9.B)           |                  | 18. mar. 2006 |

- Filtrering: Du kan filtrere på 'Drenge', 'Piger', eller se alle børn i gruppen. Som standard vises alle børn. Hvis et barn fremsøger en fødselsdagsliste, vil barnet kun kunne se visningen Alle børn, og har derfor ikke mulighed for at filtrere.
- Sortering: Du kan klikke på 'Navn', hvorefter pilen vender, og navnene sorteres Å til A. Du kan også klikke på 'Fødselsdag', hvorefter listen sorteres i rækkefølge efter fødselsdage med den tidligste øverst. Klikker du igen, sorteres listen i rækkefølge efter fødselsdage med den tidligste nederst.
- Print: Du kan printe afkrydsningslisten ved at klikke på 'Udskriv'.

#### Supplerende materiale på aulainfo.dk:

• Kontaktoplysninger - Hvem kan se hvad

## 4.7 Stamkortoplysninger

For at tilgå stamkortoplysninger kræver det, at du er logget ind på et højere sikkerhedsniveau. Under stamkortoplysninger har du mulighed for at få et overblik over deling af oplysninger, supplerende stamdata og tilladelser for en bruger eller en gruppe. Du kan fx trække en liste over hvor mange fra 8.B, der må bevæge sig uden for skolens område, eller se hvem, der har svaret ja til deling af oplysninger.

Første gang en forælder logger på Aula, skal han/hun tage stilling til deling af oplysninger, supplerende stamdata og tilladelser på deres barns vegne, hvis der er oprettet sådanne af institutionsadministratoren.

Du kan se og læse mere omkring supplerende stamdata, tilladelser og deling af oplysninger i <u>Administratorvejledningen afsnit 6.11.</u>

#### Fremsøg stamkortoplysninger

Først vælger du hvilken gruppe eller bruger, du gerne vil se stamkortoplysninger for - vær opmærksom på, at du kun kan fremsøge grupper, du er medlem af. Hvis du er blevet tildelt rettigheden 'Se stamkortoplysninger for alle børn og forældre' af en administrator, kan du også se stamkortoplysninger for alle børn, forældre og grupper, som du ikke er medlem af.

Du fremsøger stamkortoplysningerne ved at søge efter brugeren eller gruppen i søgefeltet på siden. Det er kun muligt at vælge en bruger eller gruppe, og det er udelukkende ledere, som kan se stamkortoplysninger omkring andre medarbejdere.

Søg bruger eller gruppe for at se Stamkort

Når gruppen eller brugeren er valgt, skal du vælge hvilken stamkortoplysning, du ønsker at se. Stamkortoplysningerne er grupperet i tre typer:

- **Tilladelser**: er noget institutionen indhenter fra forældrene, fx tilladelse til at gå i svømmehallen eller gå alene hjem.
- **Supplerende stamdata**: er de supplerende oplysninger, man som institutionens administrator ønsker at vide omkring brugerne. Det er de stamdata, vi ikke får fra de administrative løsninger som fx særlige helbredsoplysninger eller lign.
- **Deling af oplysninger**: er noget der anvendes på tværs af Aula for at lade brugerne have medbestemmelse over hvilket indhold, der deles med andre. Hverken institutionens eller kommunens administrator kan tilføje egne samtykker/samtykkeerklæringer.

Du kan enten klikke på feltet og få vist en liste over alle stamkortoplysningerne eller søge på en bestemt stamkortoplysning. Det er kun muligt at vælge og se én stamkortoplysning ad gangen.

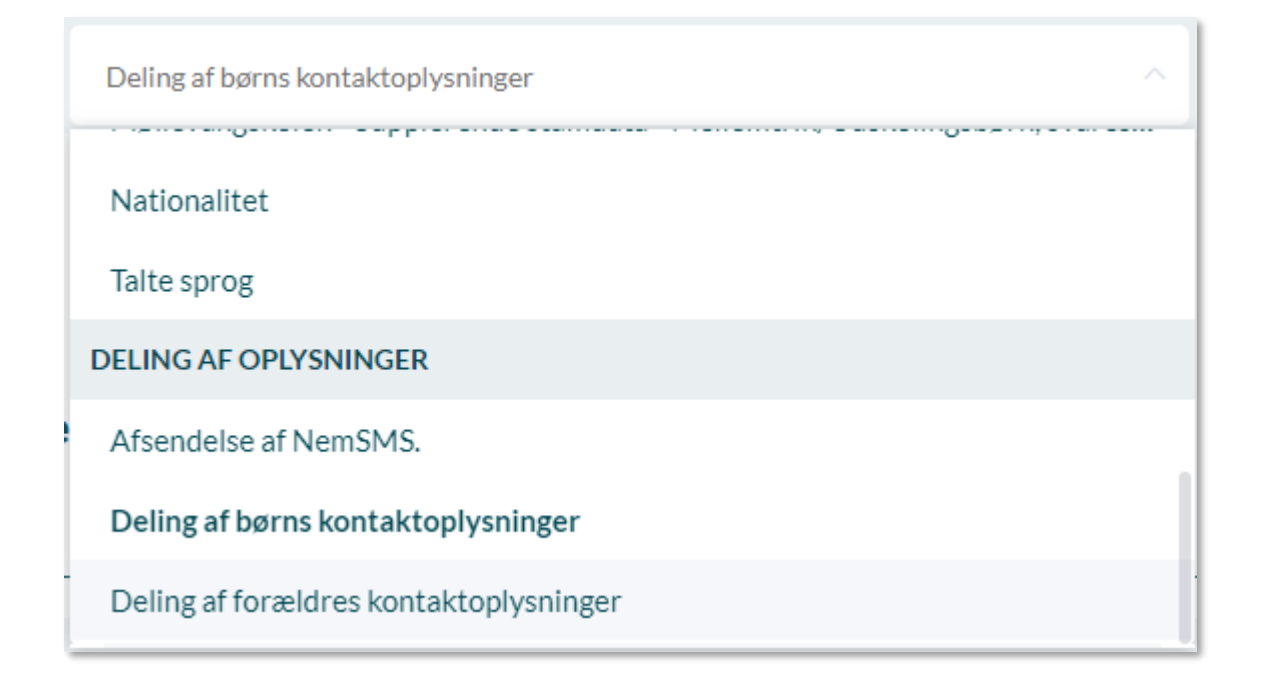

Når du har valgt en stamkortoplysning, får du vist en tabel med den ønskede information.

Sorter efter V Listen kan sorteres alfabetisk (A-Å) eller ud fra svar.

På nedenstående eksempel er tilladelsen 'Må dit barn bevæge sig uden for skolens område?' vist for alle børnene i 9.A.

- I tabellen er svaret på spørgsmålet angivet.
- Hvis brugeren ikke er relateret til stamkortoplysningen, står der "Brugeren har ikke modtaget stamkortoplysningen".

Hvis brugeren ikke har besvaret stamkortoplysningen, står feltet "Svar" tomt og feltet "Uddybende spørgsmål" står som "Ikke besvaret".

| Stamkortoplysninger                                                                                      |                                      |      |                     |                |  |  |  |
|----------------------------------------------------------------------------------------------------|--------------------------------------|------|---------------------|----------------|--|--|--|
| Tilladelser: Møllevangskolen - Tilladelse - Forældre - Må dit barn bevæge sig uden for skolen<br>område? |                                      |      |                     |                |  |  |  |
| ALLE BØRN                                                                                                | DRENGE PIGER FORÆLD                  | RE   |                     | Sorter efter 🛩 |  |  |  |
|                                                                                                    | NAVN                                 | SVAR | UDDYBENDE SPØRGSMÅL |                |  |  |  |
| СВ                                                                                                    | Camille Bech (6.A)                   |      | Ikke besvaret       |                |  |  |  |
| ASWH                                                                                                    | Alberte Sofie Wilmar<br>Hansen (6.A) | NEJ  |                     |                |  |  |  |
| EM                                                                                                    | Ella Møller (6.A)                    | AL   |                     |                |  |  |  |

## 4.8 Infotavler

På en infotavle kan du se information, der er relevant for dig – fx opslag, kalenderbegivenheder, billeder og widgets, som understøtter at blive vist på infotavlen. Infotavlen kan vise op til fem moduler/widgets ad gangen – henholdsvis Overblik, Kalender, Galleri, Komme/Gå og widgets.

Indhold delt på en infotavle afhænger af den gruppe, der er tilknyttet infotavlen. Det er altså den tilknyttede gruppes opslag, komme/gå, begivenheder, medier, der kan vises. Se et eksempel på en infotavle nedenfor:

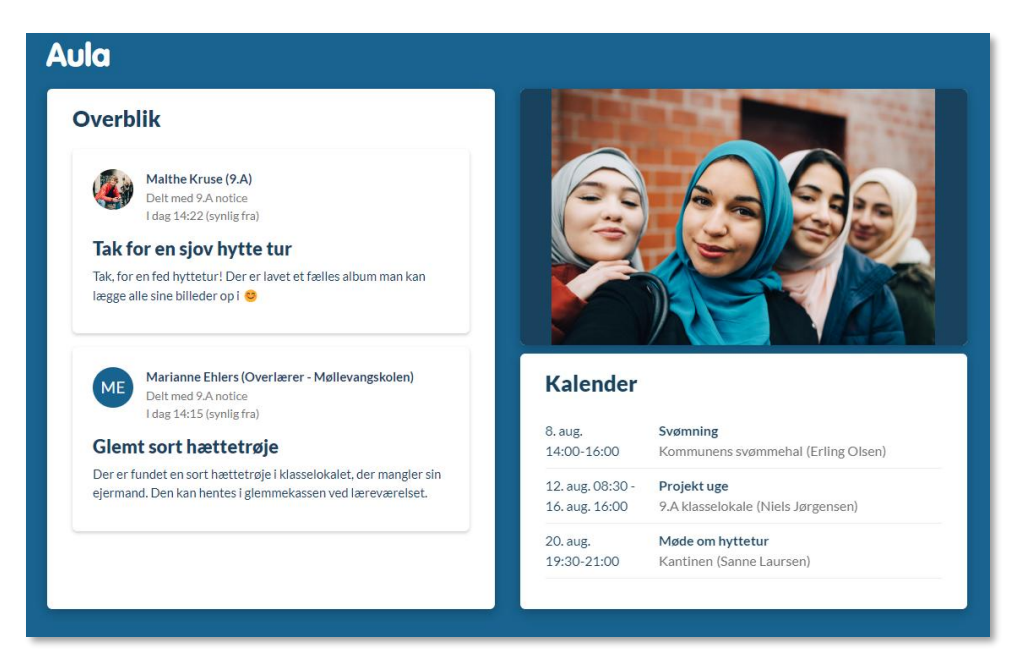

Infotavler opsættes af institutionsadministratorerne, og udseendet kan dermed variere alt afhængigt af de valg, der træffes ifm. opsætningen. For yderligere information om opsætning af infotavler, læs <u>Administratorvejledningen afsnit 7.1.2.</u>

Der kan være opsat flere infotavler på en institution, og de kan vise forskelligt indhold alt efter målgruppen, hvor de er placeret, samt hvilket tidspunkt på dagen, det er. En infotavle kan fx vise et overblik med de seneste opslag og ugens begivenheder til forældrene om morgenen. Om eftermiddagen kan infotavlen i stedet vise billederne fra den seneste klassefest, eller Komme/Gå modulet til institutionens SFO, som kan benyttes som tjek-ind-skærm til tjek ind og tjek ud.

Nogle infotavler kan være sat op med enten mus og tastatur eller touchskærm, så man kan interagere med tavlen, fx hvis man skal tjekke et barn ind via Komme/Gå. Andre vil dog blot være sat op for at udstille information – og ikke til interaktion.

## 4.9 Komme/gå

Komme/gå modulet i Aula giver dig mulighed for at se hvilke børn i SFO og dagtilbud, der er kommet, og om de har forladt institutionen igen. Forældre til børn i dagtilbud og SFO kan ligeledes ved hjælp af Komme/gå modulet indberette ferie og sygdom for deres barn eller meddele, hvem der henter barnet.

Aula understøtter, at du via en trykfølsom skærm – fx en iPad - kan angive, at børnene er kommet eller hentet/gået. Derudover er det muligt at angive, om barnet deltager i en aktivitet, og det er samtidig muligt at angive lokaliteten for den givne aktivitet. Hermed kan du løbende opdatere status for et eller flere børn, så forældre får et overblik over den forløbne dag for eget barn.

## 4.9.1 Medarbejderes Komme/Gå-modul

Alle medarbejdere, som er tilknyttet Komme/Gå, får et modul, der hedder "Komme/Gå" i deres personlige dashboard. I medarbejdernes Komme/Gå-modul er der fire faner: 'I dag', 'Ugeoverblik', 'Ferieanmodninger' og 'Åbningstider og lukkedage'.

| Komm   | Komme/gå    |                  |      |                       |   |  |  |  |  |
|--------|-------------|------------------|------|-----------------------|---|--|--|--|--|
| IDAG   | UGEOVERBLIK | FERIEANMODNINGER | ÅBNI | NGSTIDER OG LUKKEDAGE |   |  |  |  |  |
| STATUS |             |                  |      | NÆSTE AKTIVITET       |   |  |  |  |  |
| Alle   |             |                  |      | Alle                  | ~ |  |  |  |  |
|        |             |                  |      |                       |   |  |  |  |  |

### l dag

I fanen 'I dag' kan medarbejderne se en liste over børn på institutionen, som viser barnets aktuelle status for dagen i dag. Listen er afhængig af de moduler, der er valgt i opsætningen af Komme/Gå – fx hvis fysiske placeringer er fravalgt i opsætningen, vil det ikke være muligt at se eller angive en fysisk placering. Listen indeholder følgende information om børnene (nærmere beskrivelse af de forskellige punkter kan findes i afsnit <u>4.9.4 Fysisk enhed på institutionen</u>):

- Hvem (Barnets navn og profilbillede), samt dagens bemærkning, hvis forældrene har udfyldt denne. Dagens bemærkning er markeret med et notat-ikon.
- Nuværende status (Fx Kommet, Sover, Syg, Gået, eller på hvilken Fysisk Placering barnet er)
- Næste aktivitet. Du kan se barnets tidligere og næstkommende aktiviteter. Fx om barnet skal til fritidsaktivitet, eller skal sendes hjem, m.v.
- Hvornår (Start- og evt. sluttidspunkt for aktiviteten)
- Tjek ind og -ud tid

Derudover viser listen følgende (hvis disse er opsat af administratoren):

• Hentetider – vises frem til et barn tjekker ud. Hvis barnets forældre ikke har angivet hentetider, vil der stå 'lkke angivet'

5

# KOMB:T

- Afleveringstider vises frem til et barn har tjekket ind. Hvis barnets forældre ikke har angivet afleveringstider, vil der stå 'Ikke angivet'
- Fritidsaktiviteter vises frem til et barn tjekker ind igen, eller vælger en fysisk placering efter at have været markeret som "Til Fritidsaktivitet"
- Selvbestemmer vises frem til et barn tjekker ud
- Send hjem vises frem til et barn tjekker ud
- Hentes af vises frem til et barn tjekker ud
- Gå hjem med vises frem til et barn tjekker ud

## Sortering

Børnene i fanen 'I dag' er som standard sorteret kronologisk ud fra Næste Aktivitet. Fx hvis klokken er 7:55, og ét barn skal komme kl. 8:00, vil barnet stå øverst på listen. Et andet barn, der er ankommet, og hvis næste aktivitet er, at det skal hentes kl. 16:30, vil stå langt nede på listen.

Det er også muligt at sortere ud fra følgende parametre:

- Alfabetisk efter fornavn
- Kronologisk efter næste aktivitet.
- Alfabetisk efter status

### Filtrering

Det er muligt at filtrere på listen ud fra følgende parametre:

- Afdeling
- Én eller flere grupper
- Nuværende status (fx til stede, syg, ikke til stede eller fysisk placering). Du kan filtrere på en specifik fysisk placering, så du kan se alle de børn, der lige nu befinder sig på denne ene placering, fx boldbanen.
- Typen af aktivitet (fx hentes af, selvbestemmer eller fritidsaktivitet)
- Vis kun børn med dagens bemærkning

| Kom        | me/gå               |                      |      |                       |                  |                                    |
|------------|---------------------|----------------------|------|-----------------------|------------------|------------------------------------|
| IDAG       | UGEOVERBLIK         | FERIEANMODNINGER     | ÅBNI | NGSTIDER OG LUKKEDAGE |                  |                                    |
| STATUS     |                     |                      |      | NÆSTE AKTIVITET       |                  |                                    |
| Alle       |                     |                      |      | Alle                  |                  | Vis kun børn med dagens bemærkning |
| 0 ud af 51 | børn er til stede - | <u>Opdater liste</u> |      |                       |                  | REDIGER                            |
|            | NAVN                |                      | STAT | US                    | NÆSTE AKTIVITET† | *                                  |

#### Gem filtrering

Aula husker dit valg af filtrering – afdeling, gruppe, status og aktivitet – næste gang du tilgår 'I dag' fra samme enhed. Det betyder, at selvom du lukker browseren ned, eller logger helt ud af Aula, vil filtreringen være den samme næste gang, du tilgår 'I dag'. En gemt filtrering i fanen 'I dag' vil slå igennem på 'Ferieoverblik' - og omvendt.

Det betyder også, at du kan have flere filtreringer gemt på forskellige enheder. Fx hvis en SFO har to afdelinger, Nord og Syd, og to forskellige enheder, hvorfra du tilgår 'I dag'. Når du tilgår fanen 'I dag' for Afdeling Nords fra afdelingens enhed, vil filtreringen være gemt på Afdeling Nord. På samme måde vil Afdeling Syds filtrering være gemt på afdelingens enhed.

#### Skift status

Klikker du på det enkelte barn i fanen 'I dag", åbnes et vindue, hvor du kan redigere status på det enkelte barn. Du kan her tjekke barnet ind og ud, angive at, eller se om, barnet er på en fysisk placering. Du kan se og angive sovetider, eller at barnet er på tur eller til en fritidsaktivitet. Du kan også se og redigere hentetype, hentetid og bringetid, samt angive ferie eller sygdom. Det er muligt at registrere ferie på både fra dags dato eller på en fremtidig dato. Som medarbejder, har du også mulighed for at ændre eller tilføje en bemærkning på vegne af forældrene.

**Bemærk:** Som medarbejder kan du godt angive hente/bringe-tider for børn, som ligger uden for institutionens åbningstider. Dette kan forældre ikke.

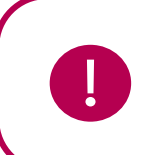

**Bemærk:** For at kunne redigere i komme- og gåtider mv. på en fremtidig dato, skal du have rettigheden 'Håndter Komme/Gå'. Har du ikke denne rettighed, kan du kun redigere på dags dato.

| 🖸 REDIGER STATUS                        |                           |                     | ×                |
|-----------------------------------------|---------------------------|---------------------|------------------|
|                                         | Esben H. (9.A)<br>TJEK UD |                     |                  |
| PLACERINGER<br>Biblioteket<br>inst0     |                           |                     |                  |
| SØVN                                    |                           |                     | + Tilføj sovetid |
| UDE AF HUSET<br>Pà tur Fritidsaktivitet |                           |                     |                  |
| FRAVÆR<br>Syg Ferie/fri                 |                           |                     |                  |
| VÆLG HENTETYPE                          |                           | VÆLG HENTEANSVARLIG |                  |
| Hentes af                               | ~                         | Anton Holm (Far)    | ~                |
| KOMMER KLOKKEN:                         |                           | HENTES KLOKKEN      |                  |
| Vælg                                    | ()                        | 16:00               | 0                |
| BEMÆRKNINGER (max 250 teg               | ;n)                       |                     |                  |
| Skriv note                              |                           |                     | ĥ                |
|                                         |                           |                     | Annuller GEM     |

## **KOMB:T**

# Aula

Det er også muligt fra 'I dag', at markere ét eller flere børn og skifte deres status (f.eks. til "ikke tilstede"). Det gør du ved at klikke 'Rediger' - herefter skifter knappens navn til "Rediger Status". Du markerer nu med flueben i den lille cirkel, foretager den ønskede handling, og skifter status til f.eks. "På tur". Du vælger alle børn på samme tid ved at sætte flueben i "Vælg alle".

| Kom         | me/gå             |             |          |                      |                                           |      |              |              |              |
|-------------|-------------------|-------------|----------|----------------------|-------------------------------------------|------|--------------|--------------|--------------|
| IDAG        | UGEOVERBLIK FERIE | ANMODNINGER | ÅBNING   | STIDER OG LUKKEDAGE  |                                           |      |              |              |              |
| STATUS      |                   |             |          | NÆSTE AKTIVITET      |                                           |      |              |              |              |
| Alle        |                   |             |          | Alle                 |                                           | × O  | Vis kun børn | med dagens l | oemærkning   |
| 0 ud af 7 v | algt              |             |          |                      |                                           |      | Annuller     | REDIGER      | STATUS       |
|             | NAVN              |             | STATUS   | ;                    | NÆSTE AKTIVITET                           |      |              | *            | Vælg<br>alle |
|             | Villads K.(9.B)   |             | ?        | lkke kommet          | • Kommer kl. 08:25                        |      |              | ×            | 0            |
|             | Alberte H.(6.A)   |             | <b>~</b> | Kommet               | Kom kl. 10:47<br>• Hentes: kl. (ikke angi | vet) |              | ~            | $\bigcirc$   |
|             | Camille B.(6.A)   |             | <b>~</b> | Kommet               | Kom kl. 10:48<br>• Hentes: kl. (ikke angi | vet) |              | ~            | 0            |
|             | Freddy P.(2.A)    |             | 8        | På tur               | Kom kl. 10:48<br>• Hentes: kl. (ikke angi | vet) |              | ~            | 0            |
|             | Alma S.(2.A)      |             | ×        | Til fritidsaktivitet | Kom kl. 10:49<br>• Hentes: kl. (ikke angi | vet) |              | ~            | $\bigcirc$   |
|             | Ella M.(6.A)      |             | l        | Syg                  |                                           |      |              | ~            |              |
| A           | Ulrik L.(9.B)     |             | l        | Syg                  |                                           |      |              | ~            |              |

#### Ugeoverblik

Fanen 'Ugeoverblik' giver dig som medarbejder et overblik over alle børn i Komme/Gå-modulet på alle dage i en given uge. Ugeoverblikket gør det muligt at få et fremtidigt overblik over hvilke børn, der kommer hvornår. Det er også muligt at gå tilbage i tiden og se hvad tid børnene på institutionen blev hentet i sidste uge. Dags dato er markeret tydeligt med en mørkegrøn farve.

| Komme        | e/gå                          |                         |                               |                               |                               |                               |
|--------------|-------------------------------|-------------------------|-------------------------------|-------------------------------|-------------------------------|-------------------------------|
| I DAG UGEO   | OVERBLIK FERIEANMODNINGER     | ÅBNINGSTIDER OG LUKKI   | EDAGE                         |                               |                               |                               |
| STATUS       |                               |                         |                               |                               |                               |                               |
| Alle         |                               |                         |                               |                               |                               |                               |
| UGE 28 🗸 🏼 🗸 | ▶ JULI 10 - 14 Denne uge      |                         |                               |                               |                               |                               |
| ٢            | NAVN                          | MANDAG<br>10. JULI      | TIRSDAG<br>11. JULI           | ONSDAG<br>12. JULI            | TORSDAG<br>13. JULI           | FREDAG<br>14. JULI            |
|              |                               | 0 ud af 7 børn ><br>kom | 5 ud af 7 børn ><br>forventes | 7 ud af 7 børn ><br>forventes | 7 ud af 7 børn ><br>forventes | 7 ud af 7 børn ><br>forventes |
| A            | Alberte Sofie Wilmar H. (6.A) | Ferie/fri               | 08:00 Kommer<br>16:00 Gâr     | 08:00 Kommer<br>15:00 Gâr     | 08:00 Kommer<br>16:00 Gâr     | 08:00 Kommer<br>16:00 Gâr     |
| A            | Alma S. (2.A)                 | Ferie/fri               | 08:00 Kommer<br>13:00 Går     | 08:00 Kommer<br>13:00 Går     | 08:00 Kommer<br>13:00 Går     | 08:00 Kommer<br>13:00 Går     |
|              | Camille B. (6.A)              | Ferie/fri               | 07:00 Kommer<br>15:00 Går     | 07:00 Kommer<br>15:00 Går     | 07:00 Kommer<br>15:00 Går     | 07:00 Kommer<br>15:00 Går     |

### Overblik over børn i institutionen

I ugeoverblikket kan du både få et overblik over børnenes komme- og gåtider for en hel uge, samt se en detaljeret visning for de enkelte dage. For at se den detaljerede visning for dagen, klikker du på pilen under den ønskede dag.

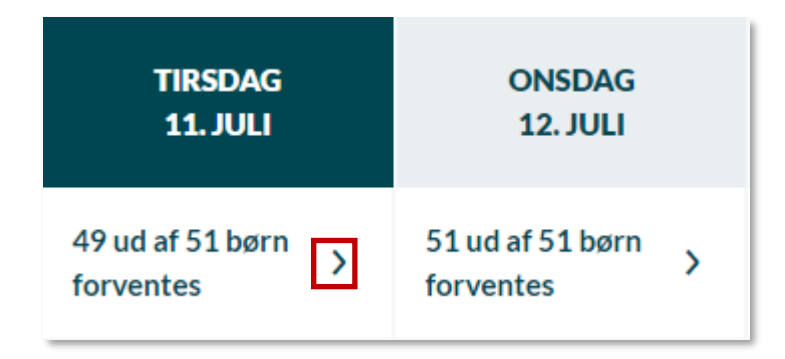

Klikker du på en tidligere dato, vises antal børn, der var til stede i institutionen, antal børn, der havde ferie/fri og antal børn, der var syge. Herefter vises antal børn til stede i institutionen fordelt på tidsintervaller af 30 minutter.

På billedet herunder kan det ses, at der d. 30. juni var to børn i institutionen kl. 07:30-08:00 og seks børn i institutionen fra 08:30 og frem til 11:30. Hvis et barn var forventet, men ikke til stede i institutionen på en tidligere valgt dag, bliver barnet registreret til at have ferie/fri i oversigten. Dette giver et let overblik over fordelingen af børn på en given dag.

| FRE. D. 30. JUN.   | >  | < |
|--------------------|----|---|
| КОМ                | 6  | î |
| FERIE/FRI          | 0  |   |
| SYG                | 0  |   |
| FAKTISK ANTAL BØRN |    |   |
| 07:30 - 08:00      | 2  |   |
| 08:00 - 08:30      | 4  |   |
| 08:30 - 09:00      | 6  |   |
| 09:00 - 09:30      | 6  |   |
| 09:30 - 10:00      | 6  |   |
| 10:00 - 10:30      | 6  |   |
| 10:30 - 11:00      | 6  |   |
| 11:00 - 11:30      | 6  |   |
|                    |    | × |
|                    | ОК | J |

Vælger du i stedet dags dato eller en fremtidig dato, kan du se en oversigt over, hvor mange børn, der forventes at være til stede og have ferie/fri. Du kan også se, hvor mange børn, der forventes at komme i institutionen i løbet af dagen, fordelt på tidsintervaller af 30 minutter. Vælger du dags dato, vil det nuværende tidsinterval være markeret med fed, som på billedet nedenfor, hvor 11:00-11:30 er markeret.

| TIR. D. 11. JUL.     |    | × |
|----------------------|----|---|
| KOMMER               | 41 | Â |
| FERIE/FRI            | 8  |   |
| SYG                  | 2  |   |
| FORVENTET ANTAL BØRN |    |   |
| 07:00 - 07:30        | 2  |   |
| 07:30 - 08:00        | 2  |   |
| 08:00 - 08:30        | 41 |   |
| 08:30 - 09:00        | 41 |   |
| 09:00 - 09:30        | 41 |   |
| 09:30 - 10:00        | 41 |   |
| 10:00 - 10:30        | 41 |   |
| 10:30 - 11:00        | 41 |   |
| 11:00 - 11:30        | 41 | ~ |
|                      | ОК |   |

På den måde kan du hurtigt danne dig et overblik over fx den nødvendige allokering af medarbejdere på en given dag.

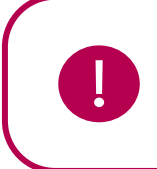

**Bemærk:** Hvis et barns forældre ikke har angivet hente/bringe-tider, vil barnet stadig være en del af statistikken for 'forventede' børn. Barnet vil først registreres som fraværende efter den givne dag er slut (eller når forældrene registrerer fravær).

#### Information om det enkelte barn

I ugeoverblikket vises, på samme måde som under fanen 'I dag', profilbillede, navn og gruppe på hvert enkelt barn. For hver dag vises de angivne komme- og gåtider, som forældrene har oplyst. Har forældrene ikke angivet noget, vil disse felter være blanke.

| Komme/gå                            |                       |                               |                            |                               |                               |
|-------------------------------------|-----------------------|-------------------------------|----------------------------|-------------------------------|-------------------------------|
| I DAG UGEOVERBLIK FERIEANMODNINGER  | ÅBNINGSTIDER OG LUKKE | EDAGE                         |                            |                               |                               |
| STATUS                              |                       |                               |                            |                               |                               |
| Alle                                |                       |                               |                            |                               |                               |
| UGE 28 V ( ) JULI 10 - 14 Denne uge |                       |                               |                            |                               |                               |
| NAVN                                | MANDAG<br>10. JULI    | TIRSDAG<br>11. JULI           | ONSDAG<br>12. JULI         | TORSDAG<br>13. JULI           | FREDAG<br>14. JULI            |
|                                     | 0 ud af 2 børn kom >  | 2 ud af 2 børn ><br>forventes | 2 ud af 2 børn > forventes | 2 ud af 2 børn ><br>forventes | 2 ud af 2 børn ><br>forventes |
| Alma S. (2.A)                       | Ferie/fri             | 08:00 Kommer<br>13:00 Går     | 08:00 Kommer<br>13:00 Går  | 08:00 Kommer<br>13:00 Går     | 08:00 Kommer<br>13:00 Går     |
| Freddy P. (2.A)                     | Ferie/fri             |                               |                            |                               |                               |

Er barnet syg eller har ferie/fri, står dette i feltet, og feltet er gråt, så det er tydeligt at se forskellen mellem børn, der er til stede og børn, der ikke er. Har et barn været syg eller har haft ferie/fri hele ugen, vil deres billede også være gråt.

| UGE 28 🗸                                                                                                    | JGE 28 V I JULI 10-14 Denne uge |                         |                               |                             |                               |                               |  |  |  |
|----------------------------------------------------------------------------------------------------|---------------------------------|-------------------------|-------------------------------|-----------------------------|-------------------------------|-------------------------------|--|--|--|
|                                                                                                    | NAVN                            | MANDAG<br>10. JULI      | TIRSDAG<br>11. JULI           | ONSDAG<br>12. JULI          | TORSDAG<br>13. JULI           | FREDAG<br>14. JULI            |  |  |  |
|                                                                                                    |                                 | 0 ud af 3 børn ><br>kom | 2 ud af 3 børn ><br>forventes | 3 ud af 3 børn<br>forventes | 3 ud af 3 børn ><br>forventes | 3 ud af 3 børn ><br>forventes |  |  |  |
|                                                                                                    | Alberte Sofie Wilmar H. (6.A)   | Ferie/fri               | 08:00 Kommer<br>16:00 Går     | 08:00 Kommer<br>15:00 Går   | 08:00 Kommer<br>16:00 Går     | 08:00 Kommer<br>16:00 Går     |  |  |  |
| Se la compañía de la compañía de la comp | Camille B. (6.A)                | Ferie/fri               | 07:00 Kommer<br>15:00 Går     | 07:00 Kommer<br>15:00 Går   | 07:00 Kommer<br>15:00 Går     | 07:00 Kommer<br>15:00 Går     |  |  |  |
|                                                                                                    | Ella M. (6.A)                   | Ferie/fri               | Syg                           | 07:00 Kommer<br>15:00 Går   | 08:00 Kommer<br>15:00 Går     | 07:00 Kommer<br>15:00 Går     |  |  |  |

Er et barn tjekket ind på institutionen, men har glemt at tjekke ud, står der 'Tjek ud mangler'.

| NAVN            | MANDAG<br>10. JULI   | TIRSDAG<br>11. JULI          | ONSDAG<br>12. JULI   | TORSDAG<br>13. JULI         | FREDAG<br>14. JULI            |
|-----------------|----------------------|------------------------------|----------------------|-----------------------------|-------------------------------|
|                 | 0 ud af 2 børn kom 义 | 2 ud af 2 børn kom 义         | 0 ud af 2 børn kom 义 | 2 ud af 2 børn<br>forventes | 2 ud af 2 børn ><br>forventes |
| Alma S. (2.A)   | Ferie/fri            | 10:49 Kom<br>Tjek ud mangler | Ferie/fri            | 08:00 Kommer                | 08:00 Kommer<br>13:00 Gâr     |
| Freddy P. (2.A) | Ferie/fri            | 10:48 Kom<br>Tjek ud mangler | Ferie/fri            |                             |                               |

|   | NAVN                 | MANDAG<br>22. DECEMBER      | TIRSDAG<br>23. DECEMBER | ONSDAG<br>24. DECEMBER | TORSDAG<br>25. DECEMBER | FREDAG<br>26. DECEMBE       | R |
|---|----------------------|-----------------------------|-------------------------|------------------------|-------------------------|-----------------------------|---|
|   |                      | 2 ud af 2 børn<br>forventes | Lukket: Lille juleaften | Lukket: Juleaften      | Lukket: 1. juledag      | 2 ud af 2 børn<br>forventes | > |
|   | <b>Alma S.</b> (2.A) |                             |                         |                        |                         |                             |   |
| Ø | Freddy P. (2.A)      |                             |                         |                        |                         |                             |   |

Det vil også fremgå af ugeoverblikket, hvis der er dage i ugen, hvor institutionen har lukket.

Har forældre ikke angivet hente/bringe-tider på dags dato vil feltet være tomt indtil barnet tjekker ind og ud.

|    | NAVN                 | MANDAG<br>10. JULI   | TIRSDAG<br>11. JULI          | ONSDAG<br>12. JULI   | TORSDAG<br>13. JULI         | FREDAG<br>14. JULI            |
|----|----------------------|----------------------|------------------------------|----------------------|-----------------------------|-------------------------------|
|    |                      | 0 ud af 2 børn kom 💙 | 2 ud af 2 børn kom 💙         | 0 ud af 2 børn kom 🕻 | 2 ud af 2 børn<br>forventes | 2 ud af 2 børn ><br>forventes |
|    | <b>Alma S.</b> (2.A) | Ferie/fri            | 10:49 Kom<br>Tjek ud mangler | Ferie/fri            | 08:00 Kommer                | 08:00 Kommer<br>13:00 Går     |
| E. | Freddy P. (2.A)      | Ferie/fri            | 10:48 Kom<br>Tjek ud mangler | Ferie/fri            |                             |                               |

#### Filtrering og navigation i ugeoverblikket

Det er muligt at filtrere på afdeling og grupper i toppen af ugeoverblikket.

| Komme/gå - Møllevangsskolen        |       | Alle    |
|------------------------------------|-------|---------|
|                                    |       | GRUPPER |
| Komme/gå                           |       | ○ 2.A   |
|                                    | i     | A.6 (   |
| I DAG UGEOVERBLIK FERIEANMODNINGER | ABNIN | 7.A     |
| STATUS                             |       | <u></u> |

Det er også muligt at filtrere på status, fx hvis du gerne vil danne dig et overblik over, hvor mange børn, der har ferie/fri i den valgte uge.

| Kom    | ıme/gå      |                  |                           |
|--------|-------------|------------------|---------------------------|
| I DAG  | UGEOVERBLIK | FERIEANMODNINGER | ÅBNINGSTIDER OG LUKKEDAGE |
| STATUS | •           |                  |                           |
| Alle   |             |                  |                           |
|        | STEDE       |                  |                           |
|        | E TIL STEDE |                  |                           |
|        | Ferie/fri   |                  | AND                       |
| 09     | Syg         |                  | 0. JL                     |

I ugeoverblikket kan du klikke på den nedadgående pil, og du kan herefter vælge den uge, du gerne vil have er overblik over.

| UGE 28 | ~  | ${}^{\bullet}{}^{\bullet}$ | JULI | 10 - 14 | De    | nne ug | e  |    |
|--------|----|----------------------------|------|---------|-------|--------|----|----|
|        |    |                            |      | 2023    | ~ Jul | i ~    |    | •  |
|        |    | М                          | т    | 0       | т     | F      | L  | s  |
|        | 26 |                            |      |         |       |        | 1  | 2  |
|        | 27 | 3                          | 4    | 5       | 6     | 7      | 8  | 9  |
| н      | 28 | 10                         | 11   | 12      | 13    | 14     | 15 | 16 |
| ц      | 29 | 17                         | 18   | 19      | 20    | 21     | 22 | 23 |
|        | 20 | 24                         | 25   | 26      | 27    | 28     | 29 | 30 |
| н      | 30 | 31                         |      |         |       |        |    |    |
|        | 31 |                            |      |         |       |        |    |    |

Du kan også klikke på pilene for at gå frem og tilbage i tiden, eller klikke på 'Denne uge' for at komme tilbage til visningen for den nuværende uge.

| UGE 28 | ✓ <b>♦</b> JULI 10 - 14 | Denne uge |                    |
|--------|-------------------------|-----------|--------------------|
|        | NAVN                    |           | MANDAG<br>10. JULI |

## **KOMB:T**

# Aula

### Åbningstider og lukkedage

Fanen 'Åbningstider og lukkedage' giver dig som medarbejder et overblik over institutionens generelle åbningstider, særlige åbningstider og lukkedage. Åbningstider og lukkedage redigeres i Administrationsmodulet. Læs mere om dette i <u>Administratorvejledningen afsnit 7.3.6.</u>

Under 'Generelle åbningstider' er det muligt at se, hvornår institutionen har åbent og lukket mandagfredag.

Under 'Særlige åbningstider' er det muligt at se, om der er dage – fx i forbindelse med helligdage eller ferieperioder – hvor institutionen afviger fra de normale åbningstider.

Under 'Lukkedage' er det muligt at se, hvilke datoer og perioder – fx i forbindelse med helligdage eller ferieperioder – hvor institutionen har lukket.

Forældre kan ligeledes se åbningstider og lukkedage i deres Komme/Gå-modul. Læs mere om dette i afsnit <u>4.9.3 Forældres Komme/Gå-modul.</u>

| Komme/gå                       |                                |
|--------------------------------|--------------------------------|
| I DAG UGEOVERBLIK FERIEANMODNI | NGER ÅBNINGSTIDER OG LUKKEDAGE |
| Generelle åbningstider         |                                |
| Ugedag                         | Åbningstid                     |
| Mandag                         | 08:00 - 16:00                  |
| Tirsdag                        | 08:00 - 16:00                  |
| Onsdag                         | 08:00 - 16:00                  |
| Torsdag                        | 08:00 - 16:00                  |
| Fredag                         | 08:00 - 16:00                  |
|                                |                                |
| Særlige åbningstider           |                                |
| Dato                           | Åbningstid                     |
| 01-01-2025                     | 06:00 - 15:00                  |
| 01-02-2025                     | 05:00 - 14:00                  |
| 01-03-2025                     | 04:00 - 17:00                  |
|                                |                                |
| Lukkedage                      |                                |
| Dato                           | Årsag                          |
| 23-12-2025                     | Lille juleaften                |
| 24-12-2025                     | Juleaften                      |
| 25-12-2025                     | 1. juledag                     |
|                                |                                |

### Fysiske placeringer

I Komme/Gå er det muligt at opsætte fysiske placeringer, der giver både børn og medarbejdere mulighed for at registrere, hvor det enkelte barn befinder sig på institutionen. Placeringerne sættes op for institutionen i administrationsmodulet. Læs mere om dette i <u>Administratorvejledningen afsnit</u> 7.3.1.

### 4.9.2 Ferieanmodning

#### 4.9.2.1 Ferieanmodninger

I Komme/Gå-modulet er det muligt at anmode forældre, der er tilknyttet en Komme/Gå-gruppe om at registrere ferie. Denne funktion henvender sig til medarbejdere i daginstitutioner samt SFO'er. Ved at udsende ferieanmodninger, kan I som institution få et overblik over, hvor mange børn, der vil være til stede i en ferieperiode.

I praksis vil "Ferieanmodning" betyde, at du har mulighed for at se hvilke børn, der kommer i en ferieperiode, hvilket fx kan være gavnligt ifm. planlægning og allokering af personale.

Når anmodningen er sendt ud, vil alle forældre, den er sendt ud til, modtage en notifikation i deres Komme/Gå-modul, om at de skal indberette ferie i en given periode. Hvis de har slået det til i notifikationsindstillinger, kan forældre også modtage en notifikation om dette.

#### 4.9.2.2 Opret ferieanmodning

For at oprette en ferieanmodning, tilgår du 'Ferieanmodninger' i Komme/Gå-modulet.

**Bemærk:** Oprettelse af ferieanmodninger er flyttet til Komme/Gå-modulet. Tidligere lå denne funktion i Kalendermodulet.

| Kom      | me/gå                |                       |                                                    |
|----------|----------------------|-----------------------|----------------------------------------------------|
| I DAG    | UGEOVERBLIK          | FERIEANMODNINGER      | ÅBNINGSTIDER OG LUKKEDAGE                          |
| Vær opma | ærksom på, at ferie: | anmodningen KUN blive | r sendt til de forældre, der har komme/gå modulet. |

Herefter klikker du på 'Opret'-knappen i højre side.

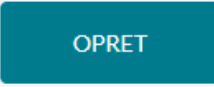

# netcompany

| C | FERIEANMODNING          |                            |                |                                               |       | × |
|---|-------------------------|----------------------------|----------------|-----------------------------------------------|-------|---|
|   | Vær opmærksom på, at fe | rleanmodningen KUN bliver: | sendt til de f | forældre, der har komme/gå modulet.           |       |   |
| 1 | TITEL                   |                            |                |                                               |       |   |
| - |                         |                            |                |                                               |       |   |
| 2 | FRA                     |                            |                | TIL                                           |       |   |
|   | dd/mm/3888              |                            | Ø              | dd/mm/8888                                    | đ     |   |
| 3 | DEADLINE FOR SVAR       |                            |                |                                               |       |   |
|   | dd/mm/3555              |                            | Ø              | Tilføj angivelse af tider, hvis barnet kommer |       |   |
| 4 | TEKST TIL FORÆLDRE:     |                            |                |                                               |       |   |
|   | Skriv her               |                            |                |                                               |       |   |
|   |                         |                            |                |                                               |       |   |
|   |                         |                            |                |                                               | D     |   |
| 5 | VÆLG GRUPPER*           |                            |                |                                               |       |   |
|   | 2.A.(Møllevangskolen)   | 6.A. (Matlevangskolen)     |                |                                               |       |   |
|   | 7.A.(Mallevangskolen)   | 9.A. (Mallevangskolen)     |                |                                               |       |   |
|   |                         |                            |                |                                               |       |   |
|   |                         |                            |                | 6 Annuller                                    | OPRET |   |
|   |                         |                            |                | • <b>•</b>                                    |       |   |
|   |                         |                            |                |                                               |       |   |

- 1. Titel: Her angiver du titlen på ferieanmodningen fx sommerferie
- **2. 'Fra' og 'Til':** Her angiver du den ferieperiode, som forældrene skal svare på, om deres barn/børn kommer eller har ferie.
- **3. Deadline for svar:** Her angiver du, hvornår forældrene senest skal svare på ferieanmodningen. Hvis du sætter flueben i 'Tilføj angivelse af tider, hvis dit barn kommer', skal forældrene også udfylde felterne: 'Fra kl.' og 'Til kl.' i besvarelsen af ferieanmodningen, og dermed angive i hvilket tidsinterval barnet er til stede, hvis de ikke holder ferie i perioden for ferieanmodningen.
- 4. Tekst til forældrene: Du kan her skrive en note til forældrene med op til 400 tegn.
- 5. Vælg grupper: Du skal udfylde hvilke grupper, der skal modtage ferieanmodningen. Hvis du er tilknyttet flere afdelinger, skal du også vælge hvilken afdeling, der skal modtage

ferieanmodningen. Vælger du ikke en afdeling eller gruppe, vil ferieanmodningen gælde for hele institutionen.

6. Herefter trykker du opret eller annuller.

#### 4.9.2.3 Overblik over ferieanmodninger

Alle ferieanmodninger vil fremgå under fanen "Ferieanmodninger" i Komme/Gå-modulet. Du kan se alle ferieanmodninger, som er oprettet på institutionen, uanset om du selv har oprettet dem, eller de er oprettet af dine kollegaer. På den måde har alle medarbejderne i institutionen et overblik over, hvilke ferieanmodninger, der er blevet oprettet, og hvad, der er blevet svaret på de enkelte anmodninger.

| Komme/gå - Møllevangsskolen    | Alle                                                    |                         |            |
|--------------------------------|---------------------------------------------------------|-------------------------|------------|
| Komme/gå                       |                                                         |                         |            |
| I DAG UGEOVERBLIK FER          | IEANMODNINGER ÅBNINGSTIDER OG LUKKEDAGE                 |                         |            |
| Vær opmærksom på, at ferieanmo | dningen KUN bliver sendt til de forældre, der har komme | e/gå modulet.           | OPRET      |
| TITEL                          | AFDELING/GRUPPER                                        | PERIODE                 | DEADLINE   |
| Sommerferie                    | Alle                                                    | 17-07-2023 - 28-07-2023 | 16-07-2023 |
| Efterärsferie                  | Alle                                                    | 16-10-2023 - 20-10-2023 | 30-09-2023 |
| Juleferie                      | Alle                                                    | 22-12-2023 - 29-12-2023 | 11-12-2023 |
| Vinterferie                    | Komme/gå - Møllevangsskolen: 2.A, 6.A, 9.A              | 12-02-2024 - 16-02-2024 | 15-01-2024 |

Ferieanmodningerne er sorteret efter startdatoen på ferieperioden.

På hver anmodning ses titlen på ferieanmodningen, den afdeling og de grupper, anmodningen er sendt til, hvilken periode ferieanmodningen er gældende for, samt deadline for svar på ferieanmodningen.

Er anmodningen sendt til alle forældre i Komme/Gå, vil der i kolonnen 'Afdeling/Grupper' stå "Alle", ligesom det er tilfældet med anmodningen "Sommerferie" på ovenstående billede.

I kolonnen 'Afdeling/Grupper' vil det fremgå, hvilken afdeling eller grupper ferieanmodningen er sendt til. Er anmodningen fx sendt til udvalgte grupper i en afdeling, vil der efter afdelingen være et kolon, hvorefter grupperne er listet, som i anmodningen "Vinterferie" på ovenstående billede.

Ferieanmodningerne vil også være placerede som heldagsbegivenheder i kalenderen på de dage, ferieanmodningerne er gældende.

Hvis du klikker på én af ferieanmodningerne – både i kalenderen og i 'Ferieanmodninger' i Komme/Gå-modulet – vil du få et overblik over hvor mange og hvilke børn, der kommer og ikke kommer i institutionen i forbindelse med den specifikke ferieanmodning. Du vil også kunne se hvor mange og hvilke børn, hvis forældre mangler at afgive svar på ferieanmodningen.

|                                                                                                  |                                                                                               | <u> </u> | × |  |
|--------------------------------------------------------------------------------------------------|-----------------------------------------------------------------------------------------------|----------|---|--|
| Ferieperiode:<br>Deadline for svar:<br>Opretter:                                                 | d. 12-02-2024 til d. 16-02-2024<br>15-01-2024<br>Lone Andersen (Skoleleder - Møllevangskolen) |          | Ŷ |  |
| Institution:<br>Afdeling:<br>Gruppe:                                                             | Møllevangskolen<br>Komme/gå - Møllevangsskolen (Møllevangskolen)<br>2.A, 6.A                  |          |   |  |
| Mangler svar:<br>Tekst til forældre:                                                             | Alma Storgaard (2.A) , Ella Møller (6.A) () <u>Rykfor svar</u> ?                              |          |   |  |
| Gruppe: Alle ~<br>Uge 7                                                                          | Gruppe: Alle ∽<br>Uge 7                                                                       |          |   |  |
| Mandag, 12. feb. 2024<br>Kommer : 1 barn ~<br>Kommer ikke : 2 børn ~<br>Mangler svar : 2 børn ~  |                                                                                               |          |   |  |
| Tirsdag, 13. feb. 2024<br>Kommer : 1 barn ~<br>Kommer ikke : 2 børn ~<br>Mangler svar : 2 børn ~ |                                                                                               |          |   |  |

Når du tilgår en udsendt ferieanmodning, kan du se 'Tekst til forældre', hvis der er skrevet én.

Du har mulighed for at se den/de valgte afdelinger og grupper, ferieanmodningen er sendt til og filtrere på disse ved at klikke på pilene.

| Gruppe: Alle ~ |        |  |
|----------------|--------|--|
| Gruppe:        | Alle ~ |  |
| Uge            | 2 Alle |  |
| Man<br>Kom.    | 6.A    |  |
# KOMB:T

Du kan også klikke på pilene ud for statusserne 'Kommer', 'Kommer ikke' og 'Mangler svar' på de enkelte dage, hvorefter du vil kunne se en oversigt over, hvilke børn der har hvilken status på de enkelte dage.

| ruppe: Alle ~                                                                  |  |  |
|--------------------------------------------------------------------------------|--|--|
| Uge 7                                                                          |  |  |
| Mandag, 12. feb. 2024<br>Kommer : 1 barn<br>Camille Bech (6.A)                 |  |  |
| Kommer ikke : 2 børn Alberte Sofie Wilmar Hansen (6.A)<br>Freddy Povlsen (2.A) |  |  |
| Mangler svar : 2 børn                                                          |  |  |

Du kan slette ferieanmodningen ved at klikke på skraldespandsikonet i bunden af siden.

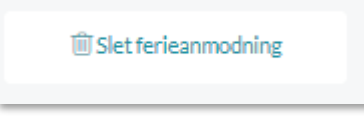

#### 4.9.2.4 Udfyld ferieanmodning på vegne af forældre

Hvis du har rollen "Håndter Komme/Gå" kan du udfylde en ferieanmodning på vegne af et barns forældre, kan du klikke på barnets navn. Dette gælder både, hvis forældrene endnu ikke har svaret, eller hvis de har svaret, men har bedt institutionen om at ændre i svaret. Du kan både redigere i, om barnet kommer eller ikke kommer, hvilke tidspunkter barnet kommer (hvis dette er tilvalgt i ferieanmodningen), og bemærkninger.

| Registrer ferie for Ella Mø                                    | ller (6.A)                           |                       |
|----------------------------------------------------------------|--------------------------------------|-----------------------|
| Ferieperiode:12. feb. 2024 - 10Deadline for svar:15. jan. 2024 | 5. feb. 2024                         |                       |
| Vælg nedenfor hvilke dage, dit barn kor                        | nmer og ikke kommer i ferieperioden. |                       |
| Uge 7                                                          | Kommer hele ugen                     | Kommer ikke hele ugen |
| Mandag, 12. feb. 2024                                          | ✓ Kommer                             | Kommer ikke           |
|                                                                | Fra kl. Til kl.                      |                       |
|                                                                | 08:00 🕒 14:00 🕒                      |                       |
| Tirsdag, 13. feb. 2024                                         | ✓ Kommer                             | ◯ Kommer ikke         |
|                                                                | Fra kl. Til kl.                      |                       |
|                                                                | 08:00 🕒 15:00 🕒                      |                       |
| Onsdag, 14. feb. 2024                                          | Kommer                               | 🕑 Kommer ikke         |
| Torsdag, 15. feb. 2024                                         | Kommer                               | 📀 Kommer ikke         |
| Fredag, 16. feb. 2024                                          | Kommer                               | < Kommer ikke         |
| FERIENOTE TIL INSTITUTIONEN                                    |                                      |                       |
| Skriv note her                                                 |                                      |                       |
|                                                                |                                      |                       |
|                                                                |                                      |                       |

Tidsrummet vil være præ-udfyldt med de komme- og gåtider, hvis forældrene har angivet tidspunkterne i 'Tider'. Du kan herefter ændre disse tider, hvis de skal være anderledes i ferieperioden.

Hvis nogle af de præ-udfyldte tider ligger uden for institutionens åbningstider, markeres dette tydeligt.

| Onsdag, 4. jan. 2023 | Kommer                                                 | Kommer ikke |
|----------------------|--------------------------------------------------------|-------------|
|                      | ! Bemærk: Ændrede åbningstider: 10:00 -<br>15:00       |             |
|                      | Fra kl. Til kl.                                        |             |
|                      | Du har angivet tider, der ligger uden for åbningstiden |             |

Vælger du 'Kommer hele ugen' kan du angive én komme-gå-tid, der er gældende for hele ugen. Du kan herefter rette tiderne for enkelte dage ved at udfylde disse manuelt.

# Aula

## netcompany

| Uge 7                                                                           | ✔ Kommer hele ugen |         | Kommer ikke hele ugen |
|---------------------------------------------------------------------------------|--------------------|---------|-----------------------|
| Tider for hele ugen                                                             | Fra kl.            | Til kl. |                       |
| Her kan du angive tider for hele ugen.<br>Du kan efterfølgende overskrive tider | Vælg 🕒             | Vælg 🕒  |                       |
| for enkelte dage ved at udfylde de<br>pågældende dage manuelt.                  |                    |         |                       |

Som medarbejder kan du redigere i og svare på ferieanmodninger på vegne af børn både før og efter deadline for svar. Forældre kan også selv redigere i ferieanmodninger, de har besvaret, dog kun indtil deadline for svar er overskredet.

#### 4.9.2.5 Ændringer i Komme/Gå-grupper

Hvis du har sendt en ferieanmodning ud til fx Sommerfuglestuen, og et nyt barn meldes ind i denne gruppe, vil barnets forældre automatisk modtage en notifikation i deres Komme/Gå-modul om ferieanmodningen, så de også kan svare på den. Du behøver altså ikke sende en ny ferieanmodning ud, når der kommer nye børn ind i gruppen.

Hvis du har sendt en ferieanmodning ud til Sommerfuglestuen, og der i mellemtiden er et barn, der meldes ud af stuen, vil barnet automatisk blive fjernet fra ferieanmodningen, og vil ikke fremgå af ferieanmodningen. Notifikationen om ferieanmodningen, der er sendt barnets forældre, vil også forsvinde. Hvis forældrene allerede har registreret ferie i perioden, vil den registrerede ferie dog ikke blive fjernet, men fremgå som almindeligt indmeldt ferie.

#### 4.9.2.6 Send påmindelse til forældre

Det er muligt at sende en Ryk for svar-besked til de forældre, der ikke har svaret på anmodningen. Dette gør du ved at klikke på en ferieanmodning. Når ferieanmodningen er åbnet, klikker du på 'Ryk for svar' ud for de brugere, der mangler at afgive deres svar.

| C <sup>2</sup> VI | INTERFERIE                                                                                                |                                                                                                    | × |
|-------------------|----------------------------------------------------------------------------------------------------|----------------------------------------------------------------------------------------------------|---|
|                   | Ferieperiode:<br>Deadline for svar:<br>Opretter:<br>Institution:<br>Afdeling:<br>Gruppe:<br>Mangler svar: | d. 12-02-2024 til d. 16-02-2024<br>15-01-2024<br>Lone Andersen (Skoleleder - Møllevangskolen)<br>Møllevangskolen<br>Komme/gå - Møllevangsskolen (Møllevangskolen)<br>2.A, 6.A<br>Alma Storgaard (2.A). Ella Møller (6.A A Rev For Start Construction) |   |
|                   | Tekst til forældre:                                                                                       |                                                                                                    |   |

Herefter opnås en rykker i et pop-up vindue:

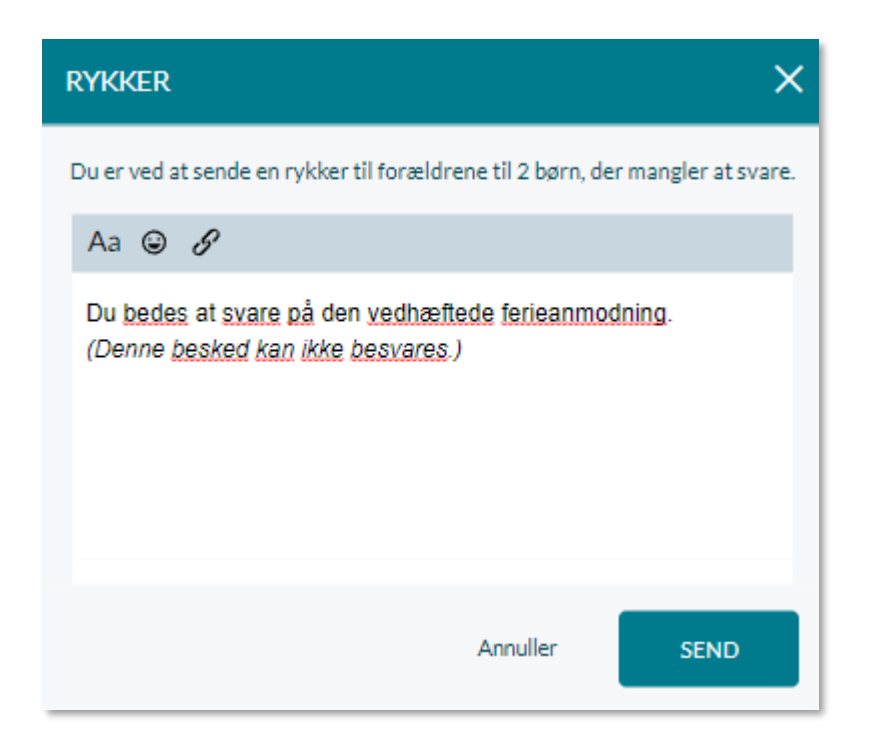

Denne rykker sendes til de forældre, der endnu ikke har besvaret ferieanmodningen. Du kan vælge at benytte den i forvejen skrevet tekst eller selv skrive en ny tekst i tekstfeltet. Herefter trykker du send. Forældrene modtager herefter en besked i deres beskedmodul med et link til ferieanmodningen i bunden af beskeden. Rykkeren vil ligeledes vises i dit beskedmodul:

| Søg i besk | eder                                                                                                    | Q 14                                | +51                      | Vinterferie                                                                                                    |     |
|------------|----------------------------------------------------------------------------------------------------|-------------------------------------|--------------------------|----------------------------------------------------------------------------------------------------|-----|
| +53        | Vinterferie Id<br>Oprettet af dig<br>Dig: Du bedes svare på den vedhæft<br>invitation. (Denne besked kan ikke.                                          | dag 12:46                           | Deltagere 🗸              | Samtalen er startet af Niels Jørgensen<br>(Faglærer - Møllevangskolen) Tor. 12. Dec.<br>12:46                                                      |     |
| +25        | Sommerfest 02 s<br>Sanne Laursen (Esben 9.A, Martin 9.<br>Sanne: Hej alle, så er vi ved at være k<br>den årlige sommerfest. Vi glæder os                | eep. 13:05<br><br>dar til<br>rigtig | Niels Jø<br>Du t<br>(Den | rgensen (Faglærer - Møllevangskolen)<br>edes svare på den vedhæftede invitation.<br>ne besked kan ikke besvares.)<br>torsdag, 12. dec. 2024 kl. 1: | 246 |
| 8          | Forlænget ferie i novemb 30. a<br>Sanne Laursen (Esben 9.A, Martin 9.<br>Sanne: Hej Niels, Anton og jeg vil ge<br>tage børnene ud af skolen til en fami | nug. 12:51<br><br>erne<br>lieferi   | Set af 1                 | ud af 55 🗸                                                                                                    |     |

#### 4.9.2.7 Rediger udsendt ferieanmodning

I en udsendt ferieanmodning kan du ændre deadline for, hvornår forældre senest skal svare ved at klikke på rediger øverst i højre hjørne, og herefter rette datoen i 'Deadline for svar'. Gør du det, vil de forældre, som endnu ikke har svaret, få en notifikation herom.

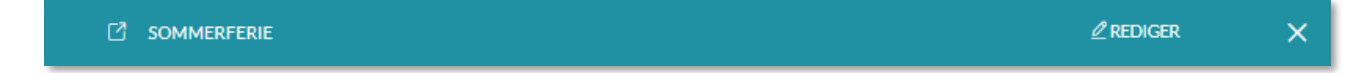

| C'so | DMMERFERIE                                          |            |                                                                   | × |
|------|-----------------------------------------------------|------------|-------------------------------------------------------------------|---|
|      | Vær opmærksom på, at ferieanmodningen KUN bliver se | ndt til de | forældre, der har komme/gå modulet.                               |   |
|      | TITEL                                               |            |                                                                   |   |
|      | Sommerferie                                         |            |                                                                   |   |
|      | FRA                                                 |            | TIL                                                               |   |
|      | 17/07/2023                                          | Ţ          | 28/07/2023                                                        |   |
| ſ    |                                                     |            | 1                                                                 |   |
|      | 16/07/2023                                          | Ţ          | <ul> <li>Tilføj angivelse af tider, hvis barnet kommer</li> </ul> |   |

### 4.9.3 Forældres Komme/Gå-modul

Forældre har ligeledes adgang til et Komme/Gå-modul. I forældres Komme/Gå-modul er der fem faner: 'Dagens overblik', 'Tider', 'Fravær', 'Henteansvarlige' og 'Åbningstider og lukkedage'. 'Dagens overblik' giver et overblik over barnets/børnenes status på dagen.

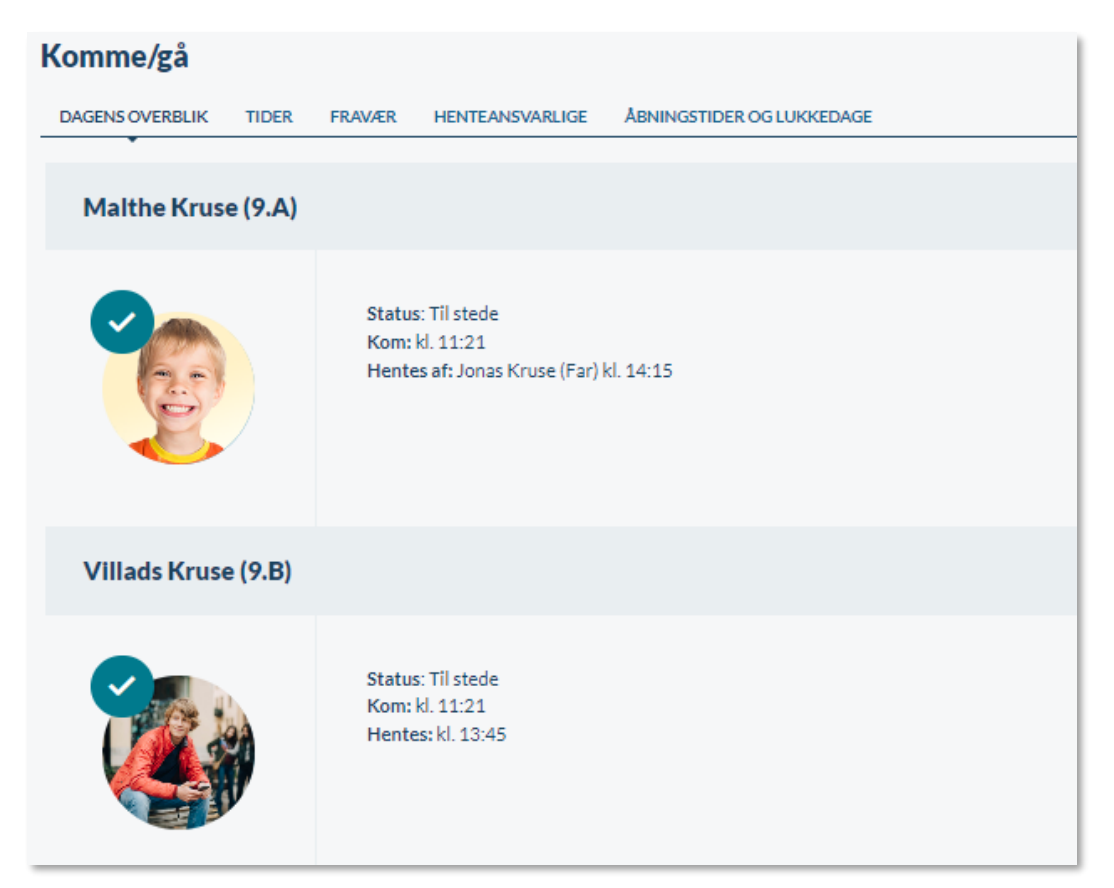

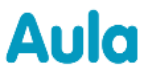

Det er også muligt at se, hvis institutionen har særlige åbningstider, som det ses på første nedenstående billede. Det er også muligt at se, hvis institutionen holder lukket, som det ses på nederste billede, hvor det fremkommer at institutionen holder lukket pga. personaledag.

| Komme/gå              |                                                                                                    |
|-----------------------|----------------------------------------------------------------------------------------------------|
| DAGENS OVERBLIK TIDER | FRAVÆR HENTEANSVARLIGE ÅBNINGSTIDER OG LUKKEDAGE                                                                                |
| Malthe Kruse (9.A)    |                                                                                                    |
|                       | () Bemærk: Ændrede åbningstider: 10:00 - 15:00<br>Status: Til stede<br>Kom: kl. 11:21<br>Hentes af: Jonas Kruse (Far) kl. 14:15 |
| Villads Kruse (9.B)   |                                                                                                    |
|                       | () Bemærk: Ændrede åbningstider: 10:00 - 15:00<br>Status: Til stede<br>Kom: kl. 11:21<br>Hentes af: Jonas Kruse (Far) kl. 13:45 |

| Komme/gå        |                |        |                  |                           |
|-----------------|----------------|--------|------------------|---------------------------|
| DAGENS OVERBLIK | TIDER          | FRAVÆR | HENTEANSVARLIGE  | ÅBNINGSTIDER OG LUKKEDAGE |
| Malthe Kruse    | ( <b>9.A</b> ) |        |                  |                           |
| Y CON           |                | Lukk   | et: Personaledag |                           |
| Villads Kruse   | (9.B)          |        |                  |                           |
|                 |                | Lukk   | et: Personaledag |                           |

Forældre kan som udgangspunkt kun angive hente/bringe-tider inden for institutionens åbningstider. Hvis en institution ændrer sine åbningstider, efter forældrene har angivet hente/bringe-tider, og ligger tiderne uden for institutionens åbningstider, fremgår dette tydeligt med rød skrift. Herefter kan forældrene, når de ændrer hente/bringetider, kun vælge tidsrummet inden for institutionens nye åbningstider.

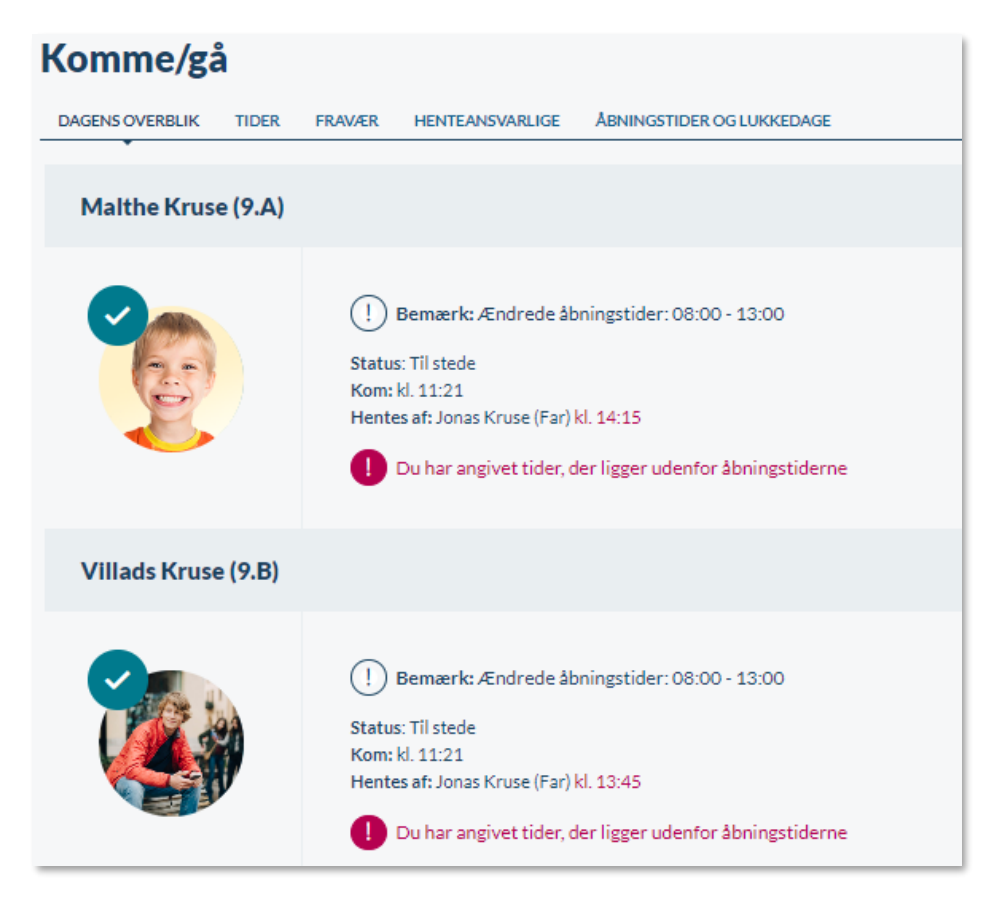

Har forældre ikke angivet hente/bringe-tider endnu, vil der stå 'lkke angivet'.

Hvis institutionen har en særlig åbningstid på dagen, er dette markeret med udråbstegn, hvorefter den særlige åbningstid er angivet.

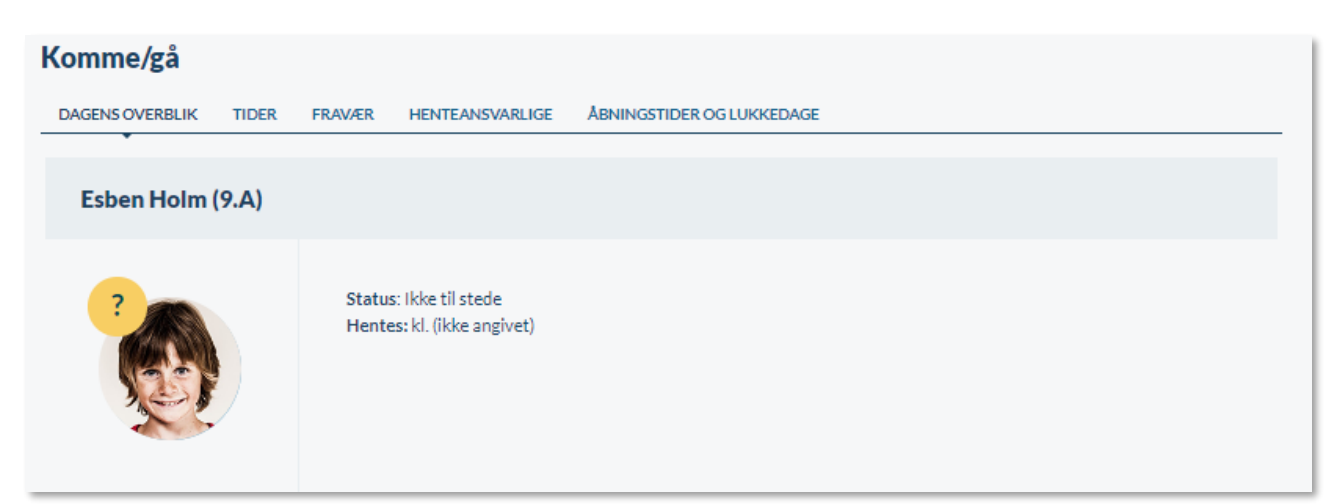

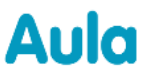

I fanen 'Tider' kan forældrene fx angive hentetyper, henteansvarlige, afleverings- og afhentningstidspunkter og bemærkninger. Forældrene kan angive, om det kun gælder for den specifikke dag, eller om det skal gentages ugentligt.

| Komme/gå              |                                                                                                    |   |
|-----------------------|----------------------------------------------------------------------------------------------------|---|
| DAGENS OVERBLIK       | TIDER FRAVÆR HENTEANSVARLIGE ÅBNINGSTIDER OG LUKKEDAGE                                                                                      |   |
| UGE 31 🗸              | Malthe Kruse                                                                                                    |   |
| Mandag<br>31-07-2023  | Tider: 08:00 - 16:00<br>Hentes af: Sara Bjørnstad (Mor)                                                                                     | 2 |
| Tirsdag<br>01-08-2023 | Tider: 09:00 - 13:00<br>Hentes af: Jonas Kruse (Far)                                                                                        | 2 |
| Onsdag<br>02-08-2023  | Tider: 09:00 - 16:00<br>Hentes af: Jonas Kruse (Far)<br>Fritidsaktivitet: 14:00 - 15:00 - Fodbold<br>Gentages ugentligt indtil 29-12-2023 🛍 | 2 |
| Torsdag<br>03-08-2023 | Tider: 08:00 - 16:00<br>Gå hjem med: Bjarne S. (7.A)                                                                                        | 2 |
| Fredag<br>04-08-2023  | Tider: 08:20 - 14:45                                                                                                    | 2 |
|                       |                                                                                                    |   |

Det, der er muligt for forældrene at angive, afhænger af institutionens opsætning af Komme/Gå – se <u>Administratorvejledningen afsnit 7.3.2.</u>

I 'Tider' er det også muligt at se særlige åbningstider på de dage, dette er relevant, og se hvilke dage institutionen holder lukket.

| Komme/gå              |                                                        |   |
|-----------------------|--------------------------------------------------------|---|
| DAGENS OVERBLIK       | TIDER FRAVÆR HENTEANSVARLIGE ÅBNINGSTIDER OG LUKKEDAGE |   |
| UGE 31 🗸              | Esben Holm                                             |   |
| Mandag<br>31-07-2023  | Lukket: Personaledag                                   |   |
| Tirsdag<br>01-08-2023 | Tider: ikke angivet                                    | Ø |
| Onsdag<br>02-08-2023  | Tider: ikke angivet                                    | 2 |
| Torsdag<br>03-08-2023 | Tider: ikke angivet                                    | Ø |
| Fredag<br>04-08-2023  | Tider: ikke angivet                                    | 2 |
|                       |                                                        |   |

Har forældre ikke angivet hente/bringe-tider endnu, vil der stå 'lkke angivet'.

| Komme/gå              |                                                        |   |
|-----------------------|--------------------------------------------------------|---|
| DAGENS OVERBLIK       | TIDER FRAVÆR HENTEANSVARLIGE ÅBNINGSTIDER OG LUKKEDAGE |   |
| UGE 32 🗸 🗸            | Esben Holm                                             |   |
| Mandag<br>07-08-2023  | Tider: ikke angivet                                    | ₫ |
| Tirsdag<br>08-08-2023 | Tider: ikke angivet                                    | 2 |
| Onsdag<br>09-08-2023  | Tider: ikke angivet                                    | 2 |
| Torsdag<br>10-08-2023 | Tider: ikke angivet                                    | 2 |
| Fredag<br>11-08-2023  | Tider: ikke angivet                                    | ₫ |

I fanen 'Fravær' har forældre mulighed for at melde sygdom, ferie/fri og svare på ferieanmodninger.

| Komme/gå                                                                                                    |                                                                                                    |            |              |                  |                                        |                                       |       |
|----------------------------------------------------------------------------------------------------|----------------------------------------------------------------------------------------------------|------------|--------------|------------------|----------------------------------------|---------------------------------------|-------|
| DAGENS OVERBLI                                                                                                   | K TIDER                                                                                                    | FRAVÆR     | HENTEANSVARL | IGE ÅBNINGSTIDER | OG LUKKEDAGE                           |                                       |       |
| Sygdom<br>Vær opmærksom p<br>til skolen, fx ved at:<br>! Bemærk, at                                              | Sygdom<br>Vær opmærksom på, at når du melder sygdom eller ferie/fri, så er det kun medarbejdere i SFO og dagsinstitution, der bliver informeret. Du skal stadig melde sygdom og fravær<br>til skolen, fx ved at sende en besked til dit barns lærer.<br>Bemærk, at dit barn automatisk raskmeldes, så hvis dit barn fortsat er syg, skal du registrere sygdom næste morgen.                                                                                                    |            |              |                  |                                        |                                       |       |
| Meld sygd                                                                                                    | om                                                                                                    |            |              |                  |                                        |                                       |       |
| 👰 Malthe                                                                                                    | Kruse (9.A)                                                                                                    |            |              | Syg              | Villads                                | Kruse (9.B)                           | ⊖ ѕув |
| Ferie/fri<br>Ferie/fri er de dage<br>bliver informeret. D<br>Der er ingen ferie/f<br>Ferieanmodninger<br>muligt. | Ferie/fri         Ferie/fri         Ferie/fri er de dage, hvor jeres barn ikke kommer. Vær opmærksom på, at når du melder ferie/fri, så er det kun medarbejdere i SFO og daginstitution, der bliver informeret. Du skal stadig melde ferie/fri til skolen, fx ved at sende en besked til dit barns lærer.         Der er ingen ferie/fri registreringer i øjeblikket.    Ferieanmodninger Ferieanmodninger er ferie, fx efterårs- og vinterferie, som institutionen sender ud til jer forældre, som I skal besvare, så personalet kan planlægge bemanding i ferierne bedst |            |              |                  |                                        |                                       |       |
| 👰 Malthe                                                                                                    | Kruse (9.A)                                                                                                    |            |              |                  | 퉳 Villads                              | Kruse (9.B)                           |       |
| Sommerferie<br>Periode:<br>Deadline:                                                                             | 17-07-2023 -<br>16-07-2023                                                                                                    | 28-07-2023 |              | Ľ                | Sommerferie<br>Periode:<br>Deadline:   | 17-07-2023 - 28-07-2023<br>16-07-2023 | L     |
| Efterårsferie<br>Periode:<br>Deadline:                                                                           | 16-10-2023 -<br>30-09-2023                                                                                                    | 20-10-2023 |              | L                | Efterårsferie<br>Periode:<br>Deadline: | 16-10-2023 - 20-10-2023<br>30-09-2023 | Z     |
| Juleferie<br>Periode:<br>Deadline:                                                                               | 22-12-2023 -<br>11-12-2023                                                                                                    | 29-12-2023 |              | Ľ                | Juleferie<br>Periode:<br>Deadline:     | 22-12-2023 - 29-12-2023<br>11-12-2023 | 2     |

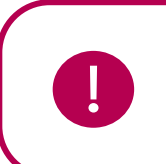

**Bemærk:** Børn, der er sygemeldt gennem Komme/Gå, raskmeldes automatisk. Dvs. har man meldt sit barn syg mandag, og er barnet stadig syg tirsdag, skal barnet også meldes syg tirsdag.

**Bemærk:** Når forældre melder sygdom og ferie/fri i Komme/Gå-modulet, er det kun medarbejdere i SFO og daginstitution, der bliver informeret. Det er vigtigt, at forældre til skolebørn ved, at de stadig skal melde sygdom og ferie/fri til skolen.

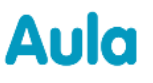

Forældrene kan ligeledes se ferie og redigere i ferie/fri, hvis de allerede har indmeldt dette. De kan også slette indmeldt ferie.

OPRET

Forældre opretter ferie/fri ved at klikke på 'Opret'.

Herefter sætter de flueben ud for det barn/de børn, de opretter ferie/fri for, og angiver perioden for ferien og skriver evt. en note.

| OPRET FERIE/FRI                                                                                                    |                          |                                                                               | × |
|----------------------------------------------------------------------------------------------------|--------------------------|-------------------------------------------------------------------------------|---|
| Rediger ferie/fri<br>Ferie/fri er de dage, hvor jeres barn ikke kommer. Vær opmærksom på, at r<br>informeret.<br>Du skal stadig melde ferie/fri til skolen, fx ved at sende en besked til dit bar<br>Malthe Kruse<br>Villads Kruse | når du mel<br>rns lærer. | der ferie/fri, så er det kun medarbejdere i SFO og daginstitution, der bliver |   |
| FERIE FRA *<br>13/07/2023                                                                                                    | Į                        | FERIE TIL *<br>13/07/2023                                                     | Ţ |
| FERIENOTE TIL INSTITUTIONEN Skriv note her                                                                                                    |                          |                                                                               |   |
|                                                                                                    |                          | Annuller GEN                                                                  | м |

Ønsker man som forældre at redigere i eller slette indmeldt ferie, klikker man på blyantsikonet.

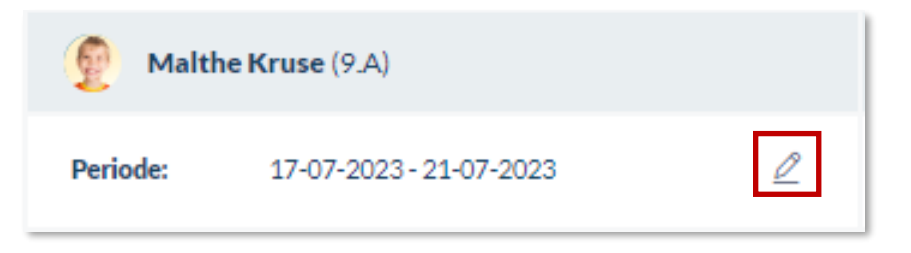

Herefter kan man vælge nye datoer, eller slette ferien helt ved at klikke på skraldespandsikonet.

| 🖄 REDIGER FERIE/FRI                                                                                                    |                                |                                         |                     |                   | ×          |
|----------------------------------------------------------------------------------------------------|--------------------------------|-----------------------------------------|---------------------|-------------------|------------|
| Rediger ferie/fri                                                                                                    |                                |                                         |                     |                   |            |
| Ferie/fri er de dage, hvor jeres barn ikke kommer. Vær o<br>daginstitution, der bliver informeret.<br>Du skal stadig melde ferie/fri til skolen, fx ved at sende o | opmærksom p<br>en besked til o | å, at når du melder<br>lit barns lærer. | ferie/fri, så er de | t kun medarbejden | e i SFO og |
| Villads Kruse                                                                                                    |                                |                                         |                     |                   |            |
| FERIE FRA*                                                                                                    |                                | FERIE TIL*                              |                     |                   |            |
| 17/07/2023                                                                                                    | Ţ                              | 21/07/2023                              |                     |                   | Ţ          |
| FERIENOTE TIL INSTITUTIONEN                                                                                                    |                                |                                         |                     |                   |            |
| Skriv note her                                                                                                    |                                |                                         |                     |                   | 11         |
|                                                                                                    |                                |                                         | 1 Slet              | Annuller          | GEM        |

Har forældre problemer med at redigere eller slette indmeldt ferie, kan de kontakte en medarbejder på institutionen, som har mulighed for at hjælpe dem. Læs mere om dette i afsnit <u>4.9.1 Medarbejderes</u> <u>Komme/Gå-modul.</u>

I 'Fravær' har forældrene også et fuldt overblik over alle de ferieanmodninger, der er sendt til dem. De kan her svare på nye ferieanmodninger, og redigere i anmodninger, de allerede har besvaret – dog kun hvis deadline for svar ikke er overskredet.

| Ferieanmodning                                | ger                                                                                                    |
|-----------------------------------------------|----------------------------------------------------------------------------------------------------|
| Ferieanmodninger er fer                       | ie, fx efterårs- og vinterferie, som institutionen sender ud til jer forældre, som I skal besvare, så personalet kan planlægge bemanding i ferierne bedst muligt. |
| Freddy Povl                                   | sen (2.A)                                                                                                    |
| Sommerferie                                   | Ø                                                                                                    |
| Periode: 17-<br>Deadline: 16-<br>Mangler svar | 07-2023 - 28-07-2023<br>07-2023                                                                                                    |

Hvis en ferieanmodning endnu ikke er besvaret af forældrene, er det tydeligt markeret for dem med et klokkeikon.

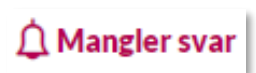

For at besvare en ferieanmodning, skal forældrene klikke på blyantsikonet på anmodningen under hvert barns navn.

#### Ferieanmodninger

| - cheanneann gen                                                                                                   |                                                                        |
|----------------------------------------------------------------------------------------------------|------------------------------------------------------------------------|
| Ferieanmodninger er ferie, fx efterårs- og vinterferie, som institutionen sender ud til jer forældre, som I skal b | esvare, så personalet kan planlægge bemanding i ferierne bedst muligt. |
| <b>Freddy Povlsen</b> (2.A)                                                                                        |                                                                        |
| Sommerferie                                                                                                    | L                                                                      |
| Periode: 17-07-2023 - 28-07-2023                                                                                   |                                                                        |
| Deadline: 16-07-2023                                                                                               |                                                                        |
| 🛕 Mangler svar                                                                                                    |                                                                        |
| -                                                                                                    |                                                                        |

Herefter åbner et vindue, hvor de kan angive om barnet kommer/ikke kommer, og i hvilket tidsrum, barnet kommer (hvis institutionen har bedt om dette).

Tidsrummet vil være præ-udfyldt med de komme- og gåtider, hvis forældrene har angivet i hente/bringetidspunkter i 'Tider'. Forældrene kan herefter ændre disse tider, hvis de er anderledes i ferieperioden.

Hvis nogle af de præ-udfyldte tider ligger uden for institutionens åbningstider, markeres dette tydeligt.

| Onsdag, 4. jan. 2023 | Kommer                                                 | Kommer ikke |
|----------------------|--------------------------------------------------------|-------------|
|                      | ! Bemærk: Ændrede åbningstider: 10:00 -<br>15:00       |             |
|                      | Fra kl.     Til kl.       09:00     13:00              |             |
|                      | Du har angivet tider, der ligger uden for åbningstiden |             |

## netcompany

|                                                                                                    |                                                                         | ×                                                     |
|----------------------------------------------------------------------------------------------------|-------------------------------------------------------------------------|-------------------------------------------------------|
| Registrer ferie for Freddy PFerieperiode:12. feb. 2024 - 16. fDeadline for svar:15. jan. 2024Vælg nedenfor hvilke dage, dit barn komm | <b>ovisen (2.A)</b><br>feb. 2024<br>ner og ikke kommer i ferieperioden. |                                                       |
| Uge 7                                                                                                    | Kommer hele ugen                                                        | 🔘 Kommer ikke hele ugen                               |
| Mandag, 12. feb. 2024                                                                                                    | Kommer     Fra kl.     Til kl.     08:00 (b)     14:00 (c)              | Kommer ikke                                           |
| Tirsdag, 13. feb. 2024                                                                                                    | Kommer     Fra kl.     Til kl.     08:00      13:00                     | 🔘 Kommer ikke                                         |
| Onsdag, 14. feb. 2024<br>Torsdag, 15. feb. 2024                                                                                       | Kommer                                                                  | <ul><li>✓ Kommer ikke</li><li>✓ Kommer ikke</li></ul> |
| Fredag, 16. feb. 2024<br>FERIENOTE TIL INSTITUTIONEN                                                                                  | Kommer                                                                  | 🕑 Kommer ikke                                         |
| Skriv note her                                                                                                    |                                                                         | 1                                                     |
|                                                                                                    |                                                                         | Annuller GEM                                          |

Det er muligt at se i ferieanmodningen, hvis institutionen har særlige åbningstider eller lukkedage på de enkelte dage.

## netcompany

| C VI | NTERFERIE                                                                                                    |                                                                                                |                       | × |  |  |  |
|------|----------------------------------------------------------------------------------------------------|------------------------------------------------------------------------------------------------|-----------------------|---|--|--|--|
|      | Registrer ferie for Freddy Povlsen (2.A)         Ferieperiode:       12. feb. 2024 - 16. feb. 2024         Deadline for svar:       15. jan. 2024         Vælg nedenfor hvilke dage, dit barn kommer og ikke kommer i ferieperioden. |                                                                                                |                       |   |  |  |  |
|      | Uge 7                                                                                                    | Kommer hele ugen                                                                               | Kommer ikke hele ugen |   |  |  |  |
|      | Mandag, 12. feb. 2024                                                                                                    | Kommer                                                                                         | 🗸 Kommer ikke         |   |  |  |  |
|      | Tirsdag, 13. feb. 2024                                                                                                    | Kommer<br>Bemærk: Ændrede åbningstider:<br>10:00 - 15:00<br>Fra kl. Til kl.<br>Vælg 🕒 Vælg 🕒   | ○ Kommer ikke         |   |  |  |  |
|      | Onsdag, 14. feb. 2024                                                                                                    | Kommer<br>! Bemærk: Ændrede åbningstider:<br>10:00 - 15:00<br>Fra kl. Til kl.<br>Vælg 🕒 Vælg 🕒 | ○ Kommer ikke         |   |  |  |  |
|      | Torsdag, 15. feb. 2024                                                                                                    | Kommer                                                                                         | 🖌 Kommer ikke         |   |  |  |  |
|      | Fredag, 16. feb. 2024<br>FERIENOTE TIL INSTITUTIONEN                                                                                                    | Kommer                                                                                         | 🕑 Kommer ikke         |   |  |  |  |
|      | Skriv note her                                                                                                    |                                                                                                | 1                     |   |  |  |  |
|      |                                                                                                    |                                                                                                | Annuller GEM          |   |  |  |  |

Hvis institutionen har bedt forældre om at angive tidsrum for de dage, deres børn kommer, er det kun muligt at vælge tidsrum inden for institutionens åbningstider. Har institutionen lukket på én eller flere af dagene i ferieanmodningen, er det ikke muligt at vælge om barnet kommer/ikke kommer på disse dage.

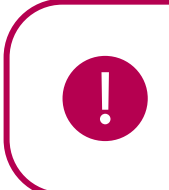

**Bemærk:** Har institutionen lukket på én eller flere af dagene i en ferieanmodning, vil Aula registrere barnet som "kommer ikke" på lukkedagene. Hvis lukkedagene efterfølgende slettes af institutionen, vil barnet derfor stå som "kommer ikke" på de dage, medmindre svaret på ferieanmodningen ændres.

Forældre kan også vælge muligheden 'Kommer hele ugen'. Har institutionen bedt om at angive tidsrum i ferieanmodningen, får forældrene muligheden for at angive komme- og gåtider for hele ugen. Det er derefter muligt at overskrive tider for enkelte dage ved at udfylde disse manuelt.

# Aula

## netcompany

| Uge 7                                                                           | ✓ Kommer hele ugen | Kommer ikke hele ugen |
|---------------------------------------------------------------------------------|--------------------|-----------------------|
| Tider for hele ugen                                                             | Fra kl. Til kl.    |                       |
| Her kan du angive tider for hele ugen.<br>Du kan efterfølgende overskrive tider | Vælg 🕒 Vælg        | G                     |
| for enkelte dage ved at udfylde de<br>pågældende dage manuelt.                  |                    |                       |

Hvis deadline for svar er overskredet, kan forældrene ikke længere besvare anmodningen eller ændre i denne, og blyantsikonet vil forsvinde fra anmodningen. Klikker forældrene på anmodningen får de denne besked i toppen af anmodningen:

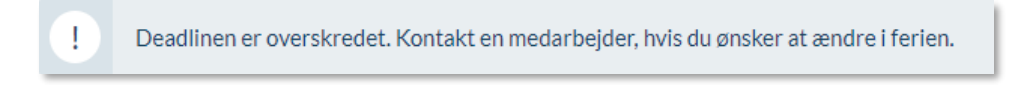

Forældrene vil være nødt til at kontakte en medarbejder på institutionen for at få udfyldt anmodningen.

I fanen 'Henteansvarlige' har forældrene mulighed for at angive henteansvarlige for deres barn/børn ved at trykke på 'Tilføj henteansvarlig'.

Forældre oprettes automatisk i Aula som henteansvarlige.

| Komme/gå          | à        |        |                 |                           |   |
|-------------------|----------|--------|-----------------|---------------------------|---|
| DAGENS OVERBLIK   | TIDER    | FRAVÆR | HENTEANSVARLIGE | ÅBNINGSTIDER OG LUKKEDAGE |   |
| TILFØJ HENTEA     | NSVARLIG |        |                 |                           |   |
| 👰 Malthe K        | (ruse    |        |                 |                           |   |
| Forældre          |          |        |                 |                           |   |
| Jonas Kruse (Far) |          |        |                 |                           |   |
| Sara Bjørnstad (M | 1or)     |        |                 |                           |   |
| Andre             |          |        |                 |                           |   |
| Jonas             |          |        |                 |                           | Ŵ |
|                   |          |        |                 |                           |   |

| TILFØJHENTEANSVARLIG                                                          |     |  |  |  |  |
|-------------------------------------------------------------------------------|-----|--|--|--|--|
| VÆLG BARN *<br>Malthe Kruse<br>Villads Kruse<br>ANGIV NAVN *<br>Mormor Connie |     |  |  |  |  |
| Annuller                                                                      | GEM |  |  |  |  |

Når et barn tjekker ud af institutionen via Tjek-ind skærmen, modtager barnets forældre en notifikation om dette (hvis notifikationsindstillinger er slået til). Dette gælder både, hvis barnet benytter "Gå hjem med", "Send hjem" og "Selvbestemmer". Forældre kan også vælge at modtage notifikationer, når de modtager en ny ferieanmodning.

I Fanen 'Åbningstider og lukkedage' har forældre et overblik over institutionens generelle åbningstider, særlige åbningstider og lukkedage. På den måde kan forældre hurtigt se, hvornår institutionen åbner og lukker, og de kan danne sig et overblik over dage med særlige åbningstider eller dage, hvor institutionen har helt lukket.

| Komme/ | gå |
|--------|----|
|--------|----|

| DAGENS OVERBLIK | TIDER | FRAVÆR | HENTEANSVARLIGE | ÅВ |
|-----------------|-------|--------|-----------------|----|

LIGE ÅBNINGSTIDER OG LUKKEDAGE

### Generelle åbningstider

| Ugedag  | Åbningstid    |
|---------|---------------|
| Mandag  | 08:00 - 16:00 |
| Tirsdag | 08:00 - 16:00 |
| Onsdag  | 08:00 - 16:00 |
| Torsdag | 08:00 - 16:00 |
| Fredag  | 08:00 - 16:00 |

### Særlige åbningstider

| Dato                    | Åbningstid    |
|-------------------------|---------------|
| 13-02-2024 - 14-02-2024 | 10:00 - 15:00 |
| 01-01-2025              | 06:00 - 15:00 |
| 01-02-2025              | 05:00 - 14:00 |
| 01-03-2025              | 04:00 - 17:00 |

### Lukkedage

| Dato       | Årsag           |
|------------|-----------------|
| 31-07-2023 | Personaledag    |
| 23-12-2025 | Lille juleaften |
| 24-12-2025 | Juleaften       |
| 25-12-2025 | 1. juledag      |
|            |                 |
|            |                 |

Har man flere børn tilknyttet forskellige institutioner, er det muligt at filtrere på disse ved at klikke på barnets billede i topbarren.

### 4.9.4 Fysisk enhed på institutionen

#### 4.9.4.1 Opsætning af fysisk enhed

Som medarbejder kan du opsætte Komme/gå modulet på en fysisk enhed. Ved at navigere til https://www.aula.dk/presence, kan du konfigurere tjek-ind skærmen, ved at logge på med dine egne loginoplysninger.

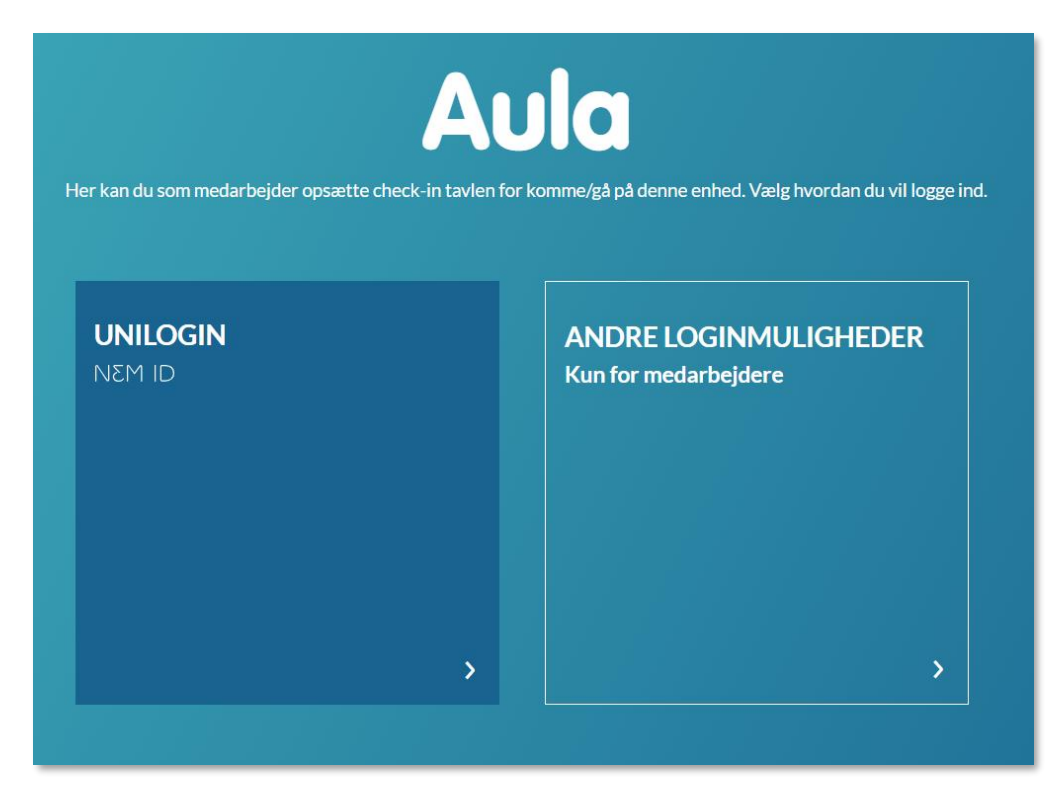

Forudsætningerne for opsætninger:

- At enheden har en touchskærm og/eller mus og tastatur.
- At Aula kan åbnes via browser på den enhed, der ønskes synkroniseret med.

Du logger ind med din medarbejderprofil. Herefter vælger du den institution, du ønsker at opsætte enheden for. Du kan vælge mellem de institutioner, du er tilknyttet. Til sidst vælger du 'OK', hvorefter Tjek-ind skærmen åbner.

Efter succesfuld registrering navigeres der til Komme/gå for institutionen. Der gemmes en såkaldt "Cookie" i browseren således, at hvis browservinduet lukkes og åbnes igen med samme URL, er man automatisk på Aulas Komme/gå modul for institutionen. Denne synkronisering er gældende et år, hvorefter enheden skal synkroniseres igen med ovenstående metode.

Ved opsætning af en tjek-ind-skærm bliver medarbejderens login ikke gemt og brugersessionen destrueres. Derved er det IKKE muligt at tilgå medarbejderens profil som følge af opsætningen. Når opsætningen af tjek-ind skærmen er fuldendt, vil den "Cookie", der bruges til at huske opsætningen, altså ikke kunne bruges til at tilgå nogen af medarbejderens data.

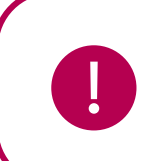

**Bemærk:** Ændringer lavet til tjek-ind skærmen vil slå igennem med det samme. Det betyder, at har man fx tilføjet en ny gruppe under "Afdelinger", så vil denne ændring blive opdateret med det samme på tjek-ind skærmen.

Tjek ind skærmen kan også opsættes som en del af en infotavle. Læs hvordan i <u>Administratorvejledningen afsnit 7.1.2.</u>

KOMB:T

Hvis der er sat en fysisk enhed op på institutionen, har forældre og børn mulighed for at tjekke ind og ud på institutionen. Konfigurationen af Komme/gå modulet sker i administrationsmodulet, se Administratorvejledningen afsnit 7.3.

| Esben H. (3.C)<br>TJEK IND                                   | ×      |
|--------------------------------------------------------------|--------|
| Image: Bemærk: Ændrede åbningstider: 08:05 - 20:00           |        |
| Placeringer                                                  |        |
|                                                              |        |
| asd                                                          |        |
| Søvn + Tilføj sovetider                                      |        |
| Ude af huset                                                 |        |
| På tur Fritidesktjøtet                                       |        |
| Fravær                                                       |        |
| Syg Ferie/fri                                                |        |
| S Hentes af v Vælg v Går kl.: 20     Uu skal vælge en person | ):00 ~ |
| Evt. bemærkninger:                                           |        |

4.9.4.2 Brug af fysisk enhed

På den fysiske enhed er der en række funktioner, der kan vælges i forbindelse med tjek-ind, hvis disse er opsat og valgt til i administrationen:

**Tjek ind**: Benyttes til at du eller en forælder kan registrere, når et barn ankommer. Herefter er det muligt at vælge 'Tjek ud', når barnet igen forlader institutionen.

Åbningstider: Hvis institutionen har en særlig åbningstid, vil denne fremgå under barnets billede.

## KOMB:T

Hentetid (Tjek ud): angiver, hvornår barnet bliver hentet. Det er ikke muligt at vælge en hentetid uden for institutionens åbningstider. Har forældre ikke på forhånd angivet en hentetid, vil der i feltet stå 'Vælg'.

**Afleveringstidspunkt (Tjek ind):** Mulighed for at angive hvilket tidspunkt, barnet afleveres i institutionen. Det er ikke muligt at vælge et afleveringstidspunkt uden for institutionens åbningstider. Har forældre ikke på forhånd angivet afleveringstidspunkt, vil der i feltet stå 'Vælg'.

**Eventuelle bemærkninger (dagens bemærkning):** Mulighed for at forældre kan give en besked til personalet i institutionen, fx "Husk at minde Birger om, at han skal bruge sine gummistøvler på jeres tur i dag". En bemærkning vil være markeret med et lille notat-ikon 🗐 ud fra det pågældende barn.

**Fravær (herunder meld syg og meld ferie/fri):** Forældre kan melde deres børn syge og raske igen. Personalet kan ligeledes gøre dette fra deres profil eller institutionens skærm. Det er muligt at registrere ferie på tjek-ind skærmen både fra dags dato eller på en fremtidig dato.

**Hentes af**: Hentes af giver forældre til det pågældende barn mulighed for at tilføje en henteansvarlig for en given dag gennem forældrenes dashboard. Denne indtastning skrives i et fritekstfelt og gemmes, så forældre kan vælge samme henteansvarlige i fremtiden via en drop-down.

**Sovetider**: Sovetider giver mulighed for at medarbejdere kan registrere, hvor længe et barn har sovet på dagen. I detaljeoverblikket kan medarbejdere og forældre se en oversigt over barnets sovetider for dagen: Også hvis barnet har sovet flere gange på dagen.

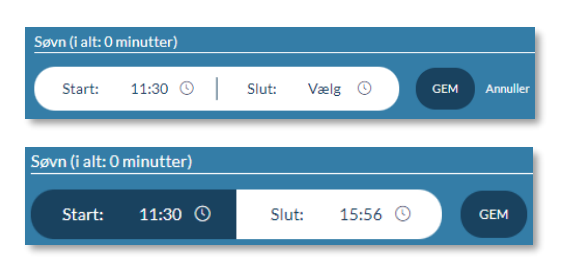

Når du skal registrere barnets søvn, vil du under søvn se tidspunkt, hvor baggrunden til start er hvid. Så er tiden ikke registreret. Når du har trykket gem, vil tidspunktet have en mørkeblå baggrund, hvortil søvnen er registreret. Det samme gør sig gældende, når barnet er vågnet og du skal afslutte sovetid i Aula.

**Fysiske placeringer**: Fysiske placeringer giver mulighed for, at børn eller medarbejdere kan registrere, hvor det enkelte barn befinder sig på institutionen. Det giver også forældre mulighed for at vide, hvor de skal lede efter deres barn, når de skal afhente deres barn i fx daginstitutionen eller i SFO'en. Der skal oprettes minimum to fysiske placeringer, før modulet kan vælges. De fysiske placeringer oprettes af institutionen selv ved at angive et navn og et ikon. Der findes prædefinerede ikoner i Aula, der anvendes ifm. oprettelsen af fysiske placeringer. Du kan læse mere om oprettelsen af fysiske placeringer i <u>Administratorvejledningen afsnit 7.3.1.</u>

**Gå hjem med**: Gå hjem med giver barnet mulighed for at tjekke sig ud og melde, at de går hjem med en anden. I fald at et barn gør dette, notificeres forældrene til det pågældende barn via app eller mail omkring dette, hvis de har valgt at modtage notifikationer.

På tur: På tur giver en medarbejder mulighed for at melde ét eller flere børn på tur.

**Fritidsaktivitet:** Det kan angives, at et barn er til en fritidsaktivitet på en bestemt dag på et bestemt tidspunkt, og derfor fx ankommer senere til institutionen end de andre børn.

**Selvbestemmer:** Forældre har mulighed for at give deres barn ret til selv at tjekke ud af institutionen i et givent tidsrum. Når et barn tjekker ud, notificeres forældrene om dette, hvis de har valgt at modtage notifikationer.

**Send hjem:** Med denne funktion har forældre mulighed for at oplyse institutionen om, hvornår deres barn skal gå hjem. Når barnet tjekker ud, notificeres forældrene herom, hvis de har valgt at modtage notifikationer.

#### Overblik og status

Den fysiske enhed giver dig mulighed for at få et overblik over hvor mange børn, der er til stede på institutionen, fx: "4 ud af 6 børn er til stede". Det er samtidigt muligt at se et overblik over hvem, der er til stede i en gruppe. Dette gør du i toppen af skærmen, ved at filtrere på de forskellige grupper. Det er derudover muligt at få et overblik over forskellige afdelinger, hvis dette er valgt i forbindelse med opsætningen af Komme/Gå.

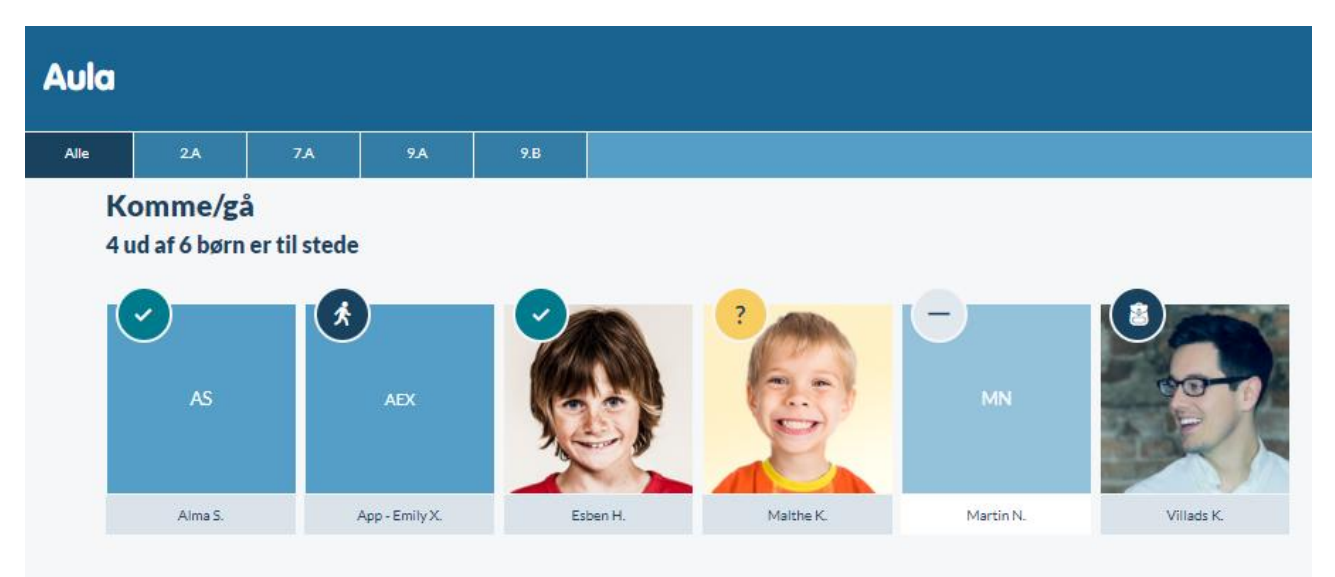

Som billederne ovenover viser, bliver hvert barn vist med et profilbillede (eller initialer), barnets fornavn og første bogstav i efternavn, nuværende status og et beskedikon, hvis der er en kommentar.

Hvis et barn er til stede på institutionen, kan barnet have én af følgende statusser:

- Kommet
- Fysisk Placering
- Sover

Hvis barnet ikke er til stede på institutionen, har barnet én af følgende statusser:

- Ikke kommet
- Gået

Er barnet ude af huset, har det én af følgende statusser:

- På tur
- Fritidsaktivitet

Er barnet meldt fraværende af forældrene, har det én af følgende statusser:

- Syg
- Ferie/Fri

Der er ligeledes en visuel forskel på, om barnet er til stede eller ikke til stede på institutionen. Der vil også være en visuel markering, hvis der er en kommentar knyttet til barnet.

Supplerende materiale på aulainfo.dk:

Træningsvideo: <u>Komme/Gå-funktionaliteten</u>

# 5 Topbar

Øverst til højre i Aula finder du topbaren. Herfra er det muligt at tilgå dine grupper, den globale søgefunktion og dine profiloplysninger.

## 5.1 Grupper

En af grundstenene i Aula er opdelingen af brugere i grupper. Dette gør det muligt at kommunikere med grupper af brugere ved fx at skrive et opslag til en gruppe eller indkalde en gruppe til en begivenhed i kalenderen. Alt det indhold, som du modtager og har adgang til i Aula, afhænger af din tilknytning til en eller flere grupper. Det betyder, kort sagt, at hvis du eller en kollega er tilknyttet alle skolens klasser i de administrative systemer, vil du modtage information fra alle grupperne, når du tilgår Aula. Grupperne i Aula er enten importeret fra de administrative systemer i kommunen eller bliver oprettet direkte i Aula. Se <u>Administratorvejledningen afsnit 4</u> for mere information om håndtering af grupper.

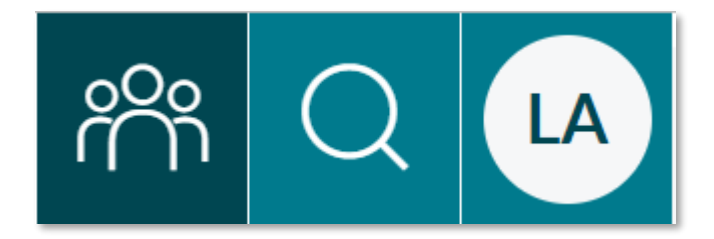

En gruppe kan enten være oprettet med en gruppeside eller uden en gruppeside. Uanset om gruppen har en gruppeside eller ej, er det muligt at finde gruppen som modtager, når du fx opretter en begivenhed eller skriver en besked.

- Gruppe uden gruppeside: Når en gruppe ikke har en gruppeside, fremgår den ikke i din gruppeoversigt. Hvis en gruppe uden gruppeside er valgt som modtager af et opslag, vil opslaget kun blive vist på gruppemedlemmernes personlige overblik.
- **Gruppe med en gruppeside:** En gruppe kan have deres egen side, så fx personalegruppen har et fælles sted at dele indhold internt i gruppen. Her kan en gruppe dele opslag, billeder og have deres egen kalender. Hvilke moduler en gruppeside indeholder, bestemmes i forbindelse med opsætningen af den enkelte gruppe. Hvis en gruppe med en gruppeside er valgt som modtager af et opslag, vil opslaget vises på gruppesiden under 'Overblik' samt på gruppemedlemmernes personlige overblik.

## netcompany

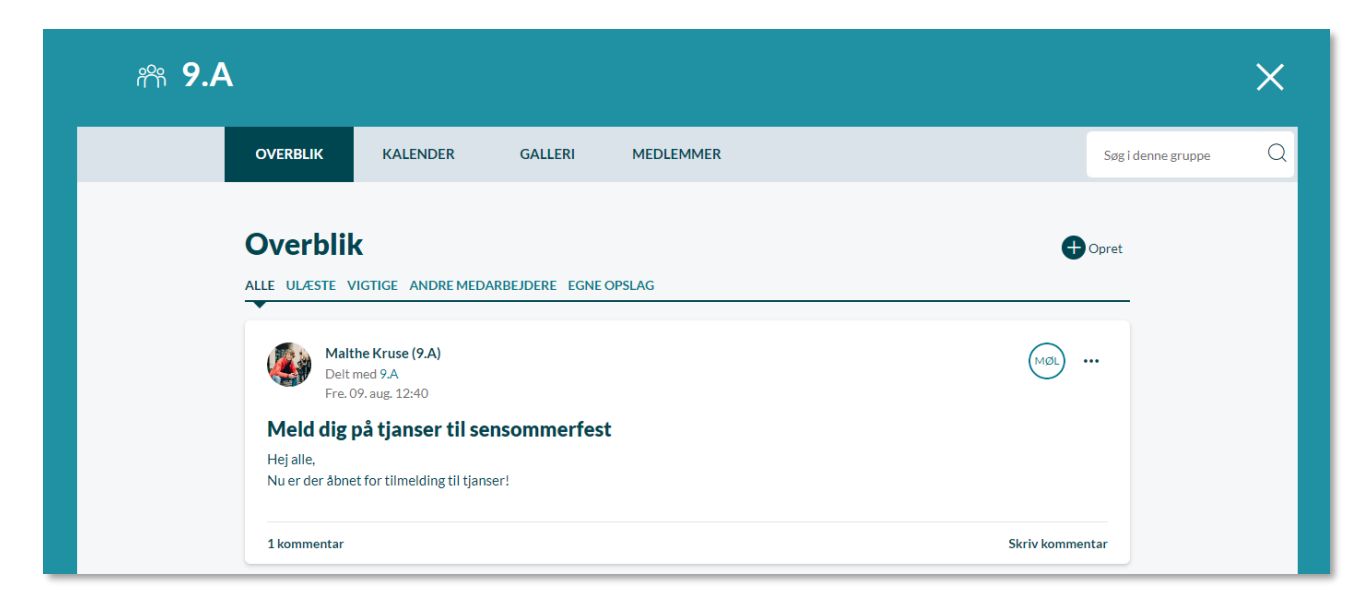

### 5.1.1 Opsætning af grupper

- Aben: Grupper kan være åbne det vil sige, at alle kan tilmelde sig og tilgå indhold. Fx skolen løbeklub.
- $\stackrel{\text{\tiny flow}}{\mapsto}$  *Med ansøgning*: Grupper, hvor du skal ansøge om gruppemedlemskab.
- Tukket: Grupper kan være lukkede fx på klasseniveau eller for en stue hvor brugere, der er tilmeldt gruppen, ikke selv kan melde sig ud, og andre brugere ikke selv kan melde sig ind.

En gruppe vil altid have en gruppeside, hvis gruppen er åben eller med ansøgning. Hvis gruppen er lukket, er det muligt for en administrator at oprette en gruppeside til gruppen.

Hvordan du finder, tilmelder og forlader grupper er beskrevet i afsnit 5.2.3 Find og tilmeld grupper.

#### 5.1.2 Gruppeside

Du tilgår dine grupper ved at klikke på 'Grupper' i topmenuen. Her vises en liste over alle de grupper, du er medlem af, hvis gruppen har en gruppeside. Hvis gruppen har sin egen side, vil den være synlig, ellers vil den ikke fremgå på listen.

Indhold vises både på gruppesiden og på det personlige overblik

Gruppesider varierer betydeligt i indhold, da moduler og widgets kan til- og fravælges ved oprettelsen af gruppen. En gruppesidde kan fx indeholde 'Overblik', 'Kalender', og 'Galleri'. Modulerne ser ud, som du kender dem fra din personlige Aula og har samme funktionalitet. Forskellen er, at grupperne kun viser det indhold, som er relateret til den pågældende gruppe. Gruppens indhold bliver også vist på brugerens egen side.

Nedenstående billede viser et eksempel på gruppesiden for gruppen '9.A'.

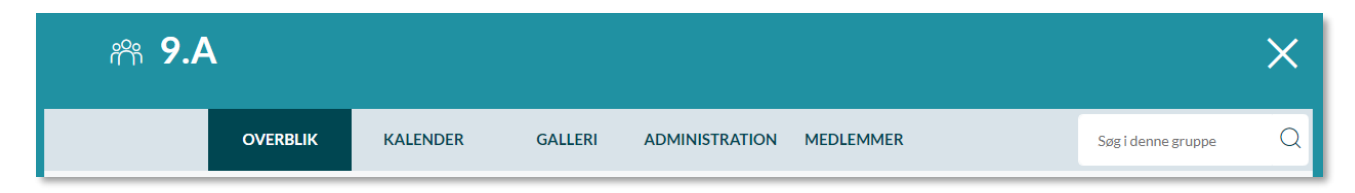

# KOMB:T

Der er to måder at tilknytte indhold til en gruppeside. Du kan vælge at oprette en begivenhed eller et opslag direkte på gruppesiden, så indholdet automatisk bliver tilknyttet den pågældende gruppe. Du kan ligeledes tilknytte indhold til en bestemt gruppe gennem din egen kalender eller din egen forside. Det er beskrevet nærmere i afsnit <u>4.2.1 Opret og rediger begivenhed</u> og <u>4.1.2 Opret opslag</u>.

Hvis en gruppe er valgt som modtagere af et opslag, vil opslaget vises på gruppesiden under 'Overblik' samt på gruppemedlemmernes personlige overblik. Det samme er gældende for kalenderinvitationer.

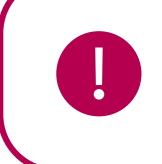

**Bemærk:** Når en gruppe uden gruppeside inviteres til en begivenhed eller tilføjes et opslag, vil indholdet vises på gruppemedlemmernes forside.

### Søg i gruppen

På gruppesiden finder du en søgefunktion i højre hjørne, som udelukkende søger efter indhold i den pågældende gruppe. Her kan du fx søge efter begivenheder eller opslag, som relaterer sig til gruppen.

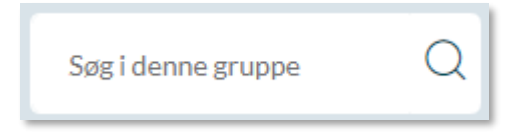

#### Gruppens medlemmer

## MEDLEMMER

Det er også muligt at se gruppens medlemmer, ved at klikke på fanen 'Medlemmer' på gruppesiden. Her får du vist en liste over alle gruppens medlemmer, samt hvilken profiltype de har.

### 5.1.3 Anmeld indhold

Det er muligt for brugere i Aula at anmelde medier, opslag samt kommentarer på opslag og medier. Det kan fx bruges i forbindelse med stødende eller upassende indhold.

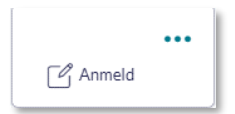

Du kan ikke anmelde indhold, hvis:

- Du selv har lagt det op
- Du er grupperedaktør i den gruppe, indholdet er delt med, da du i så fald blot kan slette indholdet
- Du er institutions- eller kommunal administrator for den institution, indholdet tilhører, da du i så fald blot kan slette indholdet
- Du har forladt den institution, indholdet tilhører.

Opslag, der er oprettet af medarbejdere, kan kun anmeldes af andre medarbejdere. Dvs. at forældre og børn, ikke kan anmelde et opslag, der er oprettet af en medarbejder.

For at anmelde noget indhold i Aula, klikker du på de tre prikker ud for det indhold, som du ønsker at anmelde.

Når du anmelder, skal du angive en begrundelse for din anmeldelse. Hvis du fx anmelder et opslag, vil andre brugere ikke længere kunne se opslaget, indtil der er taget stilling til, om indholdet skal slettes, eller anmeldelsen skal afvises. Ved anmeldte kommentarer vil der i stedet for kommentaren blive vist følgende tekst "Kommentaren er anmeldt".

Din anmeldelse sendes til de relevante gruppeadministratorer og institutionsadministratorer.

| ANMELD INDHOLD                                                                                                    | ×             |
|----------------------------------------------------------------------------------------------------|---------------|
| Skriv en begrundelse for anmeldelsen: *<br>Begrundelse                                                                                   | 4             |
| Bemærk, indholdet bliver midlertidigt skjult og anmeldelsen bliver sendt til en administrator som tager stilling til din anm<br>Annuller | eldelse.<br>D |

### 5.1.4 Administration

Er du grupperedaktør, har du adgang til 'Administration' i gruppemenuen.

**Anmeldelser:** Når en bruger anmelder indhold i en gruppe, vil anmeldelsen figurere i denne liste. Du kan her se alle anmeldelser af indhold i gruppen med de nyeste først. Du kan se følgende om anmeldelsen:

- Tidspunkt for anmeldelse.
- Hvem der har anmeldt indholdet.
- Hvem der har delt indholdet.
- Hvorfor indholdet er blevet anmeldt.
- Selve indholdet.

|                                                                                                    | OVERBLIK                          | KALENDER | GALLERI | ADMINISTRATION | MEDLEMMER | Søg i denne gruppe | e Q |  |
|----------------------------------------------------------------------------------------------------|-----------------------------------|----------|---------|----------------|-----------|--------------------|-----|--|
|                                                                                                    |                                   |          |         |                |           |                    |     |  |
| Her kan du se en oversigt over anmeldelser, ansøgninger og medlemmer af gruppen.<br>Vær opmærksom på, at medlemmerne ikke automatisk har nogle rettigheder i gruppen. Du skal derfor kontakte institutionens administrator, der kan tildele de rettigheder, |                                   |          |         |                |           |                    |     |  |
| neuleminel ne al gru                                                                                                    | medlemmerne af gruppen skal have. |          |         |                |           |                    |     |  |
| Anmeldelser:                                                                                                    |                                   |          |         |                |           |                    |     |  |
| Anmelde                                                                                                    | lser:                             |          |         |                |           |                    |     |  |
| Anmelde<br><sup>Opslag</sup>                                                                                                    | lser:                             |          |         |                |           |                    |     |  |
| Anmelde<br>Opslag<br>ANMELDER                                                                                                    | date                              | 11J (    | NK BI   | GRUNDELSE      | DELT AF   | HÅNDTER ANMELDEI   | LSE |  |

Slet indhold: Hvis du sletter indholdet, vil indholdet blive fjernet fra gruppen.

Afvis anmeldelse: Afviser du anmeldelsen, bliver anmeldelsen slettet fra listen og indholdet, der blev rapporteret, vil igen være synligt for gruppen.

κομβιτ

Både hvis du sletter indholdet eller afviser anmeldelsen, vil anmeldelsen forsvinde fra administrationsoverblikket. Som grupperedaktør kan du ikke anmelde indhold, da du har ret til at slette det.

**Medlemmer:** Her ser du en oversigt over alle gruppens medlemmer. Det er angivet hvilken profiltype brugeren har, og det er muligt at slette brugeren fra gruppen ved at klikke på 'Fjern'.

| Medlemmer:                                   |                 |              |  |  |  |
|----------------------------------------------|-----------------|--------------|--|--|--|
| NAVN                                         | ROLLE           | HANDLING     |  |  |  |
| Esben Holm (9.A)                             | Mellemskoleelev | Ejern        |  |  |  |
| Lone Andersen (Skoleleder - Møllevangskolen) | Leder           | Fjern        |  |  |  |
| Malthe Kruse (9.A)                           | Mellemskoleelev | Ejern        |  |  |  |
| Martin Nielsen (9.A)                         | Mellemskoleelev | Fjern        |  |  |  |
| Sanne Laursen (Esben 9.A, Martin 9.A)        | Forælder        | Ejern        |  |  |  |
| Villads Kruse (9.B)                          | Mellemskoleelev | <u>Fjern</u> |  |  |  |
|                                              |                 |              |  |  |  |

### 5.1.5 Rettigheder

Det er muligt at differentiere brugeres ret til at skrive og dele indhold i en gruppe, hvilket gøres i administrationsmodulet. Dette gøres på fire parametre: Skrive gruppeopslag, oprette begivenheder, dele medier og oprette beskeder. Både for hver brugerrolle (medarbejdere, børn, forældre) og for enkelte brugere er det muligt at til- og fravælge rettigheden til at udføre de fire handlinger. Det er således muligt at have en gruppe med udvalgte medarbejdere og elever, hvor alle kan skrive opslag, men hvor kun medarbejdere fx kan uploade film og billeder. Det er muligt at tilvælge/fravælge alle rettigheder i en gruppe på en gang.

Manglende rettigheder kan være årsagen til, at du ikke kan finde en given gruppe som modtager i beskedmodulet, men godt kan invitere samme gruppe til en begivenhed i kalendermodulet.

#### Skriv til grupper du ikke selv er medlem af

Som udgangspunkt, kan brugere alene kommunikere i grupper, som de selv er medlem af. Det er dog muligt at kommunikere med grupper, du ikke er medlem af, hvis du får tildelt rettigheden 'Brug grupper som distributionslister'. Denne rettighed giver dig mulighed for at oprette opslag og begivenheder, sende beskeder samt dele medier med grupper, du ikke er en del af indenfor institutionen- dog er det ikke muligt at fremsøge og skrive til tværgående grupper, du ikke er medlem af. Rettigheden gælder altså kun på institutionsniveau.

Rettigheden skal tildeles af en administrator og kan både gives til enkelte brugere og på gruppeniveau.

- Du sender en besked til en gruppe, du ikke er medlem af, ved at fremsøge gruppen under 'Til' i Beskedmodulet.
- Du opretter en begivenhed for gruppen ved at fremsøge den under 'Personer' i Kalendermodulet.
- Du opretter et opslag for gruppen ved at klikke på "Opret opslag" på Overblikssiden.
- Du deler medier med en gruppe ved at fremsøge gruppen under 'Del med gruppe' i galleriet.

### Forskellige grupper giver mulighed for målrettet kommunikation

- Noted at håndtere kommunikationen i forskellige grupper sikres det, at du kan vælge og fravælge udvalgt information, ved enten at deltage i eller undgå bestemte grupper.
- $\stackrel{\text{\tiny{?}}}{\mapsto}\,$  Fleksibiliteten i opsætningen af grupper gør dem velegnede til forskellige typer af samarbejde og kommunikation
- Pet bliver også muligt at opsætte grupper på tværs af institutioner og kommuner. Det betyder, at du kan deltage i grupper på tværs af forskellige institutioner. Det kan fx være kommunens dansklærernetværk, en landsdækkende gruppe som matematiklærere i Danmark, eller gruppen for dagplejere i Storkøbenhavn. Det er dog endnu ikke implementeret i den nuværende version af Aula. Det vil kun være en kommunale administrator, som kan oprette tværgående grupper.
- En administrator kan gøre en gruppe tidsbegrænset, så den bliver slettet efter et bestemt tidsinterval. Indholdet forbliver tilgængeligt på din forside, men du kan ikke fremfinde gruppen i sin grupperoversigt, og du kan heller ikke vælge gruppen som modtager længere.

### Supplerende materiale på aulainfo.dk:

- Trin-for-trin-guide: Opret gruppe
- Video: <u>Video om grupper</u>

## 5.2 Søgning på tværs af Aula

Aula indeholder meget information, mange billeder, beskeder og dokumenter. Derfor er det vigtigt, at det er nemt at kunne finde det rette materiale. Søgefunktionen i topmenuen søger på tværs af hele Aula. Du vil også møde søgefunktioner, som udelukkende søger på et afgrænset område, som fx søgning i bestemte grupper.

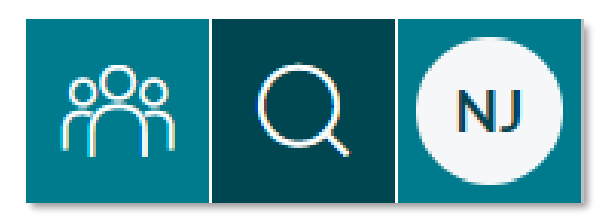

#### Søg i eget indhold og søg ny information

Formålet med søgefunktion i Aula er at sikre, at du altid nemt kan finde tilbage til den besked, det opslag eller det dokument, som du husker at have læst, men ikke umiddelbart kan finde. Søgefunktionen er også med til at sikre, at du nemt kan fremsøge ny information, hvis du har behov for at finde profilinformation på et barn, ønsker at finde frem til bestemte grupper eller vil finde den nyeste information om institutionens kommende aktiviteter.

Søgeresultatet er sorteret efter dato, og viser de nyeste (eller senest redigeret) opslag, beskeder, filer, grupper og billeder øverst. Begivenheder bliver sorteret efter startdato for begivenheden, og den først kommende begivenhed står øverst. Søgning af personer sorteres efter din relation til personen, hvor mest relateret står først.

For at kunne fremsøge søgeresultater, der er indhold følsomme data, fx sikre filer og beskeder markeret som følsomme, skal du være steppet op på et højere sikkerhedsniveau. Hvis du ikke er steppet op, vil du ikke få vist søgeresultater, der indeholder følsomme data. Aula vil informere dig, hvis du ikke er steppet op på et højere sikkerhedsniveau.

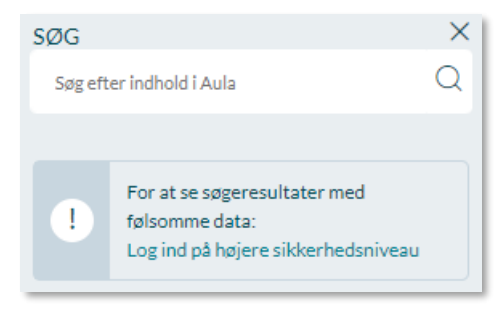

### 5.2.1 Sådan søger du i Aula

I dette afsnit bliver du præsenteret for den måde, søgefunktionalitet fungerer på tværs af Aula.

#### Søg på flere ord samtidig eller dele af et ord

I den globale søgning i Aula kan du søge på et bestemt ord eller flere ord samtidig. Søger du på 'skole indskoling' søges der både på 'indskoling' og 'skole' i samme søgeresultat. Der søges dog ikke på resultater med kun 'skole' eller 'indskoling', så du skal alene søge på fx 'indskoling', hvis du kun ønsker resultater med 'indskoling'.

#### Præciser din søgning

Det er også muligt at søge på en del af et søgeord. Når du skriver et ord, søger Aula automatisk på ordene med alle mulige endelser. Søger du fx på 'skole' vises resultater med 'skole', 'skolen', 'skolerne' osv. Du kan også vælge at bruge såkaldte \*-wildcards før og efter ord. Søger du på '\*støvler', får du vist resultaterne 'vinterstøvler', 'gummistøvler', etc.

#### Filtrer på søgeresultater

Det vil være muligt at filtrere på forskellige parametre (Personer, Grupper, Beskeder, Begivenheder, Opslag, Dokumenter og Medier) for at målrette visningen til de mest relevante resultater. Du skifter mellem de forskellige filtre til højre for søgeresultaterne. Har du flere institutionsprofiler, kan du begrænse søgningen ved kun at tilvælge én institution ved siden af søgefunktionen. Har du kun tilvalgt én af dine institutioner, vil der kun vises søgeresultater fra denne institution.

Den øverste af filtrene vil være valgt som standard. Det er derfor ikke muligt at se søgeresultater for alle parametre på en gang.

Søgeordene vil derudover være markeret med **fed** i søgeresultaterne, så du hurtigt kan danne dig et overblik over de mest relevante resultater.

## netcompany

| • | Aula                  |                                                                     |              | rr C                                                                            | 2 💮     |
|---|-----------------------|---------------------------------------------------------------------|--------------|---------------------------------------------------------------------------------|---------|
|   | Overblik              | Søgeresultat kruse                                                  | SØG<br>kruse |                                                                                 | ×<br>×Q |
|   | Kalender              | Jonas Kruse (Malthe 9.A, Villads 9.B) - Forælder<br>Mellevangskolen |              | For at se søgeresultater med<br>iølsomme data:<br>Log ind på højere sikkerhedsr | iveau   |
|   | Filer<br>e<br>Galleri | Malthe Kruse (9.A)<br>Metevangskolen                                | FILTRER (15) | ner<br>1 (2)<br>eldre (1)<br>atte (0)                                           | 3       |
|   | Kontakter             | VK Villads Kruse (9.B)<br>Mattevangskolen                           | Besker       | der<br>g                                                                        | 4       |
|   | Testing A             |                                                                     | Medie        | it.                                                                             | 6       |

### 5.2.2 Søg efter Personer

Når du filtrerer på 'Personer', vil du se alle de profiler, som relaterer sig til søgningen. Her kan du filtrere yderligere på 'Børn', 'Forældre' og 'Ansatte'.

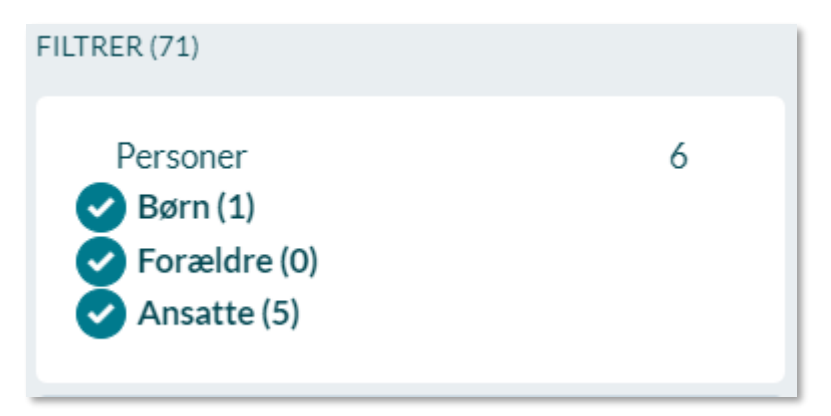

- Q På de fremsøgte profiler vil det være tydeligt hvilken institution, de hører til
- Q Ved fremsøgning af børn vil barnets navn og hovedgruppe fremgå såsom en klasse eller stue
- $\bigcirc$  Hvis du fremsøger et barn, vil du også få vist barnets forældre i søgeresultatet.
- Q Ved fremsøgning af forældre fremgår også børnenes navne, samt deres hovedgrupper.
- Ved fremsøgning af ansatte vil du, som en del af deres kontaktoplysninger, udelukkende se deres arbejdstelefonnummer, hvis dette er angivet.

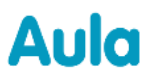

#### Søgeresultat Alberte

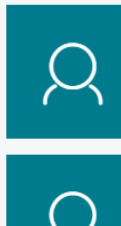

Alberte Sofie Wilmar Hansen (6.A) Møllevangskolen

Annie Thorup (Alberte 6.A) - Forælder Møllevangskolen

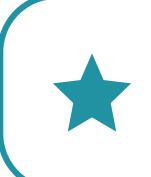

**Tip:** Når du fremsøger en bruger, kan du som medarbejder se, hvornår brugeren sidst har været logget på Aula.

### 5.2.3 Find og tilmeld grupper

For at finde eksisterende grupper skal du bruge den globale søgning. Du får her vist en liste over de grupper, som relaterer sig til det indtastede søgeord. Herfra kan du vælge at ansøge om gruppemedlemskab eller forlade en gruppe hos Grupper med ansøgning eller Åbne Grupper. Grupperne kræver enten accept fra en gruppeadministrator, eller er åbne, så alle kan tilgå indholdet på gruppesiden.

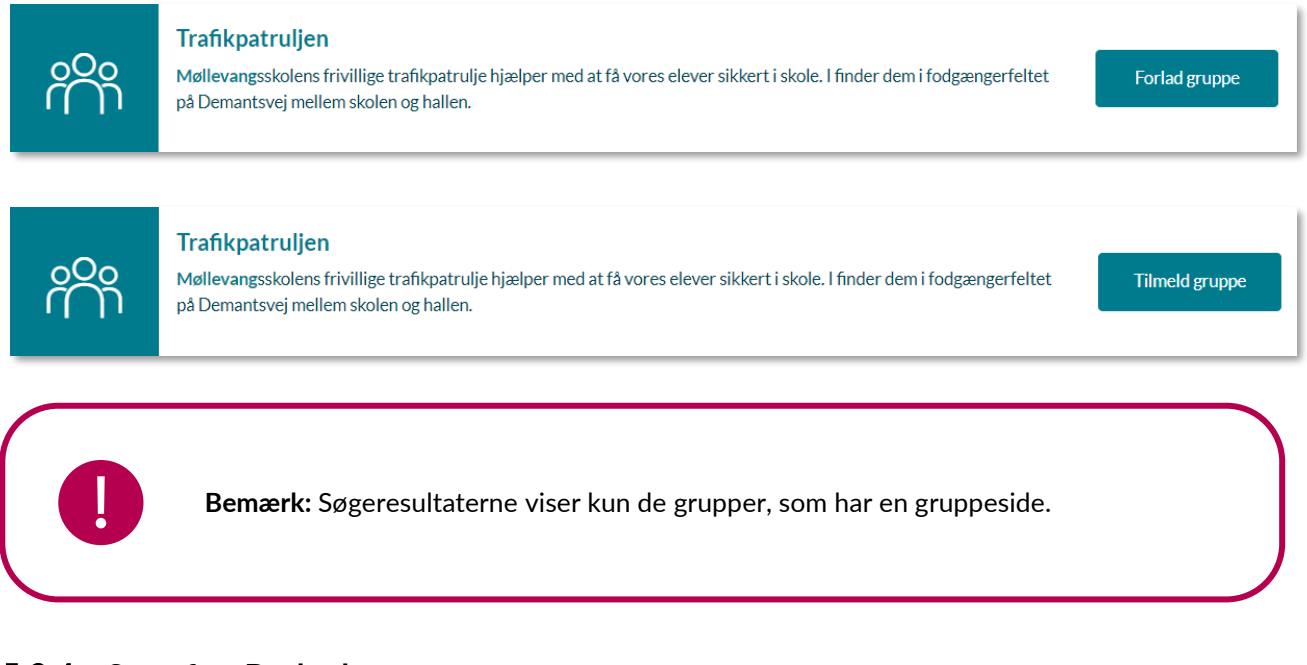

### 5.2.4 Søg efter Beskeder

Søgeresultater for beskeder vises når:

- $\ensuremath{\bigcirc}$  Søgeordet indgår i titlen
- Q Søgeordet indgår i beskedindholdet
- $\bigcirc$  Søgeordet indgår i afsenderen af beskeden

## netcompany

# Aula

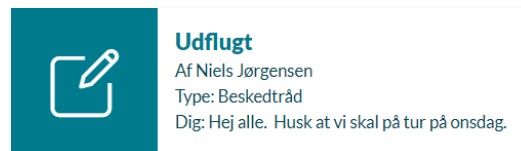

Når du søger efter beskeder, vil du få vist ét søgeresultat for hver beskedtråd, der indeholder dit søgeord. I de viste beskedtråde kan dit søgeord derved fremgå i flere beskeder. Rækkefølgen på beskedtrådene i søgeresultatet vil være efter dato.

Når du vælger en beskedtråd, får du vist den pågældende beskedtråd i indbakken.

### 5.2.5 Søg efter Begivenheder

Du kan søge efter begivenheder, så du nemt kan finde dine vigtige begivenheder.

Søgeresultater for begivenheder vises når:

- Q Søgeordet indgår i titlen
- **Q** Søgeordet indgår i begivenhedsbeskrivelsen
- Søgeordet indgår i navnet på den, der har oprettet begivenheden

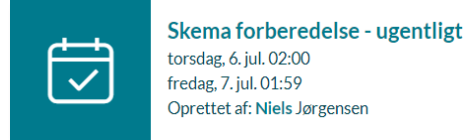

Ligesom ved opslag og beskeder får du her vist begivenheden i kalenderen, når du vælger en begivenhed fra søgeresultatet.

### 5.2.6 Søg efter Opslag

Søgeresultater for opslag vises når:

- Søgeordet indgår i titlen
- Q Søgeordet indgår i indholdet
- Søgeordet indgår i navnet på den gruppe opslaget relaterer sig til
- Q Søgeordet indgår i teksten på en kommentar til et opslag

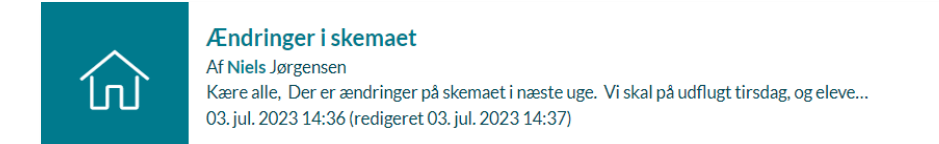

Når opslaget er fremsøgt, kan du klikke på resultatet for at se en detaljeret visning, herunder opslagets fulde indhold. Opslaget viser dato og tidspunkt for, hvornår opslaget er slået op og eventuelt redigeret.

**Tip:** Søgeresultaterne er sorteret efter dato.

### 5.2.7 Søg efter dokumenter og filer

Fremsøgning af dokumenter i søgefunktionen inkluderer dokumenter, sikre dokumenter, uploadede dokumenter og Fælles filer. Dette foregår ved at søge på filerne i den globale søgefunktion. Du kan fremsøge fælles filer og sikre filer, der er oprettet af eller delt med dig.

Hvis du ikke er steppet et niveau op i sikkerhed med to-faktor-login, kan du ikke fremsøge sikre filer - heller ikke selvom du selv har oprettet dem. Aula vil informere dig, hvis du ikke er steppet op.

### 5.2.8 Søg efter medier

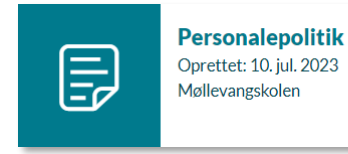

Fremsøgning af medier foregår ved at søge på specifik metadata i den globale søgefunktion. Medier inkluderer billeder, videoer og lydfiler. Søgeresultater for medier vises, når:

- O Du søger på en brugers navn, som er opmærket i et medie.
- $\ensuremath{\mathbb{Q}}$  Du søger på en brugers navn, som har oprettet mediet.
- $\bigcirc$  Søgeordet indgår i titlen på mediet.
- $\bigcirc$  Søgeordet indgår i beskrivelsen af mediet.
- $\ensuremath{\mathbb{Q}}$  Søgeordet indgår i titlen på albummet, mediet er i.

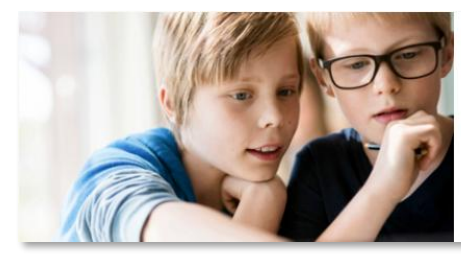

Af : Niels Jørgensen (mandag, 10. jul. 2023) Album : 9.As hverdag Album beskrivelse : Billeder fra hverdagen i 9.A

Du kan kun finde medier, som også findes i dit eget Galleri.

## 5.3 Min profil og stamkort

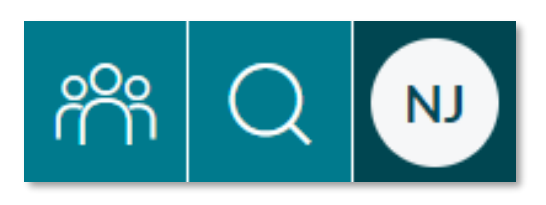

Aula trækker oplysninger om brugerne fra UNI-Login, herunder navn, relationer, klasse, kontaktoplysninger mm. Udover de oplysninger, der kommer herfra, har Aula imidlertid også brug for en række andre oplysninger, som gemmes og kan redigeres under 'Min profil'.

# Aula

### netcompany

Den enkelte kommune eller institution kan som udgangspunkt selv beslutte, hvilke yderligere informationer, de har brug for om barnet. Se <u>Administratorvejledningen afsnit 6.11</u> for mere information om supplerende stamdata og tilladelser.

#### Min profil

Under 'Min profil' kan du logge ud af Aula, ligesom du kan se og ændre kontaktoplysninger, der er gemt i Aula.

Kontaktoplysninger hentes over i Aula fra de brugeradministrative systemer, når brugeren oprettes. Opdateres oplysningerne efterfølgende i de brugeradministrative systemer, bliver disse synkroniseret over i Aula.

Ændrer en bruger sine kontaktoplysninger i Aula, kan de hentes over i det brugeradministrative system, hvis dette er sat op i det brugeradministrative system.

Under kontaktoplysninger for medarbejdere er der en hjælpetekst, der gør det tydeligt, hvem der kan se hvilke kontaktoplysninger.

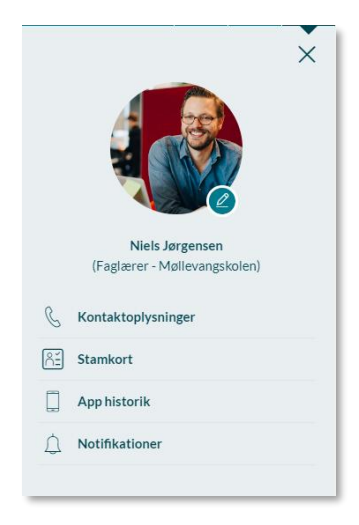

Som forældre kan du desuden se stamkortoplysninger for barnet, ligesom du kan se og ændre i supplerende stamdata og tilladelser, der er givet.

Som medarbejder kan du se stamkortoplysninger for dig selv, og du kan ligeså ændre i supplerende stamdata.

Under 'Indstillinger' kan du indstille notifikationsindstillinger. Det kan du læse mere om i afsnit <u>6.10</u> Notifikationsindstillinger.

Du kan også i App indstillinger se, hvilke enheder, du har Aula appen tilknyttet. Det er beskrevet yderligere længere nede.

#### Profilbillede

Under 'Kontaktinformationer' i 'Min profil' kan du tilføje eller ændre dit profilbillede. Du kan også vælge at vise forskellige profilbilleder på forskellige institutioner, hvis du er tilknyttet flere institutioner. Som udgangspunkt har du det samme profilbillede på alle institutioner. Dette kan du ændre ved at fjerne fluebenet i "Brug profilbilledet på alle dine profiler", og tilføje flere profilbilleder. Når andre brugere ser dit profilbillede, vil de se det billede tilknyttet den institution, du brugte, til fx at sende en besked eller lave et opslag.

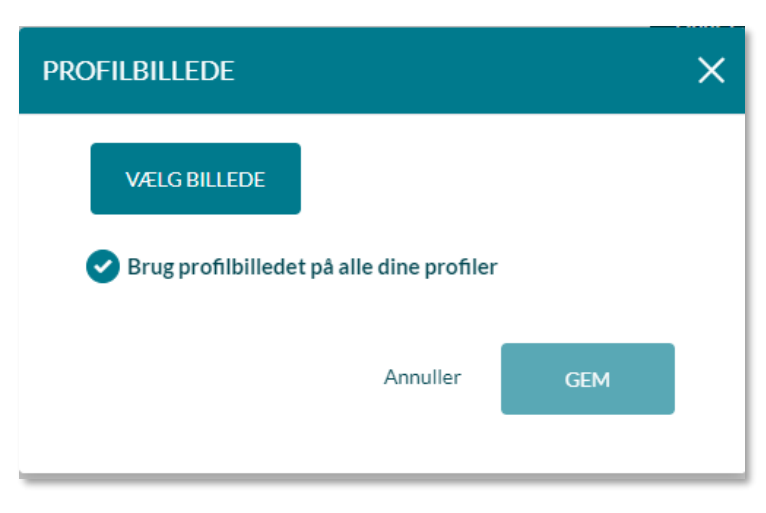

Når du navigerer rundt i Aula, vil det profilbillede, der vises i øverste, højre hjørne, være det profilbillede, der er tilknyttet din primære institution.

#### Kontaktoplysninger

Under 'Min profil' kan du se kontaktoplysninger for dig selv, som billedet til under illustrerer.

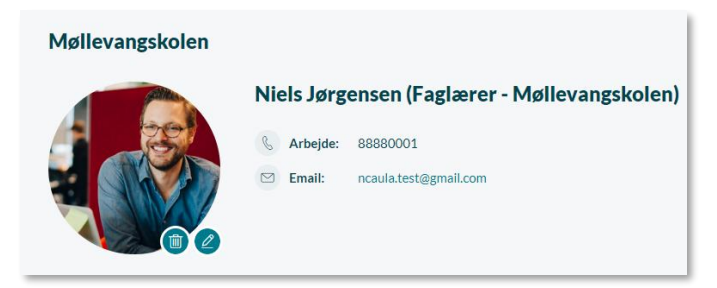

Den indebærer kontakt-oplysningerne information om navn, e-mail, arbejdsnummer.

Du kan finde en mere detaljeret beskrivelse af hvilke oplysninger medarbejdere, forældre

og børn kan fremsøge, samt hvem disse er synlige for senere i dette afsnit.

Kontaktoplysninger kan redigeres direkte i Aula ved at trykke på 'Rediger' i højre hjørne.

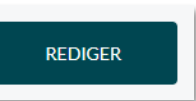

#### Primær institutionsprofil

Hvis du er tilknyttet flere institutioner, kan du under dine kontaktoplysninger vælge hvilken institution, der skal være angivet som din primære.

Din primære institution har betydning for hvilken institution, der bruges som udgangspunkt. Når du fx opretter en ny besked, vælges din primære institution først, hvorefter du manuelt skal ændre til en anden institution, hvis dette ønskes.

| Kontaktoplysninger<br>Vær opmærksom på, at det kun er andre medarbejdere, der kan se dit arbejdstelefonnummer. Hvis du har angivet en e-mail, kan den ikke ses af andre brugere i Aula. E-mailen bruges kun i forbindelse med e-mail-notifikationer. |         |
|----------------------------------------------------------------------------------------------------|---------|
|                                                                                                    | REDIGER |
| PRIMAR INSTITUTION ?                                                                                                    |         |
| Møllevangskolen 🗸                                                                                                    |         |

Du kan redigere din primære institution ved at trykke på 'Rediger'.

#### Stamkortoplysninger

Under stamkortoplysninger kan du se, hvilke tilladelser og supplerende stamdata, du har besvaret. Det er den enkelte institution, der beslutter, hvilke tilladelser og supplerende stamdata, der skal indhentes og gemmes i Aula. Her er stamkortoplysninger vist for en forælder, der har ét barn (Anton er forældre og Esben er barn). Det ser ud på samme måde, når du som medarbejder logger ind i Aula.

| Stamkort                                                                              | AH Anton<br>Møllevangskolen | Esben<br>Møllevangskolen |
|---------------------------------------------------------------------------------------|-----------------------------|--------------------------|
| Møllevangskolen - Supplerende stamdata - Forældre - Ønsker du at modtage skoleavisen? | Ja                          |                          |
| Ønsker du at modtage avisen på mail eller som fysisk udgave?                          | Ja tak, fysisk<br>udgave    |                          |

#### Redigering af stamkortoplysninger

Det er desuden muligt at redigere stamkortoplysninger for de besvarelser, du har givet vedr. supplerende stamdata og tilladelser.

REDIGER

Du redigerer dine stamkortoplysninger ved at trykke 'Rediger'.

Herfra vil du kunne ændre i din besvarelse. Når du er færdig med at redigere dine besvarelser, kan du trykke 'Gem'. Du kan også trykke 'Annuller', hvis du alligevel ikke ønsker at ændre din besvarelse.

Hvis kontaktoplysninger opdateres i de administrative systemer, bliver de synkroniseret ind i Aula.

#### App historik

Du har mulighed for at se, hvilke enheder du har Aula appen på. Du kan både se, hvilken model dine enheder er (f.eks. iPhone 6), og du kan se, hvornår disse sidst har været logget ind i Aula. Ved tryk på "Log ud af alle enheder" fjerner du de tilknyttede enheder. Hvis du vil tilknytte dem igen, vil det være ligesom at logge på første gang, og du vil igen skulle opsætte dine ønskede loginindstillinger m.m. (f.eks. login vha. pinkode).
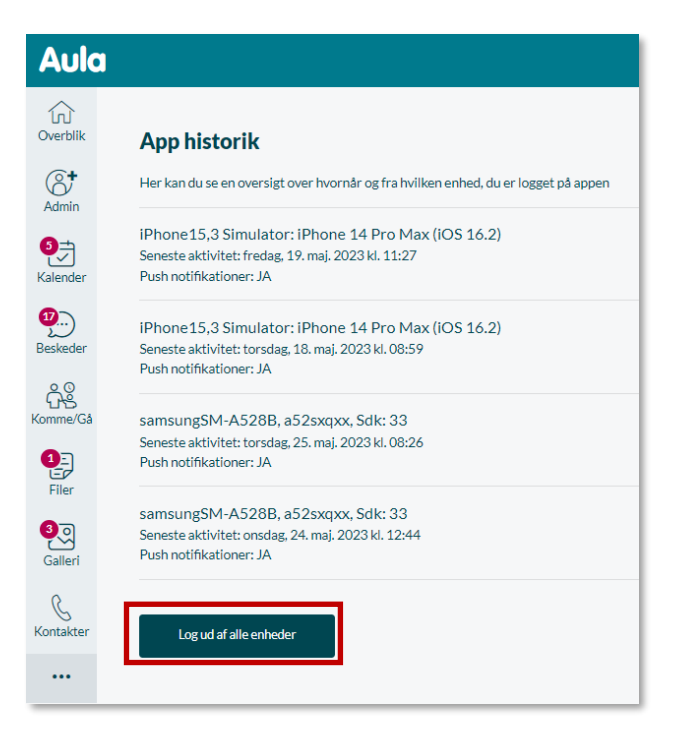

## 5.4 Fremsøgning af profiler

|                          | ŝ | Q | NJ |
|--------------------------|---|---|----|
| SØG                      |   | • | ×  |
| Søg efter indhold i Aula |   |   | Q  |

I Aula kan du som medarbejder fremsøge kontaktoplysninger på andre medarbejdere, forældre og elever indenfor din institution.

Du finder denne information ved at benytte Aulas søgefunktion eller trykke på profilbilledet for den person, du ønsker at finde information om. Dette kan du læse mere om i afsnit <u>5.2 Søgning på tværs</u> <u>af Aula.</u>

Du kan også holde musen over en brugers profilbillede, hvorefter du vil få vist et informationskort med tilknytningsoplysninger samt muligheden for at sende en besked til brugeren.

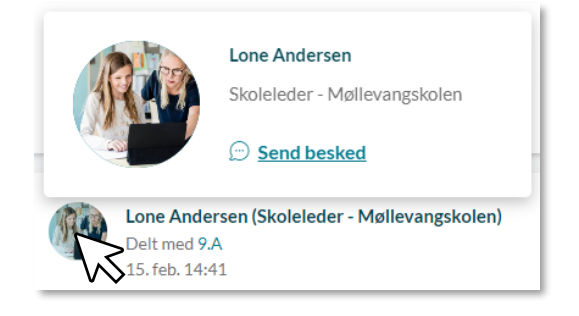

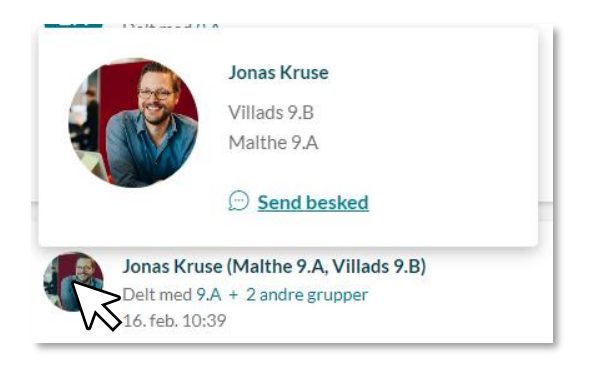

#### Hvem vises kontaktoplysninger og stamdata for?

Medarbejdere har adgang til andre brugeres (forældre og børn) kontaktoplysninger uanset samtykker. Det vil sige at adresse, e-mail og telefonnummer, altid kan ses. Disse oplysninger kommer fra Uni-

| Kontaktoplysn<br>Møllevangskolen | inger                                                                                                    |       |                             |                                           |
|----------------------------------|----------------------------------------------------------------------------------------------------|-------|-----------------------------|-------------------------------------------|
|                                  | Malthe Kruse (9.A)<br>Send besked<br>Holmbladgade 16d<br>2300 Kabenhavn S<br>Fødselsdag: 18. mar. 2007<br>Seneste aktivitet: 21. aug. 2024 | a a D | Hjemme:<br>Mobil:<br>Email: | 87058423<br>76542300<br>malthe@kruse.aula |
| Kontaktopi<br>Møllevangskole     | + Deling af kontaktoplyaninger<br>+ Stamkort<br>ysninger<br>en<br>Frank Hansen<br>Send besided                                             | (Læ   | erer - M                    | 1øllevangskolen)                          |

login. Medarbejdere kan dermed altid komme i kontakt med brugere, også selvom de ikke har været logget ind i Aula.

Som medarbejder kan du, når du vælger barnet, ved at trykke på navnet eller deres profilbillede, se kontaktoplysninger og stamdata for barnet samt barnets forældre. Du kan også se 'Deling af kontaktoplysninger' og supplerende stamdata, der findes i Aula for det fremsøgte barn.

Medarbejdere kan fremsøge kontaktoplysninger på andre medarbejdere inden for de institutioner, de selv er tilknyttet. Det er kun muligt at angive et arbejdsnummer, som set på billedet til venstre.

Forældre og børn kan fremsøge kontaktoplysninger på

forældre og børn indenfor egen institution. Hvad de kan se, afhænger af, hvad der er svaret ved 'Deling af kontaktoplysninger'. Det betyder, at visning af kontaktoplysninger for andre forældre og elever først kan tilgås efter forældres første login.

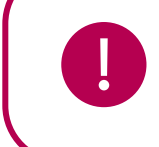

Bemærk: Når du fremsøger en medarbejder, får du ikke vist deres adresse.

#### Ændring af børns profilbilleder

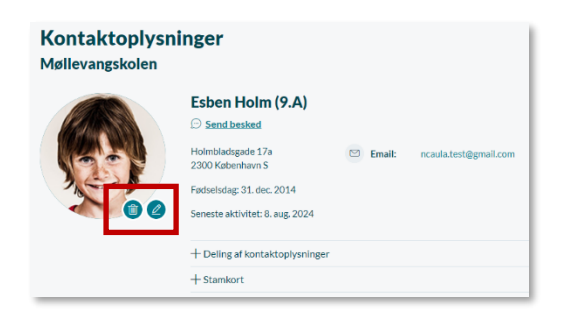

Som medarbejder har du mulighed for at ændre et barns profilbillede. Hvis barnet er på flere institutioner, kan du kun angive profilbilleder på de institutioner, som du selv er en del af.

Du kan ændre barnets profilbillede, ved at klikke på blyanten under barnets billede og navn.

#### Forældremyndighed

Som medarbejder med en af følgende medarbejderroller: Lærer, Leder, Ledelse, Pædagog, Konsulent eller Administrator - har du adgang til at se, hvem som har forældremyndigheden for et specifikt barn. Alle andre typer medarbejdere, fx eksterne medarbejdere eller praktikanter samt forældre og børn kan **ikke** se denne information.

## KOMB:T

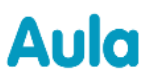

Information om barnets forældremyndighed, kan ses fra barnets profilside samt fra siden 'Kontaktinformationer' (kontaktlisten).

#### Supplerende materiale på aulainfo.dk:

• Kontaktoplysninger - Hvem kan se hvad?

Tilmeld 🖸

# Aula

## 6 Notifikationer

En notifikation vil blive genereret, når der sker ændringer i modulernes beskeder, opslag, dokumenter, galleri og kalender. Hvilke ændringer det drejer sig om, bliver beskrevet i følgende afsnit. Notifikationerne kan være af forskellig karakter, alt efter om de kræver en handling, eller om den blot informerer om nyt indhold.

## 6.1 Typer af notifikationer

Der skelnes i det følgende mellem 'Notifikationer' og 'Push notifikationer'. Notifikationer refererer til notifikationer inde i Aula, hvorimod push notifikationer er en besked, som vises uden for Aulas normale brugergrænseflade. Begge begreber bliver nærmere forklaret i løbet af dette afsnit. Notifikationer i Aula er yderligere delt op i tæller notifikationer og notifikationer med alarm.

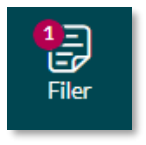

**Tæller notifikation:** er en funktion, som viser en lille, rund cirkel på modulerne, hvis der er nyt indhold, du endnu ikke har set. Tælleren indeholder et tal, som i tilfældet til venstre summerer antallet af nye begivenheder. En lignende funktion bruges i forbindelse med apps på smartphones.

**Notifikation med alarm:** er en notifikation som vises i toppen af Aula. Notifikationen benyttes b.la. når der kræves en handling fra dig, fx ved invitation til en begivenhed, eller hvis der sker ændringer til en begivenhed.

Ĺ

Sommerfest - Fra d. 14. jul. 2023 kl. 18:30 til d. 14. jul. 2023 kl. 23:00

Brugere vil først få vist notifikationer med alarm og tæller notifikationer efter første login, og push notifikationer efter første onboarding. Hvis brugeren ikke skal onboarde, fordi de enten er under samtykkealderen eller har været igennem det, vil brugeren få push/e-mail notifikationer efter korrekt udfyldte notifikationsindstillinger.

## 6.2 Filtrering på notifikationer

Hvis du som medarbejder er tilknyttet flere institutioner, kan du filtrere på notifikationerne, så du kun ser de notifikationer, som er knyttet til den valgte institution. Filtrering på institutioner er beskrevet nærmere i afsnit <u>3.3 Filtrering på institutionsniveau.</u>

#### Notifikationer modtages kun én gang

Hvis du modtager en besked, der er rettet mod flere grupper, som du er medlem af, vil du kun modtage én besked og én notifikation herom. Det samme gælder for begivenheder etc.

## 6.3 Beskednotifikation

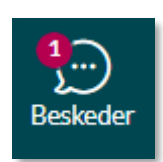

Når du modtager en ny besked i din indbakke eller i en fællespostkasse, du er tilknyttet, vil du blive notificeret om, at du har ulæste beskeder i form af en tæller. Tallet i tælleren viser, hvor mange af dine beskedtråde, som har ulæste beskeder, og ikke hvor mange nye beskeder, du har modtaget i alt.

Tilmeld

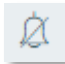

Har du valgt at slå notifikationer fra i en beskedtråd, vises en lille klokke ud fra beskedtråden, som vist til venstre. Du notificeres herefter ikke ved nye beskeder, og du kan dermed selv styre antallet af ønskede beskednotifikationer.

| FÆLLESPUSTKASSER              |
|-------------------------------|
| $\square$ Madordningen $\sim$ |
| 🗋 Niels og Frank 🗸 1          |

Hvis du har sorteret dine beskeder i mapper, vil den givne mappe også have en tæller, når der optræder et svar i mappen. Notifikationerne forsvinder, når du åbner mappen, hvor beskeden optræder.

Derudover modtager du en notifikation med alarm, hvis du tilføjes til eller fjernes fra en fællespostkasse.

## 6.4 Kalendernotifikation

Ved ændringer i din kalender, vil du modtage notifikationer herom. Hvilke ændringer, du modtager notifikationer på, bliver beskrevet herunder.

Du modtager en notifikation med en alarm, som kræver et svar:

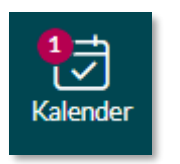

l

- Når du bliver inviteret til en begivenhed, der kræver et svar
- Når en begivenhed, du tidligere har besvaret, ændrer tid og sted, og du skal svare på invitationen igen

Det er muligt at besvare invitationen direkte fra notifikationen ved at klikke på alarmen.

**Sommerfest** - Fra d. 14. jul. 2023 kl. 18:30 til d. 14. jul. 2023 kl. 23:00

Du modtager en notifikation med en alarm, som ikke kræver et svar:

- Når du bliver tildelt rettighed til at administrere en anden brugers kalender
- Når du får frataget rettigheden til at administrere en anden brugers kalender
- Når en anden bruger svarer på en begivenhed for dig
- Når en begivenhed, du allerede har accepteret, bliver aflyst
- Når en bruger med rettigheden 'Håndter begivenheder' redigerer eller sletter en begivenhed, du har oprettet
- Når en vikarnote på en lektion, du er vikar på, tilføjes eller ændres
- Når en lærernote på en lektion, du er lærer på, tilføjes eller ændres

Notifikationen kan fjernes ved at klikke på krydset.

X

**Bemærk:** Du modtager ikke en notifikation med en alarm, hvis du er inviteret til en begivenhed, som ikke kræver, at du besvarer invitationen.

Notifikationer med alarm, der kræver et svar, vises i overblikket, før notifikationer med alarm, der ikke kræver handling. De sorteres derudover således, at de tidligste datoer vises først.

## 6.5 Opslagsnotifikation

Du modtager notifikationer ved nye opslag i de grupper, som du er medlem af, og ved kommentarer fra andre brugere lavet på opslag, du har oprettet.

Hvis der er nye opslag, som du ikke har set før, vil de på overblikssiden være markerede med en mørkere baggrundsfarve og kant, samt en rød prik.

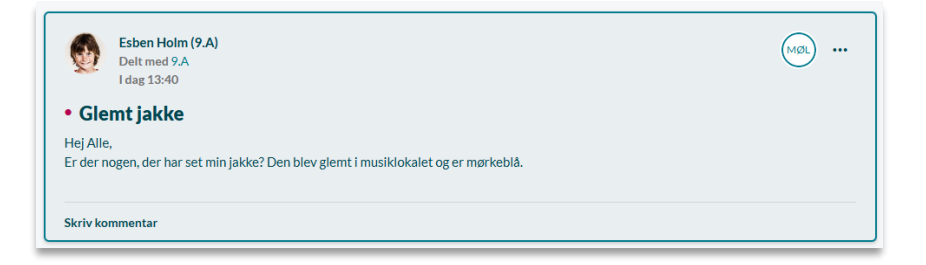

Hvis der er nye kommentarer på dine opslag, vil en rød prik indikere det efterfulgt af antal ulæste kommentarer.

|                                                   | Niels Jørgensen (Faglærer - Møllevangskolen)<br>Delt med 9.A<br>I dag 12:55                                                                       |                 |
|---------------------------------------------------|----------------------------------------------------------------------------------------------------|-----------------|
| <b>ldræt</b><br>Hej 9.A,<br>Husk at d<br>husk tøj | <b>sdag</b><br>der er idrætsdag på fredag, og alle skal medbringe idrætstøj og håndklæde. Vi kommer til at bruge det meste af dage<br>til vejret. | n udenfor, så   |
| • 2 kom                                           | mentarer • 2 ulæste                                                                                                    | Skriv kommentar |

Du kan også vælge at modtage push-notifikationer på nye opslag og kommentarer. Det vælges under notifikationsindstillingerne, som er beskrevet i afsnit <u>6.10 Notifikationsindstillinger.</u>

Uanset hvor mange grupper det samme opslag bliver delt i, vil du kun modtage én notifikation.

## 6.6 Dokumentnotifikation

Du bliver notificeret, når der sker ændringer i de dokumenter, du har adgang til.

#### Du bliver notificeret når:

- En sikker fil bliver opdateret eller delt med dig
- En fælles fil bliver delt med dig

## 6.7 Gallerinotifikation

Du bliver notificeret, når et nyt medie bliver delt med dig, eller du bliver tagget i et medie.

- Der kommer en tællernotifikation på menupunktet samt på albummet.
- Hvis du har downloadet appen og har valgt at modtage push notifikationer, får du en push notifikation, når du bliver tagget i et medie. Dvs. en meddelelse på din telefon. Hvis du bliver tagget på mere end et medie, modtager du kun én push-notifikation.
- Inde i albummet vil de nye medier blive markeret med en mørkere kant og en markering 'NY' i højre hjørne.

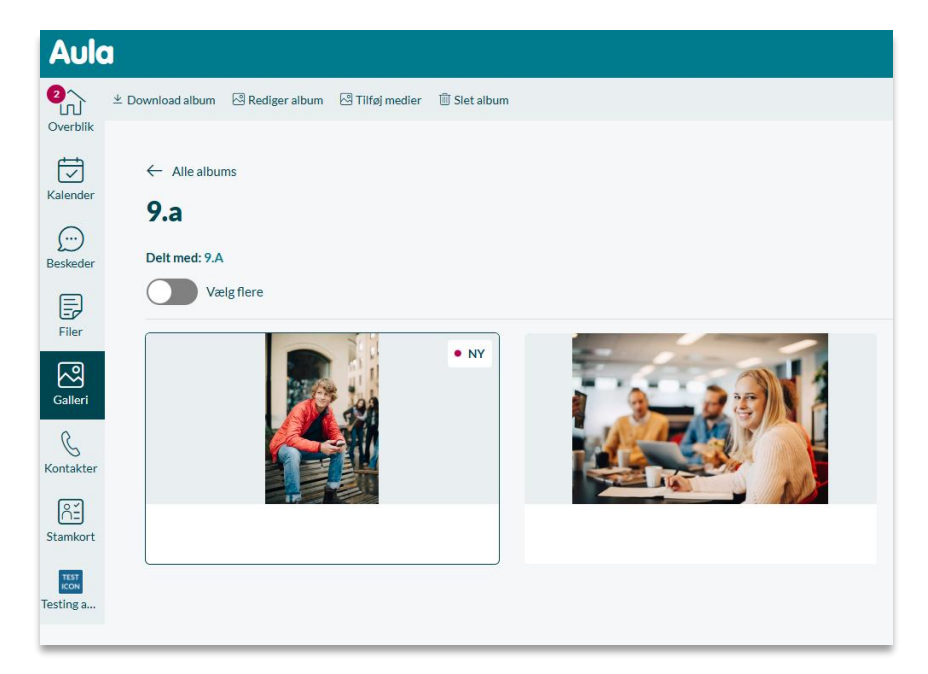

## 6.8 Notifikation ved anmeldelse

Er du kommunal- eller institutionsadministrator, eller er du gruppeadministrator eller har rollen 'Håndter anmeldelser og slet indhold', vil du blive notificeret, når der kommer en ny anmeldelse af indhold, som du skal håndtere.

- Som kommunal- eller institutionsadministrator vil der komme en tællernotifikation på menupunktet 'Administration', samt 'Indstillinger' og 'Anmeldelser'.
- Har du rettigheden 'Håndter anmeldelser og slet indhold' eller er gruppeadministrator, vil der komme en tællernotifikation på din gruppeliste, samt i administrationsfanen i gruppens dashboard.

Læs mere om håndtering af anmeldelser i afsnit Administratorvejledningen afsnit 6.1.1.

# **Δula**

>

>

>

>

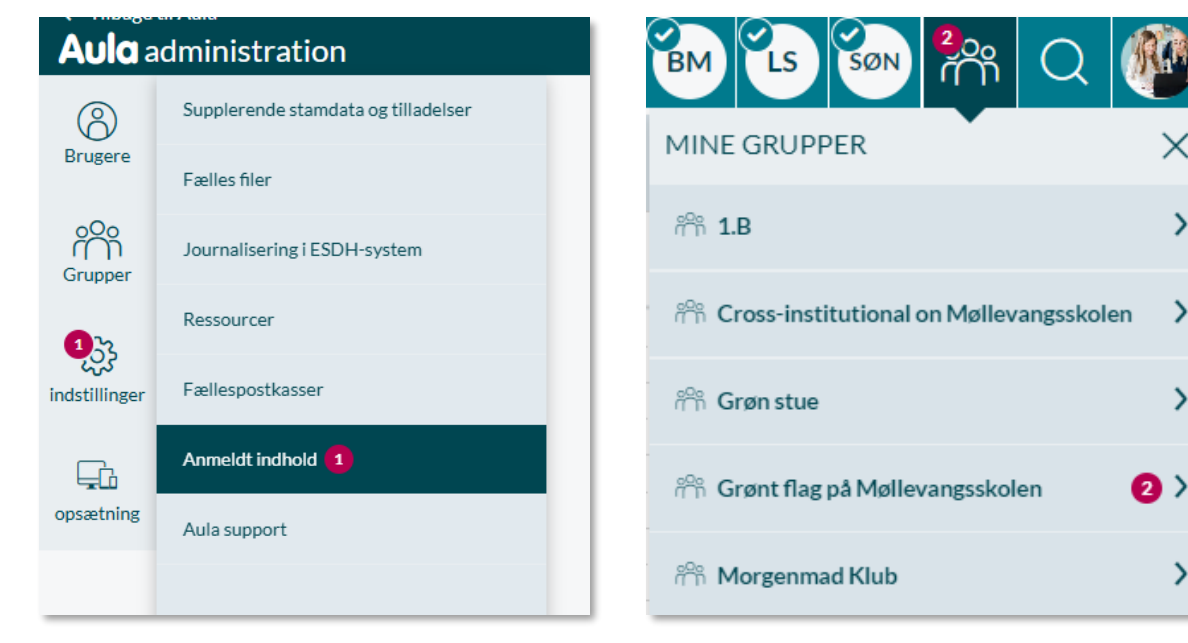

#### 6.9 Notifikationer ved vikardækning

Bliver du angivet som vikar på en lektion, eller tilføjes eller ændres der en vikarnote til en lektion, du er vikar på, vil du modtage en notifikation om dette. Ønsker du ikke at modtage sådanne notifikationer, kan det slås fra i dine notifikationsindstillinger ved at deaktivere notifikationsindstillingen "Vikardækninger". Bemærk, at du ikke modtager en tilsvarende notifikation, hvis du bliver fjernet fra lektionen, men alle aktive notifikationer der oprindelig blev udsendt, vil blive fjernet automatisk.

## 6.10 Notifikationsindstillinger

For at ændre indstillingerne for notifikationer tilgår du 'Indstillinger' under 'min profil' i topmenuen og vælger 'Notifikationer'.

Ud over de almindelige notifikationer, som på forhånd er en del af Aula, kan du vælge at modtage 'push notifikationer' udenfor Aula på egen mobil og/eller mail.

Via din profil kan du selv styre, hvornår og hvorvidt du ønsker at modtage push notifikationer på mail eller mobil. I forbindelse med push notifikationer relateret til beskeder, kan du vælge, hvem du ønsker notifikationer fra; medarbejdere, forældre og børn.

| Aula          |                                                          |                               |                  |            | ണ്  | Q    |  |
|---------------|----------------------------------------------------------|-------------------------------|------------------|------------|-----|------|--|
| 2<br>Overblik | Ryd notifikationer                                       |                               |                  |            |     |      |  |
| 2,⇒           | Ryd notifikationer fra                                   |                               |                  |            |     |      |  |
| Kalender      | Vælg                                                     | ✓ RYD                         |                  |            |     |      |  |
| Geskeder      |                                                          | NOTIFIKATIO                   | DNER             |            |     |      |  |
| Filer         | Notifikationsindstilling<br>Jegønsker notifikationer om: | er                            |                  |            | RED | IGER |  |
| Galleri       | Beskeder                                                 | 🕑 Fra medarbejdere            | Fra forældre     | 🕑 Fra børn |     |      |  |
| R             | Kalender                                                 | Begivenheder og møder         | Vikardækninger   | Skemanoter |     |      |  |
| Kontakter     | Galleri                                                  | ✓ Medier                      |                  |            |     |      |  |
| ∩ĭ            | Overblik                                                 | ✓ Opslag                      |                  |            |     |      |  |
| Stamkort      | Testing axios                                            | <ul> <li>Aktivitet</li> </ul> |                  |            |     |      |  |
| Testing a     | Testing SSO                                              | Aktivitet                     |                  |            |     |      |  |
|               |                                                          |                               |                  |            |     |      |  |
|               | Jeg ønsker nounkauoner pa:                               |                               |                  |            |     |      |  |
|               | Mobil                                                    | <b>O</b> la tak               | Naltak           |            |     |      |  |
|               | E well                                                   | Jalak                         | Vej tak          |            |     |      |  |
|               | E-mail                                                   | ● la tak                      | Neitak           |            |     |      |  |
|               |                                                          | E-mail:                       | <b>H</b> ightak  |            |     |      |  |
|               |                                                          | Niels.Joergensen@gmail.com    |                  |            |     |      |  |
|               |                                                          | Vælg hvor ofte:               |                  |            |     |      |  |
|               |                                                          | O Med det samme               | En gang om dagen |            |     |      |  |
|               |                                                          | Vælg dage og tid:             | •                |            |     |      |  |
|               |                                                          | Alle dage                     | Mandag           |            |     |      |  |
|               |                                                          | Torsdag                       | Fredag           |            |     |      |  |
|               |                                                          | <ul> <li>Lørdag</li> </ul>    | Søndag           |            |     |      |  |
|               |                                                          | Angiv tidspunkt               | -                |            |     |      |  |
|               |                                                          | 08:00                         | $\bigcirc$       |            |     |      |  |
|               |                                                          |                               |                  |            |     |      |  |
|               |                                                          |                               |                  |            |     |      |  |
|               |                                                          |                               |                  |            |     |      |  |
|               |                                                          |                               |                  |            |     |      |  |
|               |                                                          |                               |                  |            |     |      |  |
|               |                                                          |                               |                  |            |     |      |  |

Du kan også vælge, om du ønsker push notifikationer i forbindelse med ændringer/invitationer i din kalender og i dit skema, og med medier, beskeder, og opslag.

Vælger du at modtage notifikationer på e-mail, kan du vælge mellem at modtage notifikationerne med det samme eller en gang om dagen på et bestemt tidspunkt. Du kan også opdatere den e-mail, notifikationer bliver sendt til. Ændringer lavet til din e-mail vil blive synkroniseret med dine profiloplysninger.

KOMB:T

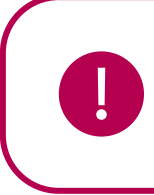

Bemærk: Indholdet i beskeder vises ikke i e-mailnotifikationer.

I e-mailnotifikationen får du et link med teksten "Afmeld notifikationer på e-mail fra Aula". Når du klikker på linket, bliver du omdirigeret til en side, hvor du kan framelde e-mailnotifikationer fra Aula. Du kan også altid både til- og fravælge e-mailnotifikationer i 'Notifikationer', som beskrevet ovenfor.

#### 6.10.1 Ryd notifikationer

I 'Notifikationer' har du mulighed for at rydde alle dine notifikationer, så de røde tællernotifikationer fjernes, uden at blive nødt til at klikke på alt ulæst indhold i modulet.

| Ryd notifikationer     |                       |
|------------------------|-----------------------|
| Ryd notifikationer fra |                       |
| Vælg                   | RYD<br>NOTIFIKATIONER |
|                        |                       |

I drop-downmenuen vælger du hvilket modul/hvilke moduler, du vil rydde tællernotifikationerne fra.

| Ryd notifikationer fra |           |
|------------------------|-----------|
| Vælg                   |           |
| Overblik               |           |
| ◯ Kalender             |           |
| Beskeder               |           |
| Galleri                |           |
| Obkumenter             | 6         |
|                        | · · · · · |

Herefter trykker du på 'Ryd notifikationer'.

| Ryd notifikationer     |   |                       |
|------------------------|---|-----------------------|
| Ryd notifikationer fra |   |                       |
| Overblik 🕲             | ~ | RYD<br>NOTIFIKATIONER |

Herefter fjernes alle notifikationer fra det valgte modul/de valgte moduler.

## 7 Institutionsskifte og årsrul

I dette afsnit opsummeres de vigtigste pointer omkring årsrul og institutionsskifte.

#### Opslag

Skifter du institution eller klasse, mister du adgang til alle gamle opslag fra dine tidligere grupper, da du som bruger, kun kan se opslag for grupper, du er tilknyttet. I dine nye grupper får du adgang til alle opslag – også opslag slået op før, du startede på institutionen. Det samme gælder ved årsrul.

#### Kalender og skemabrikker

Hvis du som bruger skifter klasse indenfor institutionen, er dine begivenheder – både tidligere og fremtidige – fortsat synlige.

Hvis du skifter institution, kan du ikke længere se begivenheder tilknyttet den tidligere institution. Vender du tilbage til den gamle klasse, får du igen adgang til alle begivenheder.

På den nye institution får du ikke invitationer, der er sendt, før du startede på institutionen.

#### Beskeder

Når du som medarbejder forlader en institution, kan du ikke se beskedtråde tilknyttet institutionen længere. Du kan ligeledes ikke længere fremsøges som modtager til beskeder i den gamle institution.

På den nye institution kan du nu fremsøges som modtager til beskeder. For at få adgang til beskeder sendt, før du startede på institutionen, skal du manuelt tilføjes en beskedtråd.

Børn og forældre kan tilgå alle beskedtråde, herunder tidligere samtaler, også efter de har forladt en institution. Fordi de ikke længere er tilknyttet institutionen, kan de ikke se beskeder, der er sendt efter det tidspunkt, de har forladt institutionen, og de kan heller ikke svare på beskeder i tråden.

Beskeder sendt i tråden efterfølgende kan kun ses af dem, der stadig er tilknyttet institutionen.

På den nye institution har forældre og børn ligeledes mulighed for at få adgang til beskeder sendt før, de er startet. Dette gøres ved at tilføje dem manuelt til en allerede eksisterende beskedtråd.

#### Dokumenter og sikre filer

Ved årsrul kan du, som medarbejder, se sikre filer på et barn, selvom disse ikke er delt direkte med dig, hvis:

- Barnet er medlem af én af dine hovedgrupper.
- Du er aktivt medlem af denne gruppe.

Eller:

• Du er tildelt rollen "Tilgå alle sikre dokumenter indenfor institutionen"

Dvs. når 3.A skifter til 4.A i forbindelse med det nye skoleår, har du, som ny lærer for 4.A, mulighed for at se sikre filer på dine elever – selvom disse ikke oprindeligt var delt direkte med dig – så du kan få et fuldt indblik i, hvad der er skrevet om barnet.

## KOMB:T

Hvis et dokument oprettes i Sikker Fildeling og udelukkende er relateret til en gruppe – fx en klasse, bliver det ligeledes relateret til alle elever, der er medlem af klassen på det givne tidspunkt.

| IIIEL             |   |
|-------------------|---|
| Sikker fil om 9.A |   |
| OMHANDLER* ?      |   |
| 9.A (Børn) 🐼      | Q |

Fx hvis der er oprettet en række sikre filer, der udelukkende er relateret til 9.A. De sikre filer bliver på denne måde relateret til de elever, der har gået i 9.A i den periode. Dvs. at når medarbejdere i fremtiden filtrerer på de individuelle elever fra 9.A, vil de ovenfor nævnte dokumenter ligeledes blive vist.

#### Dokumenter

Hvis du som medarbejder skifter institution, mister du adgang til alle dokumenter delt med dig og/eller oprettet af dig på din tidligere institution. Du mister ligeledes adgang til dokumentmodulet, hvis du ikke tilknyttes dette på den nye institution.

På den nye institution, får du adgang til dokumenter delt med din nye institutionsprofil og/eller dine nye grupper.

Hvis de havde rettigheden til sikre dokumenter på deres gamle institution, gælder ovenstående ligeledes for børn og forældre.

#### Galleri og medier

Når du som bruger forlader en gruppe, har du adgang til alle medier fra gruppens oprettelse og frem til du ikke længere er medlem af gruppen. Bliver nye albums delt med din tidligere gruppe, har du ikke adgang til disse. Dvs. at du kun kan se medier fra den periode, du var en del af gruppen.

Børn og forældre, der genindmeldes i en gruppe, får adgang til alle medier i denne – også de medier, der blev delt, mens de ikke var en del af denne. Dette gælder dog ikke, hvis de forlader en gruppe og bliver meldt ind igen, men der i mellemtiden er sket et årsrul. I dette tilfælde har de kun adgang til medier delt med deres gamle gruppe, indtil de forlod den, samt medier delt med gruppen efter årsrullet.

Hvis forældre og børn forlader en institution, har de stadig adgang til medier fra den tidligere institution. De kan dog ikke længere redigere album eller medier hørende til den tidligere institution, herunder opmærkninger.

Hvis du som medarbejder forlader en institution, mister du adgang til alle albums og medier, der tilhører den gamle institution, bortset fra medier, du er opmærket i, som stadig vil fremgå af dit eget album. På den nye institution får du adgang til alle medier i de grupper, du er medlem af – også medier delt med grupperne inden du startede på den nye institution.

#### Komme/gå:

Når børn og forældre skifter institution, mister de adgang til Komme/gå-modulet. Børnene forsvinder ligeledes fra tjek ind skærmen. Børn vil dog stadig fremgå på den tidligere institutions statistik fra da barnet gik på institutionen.

#### Supplerende materiale på aulainfo.dk:

Administratorvejledningen afsnit 10.

## 8 Officielt tilknyttede personer

I dette afsnit beskrives de vigtigste pointer omkring officielt tilknyttede personer. Officielt tilknyttede personer er de pædagoger, der er tilknyttet et barn, som bor på et bosted eller et andet døgn- eller dagtilbud for udsatte børn og unge. Døgn- og dagtilbud for udsatte børn og unge dækker bl.a. bosteder, behandlingshjem og aflastningstilbud. Begrebet 'Bosteder' anvendes i denne vejledning om et samlebegreb for disse tilbud, og 'officielt tilknyttede personer' anvendes som samlebegreb for medarbejdere på sådanne tilbud.

Når et barn fx bor på et bosted, overtager pædagogerne på bostedet helt eller delvist kontakten med skolen eller dagtilbuddet om barnets trivsel og læring. Dette betyder, at pædagogerne helt eller delvist overtager rollen som forældre i skole/hjem-samarbejdet, og dermed har brug for, på lige fod med andre forældre, at kunne kommunikere med skolen/dagtilbuddet via Aula.

### 8.1 Log ind som officielt tilknyttet person

|          | AU<br>Vælg, hvordan d | du vil logge ind               |  |
|----------|-----------------------|--------------------------------|--|
| FORÆLDER |                       | OFFICIELT TILKNYTTET<br>PERSON |  |
|          |                       |                                |  |

Er man både forældre og officielt tilknyttet person, vælger man om man logger ind som det ene eller det andet, efter man er logget ind med Unilogin.

På den måde holdes éns forælder- og officielt tilknyttet person-adgang adskilt. Hvis man både har en medarbejderprofil på en skole eller et dagtilbud, og en profil som officielt tilknyttet person, skal man vælge at logge ind med "Forælder eller kontaktperson" i Unilogin, for at tilgå den officielt tilknyttede profil.

Førend du kan logge ind som officielt tilknyttet person i Aula, skal følgende være opfyldt:

- Bostedet skal være oprettet i Aula. Læs mere om, hvordan bosteder oprettes i <u>Administratorvejledningen afsnit 13.2.20.</u>
- ☐ Du skal være tilknyttet de børn, som du skal være officielt tilknyttet person for, i det brugeradministrative system. Dette skal gøres af en medarbejder på barnets institution. Læs

## KOMB:T

mere om dette i <u>KL's vejledning til oprettelse af bostedsmedarbejdere til administrativt</u> personale på skoler og dagtilbud. Læs <u>KL's vejledning henvendt til ledere på bosteder, hér.</u>

☐ Du skal være tilføjet bostedet i bostedsadministrationen i Aula. Læs mere om, hvordan du tilføjes til bostedet i afsnit <u>9 Administration af bosted</u>.

Officielt tilknyttede personer skal derudover tilknyttes grupper i det brugeradministrative system. Dette gøres af en medarbejder på barnets institution. Det er ikke muligt at tilknytte officielt tilknyttede personer til grupper direkte i Aula – dette skal altså gøres i det brugeradministrative system.

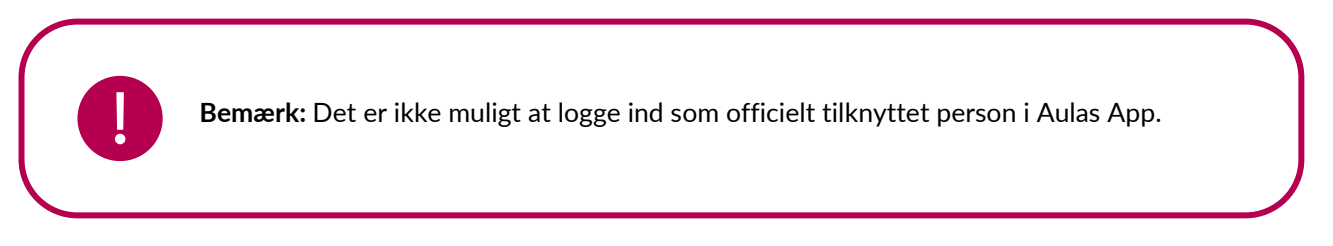

## 8.2 Overblik for officielt tilknyttede personer

Officielt tilknyttede personers overbliksside i Aula, ligner forældres overbliksside:

| Aula                                                                                                    |                                                                                                    |         | <u>ର୍</u> ଧ୍ୟ 🕷 ପ 🗐                                                                                                    |
|----------------------------------------------------------------------------------------------------|----------------------------------------------------------------------------------------------------|---------|----------------------------------------------------------------------------------------------------|
| Green and a constraint of the constraint of the | Overblik                                                                                                    | opret 🗸 | DMG VÆLG ET BOSTED X<br>Group home has multiple children<br>38 34 Aarhus Kommune Bosted                                |
| Botteds<br>Kalender<br><br>Beskeder                                                                                                    | Malte GUISSE VIGINGE PEDAGOGISK PERCOVALE ANDRE FORCLURE  Malthe Kruse (9:A) Deit med 9:A (Barn - Foraidre) Igar 15:28 (redigeret) - Man. 12. aug. 08:00 (oprettet)  Meld gife Meld gife                             | (H)     | 0     Group home for Brian Andersen       BØRN     ØRN       0.00     Ø Anders Sørensen       0.00     Ø Benthe Madsen |
| KommerGå<br>Galleri                                                                                                    | Nu er tilmeldingen for tjanser til festen blevet åbnet!                                                                                                    | (FH)    | 2.00 ♥ Villads Kruse ♥ ♥<br>4.00<br>5.00                                                                               |
| Kontakter<br>Filer                                                                                                    | Meld dig på tjanser til sensommerfest<br>Hej alle,<br>Nu er der åbnet for tilmelding til tjanser!<br>1 kommentar                                                                                                    |         | 600                                                                                                    |
| Testing S                                                                                                    | Malthe Kruse (9:A)         Deit med 9:A notice         Orns. 07, aug. 14:22         Tak for en sjov hytte tur         Tak, for en fed hyttetur! Der er lavet et fælles album man kan lægge alle sine billeder op 1 😒 | (H)     | Trerin .                                                                                                    |

På samme måde som forældre har en officielt tilknyttet person mulighed for at se, hvilke grupper med egen gruppeside, man er medlem af, de kan søge på tværs af Aula og tilgå 'Min profil'. Det er derudover muligt at se, det/de bosteder og børn, man er tilknyttet.

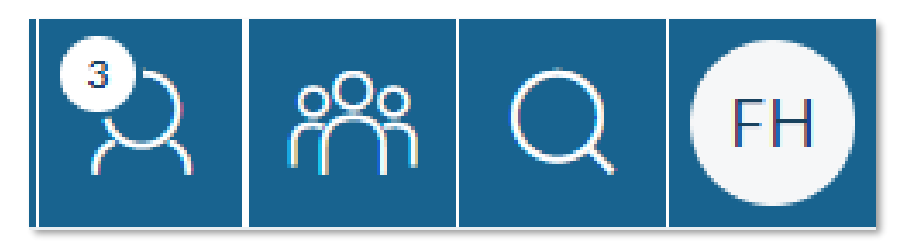

Er en officielt tilknyttet person tilknyttet flere bosteder, er det muligt at filtrere på disse i topbaren, og herefter vil indholdet i Aula tilpasse sig.

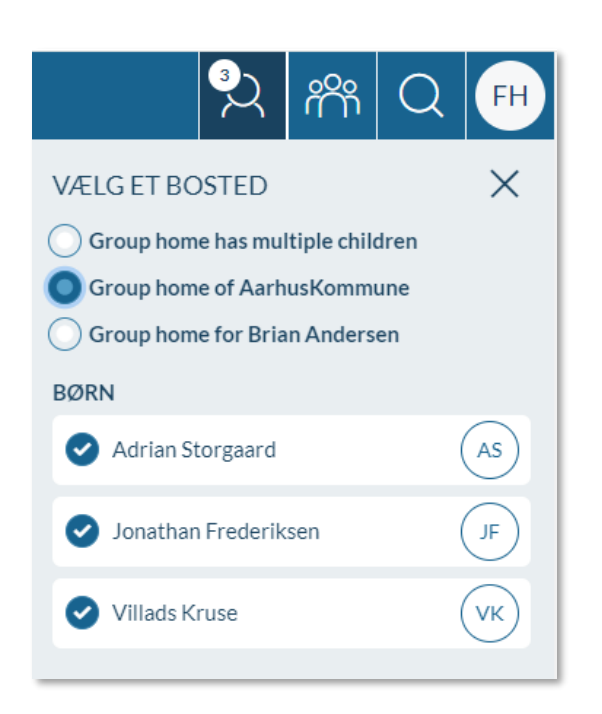

Er man tilknyttet flere børn, er det muligt at filtrere på ét eller flere børn for at tilpasse indholdet i Aula. Det er kun muligt at vælge op til 6 børn ad gangen.

Officielt tilknyttede personer kan vælge at filtrere på bosteder og/eller børn i hele Aula – dvs. også i beskedmodulet, kalenderen, mv. På den måde er det altid nemt at holde overblik over, hvilket barn, man kommunikerer og ser indhold om.

## 8.3 Se officielt tilknyttede personers gruppemedlemskaber

Som almindelig medarbejder eller forælder i Aula, har man ikke mulighed for at se officielt tilknyttede personer i de grupper, man er medlem af. Er man institutionsadministrator kan man dog i Administrationsmodulet se, hvilke grupper, officielt tilknyttede personer, er medlemmer af.

### 8.4 Beskeder via fællespostkasser

Officielt tilknyttede personer har ikke en personlig indbakke, som forældre har. Officielt tilknyttede personer har adgang til en fællespostkasse om barnet, som de deler med andre officielt tilknyttede personer, som er tilknyttet samme barn, på bostedet. På denne måde er det muligt for én officielt tilknyttet person let at overtage dialogen om barnet fra en anden. Kommunikation om barnet foregår altså til og fra denne fællespostkasse. Hvis én officielt tilknyttet person læser en besked i fællespostkassen, vil den stå som læst for barnets andre officielt tilknyttede personer på samme bosted. Notifikationen om, at der er en ulæst besked, vil også forsvinde for de andre officielt tilknyttede personer på bostedet – læs om dette i afsnit <u>4.3.4 Indbakke og fællespostkasse</u>.

Har man læst en besked, som man synes er vigtig for andre officielt tilknyttede personer at læse, kan man stjernemarkere den, så andre ved, de skal læse den.

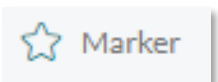

#### 8.4.1 Send besked som officielt tilknyttet person

Når en officielt tilknyttet person vil sende en besked, skal man vælge, hvilket barn beskeden skal omhandle, hvis den officielt tilknyttede person er tilknyttet flere børn, og dermed har flere fællespostkasser.

| OPRET BESKED                         |   |
|--------------------------------------|---|
| FRA*                                 |   |
| Vælg hvilket barn, beskeden vedrører | ^ |
| Talia Friis                          |   |
| Tanja Friis                          | 4 |

Læs mere om afsendelse af beskeder i afsnit 4.3 Beskeder.

#### 8.4.2 Send besked til officielt tilknyttet person

Hvis du som medarbejder skal sende en besked til et bosted, kan du søge barnet frem i modtagerfeltet og herefter klikke på de tre prikker til højre for barnets navn og vælge bostedet som modtager. Du kan ikke søge direkte på den officielt tilknyttede persons navn, og du kan heller ikke søge på bostedets navn. Når du sender en besked til bostedet, kommer den ind i fællespostkassen for barnet. Alle barnets officielt tilknyttede personer på bostedet modtager altså beskeden.

| ⊖ OPRET BESKED                          |   |
|-----------------------------------------|---|
| FRA                                     |   |
| Niels Jørgensen                         | ~ |
| ті.*                                    |   |
| villads kruse                           | Q |
| BARN                                    |   |
| ○ Villads Kruse (9.B)                   |   |
| FORÆLDRE TIL VILLADS KRUSE              |   |
| O Jonas Kruse (Malthe 9.A, Villads 9.B) |   |
| ANDRE FOR VILLADS KRUSE                 |   |
| Kontaktperson GHHMC (Villads 9.B)       |   |

Sendes en besked til en given gruppe, fx 9.B, hvor et eller flere børn er tilknyttet et bosted, vil bostedet også modtage beskeden, hvis hele gruppen eller undergruppen "forældre" er valgt.

Læs mere om afsendelse af beskeder i afsnit 4.3 Beskeder.

## 8.5 Officielt tilknyttede personers galleri

Som officielt tilknyttet person kan man i galleriet se, hvilke billeder éns tilknyttede børn er tagget på. Der er et samlet album for hvert barn, der indeholder alle de billeder, barnet er tagget på.

Der bliver også vist billeder for de grupper, hvor både den officielt tilknyttede person og det tilknyttede barn er medlem af. Hvis fx både den officielt tilknyttede person og det tilknyttede barn er medlem af hovedgruppen 9.A, vil den officielt tilknyttede person kunne se de billeder, der er delt med 9.A. Den officielt tilknyttede person kan ikke se billeder, der er delt med grupper, som kun den officielt tilknyttede person er en del af, eller som kun det tilknyttede barn er en del af. Både barnet og den officielt tilknyttede person skal altså være en del af en gruppe, for at den officielt tilknyttede person kan se billeder delt med disse grupper.

Officielt tilknyttede personer kan ikke uploade billeder eller oprette albums. De kan heller ikke kommentere billeder eller slette dem.

Læs mere om deling af billeder i Aula i afsnit <u>4.5 Galleri</u>.

## 8.6 Officielt tilknyttede personers kalender

Som officielt tilknyttet person er det muligt at se sine tilknyttede børns kalendere, herunder deres ugeskema. Officielt tilknyttede personer kan se og svare på begivenheder, de er inviteret til, men de har ikke mulighed for selv at oprette begivenheder.

Når én af barnets officielt tilknyttede personer har besvaret en kalenderinvitation, vil den også stå som besvaret hos andre officielt tilknyttede personer. Når en begivenhed eller en samtale er besvaret, vil notifikationen om invitationen forsvinde for alle barnets officielt tilknyttede personer. Læs mere om dette i afsnit <u>4.2.9 Besvar</u> invitation

Som officielt tilknyttet person er det ikke muligt at opsætte kalendersynkronisering til en ekstern kalender.

#### 8.6.1 Inviter officielt tilknyttet person til begivenheder

Officielt tilknyttede personer fremgår på listen over 'Forældre', hvis du fx søger 9.B frem, og vil oprette en begivenhed for hele 9.B.

Hvis du vil invitere en officielt tilknyttet person eller et bosted til en begivenhed uden at invitere alle forældre i 9.B, kan du også fremsøge de officielt tilknyttede personer via barnet. Det gør du ved at søge barnet frem i deltagerfeltet og herefter klikke på de tre prikker barnet til højre for barnet og vælge bostedet som deltager. Du kan ikke søge direkte på den officielt tilknyttede persons navn, og du kan heller ikke søge på bostedets navn. Inviterer du et bosted til en begivenhed, modtager alle de officielt tilknyttede personer på bostedet invitationen.

| DELTAGERE                             |   |
|---------------------------------------|---|
| Villads                               | Q |
| BARN                                  |   |
| Villads Kruse (9.B)                   |   |
| FORÆLDRE TIL VILLADS KRUSE            | N |
| Jonas Kruse (Malthe 9.A, Villads 9.B) |   |
| ANDRE FOR VILLADS KRUSE               |   |
| Kontaktperson GHHMC (Villads 9.B)     |   |
| ← Kontaktnerson GHOVK (Villads 9 R)   |   |

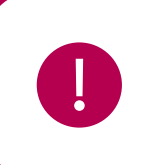

**Bemærk:** Tilføjes et barn med officielt tilknyttede personer til en hovedgruppe, bliver barnets officielt tilknyttede personer automatisk inviteret til begivenheder, som er oprettet, før barnet kom ind i gruppen, på samme måde som forældre gør.

Læs mere om oprettelse af begivenheder i afsnit 4.2 Kalender.

## 8.7 Officielt tilknyttede personers adgang til Komme/Gå

I Komme/Gå kan officielt tilknyttede personer angive tider for de børn, de er tilknyttet, se status for børnene, og angive ferie og fravær på samme måde som forældre. Bostedet, som den officielt tilknyttede person er tilknyttet, er automatisk angivet som henteansvarlig for barnet.

Læs mere om Komme/Gå-modulet i afsnit 4.9.3 Forældres Komme/Gå-modul.

#### 8.7.1 Send ferieanmodning til officielt tilknyttet person

Når du sender en ferieanmodning til én eller flere grupper, modtages den også af officielt tilknyttede personer.

Læs mere om udsendelse af ferieanmodninger i afsnit 4.9.2 Ferieanmodning.

### 8.8 Kontaktoplysninger og samtykker

#### 8.8.1 Svar på samtykker, supplerende stamdata og tilladelser

Hvis en officielt tilknyttet person i det brugeradministrative system er tilknyttet et barn med adgangsniveau 1, har denne mulighed for at svare på og rette i barnets samtykker, tilladelser og supplerende stamdata og kontaktoplysninger. Adgangsniveau gives i de brugeradministrative systemer enkeltvis til de officielt tilknyttede personer. Dvs. at der godt kan være fx én eller to af barnets officielt tilknyttede personer, der har adgangsniveau 1 – og som dermed kan svare på samtykker, mm. – mens resten af medarbejderne på bostedet har "almindelig" adgang.

I modsætning til forældre, er det ikke påkrævet for officielt tilknyttede personer at udfylde samtykker, tilladelser og supplerende stamdata ved første login, da officielt tilknyttede personer kan være tilknyttet mange børn på én gang. Derfor skal en officielt tilknyttet person selv tilgå og udfylde disse i 'Min profil' 'Kontaktinformationer', 'Stamkort' og 'Samtykker'. Det er dog vigtigt at være opmærksom på, at forældrene til barnet måske allerede har udfyldt eller skal udfylde kontaktinformationer, samtykker og stamkort – her er det op til bostedet at afklare med forældrene, hvem der udfylder og vedligeholder disse oplysninger.

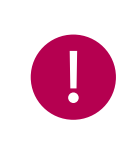

**Bemærk**: Da det ikke er påkrævet som officielt tilknyttet person at udfylde samtykker, supplerende stamdata og tilladelser ved første login, er det vigtigt at være opmærksom på at få udfyldt disse, så snart det er muligt.

Læs mere om samtykker, supplerende stamdata og tilladelser i Administratorvejledningen afsnit 6.11.

Officielt tilknyttede personer har samme rettigheder som forældre til at se kontaktoplysninger på medarbejdere, forældre og børn på de institutioner, de er tilknyttet. Læs mere om dette i <u>dokumentet</u> <u>Hvem kan se hvad.</u>

#### 8.8.2 Børn på bosteders kontaktoplysninger

Hvis et barn har en officielt tilknyttet person, vil bostedets kontaktoplysninger fremgå under barnets kontaktoplysninger. En officielt tilknyttet persons personlige oplysninger fremgår altså ikke i Aula.

Læs mere om fremsøgning af kontaktoplysninger i afsnit 5.4 Fremsøgning af profiler.

## 8.9 Adgang til dokumenter

- Officielt tilknyttede personer har adgang til fælles filer på samme måde som forældre.
- Officielt tilknyttede personer har ikke adgang til sikre filer.

Læs mere om sikre filer i afsnit 4.4.1 Sikre filer.

## 8.10 Opslag

Officielt tilknyttede personer har mulighed for at se opslag til de grupper, de selv og deres tilknyttede børn er medlemmer af, men de kan hverken oprette opslag eller kommentere opslag.

### 8.11 Notifikationer

I 'Notifikationsindstillinger' under 'Indstillinger' kan officielt tilknyttede personer indstille notifikationer på samme måde som forældre. Læs mere om notifikationsindstillinger i afsnit <u>6.10</u> <u>Notifikationsindstillinger.</u>

## 8.12 Fjern tilknytning til barn

Fjernes en officielt tilknyttet persons tilknytning til et barn, har den officielt tilknyttede person ikke længere adgang til at se data om barnet. Dog bliver beskederne i fællespostkassen ikke slettet og vil være tilgængelige for andre af barnets officielt tilknyttede personer på samme bosted. Bliver den officielt tilknyttede person tilknyttet igen, vil beskederne være tilgængelige igen. Tilknytningen til et barn kan enten fjernes igennem det brugeradministrative system eller ved at fjerne den officielt tilknyttede person eller det tilknyttede barn fra bostedet i bostedsadministrationen i Aula.

Læs mere om dette i afsnit <u>9 Administration af bosted.</u>

## 9 Administration af bosted

Som administrator for et bosted, har du adgang til et administrationsmodul for bostedet. Herfra er det muligt at opdatere kontaktinformationen for bostedet og vedligeholde en liste over medarbejdere og børn på bostedet.

Førend officielt tilknyttede personer har adgang til Aula, skal følgende være opfyldt:

- Den ønskede bostedsadministrator skal være oprettet i det brugeradministrative system som officielt tilknyttet person til minimum ét barn på minimum én institution. Læs mere om dette i <u>KL's vejledning til oprettelse af bostedsmedarbejdere til administrativt personale på skoler og dagtilbud.</u> Læs <u>KL's vejledning henvendt til ledere på bosteder, hér.</u>
- Bostedet skal være oprettet i Aula. Det er kun kommuner, som kan bede om oprettelse af bosteder. Er man et privatejet eller regionalt bosted, skal man kontakte én af de kommuner, som har børn på bostedet, for at få dem til at oprette en serviceanmodning om at få oprettet bostedet i Aula. Læs mere om, hvordan bosteder oprettes i Aula i <u>Administratorvejledningen</u> <u>afsnit 13.2.20.</u>
- Bostedsmedarbejderne skal, i det brugeradministrative system, tilknyttes de børn, de skal være officielt tilknyttede personer for. Læs mere om dette i <u>KL's vejledning til oprettelse af</u> <u>bostedsmedarbejdere til administrativt personale på skoler og dagtilbud.</u> Læs <u>KL's vejledning</u> <u>henvendt til ledere på bosteder, hér.</u>

Når alle ovenstående punkter er gennemført, kan medarbejdere og børn tilføjes til bostedet i Aulas bostedsadministration. Du skal være tilknyttet de børn, som du skal være officielt tilknyttet person for, i det brugeradministrative system.

## 9.1 Tildeling af administratorrettigheder for bosted

Du kan blive administrator for et bosted på to måder:

- Du bliver oprettet som administrator, når bostedet oprettes i Aula. Læs mere om dette i <u>Administratorvejledningen afsnit 13.2.20.</u>
- En anden administrator for bostedet gør dig til administrator. Læs mere i afsnit <u>9.3 Administrér</u> brugere.

## 9.2 Skift mellem bosteder

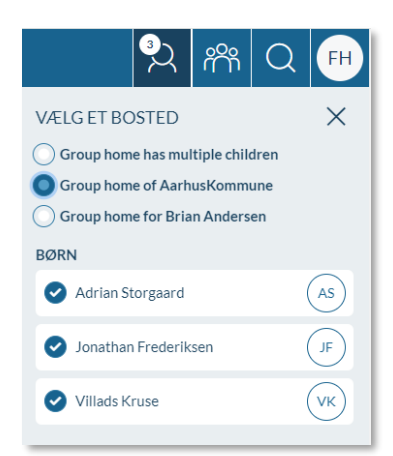

Bostedadsministratorer har et administrationsmodul kun for bosteder.

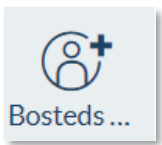

Som administrator for flere bosteder, er det muligt at skifte mellem de bosteder, man administrerer. Dette gøres ved at vælge mellem bostederne i dropdown-menuen i topbaren.

### 9.3 Administrér brugere

Under 'Brugere' i bostedets administrationsmodul kan du se en oversigt over de medarbejdere og børn, der er tilknyttet bostedet. Her kan du tilføje nye medarbejdere og børn til bostedet ved at indtaste deres CPR-nummer eller deres UniLogin brugernavn og derefter klikke på 'Tilføj'. Hvis et barn er navne- eller adressebeskyttet, er det dog kun muligt at tilføje dem via deres UniLogin brugernavn – ikke deres CPR-nummer.

| Brugere                                                                                                    |                  |                               |         |  |  |
|----------------------------------------------------------------------------------------------------|------------------|-------------------------------|---------|--|--|
| På denne side kan du se en oversigt over de medarbejdere og børn, der er tilknyttet bostedet.                                                           |                  |                               |         |  |  |
| Du kan tilføje nye brugere ved at søge på deres cpr nummer eller brugernavn og for medarbejdere kan du desuden angive, om de skal være administratorer. |                  |                               |         |  |  |
| Medarbejdere                                                                                                    |                  |                               |         |  |  |
| CPR nummer eller brugernavn                                                                                                    |                  |                               |         |  |  |
| Angiv de 10 cifre i CPR-nummeret eller                                                                                                    | r br TILFØJ      |                               |         |  |  |
|                                                                                                    | BRUGERNAVN       | 1 ADMINISTRATOR               |         |  |  |
| FH                                                                                                    | Freja Hansen     |                               | <u></u> |  |  |
| BA                                                                                                    | Brian Andersen   | 0                             | Ē       |  |  |
| Børn                                                                                                    |                  |                               |         |  |  |
| CPR nummer eller brugernavn                                                                                                    |                  |                               |         |  |  |
| Angiv de 10 cifre i CPR-nummeret eller b                                                                                                    | TILFØJ           |                               |         |  |  |
|                                                                                                    | BRUGERNAVN       | : OFFICIELT TILKNYTTET PERSON |         |  |  |
| н                                                                                                    | Hans Juhl        |                               | Ŵ       |  |  |
| VK                                                                                                    | VIIIads Kruse    | Freja Hansen                  | 圃       |  |  |
| HT                                                                                                    | Henning Truelsen | Brlan Andersen, Freja Hansen  | Ē       |  |  |

En bostedsmedarbejder og et bostedsbarn kan kun tilføjes, hvis de er registreret med en tilknytning som officielt tilknyttet person i de brugeradministrative systemer. Bostedsmedarbejdere kan kun se de bostedsbørn, der er tilknyttet dem gennem det brugeradministrative system, og hvis både bostedsmedarbejderen og bostedsbarnet er tilknyttet det samme bosted.

Dvs. hvis Lone skal være officielt tilknyttet person for barnet Esben, skal en administrator på Esbens institution i det brugeradministrative system lave denne tilknytning mellem Lone og Esben. Derudover skal både Lone og Esben tilføjes til bostedet i Aula.

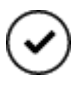

Du kan gøre bostedsmedarbejdere til administratorer for bostedet ved at sætte flueben ud for deres navn i kolonnen 'Administrator'.

Du har også mulighed for at fjerne både bostedsmedarbejdere og børn ved at klikke på skraldespands-ikonet ud for deres navn.

Ø

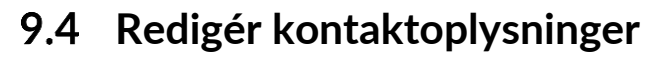

Under 'Kontaktinfo' har du mulighed for at tilføje og/eller redigere kontaktoplysninger på bostedet ved at klikke på blyantsikonet ud for bostedets navn.

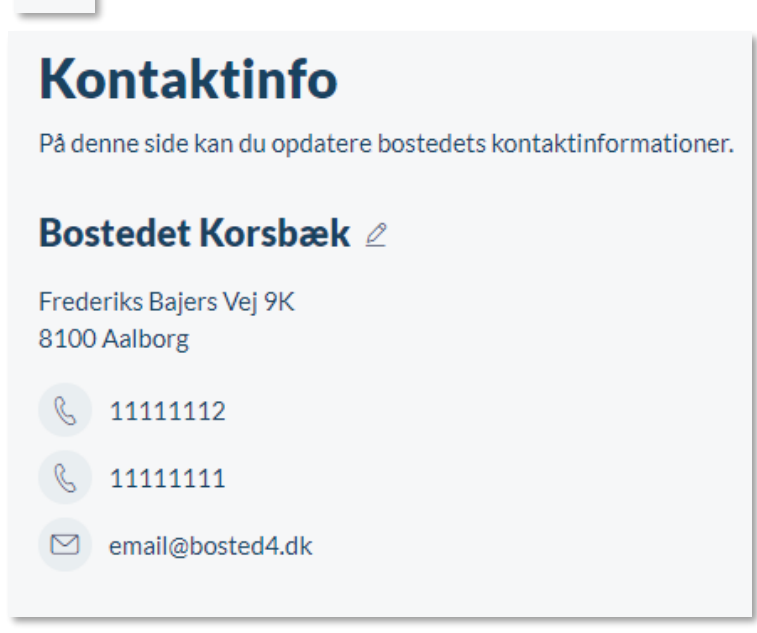

Du kan her tilføje/redigere navn, adresse, primært og sekundært telefonnummer, samt e-mail på bostedet. Det er disse oplysninger, der bliver vist, når en lærer eller en pædagog vil fremsøge kontaktoplysninger på et barn på et bosted.